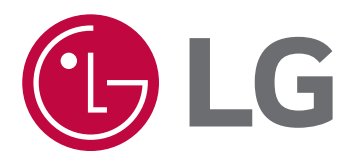

# Outdoor Unit R410A SERVICE MANUAL

#### CAUTION

Before Servicing the unit, read the safety precautions in General SVC manual. Only for authorized service personnel.

Any reproduction, duplication, distribution (including by way of email, facsimile or other electronic means), publication, modification, copying or transmission of this Service Manual is STRICTLY PROHIBITED unless you have obtained the prior written consent of the LG Electronics entity from which you received this Service Manual. The material covered by this prohibition includes, without limitation, any text, graphics or logos in this Service Manual.

Copyright © 2020 LG Electronics Inc. All rights reserved. Only training and service purposes.

# TABLE OF CONTENTS

| Safety Precautions              | 3   |
|---------------------------------|-----|
| Part 1 General Information      | 8   |
|                                 |     |
| Part 2 Outdoor units            | .16 |
| Part 3 HB Unite                 | ЛЛ  |
|                                 | .44 |
| Part 4 PCB Setting and Test Run | 55  |
|                                 |     |
| Part 5 Trouble shooting guide   | 87  |

# Safety Precautions

To prevent injury to the user or other people and property damage, the following instructions must be followed.

Incorrect operation due to ignoring instruction will cause harm or damage. The seriousness is classified by the following indications.

**ARNING** This symbol indicates the possibility of death or serious injury.**ACAUTION** This symbol indicates the possibility of injury or damage to properties only.

Meanings of symbols used in this manual are as shown below.

| $\bigcirc$ | Be sure not to do.                 |
|------------|------------------------------------|
|            | Be sure to follow the instruction. |

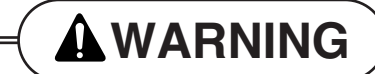

#### Installation

Have all electric work done by a licensed electrician according to "Electric Facility Engineering Standard" and "Interior Wire Regulations" and the instructions given in this manual and always use a special circuit.

• If the power source capacity is inadequate or electric work is performed improperly, electric shock or fire may result.

#### Always ground the product.

• There is risk of fire or electric shock.

For re-installation of the installed product, always contact a dealer or an Authorized Service Center.

• There is risk of fire, electric shock, explosion, or injury.

Ask the dealer or an authorized technician to install the air conditioner.

• Improper installation by the user may result in water leakage, electric shock, or fire.

#### Always intstall a dedicated circuit and breaker.

• Improper wiring or installation may cause fire or electric shock.

Do not install, remove, or re-install the unit by yourself (customer).

• There is risk of fire, electric shock, explosion, or injury.

| Do not store or use flammable gas or combustibles near the air conditioner.                                                                                                    | Use the correctly rated breaker or fuse.                                                                                                    |
|----------------------------------------------------------------------------------------------------|----------------------------------------------------------------------------------------------------|
| There is risk of fire or failure of product.                                                                                                    | There is risk of fire or electric shock.                                                                                                    |
| Prepare for strong wind or earthquake and install the unit at the specified place.                                                                                                    | Do not install the product on a defective installation stand.                                                                                                    |
| <ul> <li>Improper installation may cause the unit to top-<br/>ple and result in injury.</li> </ul>                                                                                        | <ul> <li>It may cause injury, accident, or damage to the<br/>product.</li> </ul>                                                                                                    |
| When installing and moving the air condition-<br>er to another site, do not charge it with a<br>different refrigerant from the refrigerant<br>specified on the unit.                      | Do not reconstruct to change the settings of the protection devices.                                                                                                    |
| <ul> <li>If a different refrigerant or air is mixed with the<br/>original refrigerant, the refrigerant cycle may<br/>malfunction and the unit may be damaged.</li> </ul>                  | <ul> <li>If the pressure switch, thermal switch, or other<br/>protection device is shorted and operated<br/>forcibly, or parts other than those specified by<br/>LGE are used, fire or explosion may result.</li> </ul> |
| Ventilate before operating air conditioner when gas leaked out.                                                                                                    | Securely install the cover of control box and the panel.                                                                                                    |
| <ul> <li>It may cause explosion, fire, and burn.</li> </ul>                                                                                                    | <ul> <li>If the cover and panel are not installed securely,<br/>dust or water may enter the Outdoor unit and fire<br/>or electric shock may result.</li> </ul>                                                          |
| If the air conditioner is installed in a small<br>room, measures must be taken to prevent the<br>refrigerant concentration from exceeding the<br>safety limit when the refrigerant leaks. | Use a vacuum pump or inert(nitrogen) gas when<br>doing leakage test or air purge. Do not compress<br>air or Oxygen and do not use flammable gas es.<br>Otherwise, it may cause fire or explosion.                       |
| <ul> <li>Consult the dealer regarding the appropriate<br/>measures to prevent the safety limit from being</li> </ul>                                                                      | <ul> <li>There is the risk of death, injury, fire or explosion.</li> </ul>                                                                                                    |

exceeded. Should the refrigerant leak and cause the safety limit to be exceeded, harzards due to

lack of oxygen in the room could result

#### Operation ·

#### Do not damage or use an unspecified power cord.

• There is risk of fire, electric shock, explosion, or injury.

#### Be cautious that water could not enter the product.

• There is risk of fire, electric shock, or product damage.

# When the product is soaked (flooded or submerged), contact an Authorized Service Center.

• There is risk of fire or electric shock.

Take care to ensure that nobody could step on or fall onto the Outdoor unit.

• This could result in personal injury and product damage.

#### Use a dedicated outlet for this appliance.

• There is risk of fire or electrical shock.

#### Do not touch the power switch with wet hands.

• There is risk of fire, electric shock, explosion, or injury.

Be cautious not to touch the sharp edges when installing.

• It may cause injury.

Do not open the inlet grille of the product during operation. (Do not touch the electrostatic filter, if the unit is so equipped.)

• There is risk of physical injury, electric shock, or product failure.

**A**CAUTION

#### Installation -

Always check for gas (refrigerant) leakage after installation or repair of product.

Low refrigerant levels may cause failure of product.

Keep level even when installing the product.

• To avoid vibration or water leakage.

#### Do not install the product where the noise or hot air from the Outdoor unit could damage the neighborhoods.

• It may cause a problem for your neighbors.

# Do not install the unit where combustible gas may leak.

• If the gas leaks and accumulates around the unit, an explosion may result.

| Use power cables of sufficient current carrying capacity and rating.                                                                         | Do not use the product for special purposes,<br>such as preserving foods, works of art, etc. It<br>is a consumer air conditioner, not a precision<br>refrigeration system.                                                                                                    |
|----------------------------------------------------------------------------------------------------|----------------------------------------------------------------------------------------------------|
| <ul> <li>Cables that are too small may leak, generate<br/>heat, and cause a fire.</li> </ul>                                                 | <ul> <li>There is risk of damage or loss of property.</li> </ul>                                                                                                    |
| Keep the unit away from children. The heat exchanger is very sharp.                                                                          | When installting the unit in a hospital, com-<br>munication station, or similar place, provide<br>sufficient protection against noise.                                                                                                    |
| <ul> <li>It can cause the injury, such as cutting the finger.<br/>Also the damaged fin may result in degradation<br/>of capacity.</li> </ul> | • The inverter equipment, private power generator,<br>high-frequency medical equipment, or radio com-<br>munication equipment may cause the air condition-<br>er to operate erroneously, or fail to operate. On the<br>other hand, the air conditioner may affect such<br>equipment by creating noise that disturbs medical<br>treatment or image broadcasting. |

#### Do not install the product where it is exposed to sea wind (salt spray) directly.

• It may cause corrosion on the product. Corrosion, particularly on the condenser and evaporator fins, could cause product malfunction or inefficient operation.

| Operation —                                                                                                    |                                                                                                    |
|----------------------------------------------------------------------------------------------------|----------------------------------------------------------------------------------------------------|
|                                                                                                    |                                                                                                    |
| Do not use the air conditioner in special environments.                                                                                           | Do not block the inlet or outlet.                                                                                                    |
| <ul> <li>Oil, steam, sulfuric smoke, etc. can significantly<br/>reduce the performance of the air conditioner or<br/>damage its parts.</li> </ul> | <ul> <li>It may cause failure of appliance or accident.</li> </ul>                                                                                       |
| Make the connections securely so that the outside force of the cable may not be applied to the terminals.                                         | Be sure the installation area does not deteri-<br>orate with age.                                                                                        |
| <ul> <li>Inadequate connection and fastening may generate heat and cause a fire.</li> </ul>                                                       | <ul> <li>If the base collapses, the air conditioner could<br/>fall with it, causing property damage, product<br/>failure, or personal injury.</li> </ul> |

Install and insulate the drain hose to ensure that water is drained away properly based on the installation manual.

• A bad connection may cause water leakage.

#### Safely dispose of the packing materials.

- Packing materials, such as nails and other metal or wooden parts, may cause stabs or other injuries.
- Tear apart and throw away plastic packaging bags so that children may not play with them. If children play with a plastic bag which was not torn apart, they face the risk of suffocation.

# Do not touch any of the refrigerant piping during and after operation.

• It can cause a burn or frostbite.

# Do not directly turn off the main power switch after stopping operation.

• Wait at least 5 minutes before turning off the main power switch. Otherwise it may result in water leakage or other problems.

# Use a firm stool or ladder when cleaning or maintaining the air conditioner.

• Be careful and avoid personal injury.

#### Be very careful about product transportation.

- Only one person should not carry the product if it weighs more than 20 kg.
- Some products use PP bands for packaging. Do not use any PP bands for a means of transportation. It is dangerous.
- Do not touch the heat exchanger fins. Doing so may cut your fingers.
- When transporting the Outdoor unit, suspending it at the specified positions on the unit base. Also support the Outdoor unit at four points so that it cannot slip sideways.

# Turn on the power at least 6 hours before starting operation.

• Starting operation immediately after turning on the main power switch can result in severe damage to internal parts. Keep the power switch turned on during the operational season.

# Do not operate the air conditioner with the panels or guards removed.

• Rotating, hot, or high-voltage parts can cause injuries.

Auto-addressing should be done in condition of connecting the power of all indoor and outdoour units. Auto-addressing should also be done in case of changing the indoor unit PCB.

Do not insert hands or other objects through the air inlet or outlet while the air conditioner is plugged in.

• There are sharp and moving parts that could cause personal injury.

# Part 1 General Information

| 1. Model Names                  | 9  |
|---------------------------------|----|
| 1.1 Indoor Unit                 | 9  |
| 1.2 Outdoor unit                | 10 |
| 1.3 HR Unit                     | 10 |
| 2. External Appearance          | 11 |
| 2.1 Indoor Unit                 | 11 |
| 2.2 Outdoor unit                | 12 |
| 3. Combination of Outdoor units | 13 |
| 4. Nomenclature                 | 14 |
| 4.1 Indoor Unit                 | 14 |
| 4.2 Outdoor unit                | 14 |
| 4.3 HR Unit                     | 15 |

# 1. Model Names

### 1.1 Indoor Unit

|                      |                                   | Chassis  |              |                | Capacity[Btu/h(kW)] |               |                |                |                 |               |               |                |                |                |                |                |                |
|----------------------|-----------------------------------|----------|--------------|----------------|---------------------|---------------|----------------|----------------|-----------------|---------------|---------------|----------------|----------------|----------------|----------------|----------------|----------------|
| Catego               | ory                               | Name     | 5.5<br>(1.6) | 7.2<br>(2.2)   | 9.6<br>(2.8)        | 12.3<br>(3.6) | 15.4<br>(4.5)  | 19.1<br>(5.6)  | 24.2<br>(7.1)   | 28.0<br>(8.2) | 30.0<br>(8.8) | 36.2<br>(10.6) | 42.0<br>(12.3) | 48.1<br>(14.1) | 54.0<br>(15.8) | 76.4<br>(22.4) | 96.5<br>(28.0) |
|                      |                                   | SJ       | ARNU053SJ*4  | ARNU073SJ*4    | ARNU093SJ*4         | ARNU123SJ*4   | ARNU153SJ*4    |                |                 |               |               |                |                |                |                |                |                |
| Wall Mou             | unted                             | SK       |              |                |                     |               |                | ARNU183SK*4    | ARNU243SK*4     |               |               |                |                |                |                |                |                |
|                      |                                   | SV       |              |                |                     |               |                |                |                 |               | ARNU303SVA4   | ARNU363SVA4    |                |                |                |                |                |
| ART                  |                                   | SF       |              |                | ARNU093SFA4         | ARNU123SFA4   |                |                |                 |               |               |                |                |                |                |                |                |
|                      |                                   | ти       |              | ARNU073TUC4    | ARNU093TUC4         | ARNU123TUC4   |                |                |                 |               |               |                |                |                |                |                |                |
|                      | 1 Way                             | тт       |              |                |                     |               |                |                |                 |               |               |                |                |                |                |                |                |
|                      | 0.14/                             |          |              |                |                     |               |                |                |                 |               |               |                |                |                |                |                |                |
|                      | 2 vvay                            | IL       |              |                |                     |               |                | AKNU1831LC4    | ARNU2431LC4     |               |               |                |                |                |                |                |                |
| Ceiling              |                                   | TR       | ARNU053TRC4  | ARNU073TRC4    | ARNU093TRC4         | ARNU123TRC4   |                |                |                 |               |               |                |                |                |                |                |                |
| 00330110             |                                   | TQ       |              |                |                     |               | ARNU153TQC4    | ARNU183TQC4    |                 |               |               |                |                |                |                |                |                |
|                      | 4 Way                             | TP       |              |                |                     |               |                |                | ARNU243TPC4     | ARNU283TPC4   |               |                |                |                |                |                |                |
|                      |                                   | TN       |              | ARNU073TNA4    | ARNU093TNA4         | ARNU123TNA4   | ARNU153TNA4    | ARNU183TNA4    | ARNU243TNA4     |               |               | ARNU363TNA4    |                |                |                |                |                |
|                      |                                   | ТМ       |              |                |                     |               |                |                | ARNU243TMA4     | ARNU283TMA4   |               | ARNU363TMA4    | ARNU423TMA4    | ARNU483TMA4    |                |                |                |
|                      |                                   | BH       |              | ARNU073BHA4    | ARNU093BHA4         | ARNU123BHA4   | ARNU153BHA4    | ARNU183BHA4    | ARNU243BHA4     |               |               |                |                |                |                |                |                |
| Ц                    | High                              | BG       |              | ARNU073BGA4    | ARNU093BGA4         | ARNU123BGA4   | ARNU153BGA4    | ARNU183BGA4    | ARNU243BGA4     | ARNU283BGA4   |               | ARNU363BGA4    | ARNU423BGA4    |                |                |                |                |
|                      | Static                            | BR       |              |                |                     |               |                |                |                 | ARNU283BRA4   |               | ARNU363BRA4    | ARNU423BRA4    | ARNU483BR*4    | ARNU543BRA4    |                |                |
|                      |                                   | B8       |              |                |                     |               |                |                |                 |               |               | ARNU363B8A4    | ARNU423B8A4    | ARNU483B8A4    |                | ARNU763B8*4    | ARNU963B8*4    |
|                      | Low<br>Static<br>Middle<br>Static | L1       |              | ARNU073L1G4    | ARNU093L1G4         |               |                |                |                 |               |               |                |                |                |                |                |                |
| Ceiling<br>Concealed |                                   | L2       |              |                |                     | ARNU123L2G4   | ARNU153L2G4    | ARNU183L2G4    |                 |               |               |                |                |                |                |                |                |
| Duct                 |                                   | 13       |              |                |                     |               |                |                | ARNI 12431 3G4  |               |               |                |                |                |                |                |                |
|                      |                                   | L0<br>M2 |              |                |                     | ADMU1402M2A4  |                |                | ADNI10424024044 |               |               |                |                |                |                |                |                |
|                      |                                   | IVIZ     |              | ARINUU7 SIMZA4 | ARNUU95MZA4         | ARINU IZƏMZA4 | ARINU I DOMZA4 | ARINU IOJWIZA4 | ARINU243WIZA4   | ARINUZOJWIZA4 |               | ARINU303MZA4   | ARINU423MIZA4  |                |                |                |                |
|                      |                                   | M3       |              |                |                     |               |                |                |                 | ARNU283M3A4   |               | ARNU363M3A4    | ARNU423M3A4    | ARNU483M3A4    | ARNU543M3A4    |                |                |
|                      | Built                             | B3       |              | ARNU073B3G4    | ARNU093B3G4         | ARNU123B3G4   | ARNU153B3G4    |                |                 |               |               |                |                |                |                |                |                |
|                      |                                   | B4       |              |                |                     |               |                | ARNU183B4G4    | ARNU243B4G4     |               |               |                |                |                |                |                |                |
| Ceiling &            | Floor                             | VE       |              |                | ARNU093VEA2         | ARNU123VEA2   |                |                |                 |               |               |                |                |                |                |                |                |
| Ceiling Sus          | pended                            | VJ       |              |                |                     |               |                | ARNU183VJA2    | ARNU243VJA2     |               |               |                |                |                |                |                |                |
|                      | With                              | CE       |              | ARNU073CEA4    | ARNU093CEA4         | ARNU123CEA4   | ARNU153CEA4    |                |                 |               |               |                |                |                |                |                |                |
| Floor                | Case                              | CF       |              |                |                     |               |                | ARNU183CFA4    | ARNU243CFA4     |               |               |                |                |                |                |                |                |
| Standing             | Without                           | CE       |              | ARNU073CEU4    | ARNU093CEU4         | ARNU123CEU4   | ARNU153CEU4    |                |                 |               |               |                |                |                |                |                |                |
|                      | Case                              | CF       |              |                |                     |               |                | ARNU183CFU4    | ARNU243CFU4     |               |               |                |                |                |                |                |                |
|                      |                                   | NJ       |              |                |                     | ARNU123NJA4   |                | ARNU183NJA4    | ARNU243NJA4     |               | ARNU303NJA4   | ARNU363NJA4    |                |                |                |                |                |
| Vertical             | AHU                               | NK       |              |                |                     |               |                |                |                 |               |               |                | ARNU423NKA4    | ARNU483NKA4    | ARNU543NKA4    |                |                |

★ \*Wall Mounted - L : Basic, R : Mirror

\*Ceiling Cassette - A : Basic, C : Plasma

\*Ceiling Concealed Duct - A : Basic, Z : FAU

#### Model Names

### 1.2 Outdoor Unit

| Power Supply       | 8 HP<br>(6 Ton)   | 8 HP<br>(6 Ton) |                  | 10 HP<br>(8 Ton) |            | 12 HP<br>(10 Ton) |         | 14 HP<br>(12 Ton) | 20 HP<br>(16 Ton) |
|--------------------|-------------------|-----------------|------------------|------------------|------------|-------------------|---------|-------------------|-------------------|
| 3 Ph, 575 V, 60 Hz | 072CAS5           | 5               | 096CA            | NS5              | 121CAS5    |                   | 144CAS5 |                   | 192CAS5           |
| Power Supply       | 24 HP<br>(20 Ton) | (2              | 28 HP<br>24 Ton) | 34<br>(28        | HP<br>Ton) | 43 HF<br>(36 To   | o<br>n) | 46 HP<br>(16 Ton) | 54 HP<br>(48 Ton) |
| 3 Ph, 575 V, 60 Hz | 240CAS5           | 28              | 38CAS5           | 3360             | CAS5       | 432CAS5           |         | 480CAS5           | 576CAS6           |

| Heat Pump     |  |
|---------------|--|
| Heat Recovery |  |

### 1.3 HR Unit

| Power Supply           | 2 branches | 3 branches | 4 branches |
|------------------------|------------|------------|------------|
| 1 Ph, 208/230 V, 60 Hz | PRHR022A   | PRHR032A   | PRHR042A   |

| Power Supply                                | 2 branches | 3 branches | 4 branches |
|---------------------------------------------|------------|------------|------------|
| 1 Ph, 220-240 V, 50 Hz / 1 Ph, 220 V, 60 Hz | PRHR023    | PRHR033    | PRHR043    |
| 1 Ph, 208/230 V, 60 Hz                      | PRHR023A   | PRHR033A   | PRHR043A   |

| Power Supply                                | 6 branches | 8 branches |
|---------------------------------------------|------------|------------|
| 1 Ph, 220-240 V, 50 Hz / 1 Ph, 220 V, 60 Hz | PRHR063    | PRHR083    |
| 1 Ph, 208/230 V, 60 Hz                      | PRHR063A   | PRHR083A   |

# 2. External Appearance

### 2.1 Indoor Unit

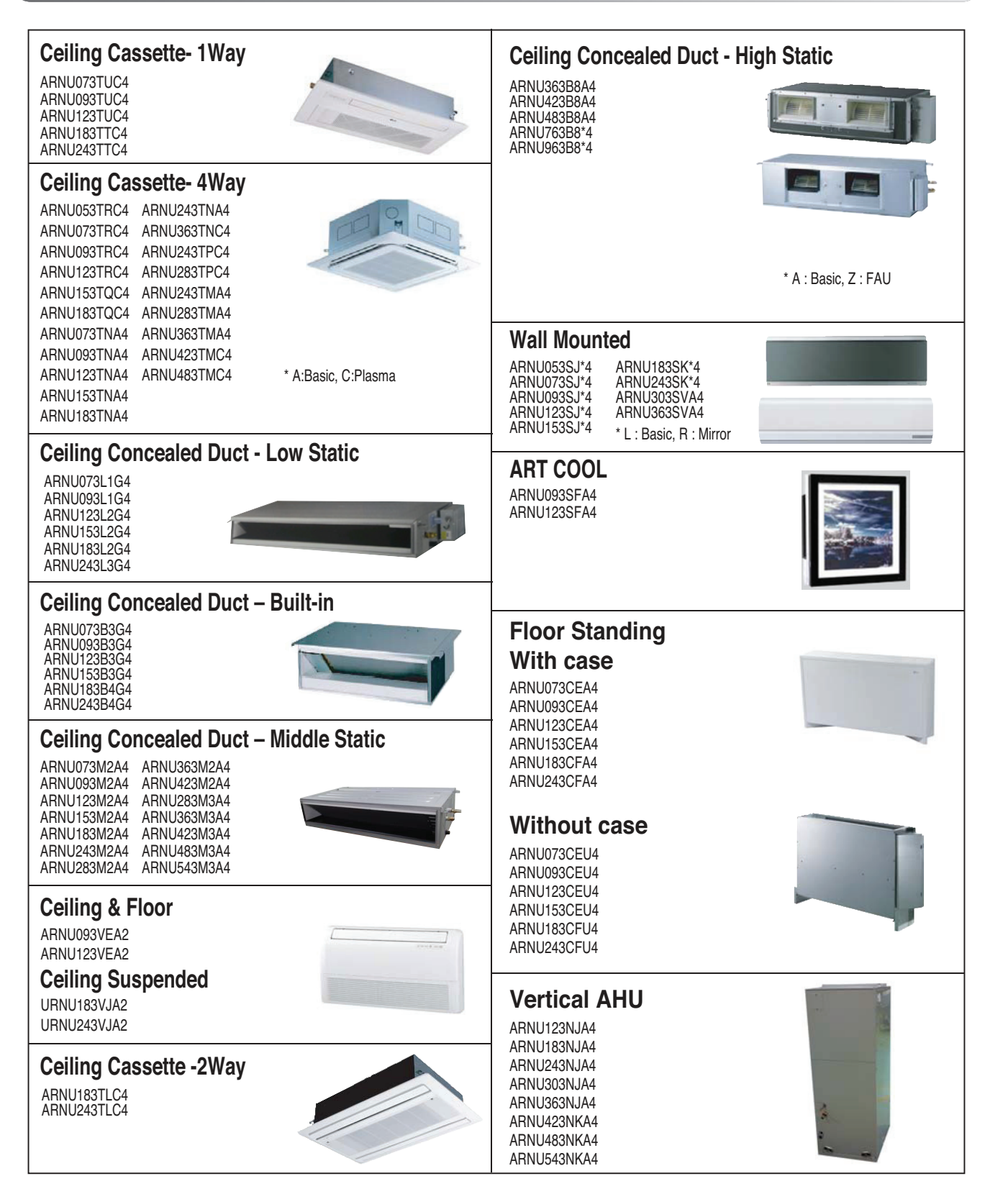

### 2.2 Outdoor unit

#### 2.2.1 Heat Recovery & Heat Pump

| Chassis           | Model Name                                                              | Model |
|-------------------|-------------------------------------------------------------------------|-------|
| UWB               | ARWM072CAS5<br>ARWM096CAS5<br>ARWM121CAS5<br>ARWM144CAS5<br>ARWM192CAS5 |       |
| UWB<br>UWB        | ARWM240CAS5<br>ARWM288CAS5<br>ARWM336CAS5                               |       |
| UWB<br>UWB<br>UWB | ARWM432CAS5<br>ARWM480CAS5<br>ARWM576CAS5                               |       |

# **3. Combination of Outdoor Units**

#### 3.1 Heat Recovery & Heat Pump

| Model Name HP Ton |    | Number | Module (Ton) |   |   |    |    |    |
|-------------------|----|--------|--------------|---|---|----|----|----|
| Model Name        | пг | TON    | of Units     | 6 | 8 | 10 | 12 | 16 |
| ARWM072CAS5       | 8  | 6      | 1            | 1 |   |    |    |    |
| ARWM096CAS5       | 10 | 8      | 1            |   | 1 |    |    |    |
| ARWM121CAS5       | 12 | 10     | 1            |   |   | 1  |    |    |
| ARWM144CAS5       | 14 | 12     | 1            |   |   |    | 1  |    |
| ARWM192CAS5       | 20 | 16     | 1            |   |   |    |    | 1  |
| ARWM240CAS5       | 24 | 20     | 2            |   |   | 2  |    |    |
| ARWM288CAS5       | 28 | 24     | 2            |   | 1 |    | 1  |    |
| ARWM336CAS5       | 34 | 28     | 2            |   |   |    | 1  | 1  |
| ARWM432CAS5       | 43 | 36     | 3            |   |   |    | 3  |    |
| ARWM480CAS5       | 46 | 40     | 3            |   |   |    | 2  | 1  |
| ARWM576CAS5       | 54 | 48     | 3            |   |   |    |    | 3  |

• The biggest module should be master module and others are slaves.

• Setting method of master/slave and position of master in the system is explained in the installation chapter.

# 4. Nomenclature

#### 4.1 Indoor Unit

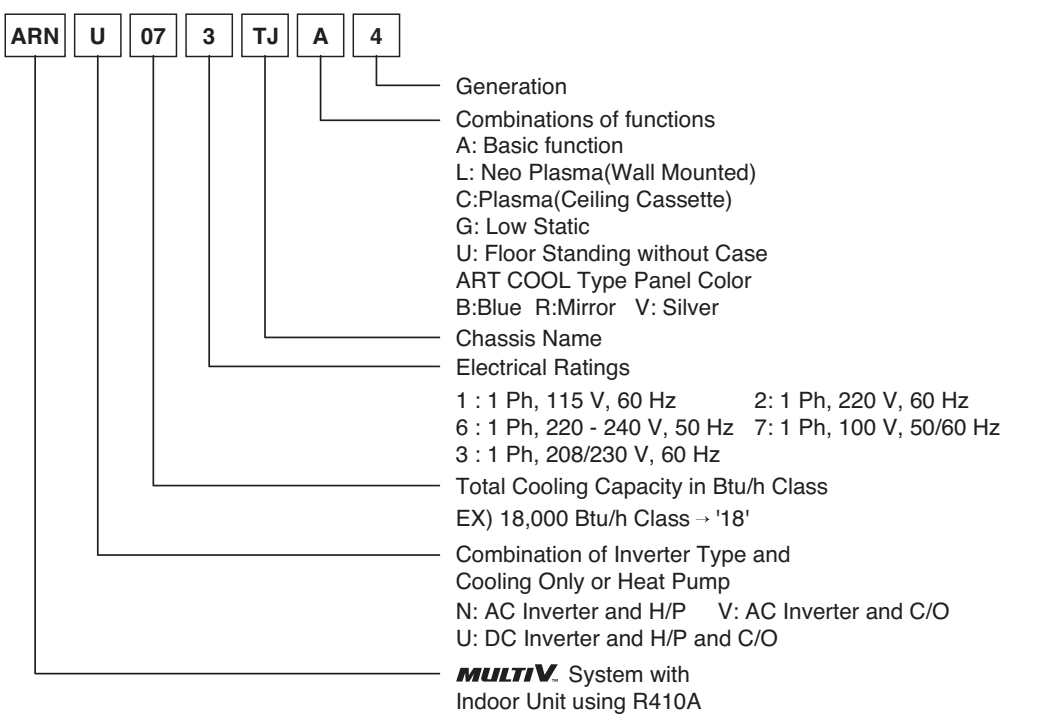

\* LGETA:U Ex) URN

\* Heat recovery ventilator refer to the DX-Coil manual

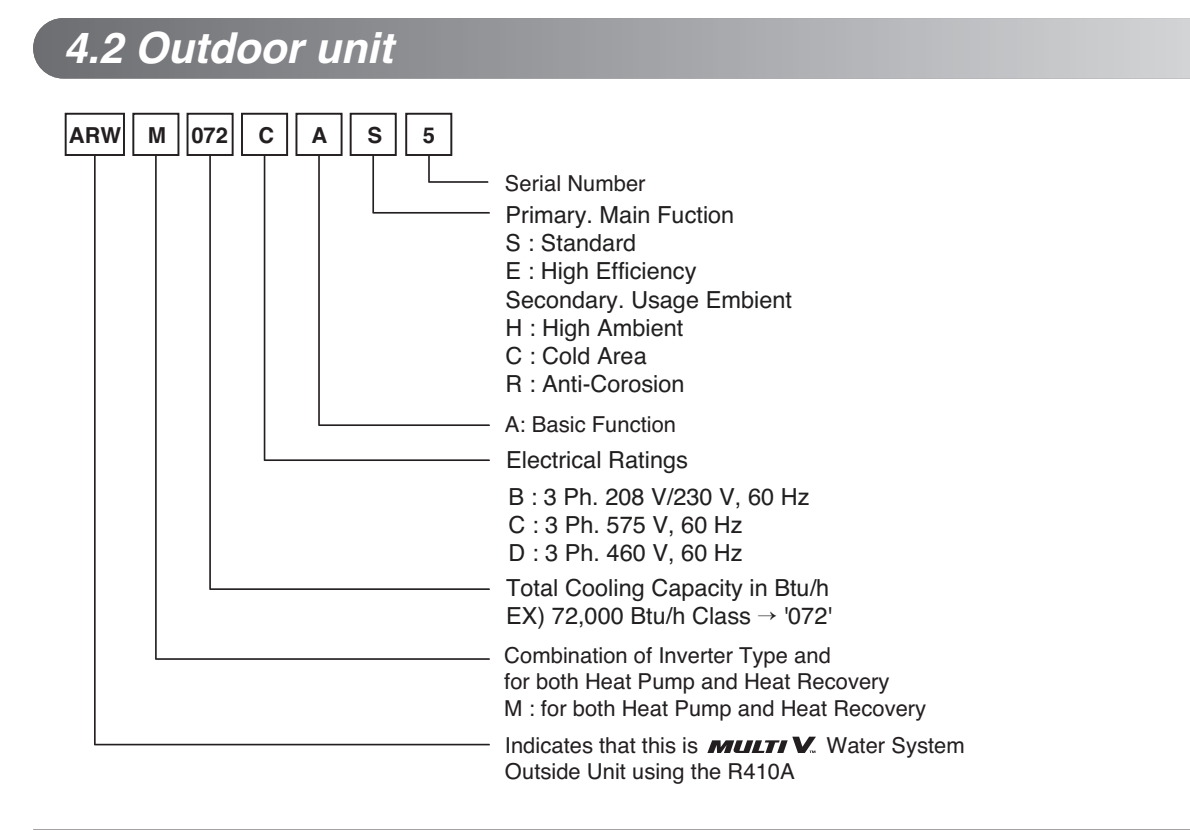

### 4.3 HR Unit

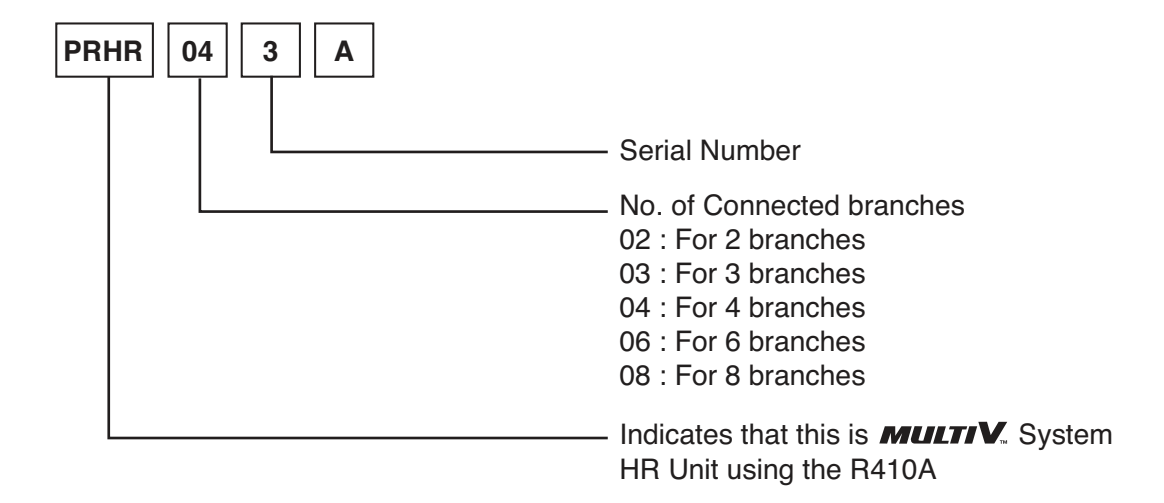

\* These are model names of the basic function.

# Part 2 Outdoor units

# **Function**

| 1. Basic control                        | 18 |
|-----------------------------------------|----|
| 1.1 Normal operation                    | 18 |
| 1.2 Compressor control                  | 18 |
| 1.3 Master and slave unit's EEV control | 19 |
| 2. Special control                      | 20 |
| 2.1 Oil return control                  |    |
| 2.2 Stop operation                      | 22 |
| 3. Protection control                   | 23 |
| 3.1 Pressure protection control         | 23 |
| 3.2 Discharge temperature control       | 24 |
| 3.3 Inverter protection control         | 24 |
| 4. Other control                        | 25 |
| 4.1 Initial setup                       |    |
| 4.2 Cool & Heat selector                |    |
| 4.3 Outdoor unit address                |    |
| 4.4 IDU capacity adjusting              |    |
| 4.5 Target pressure adjusting           | 32 |
| 4.6 Geothermal mode                     |    |
| 4.7 220 V out for solenoid valve        | 34 |
| 4.8 Variable water flow control         | 35 |
| 4.9 Pump out                            | 36 |
| 4.10 Vacuum Mode                        |    |
| 4.11 Back up                            | 40 |
| 4.12 Forced oil return                  | 41 |
| 4.13 Cycle Data View                    | 42 |
| 4.14 Refrigerant noise reduction mode   | 43 |

### 1. Basic control

#### **1.1 Normal operation**

| Actuator        | Cooling operation       | Heating operation                                                                         | Stop state |
|-----------------|-------------------------|-------------------------------------------------------------------------------------------|------------|
| Compressor      | Fuzzy control           | Fuzzy control                                                                             | stop       |
| Main EEV        | Full open               | Fuzzy control                                                                             | Min. pulse |
| Subcooling EEV  | Fuzzy control           | <ul> <li>Avoiding control of high discharge temperature</li> <li>Fuzzy control</li> </ul> | Min. pulse |
| Indoor Unit EEV | Superheat fuzzy control | Subcooling fuzzy control                                                                  | Min. pulse |

#### **1.2 Compressor control**

Fuzzy control : Maintain evaporating temperature(Te) to be constant on cooling mode and condensing temperature(Tc) on heating mode by Fuzzy control to ensure the stable system performance.

[TC:47~51°C(116.6~123.8°F), Te:2~5°C(35.6~41°F)]

(1) Cooling mode

Te can be set various step at installation mode.

#### (2) Heating mode

Tc can be set various step at installation mode.

Note: By setting dip switch, Te and Tc are decided simultaneously.

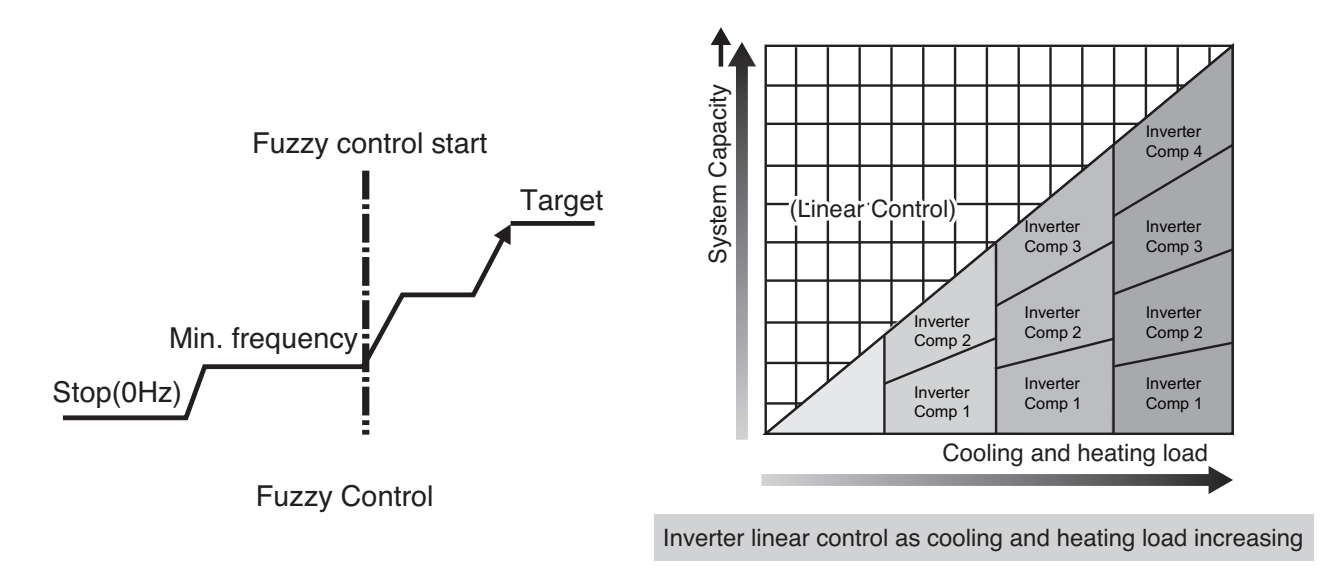

#### 1.3 Master and slave Unit's EEV control

- (1) Main EEV control Main EEV operates with fuzzy control rules to keep the degree of super Heat(Superheat) (about 3°C or 6°F)at the evaporator outlet stable during heating mode The degree of Superheat = Tsuction - Tevaporation Tsuction : temperature at suction pipe sensor(°C,°F) Tevaporation : evaporation temperature equivalent to low pressure(°C,°F)
- (2) Subcooling EEV control(about 15°C or 30°F)
   Subcooling EEV works with fuzzy rules to keep the degree of Subcool at the outlet of subcooler during cooling mode
   The degree of Subcool = Tcondensation Tliquid
   Tliquid : temperature at outlet of subcooler(°C,°F)
   Tcondensation : condensation temperature equivalent to high pressure(°C,°F)
- (3) Avoiding excessive high discharge temperature : when main EEV opens some given opening (R410A : 800 pls) and discharge temperature is above 85°C(185°F) in heating operation, subcooling EEV may control the "subcooling out temperature-evaporating temperature" to be some given difference.

### 2. Special control

#### 2.1 Oil return control

#### 2.1.1 Oil return control on cooling mode

Oil return operation recovers Oil level in compressor by collecting oil accumulated in pipe. Each cycle component operates as shown on the below table during oil return operation.

#### Outdoor unit

| Component      | Starting                              | Running       | Ending         |
|----------------|---------------------------------------|---------------|----------------|
| Inv Compressor | 30 Hz                                 | Setting Value | 30 Hz          |
| Main EEV       | Max. pulse                            | Max. pulse    | Normal control |
| Subcooling EEV | Min. pulse                            | 20 pulse      | 80 pulse       |
| 4way valve 1   | OFF                                   | OFF           | OFF            |
| 4way valve 2   | Heat Recovery : OFF<br>Heat pump : ON | OFF           | OFF            |

#### **Indoor Unit**

| Component           | Starting       | Running        | Ending         |
|---------------------|----------------|----------------|----------------|
| Fan                 | Normal control | OFF            | Normal control |
| Thermo on unit EEV  | Normal control | Normal control | Normal control |
| Thermo off unit EEV | 40 pulse       | 400 pulse      | 80 pulse       |
| Oil return signal   | OFF            | ON             | OFF            |

Oil return operation time : 3 min for running step

Starting condition : When low oil level which is measured by oil level sensor is kept continuously then oil return operation will be start.

· Oil return process ends if compressor protection control starts

#### 2.1.2 Oil return control on heating mode

#### Outdoor unit

| Component      | Starting                               | Running       | Ending         |
|----------------|----------------------------------------|---------------|----------------|
| Inv Compressor | 30 Hz                                  | Setting Value | 40 Hz          |
| Main EEV       | Max. pulse                             | Max. pulse    | Normal control |
| Subcooling EEV | Min. pulse                             | 20 pulse      | 80 pulse       |
| 4way valve 1   | ON                                     | OFF           | OFF            |
| 4way valve 2   | Heat Recovery : OFF<br>Heat pump : OFF | OFF           | OFF            |

#### Indoor Unit

| Component           | Starting       | Running       | Ending         |
|---------------------|----------------|---------------|----------------|
| Fan                 | Normal control | OFF           | Normal control |
| Thermo on unit EEV  | Normal control | 400~800 pulse | Normal control |
| Thermo off unit EEV | 80~130 pulse   | 400~800 pulse | 80~130 pulse   |

Oil return operation time : 3 min for running step

Starting condition:same as cooling mode

Oil return process ends if compressor protection control starts

#### 2.2 Stopping operation

#### 2.2.1 Stopping operation on cooling mode

| Component      | Operation           | Note             |
|----------------|---------------------|------------------|
| Inv Compressor | OFF                 | -                |
| Main EEV       | 32 pulse            | -                |
| Subcooling EEV | 16 pulse            | Stop(Min. pulse) |
| 4way valve 1   | OFF                 | -                |
|                | Heat Recovery : OFF | -                |
| 4way valve 2   | Heat Pump : ON      | -                |

#### 2.2.2 Stopping operation on heating mode

| Component      | Operation | Note                                |
|----------------|-----------|-------------------------------------|
| Inv Compressor | OFF       | -                                   |
| Main EEV       | 32 pulse  | -                                   |
| Subcooling EEV | 16 pulse  | Stop(Min. pulse)                    |
| 4way valve 1   | ON        | OFF over 30°C(86°F) air temperature |
| 4way valve 2   | OFF       | -                                   |

### 3. Protection control

#### 3.1 Pressure protection control

#### 3.1.1 Pressure control on cooling mode

#### High pressure control

| Pressure Range                       | Compressor             |
|--------------------------------------|------------------------|
| P <sub>d</sub> ≥ 4000 kPa(580.2 psi) | Stop                   |
| Pd > 3775 kPa(547.5 psi)             | -15Hz/10Second         |
| P <sub>d</sub> ≥ 3650 kPa(529.4 psi) | Frequency holding      |
| P <sub>d</sub> ≥ 3480 kPa(504.7 psi) | +2 Hz or less/10Second |
| Pd < 3480 kPa(504.7 psi)             | Normal control         |

#### Low pressure control

| Pressure Range                                                                | Compressor     |
|-------------------------------------------------------------------------------|----------------|
| $P_s \le 110 \text{ kPa}(16 \text{ psi}) 1 \text{ minute later operation}$    | Stop           |
| $P_s \le 150 \text{ kPa}(21.8 \text{ psi}) 1 \text{ minute before operation}$ | -10Hz/10Second |

\* Frequency holding : frequency (or RPM) is not increasing (can decrease)

#### 3.1.2 Pressure control on heating mode

#### High pressure control

| Pressure Range                       | Compressor     |
|--------------------------------------|----------------|
| P <sub>d</sub> ≥ 4000 kPa(580.2 psi) | Stop           |
| Pd > 3415 kPa(495.3 psi)             | -15Hz/10Second |

#### · Low pressure control

| Pressure Range                               | Compressor        |
|----------------------------------------------|-------------------|
| 739 kPa(107.2 psi) < Ps ≤ 778 kPa(112.8 psi) | Frequency holding |
| Ps ≤ 739 kPa(107.2 psi)                      | -5Hz/7sec.        |

\* Frequency holding : frequency (or RPM) is not increasing (can decrease).

#### 3.2 Discharge temperature control

#### Outdoor unit control

| Temperature range       | Compressor        | Sub cooling EEV        | IDU EEV             |
|-------------------------|-------------------|------------------------|---------------------|
| Tdis > 113 °C(235.4 °F) | -5 Hz/10 Second   | SC,SH decrease control | SH decrease control |
| Tdis > 110 °C(230 °F)   | -5 Hz/30 Second   | SC,SH decrease control | SH decrease control |
| Tdis ≥ 105 °C(221 °F)   | Frequency holding | SC,SH decrease control | SH decrease control |
| Tdis ≥ 100 °C(212 °F)   | +3 Hz or less     | SC,SH decrease control | SH decrease control |
| Tdis < 100 °C(212 °F)   | Normal control    | SC,SH decrease control | SH decrease control |

SC : Sub Cooling, SH : Super Heating

#### 3.3 Inverter protection control

| Compressor(kW)     |                  | Cooling & Heating |              |              |  |  |
|--------------------|------------------|-------------------|--------------|--------------|--|--|
|                    | Normal Operation | Frequency Down    | System Stop  |              |  |  |
| AC Input Current   | 17               | 25 A or less      | 25 A or more | 27 A or more |  |  |
| Compressor Current | 17               | 29 A or less      | 29 A or more | 40 A or more |  |  |

\* AC input current is input current of inverter compressor except constant current (current pass through noise filter)

### 4. Other control

#### 4.1 Initial setup

There are 4 initial setup steps before running. All DIP switch setting must be completed before initial setup.

1) Step 1 : factory setting value display

Factory setting value is displayed in 7 segment on PCB for 24Second All dip switches must be set properly before step 1.

Power is on

Master model code is displayed (3sec)

Slave1 model code is displayed (3sec)

Slave2 model code is displayed (3sec)

Total capacity including sub units is displayed (2sec)

Display 3 is default value

Power type

Model type

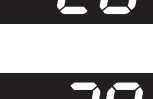

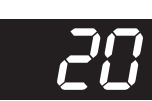

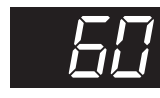

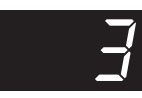

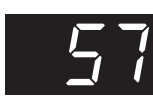

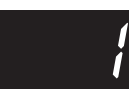

- 2) Step 2 : Communication check
  - If all model code is displayed in 7 segment including all Slave unit,
  - communication between outdoor units is normal.
  - If 104\* is displayed in 7-segment, check communication wires between outdoor units and DIP switch setting.
- 3) Step 3 : PCB error check
  - After 40 seconds, error check begins.
- Master/ Slave unit
  - All errors of units including Slave units are displayed in 7 segment.
  - If communication between main PCB and inverter PCB isn't normal, 52\* is displayed in 7-segment If communication between main PCB and fan PCB isn't normal, 105\* is displayed in 7-segment. If error is displayed, check corresponding wires.
- 4) Step 4 : Auto addressing of indoor units
  - Auto addressing begins when address(red) button in Main PCB is pressed for 6 seconds.
  - During auto addressing, 7 segment on main PCB displays "88"
  - After auto addressing, the number of indoor units is displayed in 7 segment for 30 seconds. The address of each indoor unit is displayed on each wired remote controller.

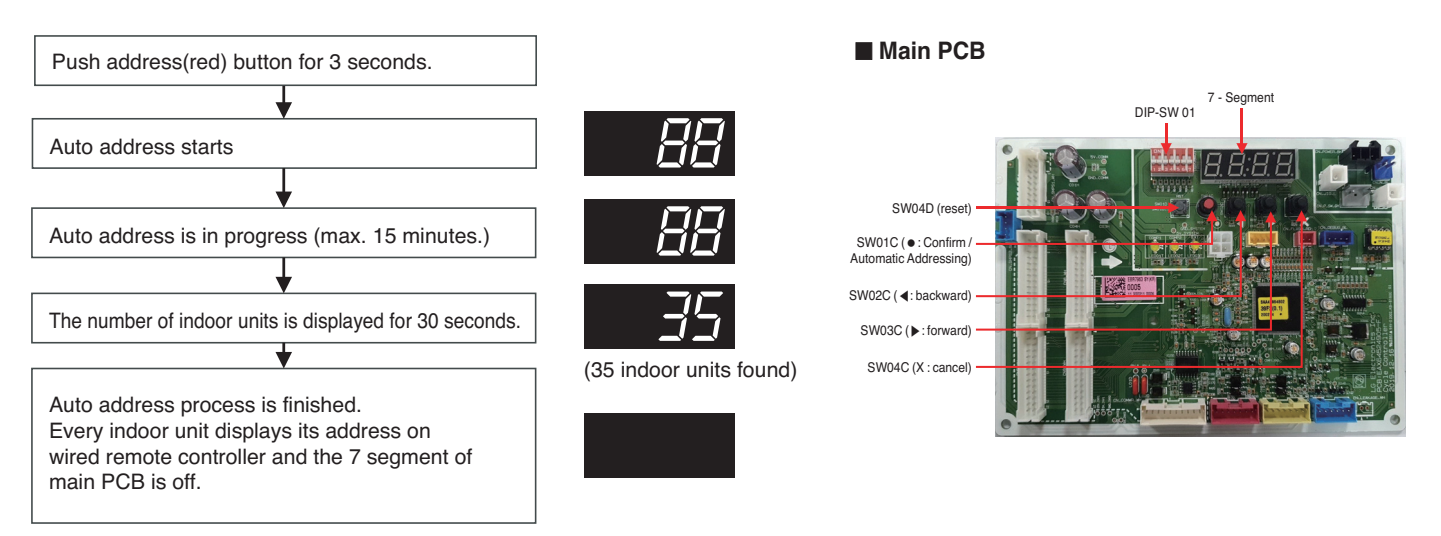

#### Communication speed setting

- Set the dip switch 3 to "On" if all the indoor units are "ARN\*\*\*\*\*4".
- Set the dip switch 3 to "Off" if not all the indoor units are "ARN\*\*\*\*\*\*4".
- When changing Dip switch, all power should be off and auto addressing must be executed.

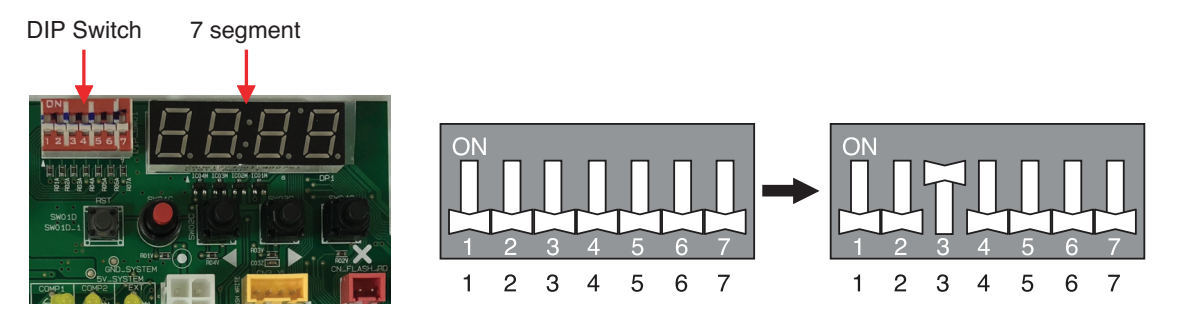

#### Setting the function

Select the mode/function/option/value using ' $\blacktriangleright$ ', ' $\blacktriangleleft$ ' Button and confirm that using the ' $\bullet$ ' button after dip switch No.5 is turned on.

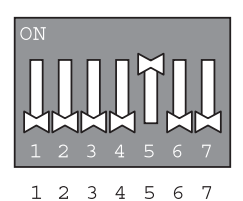

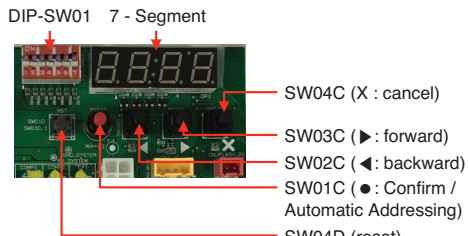

SW04D (reset) FUNCTION OPTION MODE VALUE ACTION Remark Display2 Display1 Content Content Display4 Content Content Display3 Implement Display5 op1~ op2 Change the set value Saving in EEPROM Cool & Heat Selected the En l oFF Blank Selector option Saving in EEPROM Outdoor unit Set the Change the set 0~254 Fn5 \_ Blank \_ address value value Saving in EEPROM Airflow Adjusting for IDU Selected the Change the set oFF Fn7 on Blank value (Heating capacity up) option Target pressure Saving in EEPROM Selected the Change the set op1-Fn8 oFF Blank Adjusting op6 option value Compressor Max. Selected the Saving in EEPROM op1\_ Change the set oFF Fn 12 Blank op9 option Frequency Limit value Installation Fune Central Control Change the set Saving in EEPROM Selected the Connection at oFF Blank Fn 19 on option value Indoor Unit side Compressor Input Saving in EEPROM op1~ Selected the Change the set oFF Fn20 Blank Current Limit mode op10 option value Change the set value Saving in EEPROM Geometrical Selected the Fn4D oFF Blank on mode setting option Sol. Valve 200 V output Selected the Change the set Saving in EEPROM Fn41 on oFF Blank option value Saving in EEPROM Variable water flow Selected the Change the set Fn4D oFF on Blank control option value

\* Functions save in EEPROM will be kept continuously, though the system power was reset.

#### Function

| MODE    |          | FUNCTION          |                                     | OPTION  |          | VALUE   |          | ACTION               |                                                | Domort            |
|---------|----------|-------------------|-------------------------------------|---------|----------|---------|----------|----------------------|------------------------------------------------|-------------------|
| Content | Display1 | Content           | Display2                            | Content | Display3 | Content | Display4 | Implement            | Display5                                       | nemark            |
| SVC 5ue |          | Pump out          | 562                                 | -       | -        | -       | -        | Start operation      | Po                                             | -                 |
|         |          | Vaccum mode       | 563                                 | -       | -        | -       | -        | Start operation      | uRcc                                           | -                 |
|         | _        | Back up           | SEH                                 | oFF     | ON       | -       | -        | Change the set value | on oFF                                         | save in<br>EEPROM |
|         | שיכ      | Forced oil return | 5E5                                 | -       | -        | -       | -        | Start operation      | <u> </u>                                       | -                 |
|         |          | Cycle data view   | 568                                 | -       | op1~op26 | -       | -        | Show in segment      | Show the each<br>numerical value in<br>process | -                 |
|         |          |                   | Refrigerant noise<br>Reduction mode | 568     | oFF      | op1~op2 | -        | -                    | Change the set value                           | on oFF            |

\* Functions save in EEPROM will be kept continuously, though the system power was reset.

#### 4.2 Cool & Heat selector

#### Mode setting method

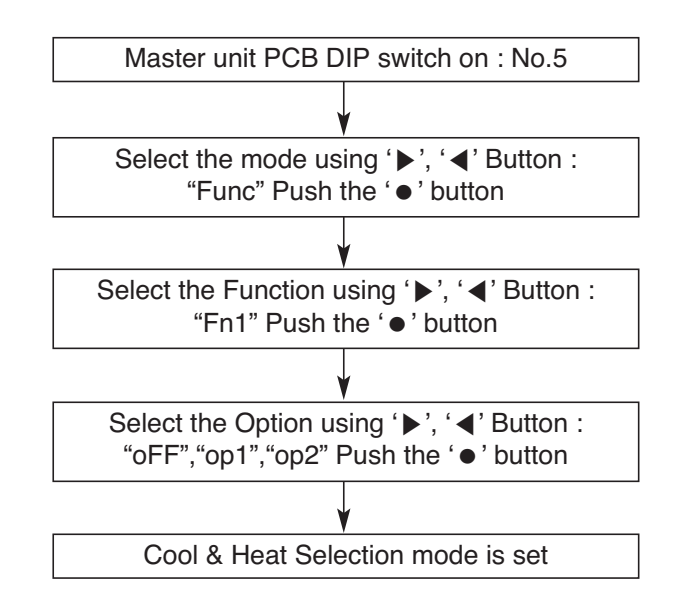

#### **Function setting**

| Switch control  |                 | Function    |           |           |  |
|-----------------|-----------------|-------------|-----------|-----------|--|
| Switch (Up)     | Switch (Down)   | oFF         | op1(mode) | op2(mode) |  |
| Right side (On) | Left side (On)  | Not operate | Cooling   | Cooling   |  |
| Right side (On) | Right side (On) | Not operate | Heating   | Heating   |  |
| Left side (Off) | -               | Not operate | Fan mode  | Off       |  |

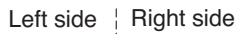

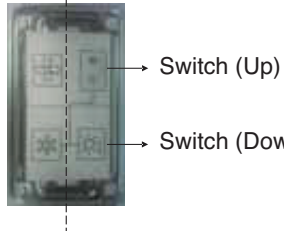

Switch (Down)

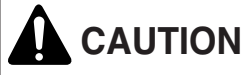

- Ask an authorized technician to setting a function.
- · If do not use a function, set an off-mode.
- If use a function, first install a Cool & Heat selector.

#### 4.3 Outdoor unit address

#### Mode setting method

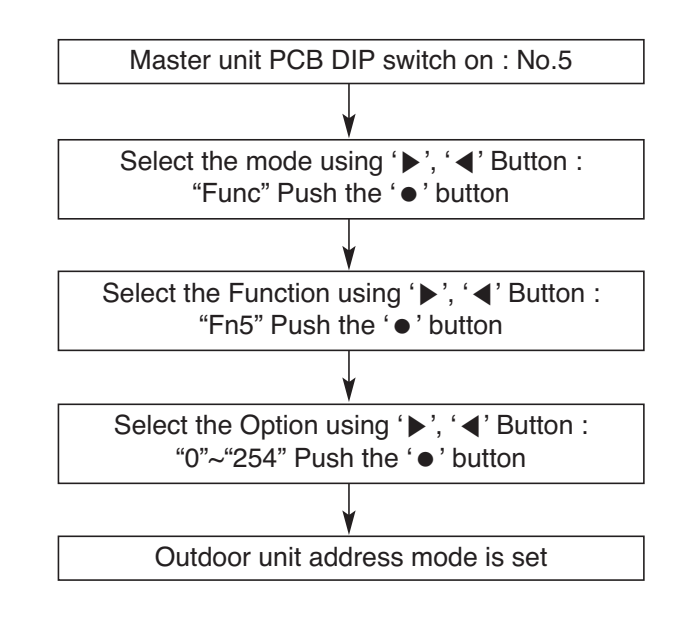

- Ask an authorized technician to setting a function.
- If use a function, first install a Central controller.

#### 4.4 IDU capacity adjusting

#### Mode setting method

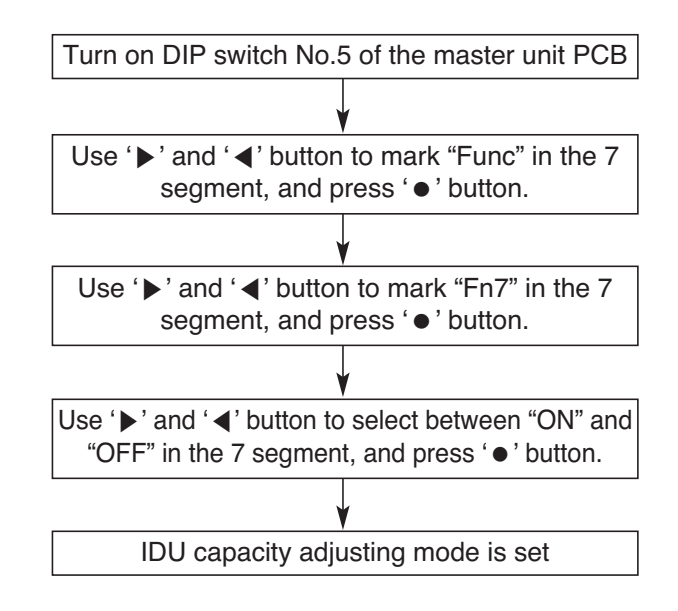

Mode setting

- ON: Set to control the Low capacity mode
- OFF: Set not to control

### 

Ask an authorized technician to setting a function.

#### 4.5 Target pressure adjusting

#### How to set the mode

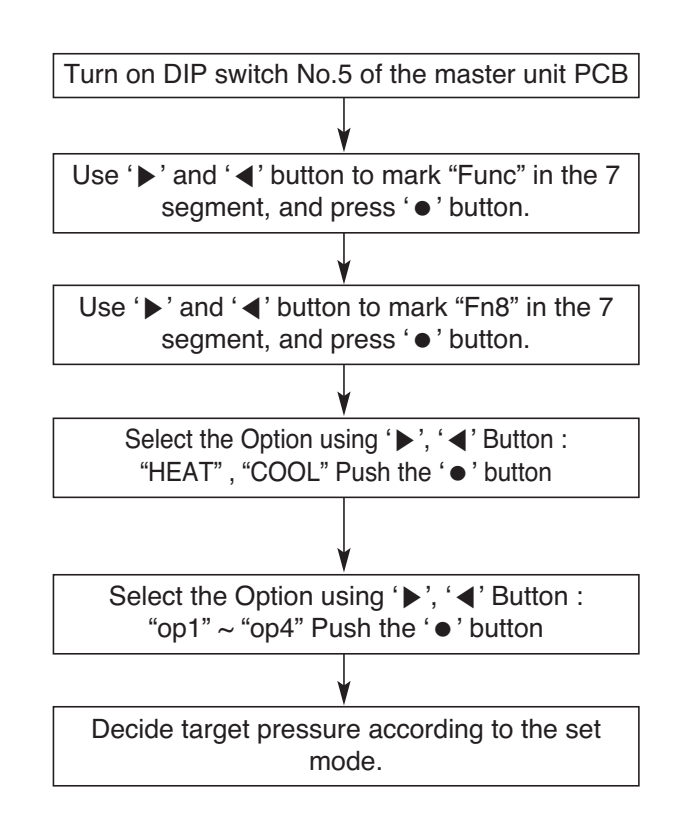

#### Setting

| mode | Purp                       | oose                       | Condensing temperature | Evaporating temperature variation |  |
|------|----------------------------|----------------------------|------------------------|-----------------------------------|--|
|      | "Heat"                     | "Cool"                     | variation              |                                   |  |
| op1  | Increase capacity          | Increase capacity          | -3°C(26.6°F)           | +2°C(35.6°F)                      |  |
| op2  | Decrease power consumption | Increase capacity          | -1.5°C(29.3°F)         | -2°C(28.4°F)                      |  |
| ор3  | Decrease power consumption | Decrease power consumption | +2.5°C(36.5°F)         | -4°C(24.8°F)                      |  |
| op4  | Decrease power consumption | Decrease power consumption | +4.5°C(40.1°F)         | -6°C(21.2°F)                      |  |

- Ask an authorized technician to setting a function.
- If do not use a function, set an off-mode.
- Change a power consumption or capacity.

#### 4.6 Geothermal mode

#### Mode setting method

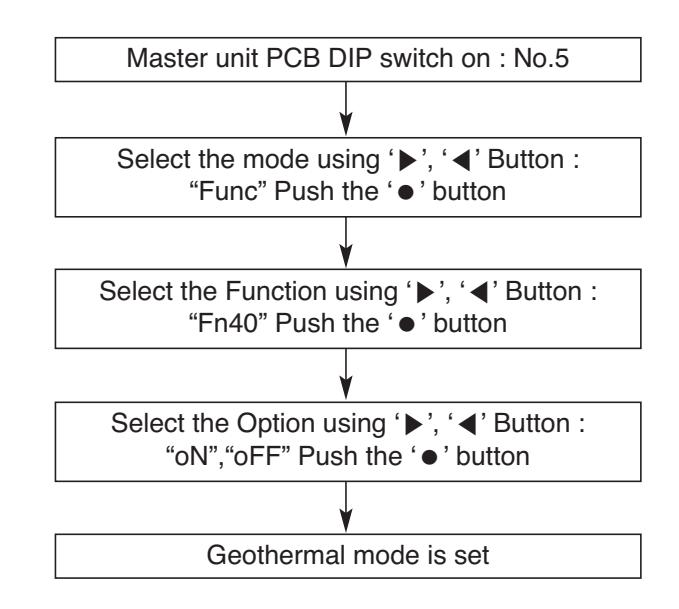

- ON: Set to operate in geothermal mode
- OFF: Set to operate in general mode

| Anti franza tuna     | Minimum temperature for anti freezing [°C(°F)] |        |         |        |         |          |  |
|----------------------|------------------------------------------------|--------|---------|--------|---------|----------|--|
| Anti neeze type      | 0                                              | -5(23) | -10(14) | -15(5) | -20(-4) | -25(-13) |  |
| Ethylene glycol (%)  | 0                                              | 12(54) | 20(68)  | 30(86) | -       | -        |  |
| Propylene glycol (%) | 0                                              | 17(63) | 25(77)  | 33(91) | -       | -        |  |
| Methanol (%)         | 0                                              | 6(43)  | 12(54)  | 16(61) | 24(75)  | 30(86)   |  |

- Ask an authorized technician to setting a function.
- Anti freeze is essential for geothermal mode.

#### 4.7 220 V out for solenoid valve

#### Mode setting method

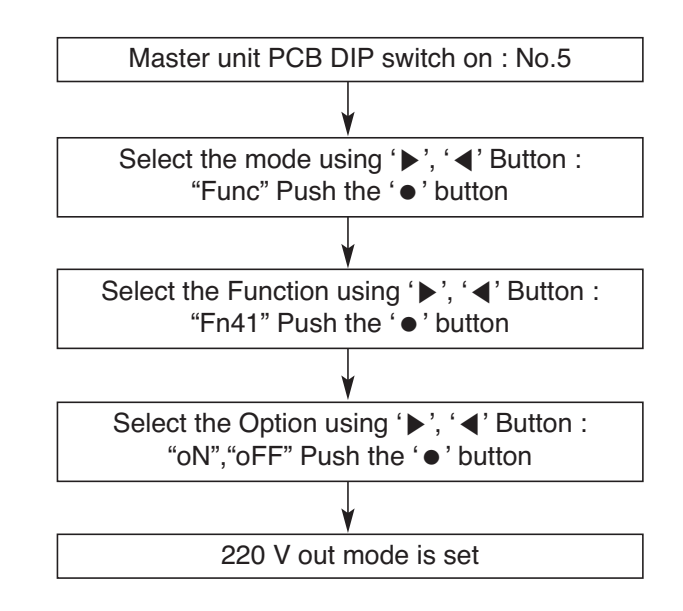

- ON: Set to control the heat source water pipe Solenoid Valve from the product.
- OFF: Set not to control the heat source water pipe Solenoid Valve from the product.

- Ask an authorized technician to setting a function.
- If do not use a function, set an off mode.

#### 4.8 Variable water flow control

#### Mode setting method

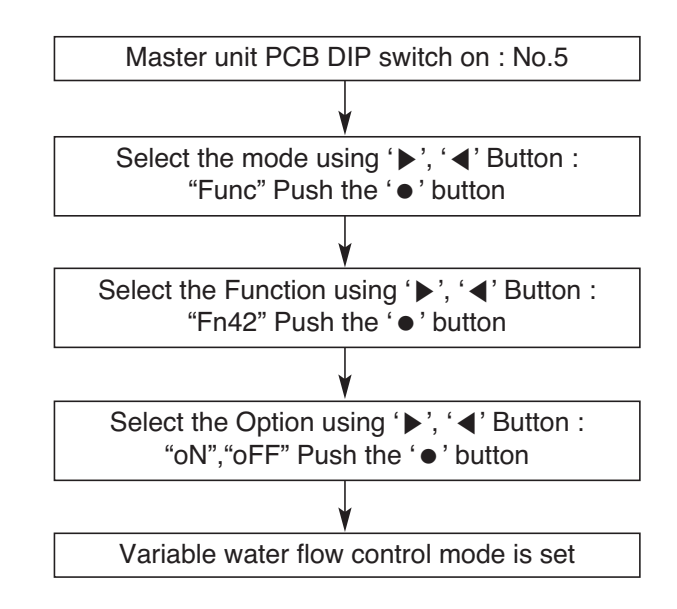

- ON: Set to control the variable water flow control valve from the product
- OFF: Set not to control the variable water flow control valve from the product

- Ask an authorized technician to setting a function.
- If do not use a function, set an off mode.

#### 4.9 Pump Out

This function gathers the refrigerant to other ODU and IDU.

Use this function in case of compressor failure, ODU parts defect, leakage.

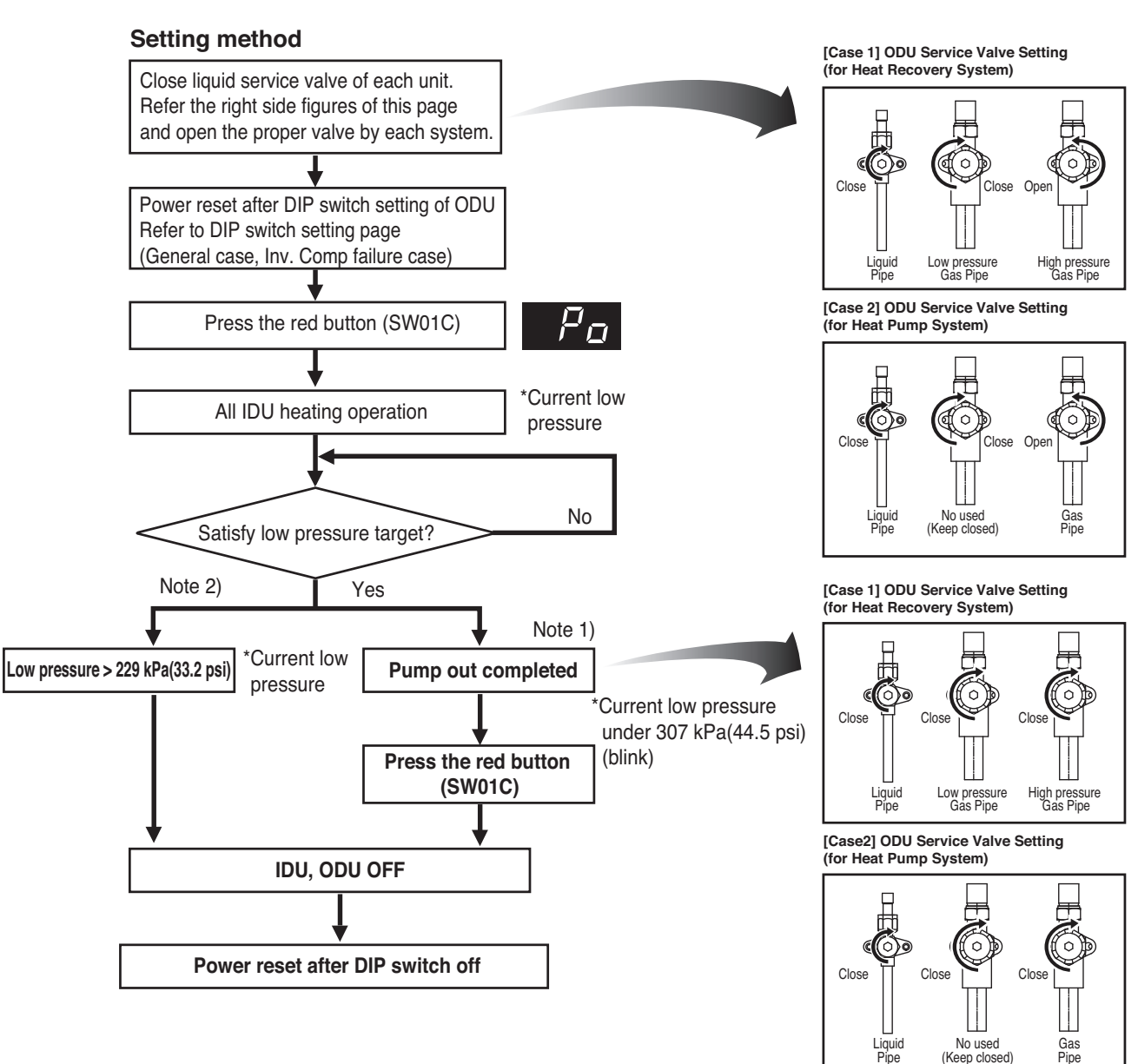

#### [Note]

If low pressure become under 307 kPa(44.5 psi) (blink), close the gas service valve of all ODU immediately. If low pressure descends below 229 kPa(33.2 psi), the system turns off automatically. Close gas service valve immediately. This function is operating only Heat Pump model.

#### Caution

- 1.Use pump out function within guaranteed temperature range IDU : 10~32 °C [50~89.6 °F] ODU : 5~40 °C [41~104 °F]
- 2. Make certain that IDU doesn't run with thermo off mode during operation
- 3. Pump out function takes 2~5 minutes after compressor start.
- Make certain that IDU doesn't run with thermo off mode during operation (in case low pressure doesn't go down)
### Example. Slave2 ODU inverter compressor failure (For Heat Recovery System)

Close
 Open

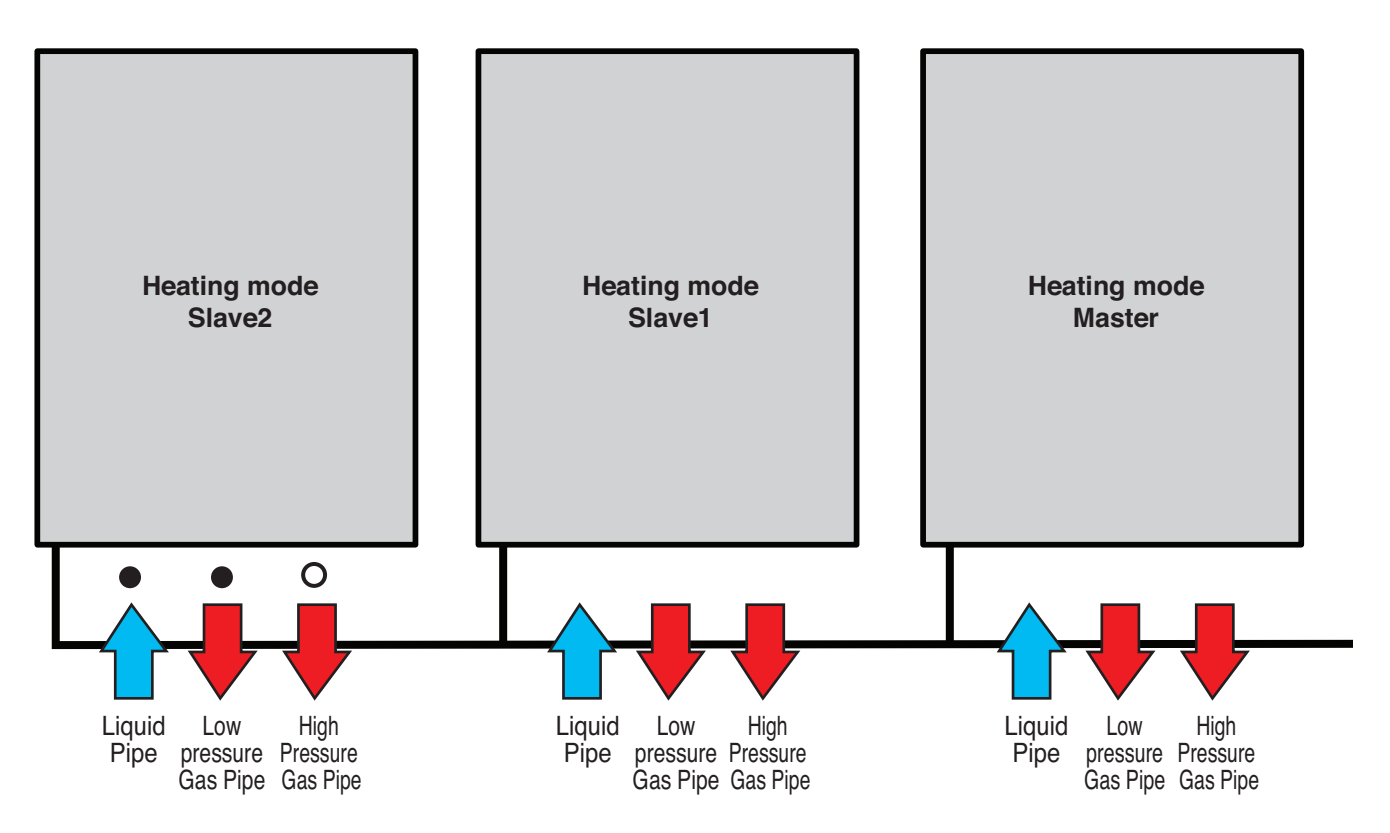

- 1. Close liquid pipe and low pressure gas pipe of the unit for pump out operation.
- 2. Operate pump out
- 3. Close high pressure gas pipe of unit after completion
- 4. End pump out
- 5. After replacing the compressor, eliminate remaining refrigerant of corresponding ODU and perform vacuum work. (with vacuum mode)
- 6. Add the refrigerant with auto charging function

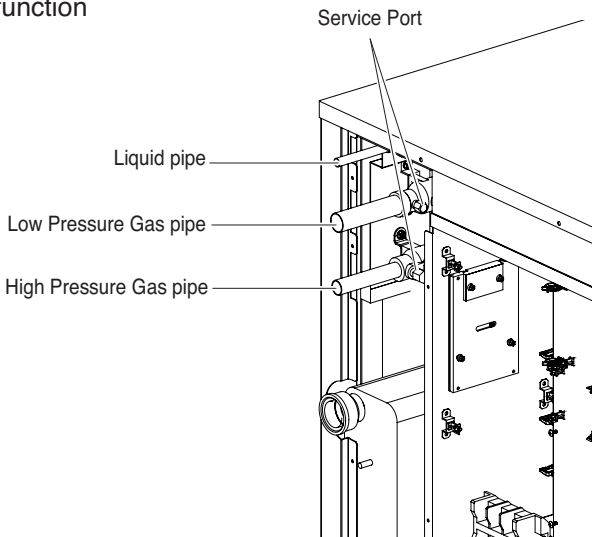

### Example. Slave2 ODU inverter compressor failure (For Heat Pump System)

Close
 Open

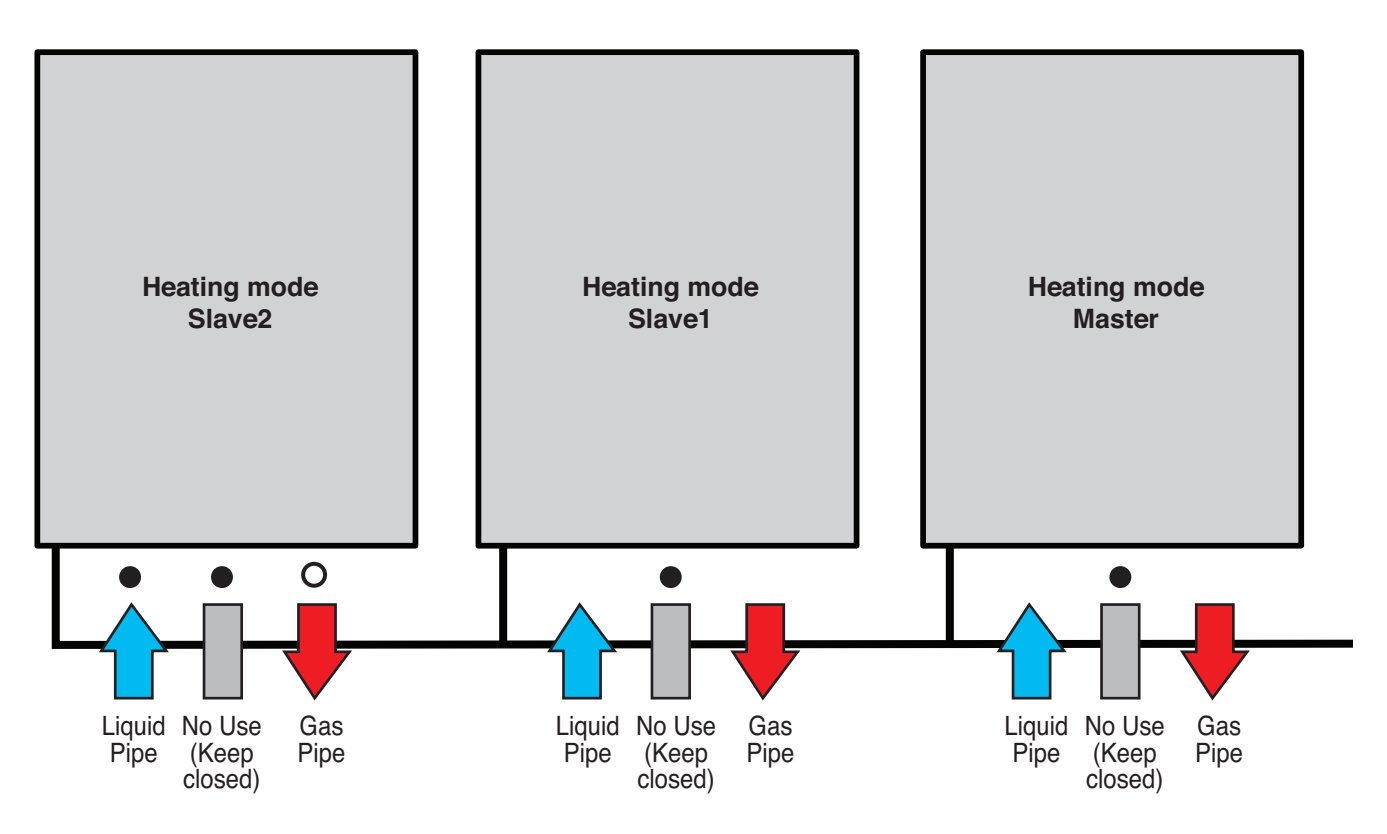

- 1. Close liquid pipe of the unit for pump out operation.
- 2. Operate pump out
- 3. Close gas pipe of unit after completion
- 4. End pump out
- 5. After replacing the compressor, eliminate remaining refrigerant of corresponding ODU and perform vacuum work. (with vacuum mode)
- 6. Add the refrigerant with auto charging function

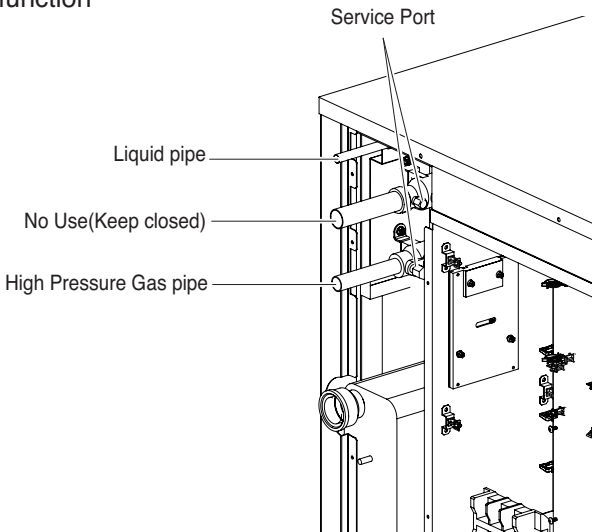

### 4.10 Vacuum Mode

This function is used for creating vacuum in the system after compressor replacement, ODU parts replacement or IDU addition/replacement.

#### Mode setting method

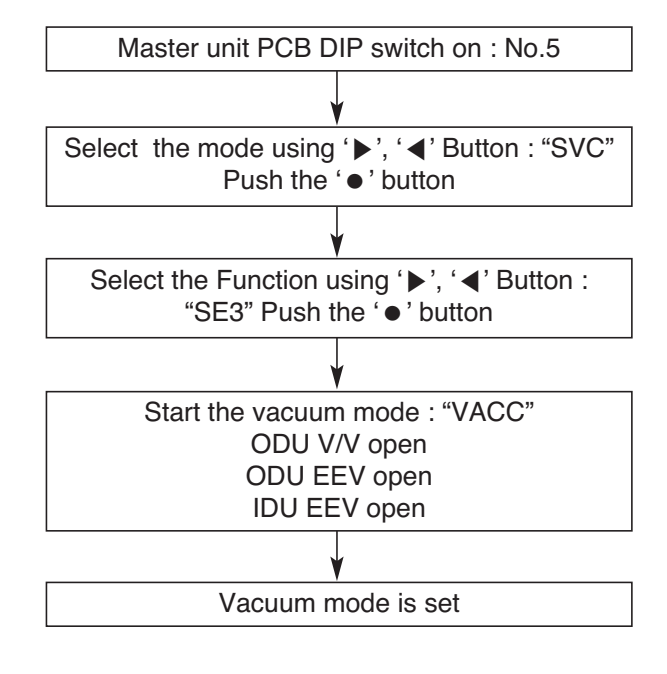

#### Vacuum mode cancellation method

Push the reset button on Master unit PCB

## 

• ODU operation stops during vacuum mode. Compressor can't operate.

### 4.11 Back up

Mode setting method

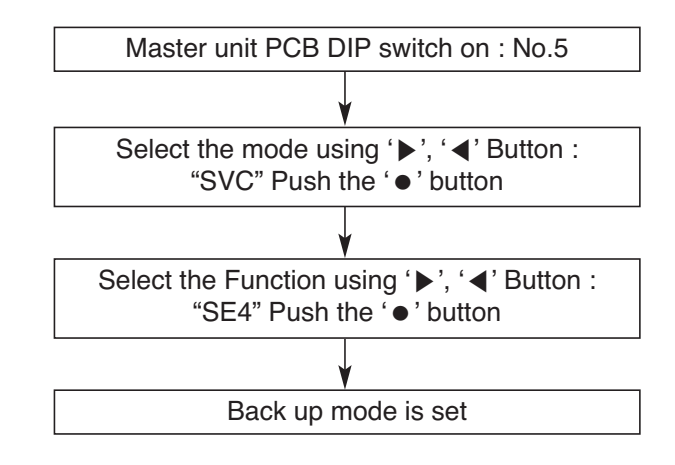

## 

Ask an authorized technician to setting a function.

### 4.12 Forced oil return

Mode setting method

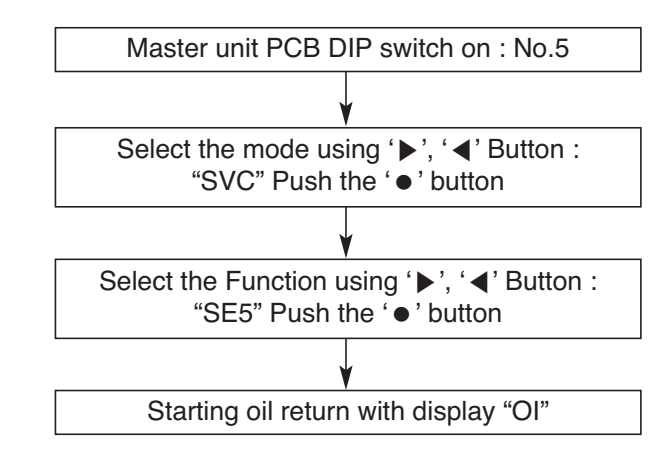

 $\cdot$  Auto reset after oil return completed.

## 

Ask an authorized technician to setting a function.

### 4.13 Cycle Data View

This function is intended to identify the Cycle data of Outdoor unit, which is running on. The 7 Segment is display 16 different cycle data.

#### Cycle data view function setting method

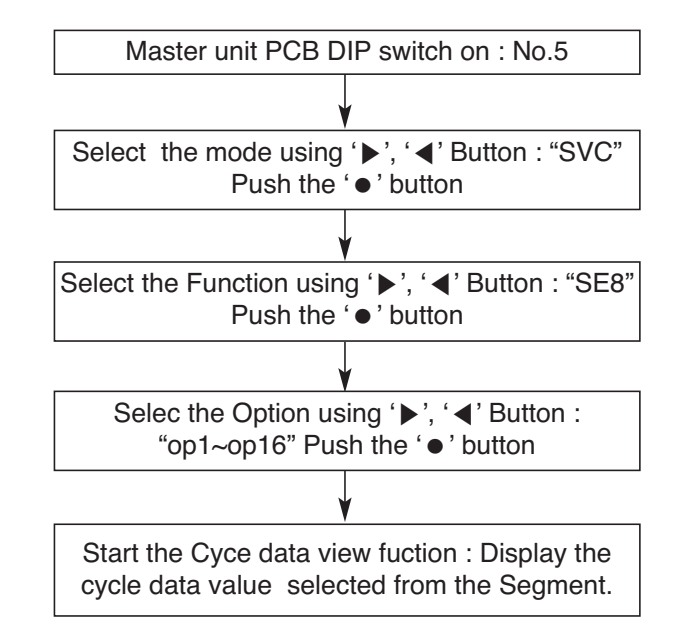

| step | Title                  | 7-seg | example  | seg_1 | seg_2 | seg_3 | seg_4 |
|------|------------------------|-------|----------|-------|-------|-------|-------|
| op1  | Current High Pressure  | P1    | 4321 kPa | 4     | 3     | 2     | 1     |
| op2  | Current low Pressure   | P2    | 1234 kPa | 1     | 2     | 3     | 4     |
| ор3  | Inv 1 Pulse            | h1    | 120 Hz   |       | 1     | 2     | 0     |
| op6  | Superheating degree    | T1    | 5.3 °C   |       |       | 5     | 3     |
| op7  | Subcooling degree      | T2    | -4.5 °C  |       | -     | 4     | 5     |
| op8  | ODU temp.              | Т3    | 10 °C    |       | 1     | 0     | 0     |
| op9  | Suction temp.          | T4    | 43.4 °C  |       | 4     | 3     | 4     |
| op10 | Comp1 discharge temp.  | T5    | 150 °C   |       | 1     | 5     | 0     |
| op12 | Liquid pipe temp.      | T7    | 10 °C    |       | 1     | 0     | 0     |
| op14 | Sc_out                 | Т9    | 10 °C    |       | 1     | 0     | 0     |
| op15 | Water out temp.        | T10   | 10 °C    |       | 1     | 0     | 0     |
| op16 | Water in temp.         | T11   | 10 °C    |       | 1     | 0     | 0     |
| op17 | Hc_out                 | T12   | 10 °C    |       | 1     | 0     | 0     |
| op18 | Inlet pipe temp of IDU | T13   | -10 °C   | -     | 1     | 0     | 0     |
| op19 | main1 eev              | PLS1  | 1940 pls | 1     | 9     | 4     | 0     |
| op21 | sc eev                 | PLS3  | 16 pls   |       |       | 1     | 6     |
| op22 | hc eev                 | PLS4  | 50 pls   |       |       | 5     | 0     |
| op25 | IDU running capacity   | IDU1  | 24 kBtu  |       |       | 2     | 4     |
| op26 | Total number of IDU    | IDU2  | 10 EA    |       |       | 1     | 0     |

## 4.14 Refrigerant noise reduction mode

Refrigerant noise reduction mode setting method

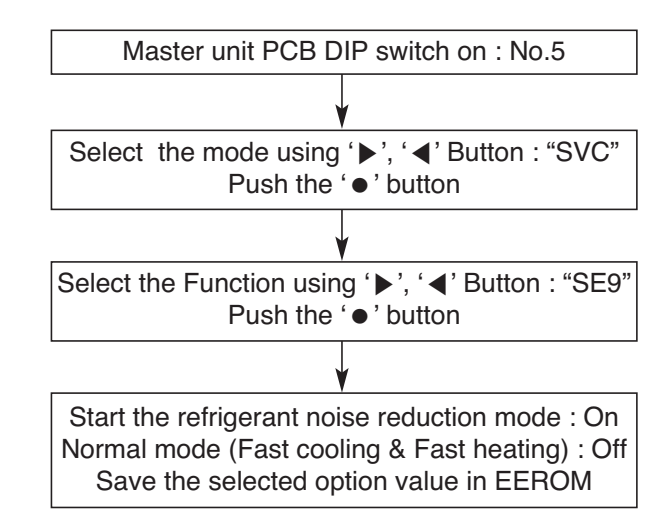

## 

Ask an authorized technician to setting a function.

# Part 3 HR Units

## **HR Units**

| 1. Specifications  | 46 |
|--------------------|----|
| 2. Parts Functions | 48 |
| 3. Dimensions      | 49 |
| 4. Piping Diagrams | 51 |
| 5. Wiring Diagrams | 52 |
| 6. Functions       | 53 |

# **Specifications**

## 1. HR Unit

### 2 Series

| Model                               |                        |                                                                    | PRHR022<br>PRHR022A    | PRHR032<br>PRHR032A | PRHR042<br>PRHR042A |  |
|-------------------------------------|------------------------|--------------------------------------------------------------------|------------------------|---------------------|---------------------|--|
| Max. Connecta                       | ble No. of             | Indoor Units                                                       | 16                     | 24                  | 32                  |  |
| Max. Connecta                       | ble No. of             | Indoor Units of a branch                                           | 8                      | 8                   | 8                   |  |
| Nominal Input                       | Cooling                |                                                                    | 26                     | 40                  | 40                  |  |
| Nominal input                       | Heating                |                                                                    | 26                     | 40                  | 40                  |  |
| Not Woight                          | kg                     |                                                                    | 18                     | 20                  | 22                  |  |
| Net. Weight                         | lbs                    |                                                                    | 39.7                   | 44.1                | 48.5                |  |
| Dimensions                          | mm                     |                                                                    | 801 x 218 x 617        | 801 x 218 x 617     | 801 x 218 x 617     |  |
| (WxHxD)                             | Inch                   |                                                                    | 31.5 x 8.6 x 24.3      | 31.5 x 8.6 x 24.3   | 31.5 x 8.6 x 24.3   |  |
| Casing                              |                        |                                                                    | Galvanized steel plate |                     |                     |  |
|                                     | Indoor                 | Liquid Pipe [mm/inch]                                              | Ø 9.52[3/8]            |                     |                     |  |
|                                     |                        | Gas Pipe [mm/inch]                                                 | Ø 15.88[5/8]           |                     |                     |  |
| Pipes                               | Outdoor                | Liquid [mm/inch]                                                   | Ø 9.52[3/8]            | Ø 12.7[1/2]         | Ø 15.88[5/8]        |  |
|                                     |                        | Low Pressure [mm/inch]                                             | Ø 22.2[7/8]            | Ø 28.58[1 1/8]      | Ø 28.58[1 1/8]      |  |
|                                     |                        | High Pressure [mm/inch]                                            | Ø 19.05[3/4]           | Ø 22.2[7/8]         | Ø 22.2[7/8]         |  |
| Sound Absorbing Insulation Material |                        | Polyethylene Foam                                                  |                        |                     |                     |  |
| Curront                             | Minimum                | circuit Amps(MCA)                                                  | 0.2                    |                     |                     |  |
| Current                             | Maximum fuse Amps(MFA) |                                                                    | 15                     |                     |                     |  |
| Power Supply                        |                        | 1 Ø, 220-240 V, 50 Hz / 1 Ø, 220 V, 60 Hz<br>1 Ø, 208/230 V, 60 Hz |                        |                     |                     |  |

Notes:

- 1. Voltage range : Units are suitable for sue on electrical systems where voltage supplied to units terminals is not below or above listed range limits.
- 2. Maximum allowable voltage unbalance between phases is 2 %
- 3. MCA/MFA MCA = 1.25 \* FLA
  - MFA ≤ 4 \* FLA
- (Next lower standard fuse rating. Min. 15 A)
- 4. Select wire size based on the MCA
- 5. Instead of fuse, use circuit.

### **3 Series**

| Model                               |            |                                                                    | PRHR023<br>PRHR023A        | PRHR033<br>PRHR033A | PRHR043<br>PRHR043A |  |
|-------------------------------------|------------|--------------------------------------------------------------------|----------------------------|---------------------|---------------------|--|
| Max. Connecta                       | ble No. of | Indoor Units                                                       | 16                         | 24                  | 32                  |  |
| Max. Connecta                       | ble No. of | Indoor Units of a branch                                           | 8                          | 8                   | 8                   |  |
| Not Woight                          | kg         |                                                                    | 14.9                       | 16.7                | 18.2                |  |
| Net. Weight                         | lbs        |                                                                    | 32.8                       | 36.8                | 40.1                |  |
| Dimensions                          | mm         |                                                                    | 786 X 218 X 657            | 786 X 218 X 657     | 786 X 218 X 657     |  |
| (WxHxD)                             | Inch       |                                                                    | 30.9 X 8.6 X 25.9          | 30.9 X 8.6 X 25.9   | 30.9 X 8.6 X 25.9   |  |
| Casing                              |            |                                                                    | Galvanized steel plate     |                     |                     |  |
|                                     | Indoor     | Liquid Pipe [mm/inch]                                              | Ø 9.52[3/8] – Ø 6.35[1/4]  |                     |                     |  |
|                                     |            | Gas Pipe [mm/inch]                                                 | Ø 15.88[5/8] – Ø 12.7[1/2] |                     |                     |  |
| Connecting                          | Outdoor    | Liquid [mm/inch]                                                   | Ø 9.52[3/8]                | Ø 12.7[1/2]         | Ø 15.88[5/8]        |  |
| 1 1000                              |            | Low Pressure [mm/inch]                                             | Ø 22.2[7/8]                | Ø 28.58[1 1/8]      | Ø 28.58[1 1/8]      |  |
|                                     |            | High Pressure [mm/inch]                                            | Ø 19.05[3/4]               | Ø 22.2[7/8]         | Ø 22.2[7/8]         |  |
| Sound Absorbing Insulation Material |            | Polyethylene Foam                                                  |                            |                     |                     |  |
| Power Supply                        |            | 1 Ø, 220-240 V, 50 Hz / 1 Ø, 220 V, 60 Hz<br>1 Ø, 208/230 V, 60 Hz |                            |                     |                     |  |

| Model                               |            |                          | PRHR063<br>PRHR063A                                                | PRHR083<br>PRHR083A |  |
|-------------------------------------|------------|--------------------------|--------------------------------------------------------------------|---------------------|--|
| Max. Connecta                       | ble No. of | Indoor Units             | 48                                                                 | 64                  |  |
| Max. Connecta                       | ble No. of | Indoor Units of a branch | 8                                                                  | 8                   |  |
| Not Woight                          | kg         |                          | 27.2                                                               | 30.7                |  |
| Net. Weight                         | lbs        |                          | 60                                                                 | 67.7                |  |
| Dimensions                          | mm         |                          | 1 113 X 218 X 657                                                  | 1 113 X 218 X 657   |  |
| (WxHxD)                             | Inch       |                          | 43.8 X 8.6 X 25.9                                                  | 43.8 X 8.6 X 25.9   |  |
| Casing                              |            |                          | Galvanized steel plate                                             |                     |  |
|                                     | Indoor     | Liquid Pipe [mm/inch]    | Ø 9.52[3/8] -                                                      | - Ø 6.35[1/4]       |  |
|                                     |            | Gas Pipe [mm/inch]       | Ø 15.88[5/8] – Ø 12.7[1/2]                                         |                     |  |
| Pipes                               |            | Liquid [mm/inch]         | Ø 15.88[5/8]                                                       |                     |  |
| 1 1000                              | Outdoor    | Low Pressure [mm/inch]   | Ø 28.58[1 1/8]                                                     |                     |  |
|                                     |            | High Pressure [mm/inch]  | Ø 22.2[7/8]                                                        |                     |  |
| Sound Absorbing Insulation Material |            |                          | Polyethylene Foam                                                  |                     |  |
| Power Supply                        |            |                          | 1 Ø, 220-240 V, 50 Hz / 1 Ø, 220 V, 60 Hz<br>1 Ø, 208/230 V, 60 Hz |                     |  |

#### Notes:

- 2. Maximum allowable voltage unbalance between phases is 2 %
- 3. MCA/MFA MCA = 1.25 \* FLA
  - $MFA \le 4 * FLA$
  - (Next lower standard fuse rating. Min. 15 A)
- 4. Select wire size based on the MCA
- 5. Instead of fuse, use circuit.

<sup>1.</sup> Voltage range : Units are suitable for sue on electrical systems where voltage supplied to units terminals is not below or above listed range limits.

# **Parts Functions**

## 1. Parts Functions

| Parts name             | Symbol  | Major function                                                                     |
|------------------------|---------|------------------------------------------------------------------------------------|
| Low pressure gas pipe  | LPGV    | Pipe for low pressure gas                                                          |
| High pressure gas pipe | LP1     | Pipe for high pressure gas                                                         |
| High pressure gas pipe | LP1     | Liquid pipe connected with Outdoor unit                                            |
| Liquid bypass valve    | LBV     | Prevent liquid charging                                                            |
| Solenoid assembly 1, 2 | SOL1, 2 | Control the path for heating or cooling                                            |
| Liquid pipe 2          | LP2     | Liquid pipe connected with indoor unit                                             |
| Gas pipe               | GSP     | Gas pipe connected with indoor unit                                                |
| Balancing valve        | BLV     | Control the pressure between High and Low pressure pipe during operation switching |
| Subcooling EEV         | SCEEV   | Control the subcooling                                                             |
|                        |         |                                                                                    |

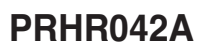

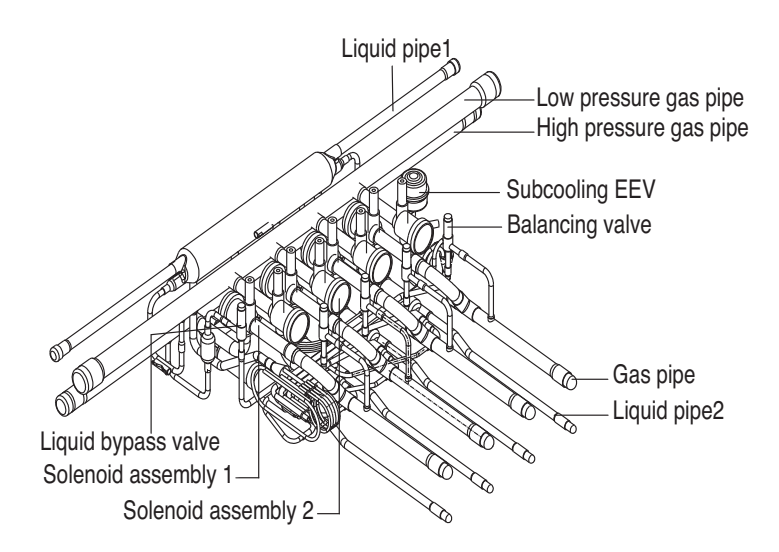

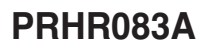

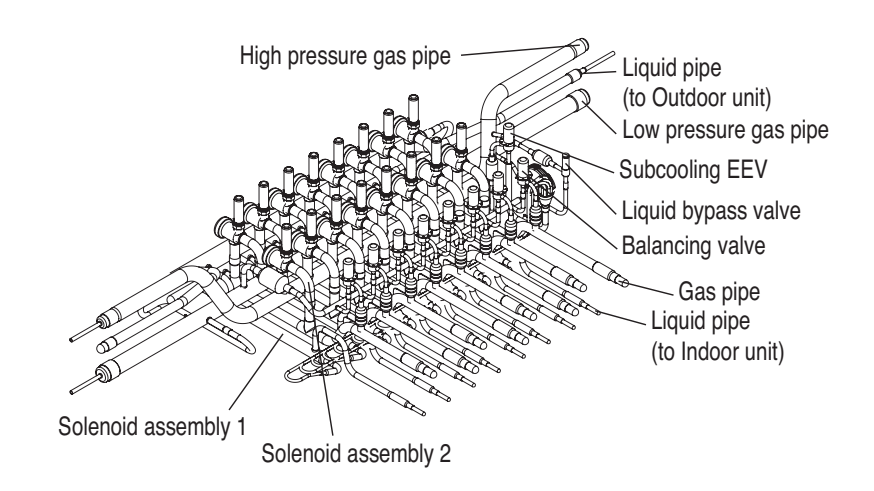

# Dimensions

1. HR Units

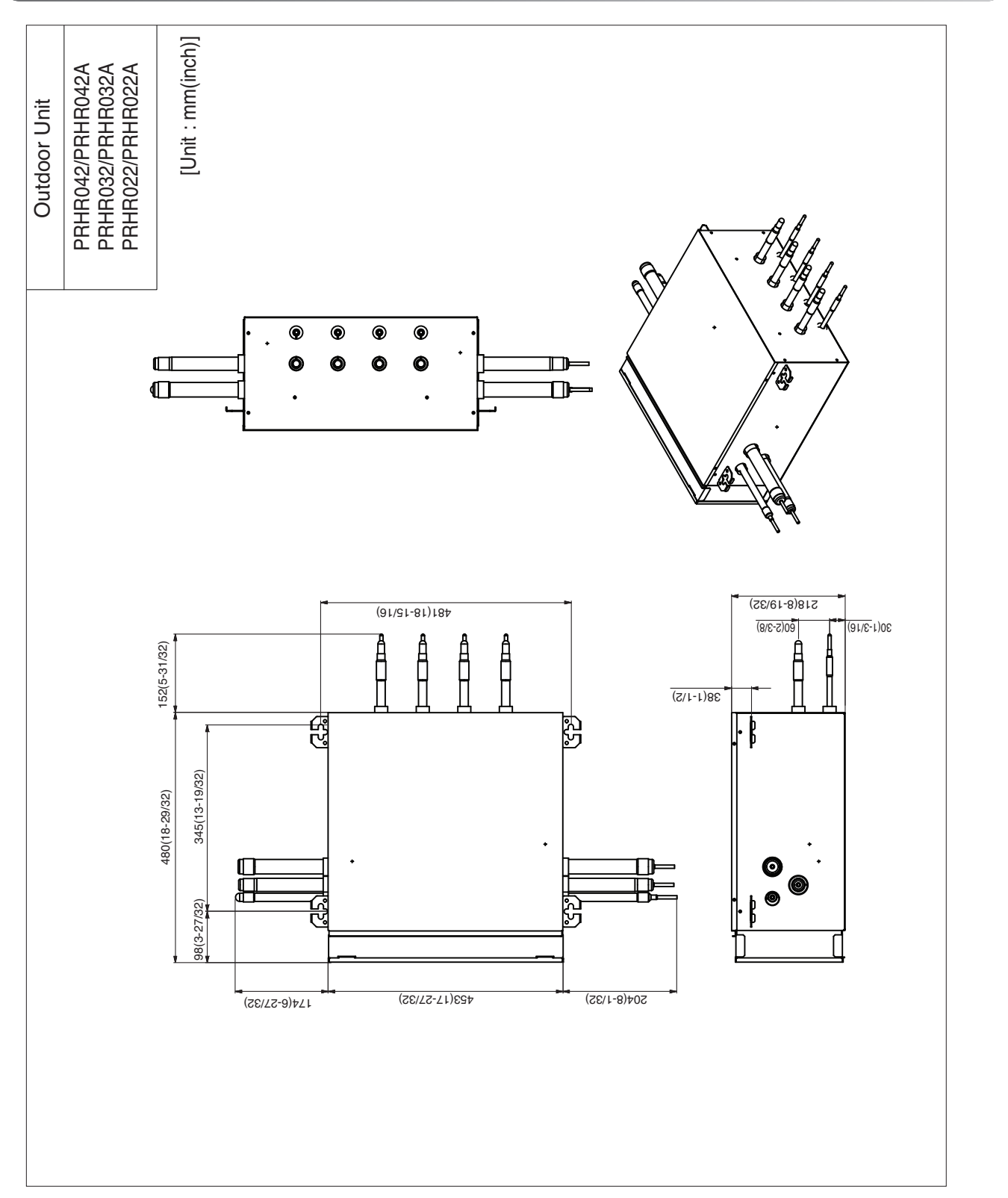

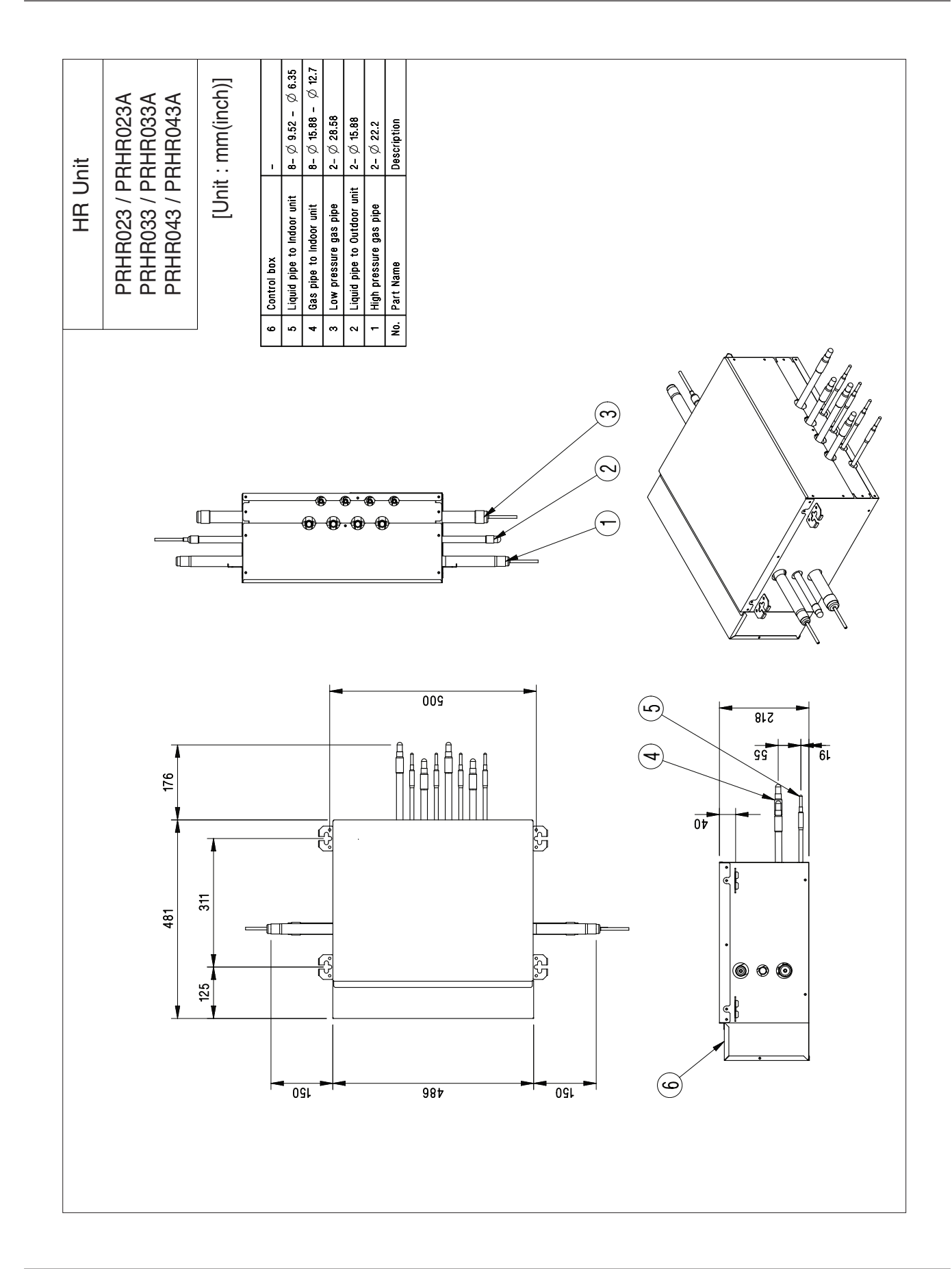

# **Piping Diagrams**

## 1. HR Unit

### PRHR042A

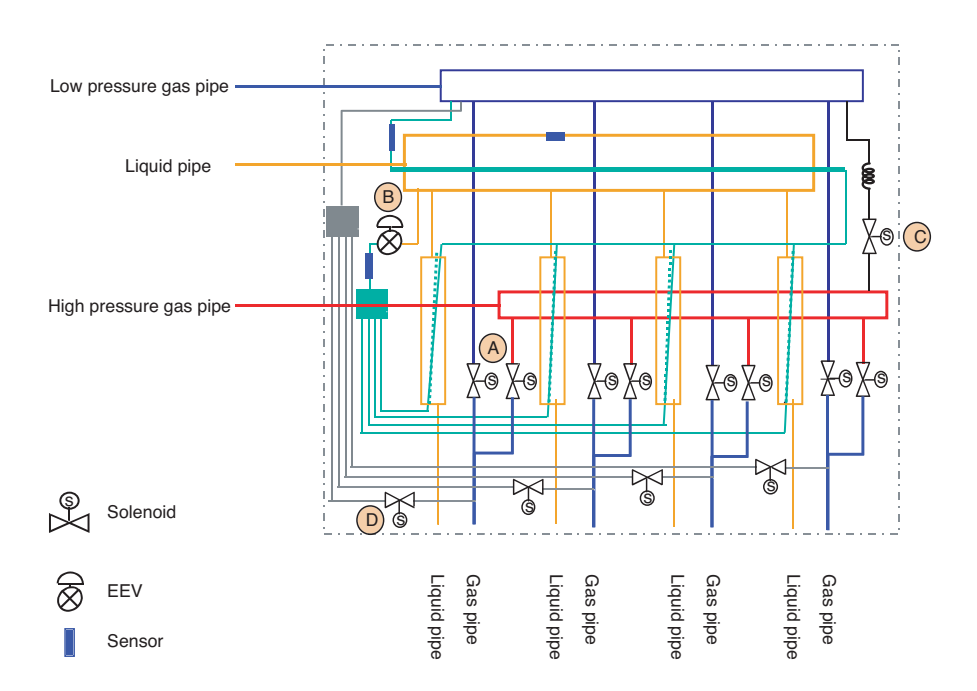

### PRHR083A

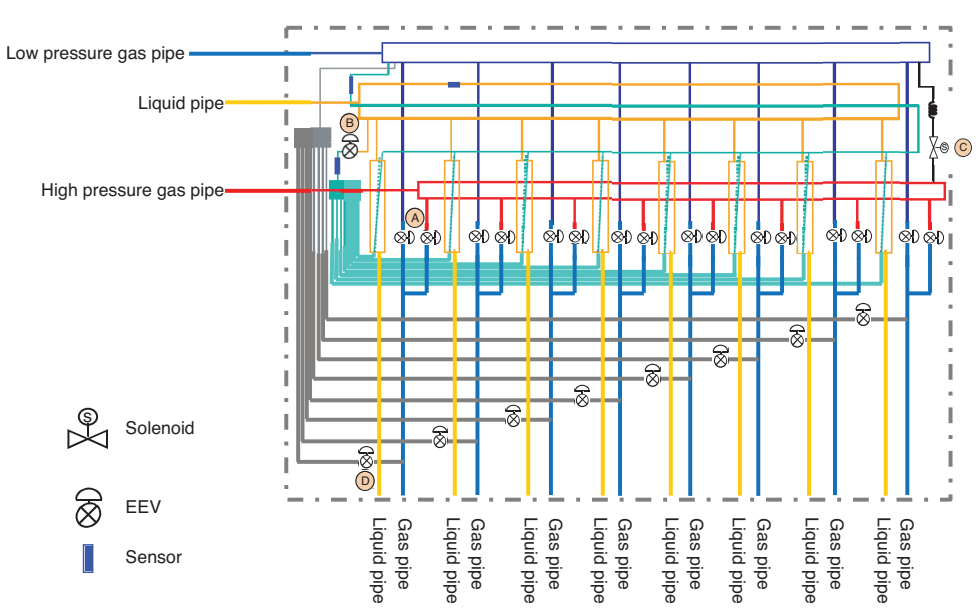

- A : To be switched operation between cooling and heating by two valves
- (B) : To be used decreasing noise according to sub-cooling of inlet and outlet of indoor unit (Simultaneous operation)
- $\ensuremath{\mathbb{C}}$  : To prevent liquid charging between high pressure gas valve and HR unit at cooling mode
- D : To be controlled the pressure between high and low pressure pipe during operation switching

# **Wiring Diagrams**

## 1. HR Units

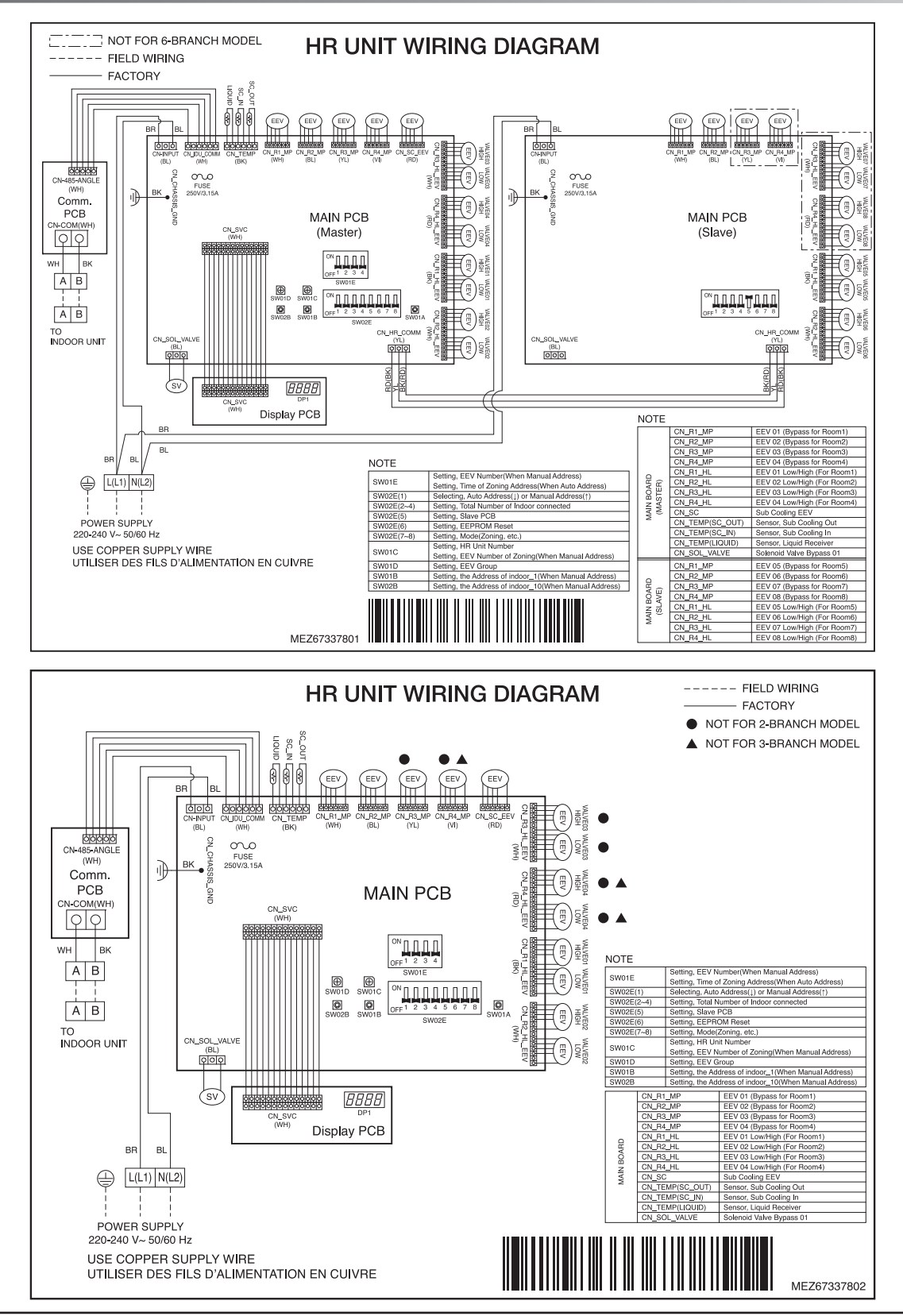

## **Functions**

## 1. Basic Control

### **1.1 Normal Operation**

| Actuator                | Actuator             | Cooling operation | Heating operation | Stop state |
|-------------------------|----------------------|-------------------|-------------------|------------|
| High pressure gas valve | Close                | Close             | Open              | Keep       |
| Low pressure gas valve  | After 30 Second Open | Open              | Close             | Keep       |
| Liquid valve            | Close                | Open              | Close             | Close      |

### 1.2 Starting Control(Heating Mode Only)

If the system is operated in the heating mode, all high pressure gas valves are opened

### 1.3 Valve Control

Mode change timer is calculated as Table 1, and valves are controlled by Mode change timer according to Table 2.

Table 1. Mode change timer calculation

| Previous mode       | Changing mode       | Mode change timer                                 |
|---------------------|---------------------|---------------------------------------------------|
| Stop or ventilation | Cooling or heating  | 120 sec                                           |
| Heating             | Heating             | 180 sec                                           |
| Heating mode        | Cooling             | 120 sec                                           |
| Cooling or heating  | Stop or ventilation | During heating : 60 sec<br>During cooling : 0 sec |

Table 2. Valve control by mode change timer

| Operating mode      | Mode change timer | H/P gas valve                                          | L/P gas valve | Balancing valve |
|---------------------|-------------------|--------------------------------------------------------|---------------|-----------------|
|                     | 120 ≤ timer       | Кеер                                                   | Кеер          | Close           |
| Cooling             | 0 < timer < 120   | Close                                                  | Close         | Open            |
|                     | timer = 0         | Close                                                  | Open          | Close           |
|                     | 180 ≤ timer       | Keep                                                   | Кеер          | Close           |
| Heating             | 0 < timer < 180   | Close                                                  | Close         | Close           |
|                     | timer = 0         | Open                                                   | Close         | Close           |
|                     | 0 < timer < 5     | Cooling mode : Close                                   | Keep          | Close           |
| Stop or ventilation | Timer = 0         | Heating mode :<br>Low pressure<br>gas valve<br>→ Close | Кеер          | Close           |

## 2. Special Control

### 2.1 Oil Return/Defrost Control

| Component               | Starting     | Running | Ending        |
|-------------------------|--------------|---------|---------------|
| Inverter compressor     | Stop         | 60 Hz   | 40 Hz         |
| High pressure gas valve | Keep         | Close   | Open or Close |
| Low pressure gas valve  | Keep         | Open    | Open or Close |
| Balancing valve         | Open for 30s | Close   | Close         |

### 2.2 Liquid Bypass Control

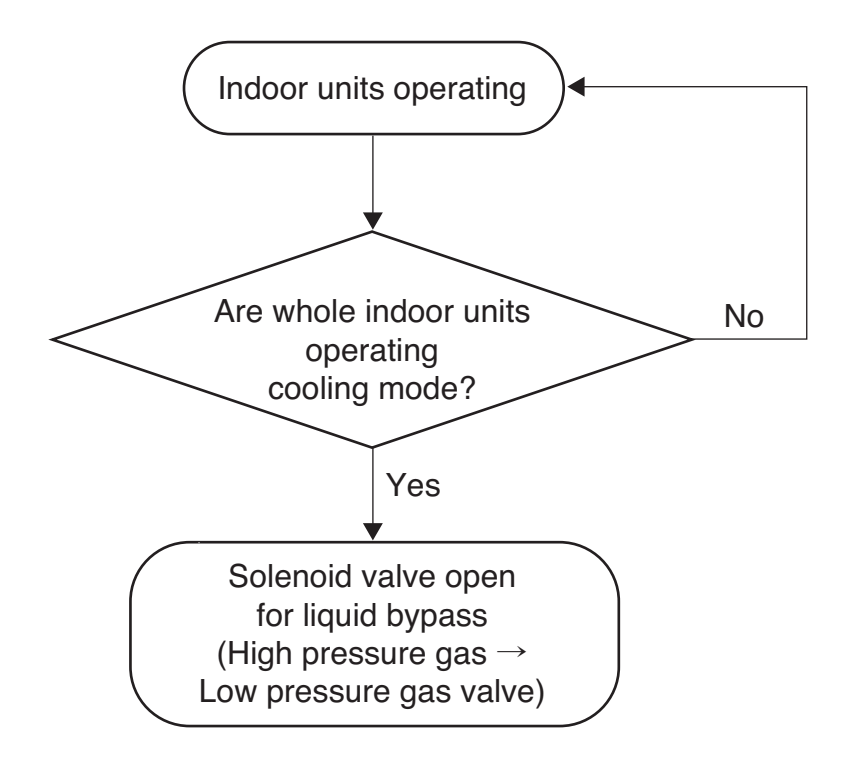

### 2.3 Subcooling EEV Control

Target : about 25°C(45°F)

Subcooling EEV works with Fuzzy rules to keep the degree of subcooling at the outlet of subcooler during simultaneous operation

The degree of subcooler = T outlet of subcooler - T inlet of subcooler

# Part 4 PCB Setting and Test Run

# **PCB Setting and Test Run**

| HR Unit PCB (PRHR042A, PRHR032A, PRHR022A)                        | 57 |
|-------------------------------------------------------------------|----|
| 1. Switch for Setup of HR Unit                                    | 57 |
| 2. Automatic Addressing                                           | 62 |
| 3. Flow chart for Chart for Auto-Addressing of Indoor and HR Unit | 63 |
| 4. Example of Manual Valve Addressing(Non-Zoning setting)         | 66 |
| 5. Example of manual valve addressing (Zoning setting)            | 67 |
| 6. Example of Checking Valve Address                              | 68 |
| 7. Identification of Manual Valve ID (Address)                    | 68 |

| HR Unit PCB (PRHR**3A, ** : 02, 03, 04, 06, 08)                   | 69 |
|-------------------------------------------------------------------|----|
| 1. Switch for Setup of HR Unit                                    | 70 |
| 2. Automatic Addressing                                           | 77 |
| 3. Flow chart for Chart for Auto-Addressing of Indoor and HR Unit | 78 |
| 4. Example of Manual Valve Addressing(Non-Zoning setting)         | 81 |
| 5. Example of manual valve addressing(Zoning setting)             | 82 |
| 6. Example of Checking Valve Address                              | 83 |
| 7. Identification of Manual Valve ID (Address)                    | 83 |
|                                                                   |    |

| Test Run                                 | 84 |
|------------------------------------------|----|
| 1. Checks Before Test Run                |    |
| 2. How to Cope with Test Run Abnormality | 85 |
| 3. Dip Switch Setting                    | 85 |

# HR Unit PCB (PRHR042A, PRHR032A, PRHR022A)

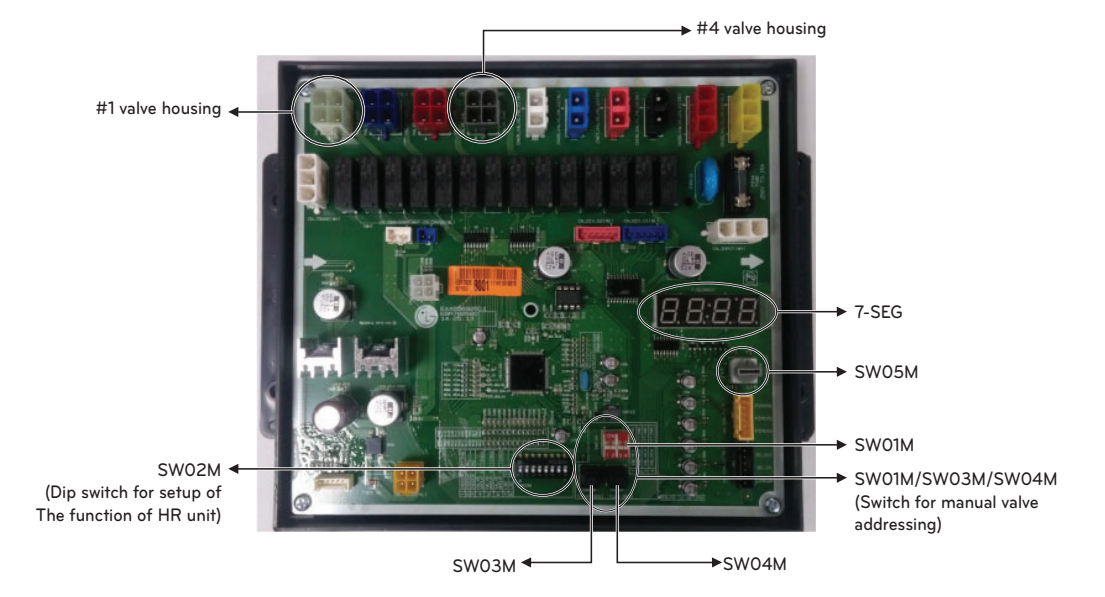

## 1. Switch for Setup of HR Unit

### 1. Main function of SW02M

| ON<br>1 2 3 4 5 6 7 8<br>SW02M | ON switch | Selection                                        |                |
|--------------------------------|-----------|--------------------------------------------------|----------------|
|                                | No.1      | Method for addressing valves of an HR unit (Aut  | o/Manual)      |
|                                | No.2      | Model of HR unit                                 |                |
|                                | No.3      | Model of HR unit                                 |                |
|                                | No.4      | Valve group setting                              |                |
|                                | No.5      | Valve group setting                              |                |
|                                | No.6      | Valve group setting                              |                |
|                                | No.7      | Use only in factory production (preset to "OFF") | Zoning setting |
|                                | No.8      | Use only in factory production (preset to "OFF") | ("ON")         |

1) Selection of the method for addressing valves of an HR unit (Auto/Manual)

| $ \begin{array}{c ccccccccccccccccccccccccccccccccccc$ | ON<br>1 2 3 4 5 6 7 8 |  |
|--------------------------------------------------------|-----------------------|--|
|                                                        |                       |  |

#### 2) Setting the zoning control

|                   | DIP S/W setting       |                                                                                    |
|-------------------|-----------------------|------------------------------------------------------------------------------------|
| Normal<br>control | ON<br>1 2 3 4 5 6 7 8 |                                                                                    |
| Zoning control    | ON<br>1 2 3 4 5 6 7 8 | Turn the dip switch of the zoning branch on.<br>Ex) Branch 1,2 are zoning control. |

#### 2) Selection of the model of the HR unit

|                         | (For 2 branches) PRHR022A | (For 3 branches) PRHR032A | (For 4 branches) PRHR042A |
|-------------------------|---------------------------|---------------------------|---------------------------|
| Initial                 | ON                        | ON                        | ON                        |
| Setting                 | 1 2 3 4 5 6 7 8           | 1 2 3 4 5 6 7 8           | 1 2 3 4 5 6 7 8           |
| 1 branches              | ON                        | ON                        | ON                        |
| Connected               | 1 2 3 4 5 6 7 8           | 1 2 3 4 5 6 7 8           | 1 2 3 4 5 6 7 8           |
| 2 branches              | ON                        | ON                        | ON                        |
| Connected               | 1 2 3 4 5 6 7 8           | 1 2 3 4 5 6 7 8           | 1 2 3 4 5 6 7 8           |
| 3 branches              |                           | ON                        | ON                        |
| Connected               |                           | 1 2 3 4 5 6 7 8           | 1 2 3 4 5 6 7 8           |
| 4 branches<br>Connected |                           |                           | ON<br>1 2 3 4 5 6 7 8     |

券 Each model is shipped with the switches No.2 and No.3 pre-adjusted as above in the factory.

## 

- If you want to use a PRHR022A for 2 branches HR unit after closing the 3rd pipes, set the dip switch for 2 branches HR unit.
- If you want to use a PRHR032A for 3 branches HR unit after closing the 4th pipes, set the dip switch for 3 branches HR unit.
- If you want to use a PRHR042A for 2 branches HR unit after closing the 3rd and 4th pipes, set the dip switch for 2 branches HR unit.
- The unused port must be closed with a copper cap, not with a plastic cap.

#### 3) Setting the Valve group.

|                                             | DIP S/W setting                                                                                                    | Example                                                                 |
|---------------------------------------------|----------------------------------------------------------------------------------------------------|-------------------------------------------------------------------------|
| Not control                                 | $\begin{bmatrix} ON \\ 1 \\ 1 \\ 2 \\ 3 \\ 4 \\ 5 \\ 6 \\ 7 \\ 8 \end{bmatrix}$                                                                                                    | Indoor Unit<br>Indoor Unit<br>Indoor Unit<br>Indoor Unit<br>Indoor Unit |
| No.1, 2 Valve<br>Control                    | $\begin{bmatrix} ON \\ 1 \\ 1 \\ 2 \\ 3 \\ 4 \\ 5 \\ 6 \\ 7 \\ 8 \end{bmatrix}$                                                                                                    | Indoor Unit<br>Indoor Unit<br>Large capacity indoor unit                |
| No.2, 3 Valve<br>Control                    | $\begin{bmatrix} ON \\ 1 \\ 1 \end{bmatrix} \begin{bmatrix} 2 \\ 3 \end{bmatrix} \begin{bmatrix} 3 \\ 4 \end{bmatrix} \begin{bmatrix} 4 \\ 5 \end{bmatrix} \begin{bmatrix} 7 \\ 6 \end{bmatrix} \begin{bmatrix} 7 \\ 7 \end{bmatrix} \begin{bmatrix} 7 \\ 8 \end{bmatrix}$ | Indoor Unit<br>Large capacity indoor unit<br>Indoor Unit                |
| No.3, 4 Valve<br>Control                    | $ \begin{array}{c ccccccccccccccccccccccccccccccccccc$                                                                                                    | Large capacity indoor unit<br>Indoor Unit<br>Indoor Unit                |
| No.1, 2 Valve /<br>No.3, 4 Valve<br>Control | $ \begin{array}{c} ON\\ 1\\ 2\\ 3\\ 4\\ 5\\ 6\\ 7\\ 8 \end{array} $                                                                                                    | Large capacity indoor unit<br>Large capacity indoor unit                |

### Note:

If the large capacity indoor units are installed, below Y branch pipe should be used

#### \* Y branch pipe

[Unit:mm(inch)]

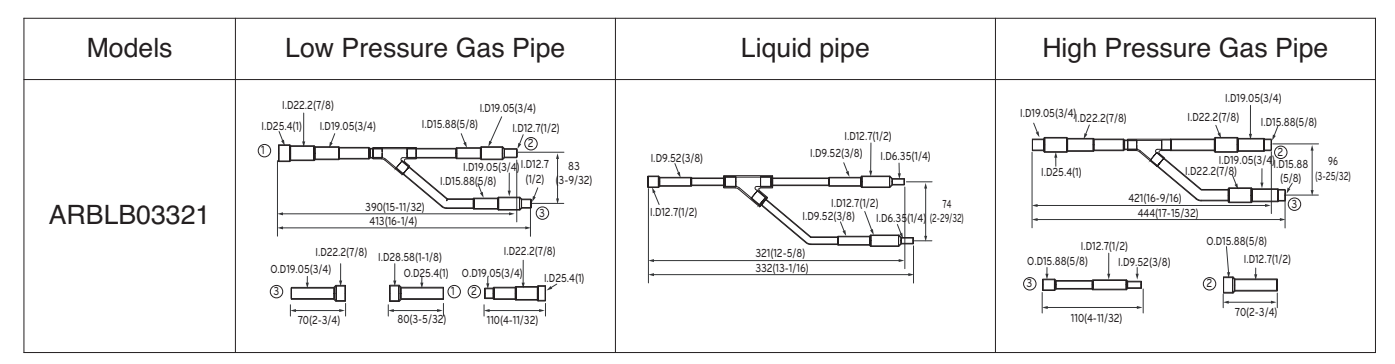

For more information, refer accessory installation manual.

### 2. SW05M (Rotary switch for addressing HR unit)

Must be set to '0' when installing only one HR unit. When installing multiple HR units, address the HR units with sequentially increasing numbers starting from '0'.

Ex) Installation of 3 HR units

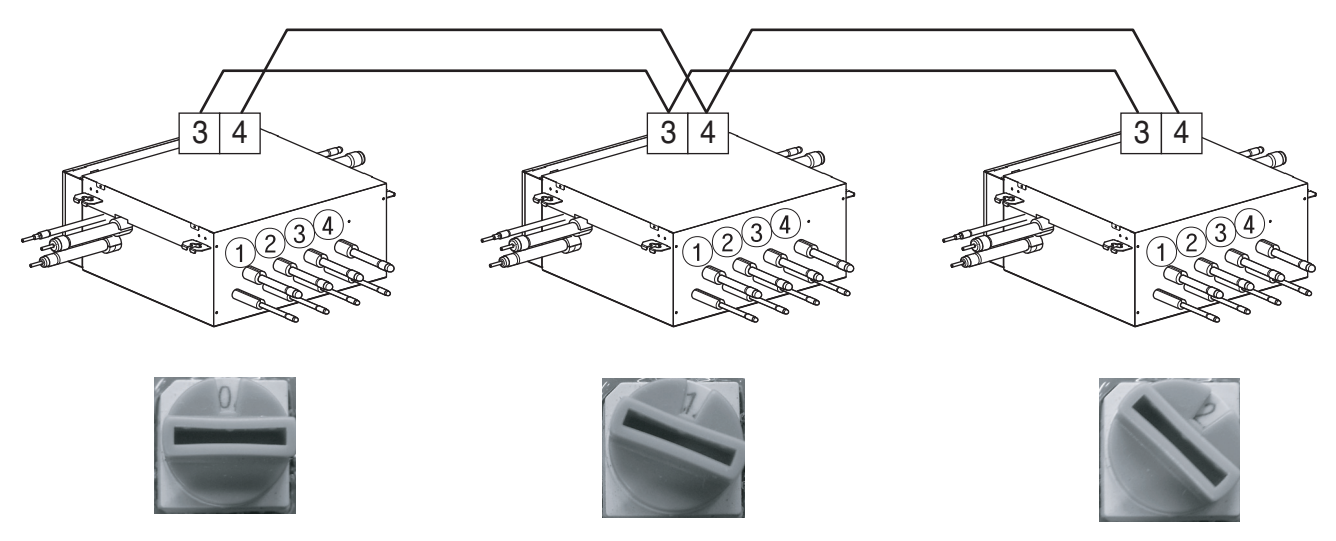

### 3. SW01M/SW03M/SW04M (Dip switch and tact switch for manual valve addressing)

- 1) Normal setting (Non-Zoning setting)
- Used in manual addressing of the valve in the HR unit
- Set the address of the valve of the HR unit to the central control address of the connected indoor unit.
- SW01M: selection of the valve to address SW03M: increase in the digit of 10 of valve address SW04M: increase in the last digit of valve address
- Prerequisite for manual valve addressing : central control address of each indoor unit must be preset differently at its wired remote control.

|         | Switch No. | Setup                                        |
|---------|------------|----------------------------------------------|
|         | No.1       | Manual addressing of valve #1                |
|         | No.2       | Manual addressing of valve #2                |
| SW01M   | No.3       | Manual addressing of valve #3                |
|         | No.4       | Manual addressing of valve #4                |
| [SW03M] | SW03M      | Increase in the digit of 10 of valve address |
| SW04M   | SW04M      | Increase in the last digit of valve address  |

#### 2) Zoning setting

- Set the address of the valve of the HR unit to the central control address of the connected indoor unit.
- SW01M : selection of the valve to address
   SW03M : increase in the digit of 10 of valve address
   SW04M : increase in the last digit of valve address
   SW05M :Rotary S/W
- Prerequisite for manual valve addressing : central control address of each indoor unit must be preset differently at its wired remote control.

|       | S/W No. | Setup                                        |
|-------|---------|----------------------------------------------|
|       | No.1    | Manual addressing of valve #1                |
|       | No.2    | Manual addressing of valve #2                |
| SW01M | No.3    | Manual addressing of valve #3                |
|       | No.4    | Manual addressing of valve #4                |
| SW03M | SW03M   | Increase in the digit of 10 of valve address |
| SW04M | SW04M   | Increase in the last digit of valve address  |
| SW05M | SW05M   | Manual addressing of zoning indoor units     |

## 2. Automatic Addressing

### The address of indoor units would be set by Automatic Addressing

- Wait for 3 minutes after supplying power. (Master and Slave Outdoor units, indoor units)
- Press RED button of the Outdoor units for 5 seconds. (SW01C)
- A "88" is indicated on 7-segment LED of the Outdoor unit PCB.
- For completing addressing, 2~7 minutes are required depending on numbers of connected indoor units
- Numbers of connected indoor units whose addressing is completed are indicated for 30 seconds on 7-segment LED of the Outdoor unit PCB
- After completing addressing, address of each indoor unit is indicated on the wired remote control display window. (CH01, CH02, CH03, ....., CH06 : Indicated as numbers of connected indoor units)

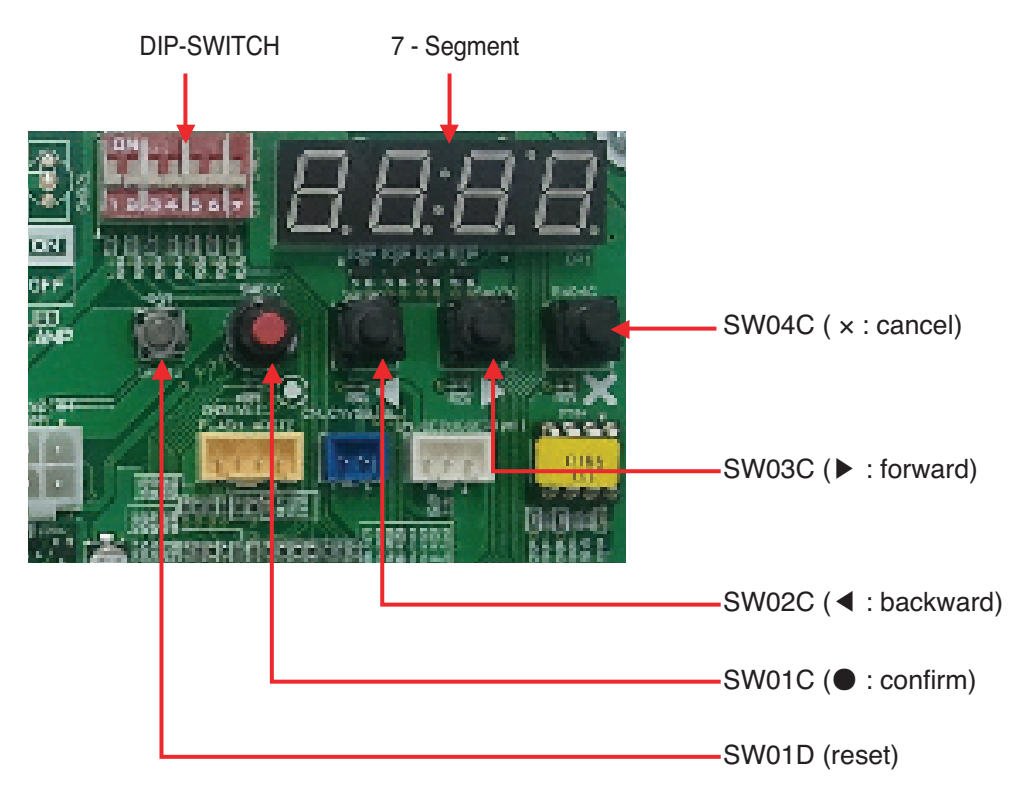

### Heat Recovery (MAIN PCB)

## 

- In replacement of the indoor unit PCB, always perform Automatic addressing setting again (At that time, please check about using Independent power module to any indoor unit.)
- If power supply is not applied to the indoor unit, operation error occur.
- Automatic Addressing is only possible on the master Unit.
- Automatic Addressing has to be performed after 3 minutes to improve communication.

### 3. Flow chart for Chart for Auto-Addressing of Indoor and HR Unit

### 1) The Procedure of Automatic Addressing

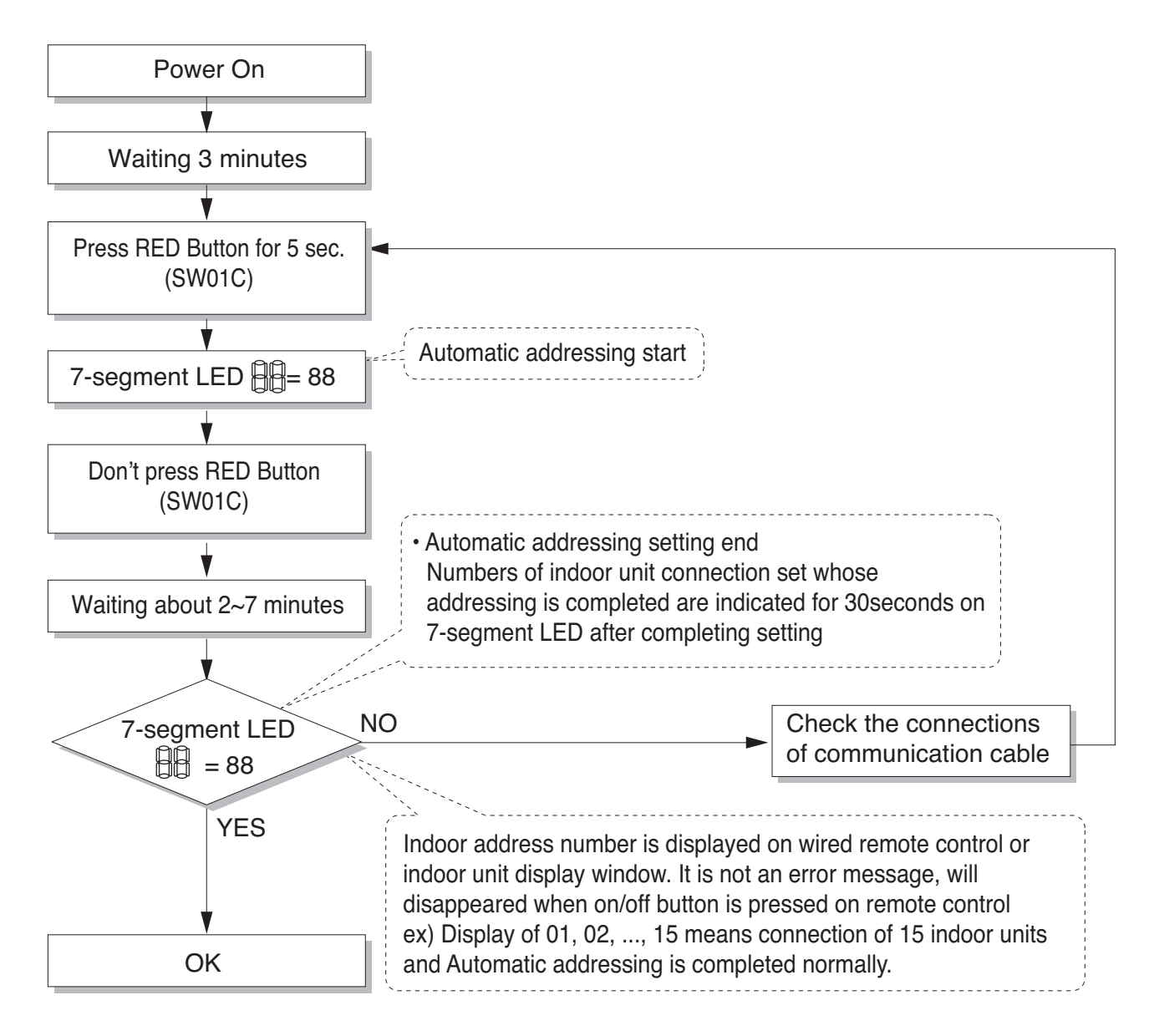

### 2) Flow chart of auto addressing for pipe detection

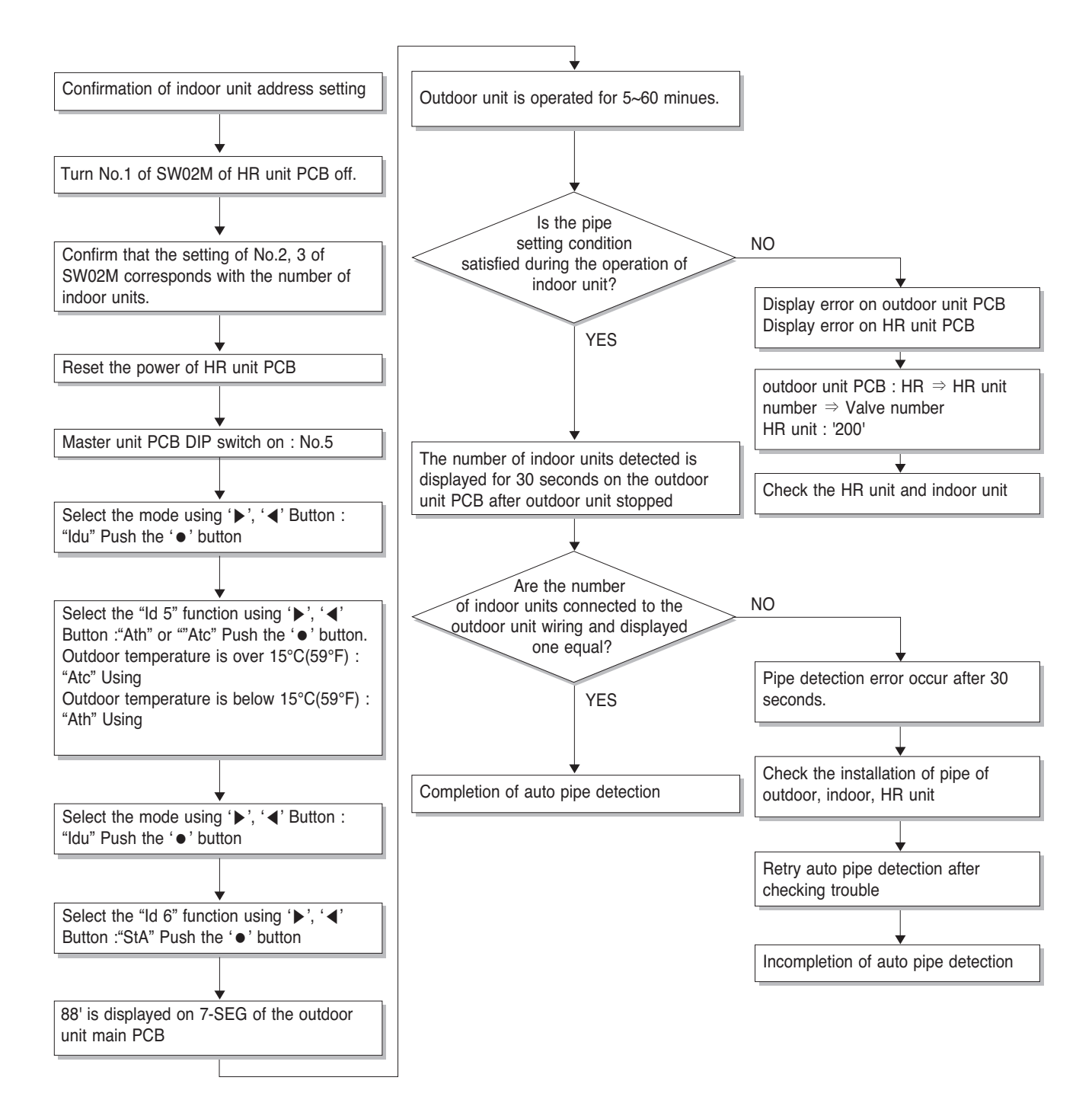

\* It is possible to be generated mode changing noise of heating and cooling which is normal. There is no mode changing noise at normal operation.

### 3) Flow chart of manual addressing for pipe detection

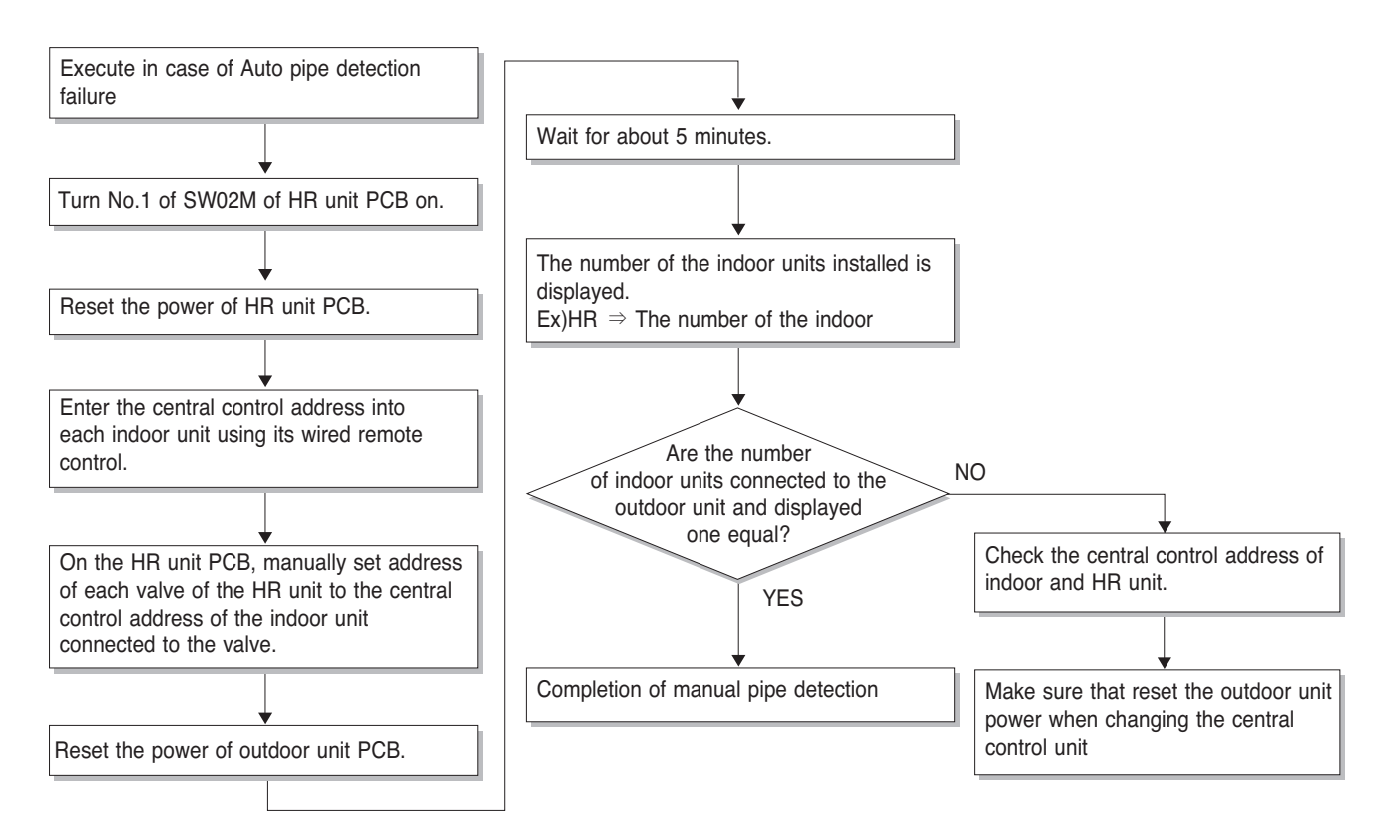

### 4. Example of Manual Valve Addressing(Non-Zoning setting)

(In case that an indoor unit of central control address "11" is connected to a valve #1 of an HR unit)

• Prerequisite for manual valve addressing: central control address of each indoor unit must be preset differently at its wired remote control

| No. | Display and setup | Setup and contents                                                                                                    |
|-----|-------------------|----------------------------------------------------------------------------------------------------|
| 1   | SW01M SW03M SW04M | <ul> <li>Operation: None</li> <li>Display: None</li> </ul>                                                                                                    |
| 2   | SW01M SW03M SW04M | <ul> <li>Operation: Turn No.1 of SW01M on to address valve #1</li> <li>Display: Existing value saved in EEPROM is displayed in 7-SEG.</li> </ul>                                                                                                    |
| 3   | KW01M SW03M       | <ul> <li>Operation: Set the digit of 10 to the number in group high data of<br/>the wired remote control connected to the corresponding indoor<br/>unit to the valve #1 by pressing SW03M.</li> <li>Display: Digit increasing with the times of pressing tack switch is<br/>displayed in left 7-SEG</li> </ul> |
| 4   | SW01M SW03M SW04M | <ul> <li>Operation: Set the digit of 1 to the number in group low data of the wired remote control connected to the corresponding indoor unit to the valve #1 by pressing SW04M.</li> <li>Display: Digit increasing with the times of pressing tack switch is displayed in right 7-SEG</li> </ul>              |
| 5   | SW01M SW03M SW04M | <ul> <li>Operation: Turn No.1 of SW01M off to save the address of valve #1</li> <li>Display: "11" displayed in 7-SEG disappears</li> </ul>                                                                                                    |

- Above setup must be done for all HR unit valves.

- The valve that is not connected with any indoor unit should be addressed with any other number than used address numbers of the valves connected with indoor units.

(The valves does not work if the address numbers are same.)

## 5. Example of manual valve addressing (Zoning setting)

(In case that an indoor unit of central control address "11" is connected to a valve #1 of an HR unit)

Zoning control is connecting 2 or more indoor units at one pipe of HR unit. In case of Zoning control, in order to set controls with multiple indoor units connection uses the rotary switch. Namely, only the rotary switch changes from same valve set condition and set indoor units connection.

1) On dip switch of the corresponding valves and sets the rotary switch at 0.

2) Setting the number with tact switch.

3) In case of addition of indoor units to same port, increases 1 with the rotary switch and sets number with tact switch.

4) In case of checking the number which the corresponding valve is stored, turn on dip switch and set the number of rotary switch.

5) Indoor units set available 7 per a port(rotary switch 0~6), in case of setting above of 7 with rotary switch, it will display error.

6) Setting the rotary switch on original condition(HR unit number set conditions) after all finishing a piping setting.

7) The rotary switch set value of above number of indoor units which is connected with FF and prevents a malfunction.

(Example: The case where 3 indoor units is connected in piping 1, sets from rotary switch 0,1,2 and 3,4,5 with FF set)
Prerequisite for manual valve addressing: central control address of each indoor unit must be preset differently at its wired remote control.

| No. | Display and setup             | Setup and Contents                                                                                                    |
|-----|-------------------------------|----------------------------------------------------------------------------------------------------|
| 1   | 7-SEG SW01M SW03M SW04M SW05M | <ul><li> Operation: None</li><li> Display: None</li></ul>                                                                                                    |
| 2   | 7-SEG SW01M SW03M SW04M SW05M | <ul> <li>Operation : Turn dip S/W No.1 on to address valve #1</li> <li>Display : Existing value saved in EEPROM is displayed in 7-SEG.</li> </ul>                                                                                                    |
| 3   | 7-SEG SW01M SW03M SW04M SW05M | <ul> <li>Operation : Set the digit of 10(1) to the number in Group<br/>High data of the wired remote control connect-<br/>ed to the corresponding indoor unit to the valve<br/>#1 by pressing left tack S/W.</li> <li>Display : Digit increasing with the times of pressing tack<br/>S/W is displayed in left 7-SEG.</li> </ul> |
| 4   | 7-SEG SW01M SW03M SW04M SW05M | <ul> <li>Operation : SW05M : 1</li> <li>Display : Display former value.</li> </ul>                                                                                                    |
| 5   | 7-SEG SW01M SW03M SW04M SW05M | <ul> <li>Operation : Setting No. using SW03M and SW04M,<br/>SW05M : 1</li> <li>Display : Display setting value.</li> </ul>                                                                                                    |
| 6   | 7-SEG SW01M SW03M SW04M SW05M | <ul> <li>Operation : Turn dip S/W No.1 off to save the address of valve<br/>#1</li> <li>Display : "11" displayed in 7-SEG disappears.</li> </ul>                                                                                                    |
| 7   | 7-SEG SW01M SW03M SW04M SW05M | <ul> <li>Operation : Return valve of addressing HR unit.</li> <li>Display : None</li> </ul>                                                                                                    |

- Above setup must be done for all HR unit valves.

- The valve that is not connected with any indoor unit should be addressed with any other number than used address numbers of the valves connected with indoor units.

(The valves does not work if the address numbers are same.)

## 6. Example of Checking Valve Address

(In case that an indoor unit of central control address "11" is connected to a valve #1 of an HR unit)

| No. | Display and setup | Setup and contents                                                                                   |
|-----|-------------------|----------------------------------------------------------------------------------------------------|
| 1   | <pre></pre>       | <ul> <li>Operation: Turn dip switch No.1 on.</li> <li>Display: "11" is displayed in 7-SEG</li> </ul> |
| 2   |                   | <ul> <li>Operation: Turn dip switch No.1 on.</li> <li>7-SEG disappeared</li> </ul>                   |

## 7. Identification of Manual Valve ID (Address)

| No. | Display and setup | Setup and contents                                                                                              |
|-----|-------------------|----------------------------------------------------------------------------------------------------|
| 1   | Er<br>SW01M       | <ul> <li>Operation: more than 2 dip switches turned on.</li> <li>Display: "Er" is displayed in 7-SEG</li> </ul> |

# HR Unit PCB (PRHR\*\*3A, \*\* : 02, 03, 04, 06, 08)

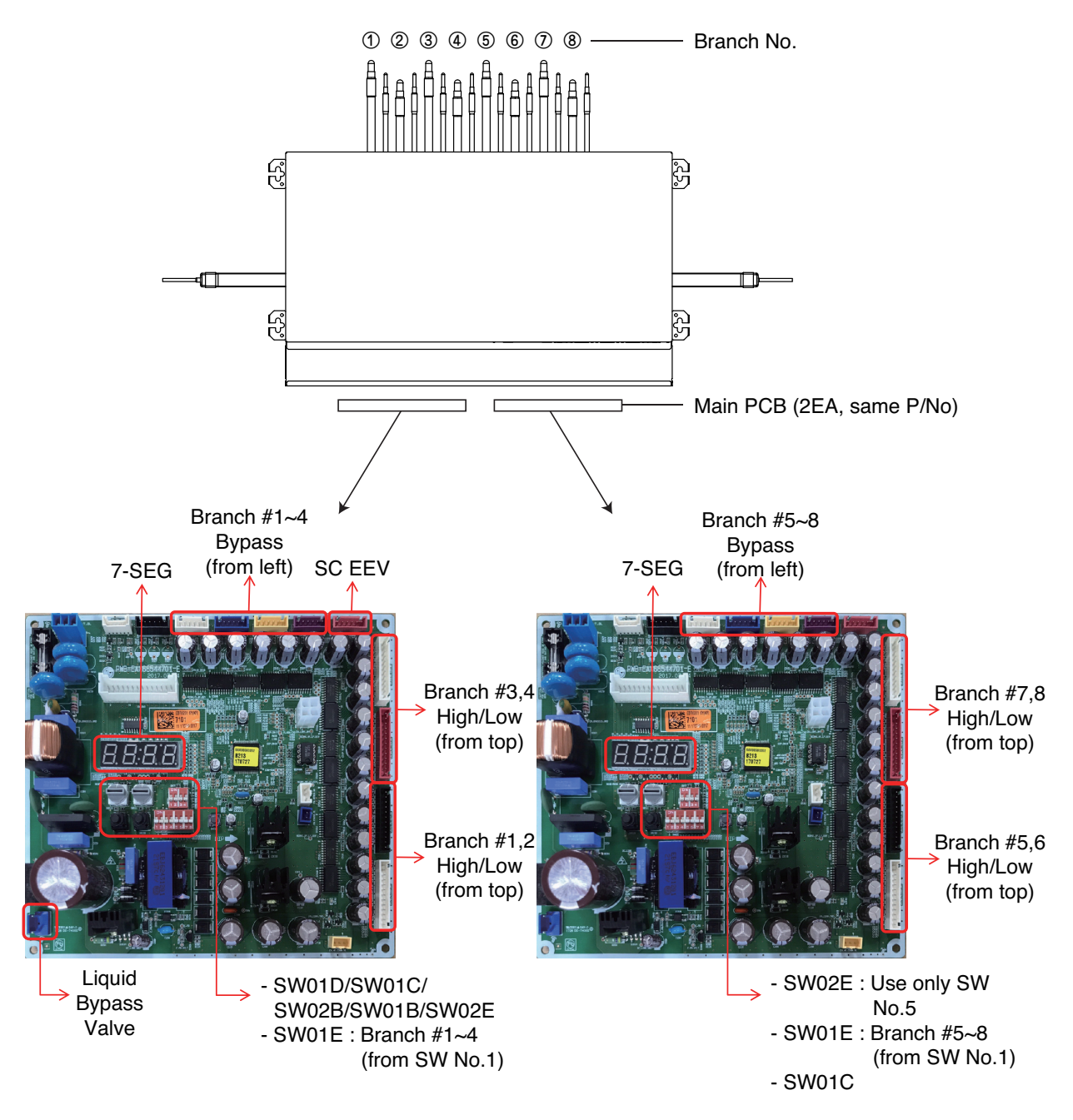

\* Number from left in sequence for less-than-8 branch model.

\*\* PRHR043 / PRHR043A / PRHR033 / PRHR033A / PRHR023 / PRHR023A : Master Only

### HR Unit PCB

## 1. Switch for Setup of HR Unit

|           | SW                    | Function            |                                                                                                    |
|-----------|-----------------------|---------------------|----------------------------------------------------------------------------------------------------|
| Dip SW    | ON<br>1 2 3 4 5 6 7 8 | SW02E (8pin Dip SW) | Selection of the method for pipe detection<br>Selection of Master/Slave Main PCB<br>Setting the Zoning Control<br>Selection of the No. of connected branches |
|           | ON<br>1 2 3 4         | SW01E (4pin Dip SW) | Selection of the valve to address                                                                                                    |
| Rotary SW | 0                     | SW01D (Left)        | Selection of the Valve Group Control<br>Setting to address HR units                                                                                          |
|           |                       | SW01C (Right)       | Manual addressing of zoning indoor units                                                                                                    |
| Push SW   |                       | SW02B (Left)        | Increase in the digit of 10                                                                                                    |
|           |                       | SW01B (Right)       | Increase in the digit of 1                                                                                                    |

### 1. Main function of SW02E

| ON S/W | Selection                                             |                       |  |
|--------|-------------------------------------------------------|-----------------------|--|
| No.1   | Method for pipe detection of an HR Unit (Auto/Manual) |                       |  |
| No.2   |                                                       |                       |  |
| No.3   | No. of connected branches                             |                       |  |
| No.4   |                                                       |                       |  |
| No.5   | Master/Slave (Main PCB) Setting                       |                       |  |
| No.6   | EEPROM factory initialization (4,5,6)                 |                       |  |
| No.7   | Use only in factory production (preset to "OFF")      | Zoning setting ("ON") |  |
| No.8   | Use only in factory production (preset to "OFF")      |                       |  |

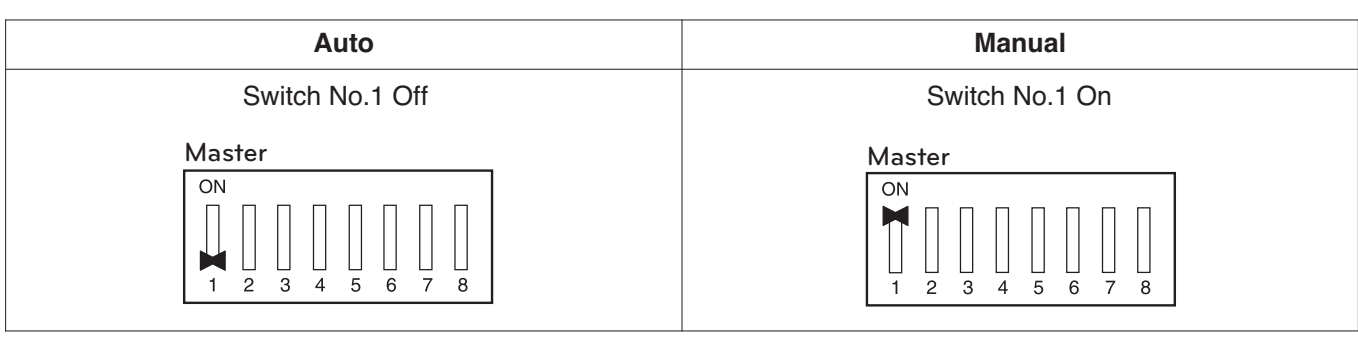

\* Master Only

### 2) Selection of Master/Slave Main PCB

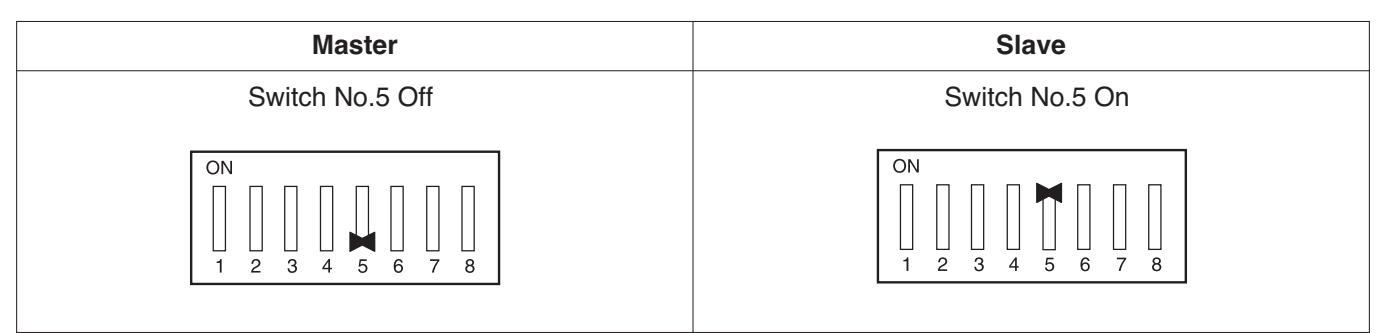

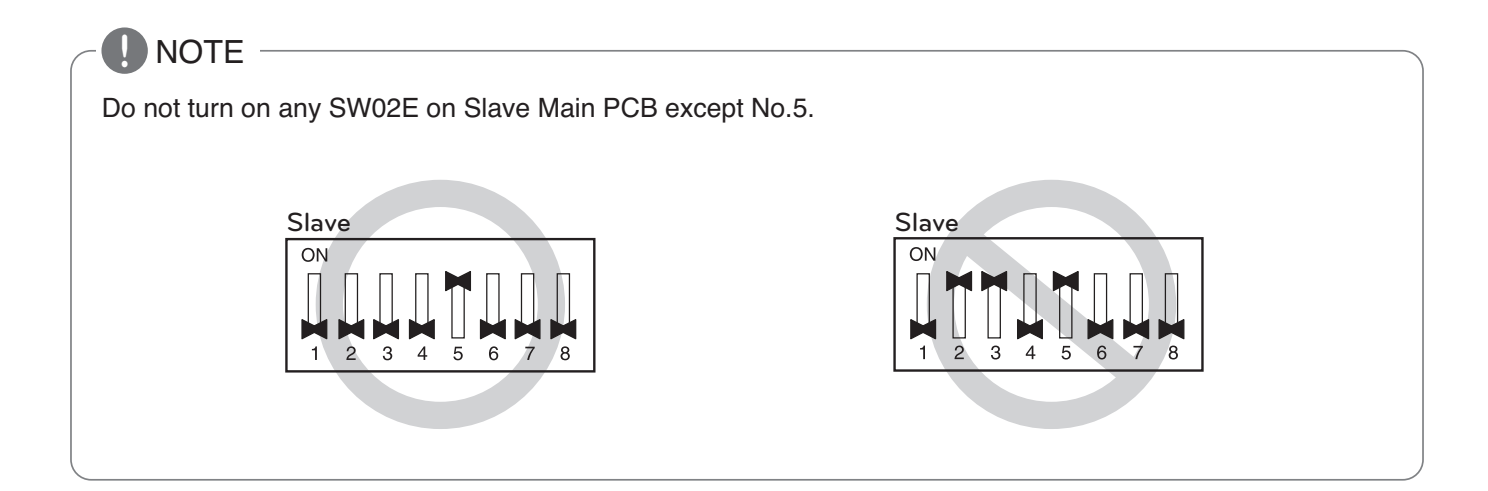

#### 3) Setting the zoning control

|                | SW02E setting                                                                                                    | SW01E setting                                                                                        |
|----------------|----------------------------------------------------------------------------------------------------|----------------------------------------------------------------------------------------------------|
| Normal control | Master       * Master Only         ON       Image: Constraint of the second second secon | ON<br>1 2 3 4<br>SWO1E                                                                               |
| Zoning control | Master       * Master Only         ON       I       I                                                                                                    | Master<br>Turn the dip switch of the zoning<br>branch on.<br>EX) Branch 1,2 are zoning con-<br>trol. |

#### 4) Selection of the No. of connected branches

| 1 branch<br>Connected   | $ \begin{array}{c ccccccccccccccccccccccccccccccccccc$ | 5 branch<br>Connected | $\begin{bmatrix} ON \\ 1 \\ 1 \\ 2 \\ 3 \\ 4 \\ 5 \\ 6 \\ 7 \\ 8 \end{bmatrix}$ |
|-------------------------|--------------------------------------------------------|-----------------------|---------------------------------------------------------------------------------|
| 2 branches<br>Connected | ON<br>1 2 3 4 5 6 7 8                                  | 6 branch<br>Connected | $ \begin{array}{c} ON\\ 1\\ 2\\ 3\\ 4\\ 5\\ 6\\ 7\\ 8\end{array} $              |
| 3 branches<br>Connected | $ \begin{array}{c ccccccccccccccccccccccccccccccccccc$ | 7 branch<br>Connected | $\begin{bmatrix} ON \\ 1 \\ 1 \\ 2 \\ 3 \\ 4 \\ 5 \\ 6 \\ 7 \\ 8 \end{bmatrix}$ |
| 4 branches<br>Connected | $ \begin{array}{c ccccccccccccccccccccccccccccccccccc$ | 8 branch<br>Connected | $ \begin{array}{c ccccccccccccccccccccccccccccccccccc$                          |

\* Each model is shipped with the switches No.2, 3, 4 pre-adjusted as above in the factory.

\* Master Only

## 

If you want to use a "Model" for "No. of using branch(es)" HR Unit after closing the "Closing pipe No.", set the dip switch for "No. of using branch(es)" HR Unit.

Ex) If you want to use a PRHR083 for 4 branches HR Unit after closing the 5~8th pipes, set the dip switch for 4 branches HR Unit.
## 2. Main function of SW01D

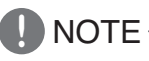

Use the Valve Group Control when 2 branches are connected with only 1 indoor unit which has higher capacity than 61 kBTU.

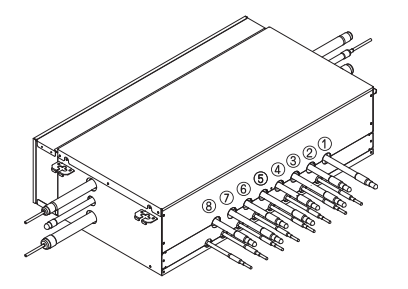

\* Master Only

| Valve Group               | SW01D Setting | Valve Group                   | SW01D Setting |
|---------------------------|---------------|-------------------------------|---------------|
| Not control               | 0             | No. 5,6/7,8 Valve Control     | 8             |
| No. 1,2 Valve Control     | 1             | No. 1,2/5,6 Valve Control     | 9             |
| No. 2,3 Valve Control     | 2             | No. 1,2/7,8 Valve Control     | A             |
| No. 3,4 Valve Control     | 3             | No. 3,4/5,6 Valve Control     | В             |
| No. 5,6 Valve Control     | 4             | No. 3,4/7,8 Valve Control     | С             |
| No. 6,7 Valve Control     | 5             | No. 1,2/3,4/5,6 Valve Control | D             |
| No. 7,8 Valve Control     | 6             | No. 1,2/3,4/6,7 Valve Control | E             |
| No. 1,2/3,4 Valve Control | 7             | No. 1,2/3,4/7,8 Valve Control | F             |

#### Note:

If the large capacity indoor units are installed, below Y branch pipe should be used

### \* Y branch pipe

[Unit:mm(inch)]

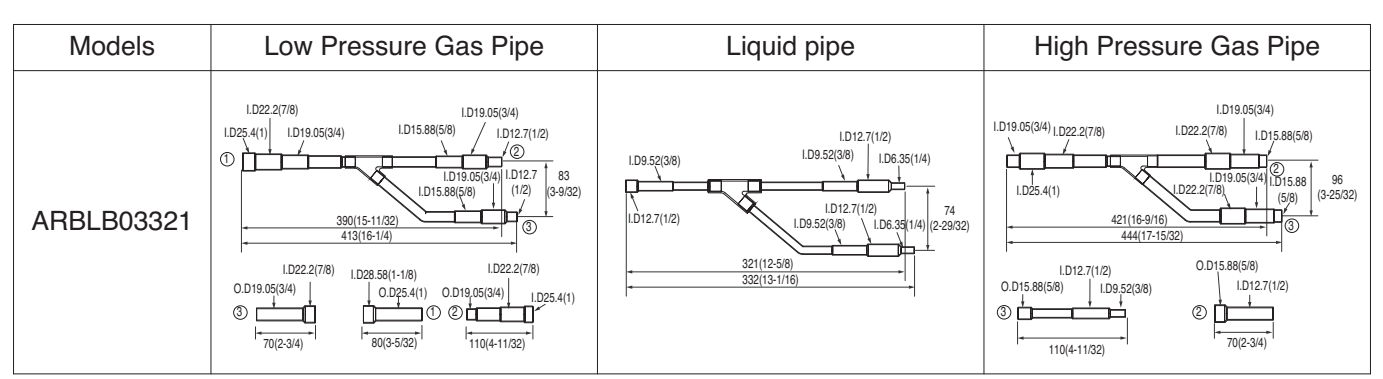

For more information, refer accessory installation manual.

## 3. SW01C (Rotary S/W for addressing HR unit)

Must be set to '0' when installing only one HR unit. When installing multiple HR units, address the HR units with sequentially increasing numbers starting from '0'.

Ex) Installation of 3 HR units

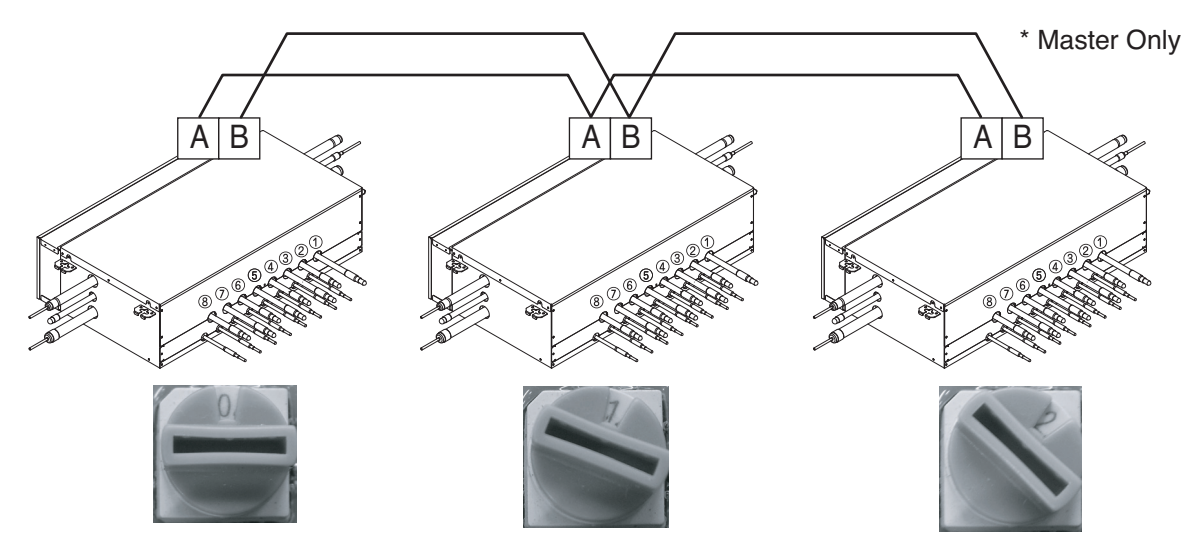

### 4. SW01B/SW01C/SW01E/SW02B (Dip S/W and push S/W for Manual pipe detection)

- Set the address of the valve of the HR unit to the central control address of the connected indoor unit.
- SW01E: selection of the valve to address
   SW02B: increase in the digit of 10 of valve address
   SW01B: increase in the last digit of valve address
   SW01C: Manual addressing of zoning indoor units (use for Zoning setting)
- Prerequisite for Manual pipe detection : central control address of each indoor unit must be preset differently at its wired remote control.

## HR Unit PCB

|                          | S/W No. | Setup                                               |
|--------------------------|---------|-----------------------------------------------------|
|                          | No.1    | Manual addressing of valve #1 (Master) / #5 (Slave) |
|                          | No.2    | Manual addressing of valve #2 (Master) / #6 (Slave) |
| SWOIE                    | No.3    | Manual addressing of valve #3 (Master) / #7 (Slave) |
|                          | No.4    | Manual addressing of valve #4 (Master) / #8 (Slave) |
| SW02B                    | SW02B   | Increase in the digit of 10 of valve address        |
| SW01B                    | SW01B   | Increase in the last digit of valve address         |
| * Use for Zoning setting | SW01C   | Manual addressing of zoning indoor units            |

1) Normal setting (Non-Zoning setting)

ex) Manual pipe detection of Valve #1, 6.

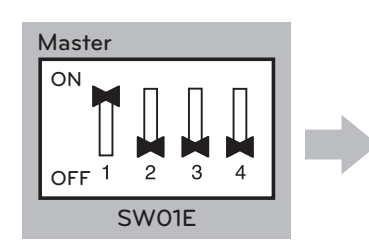

SW #1 On : Select Valve #1

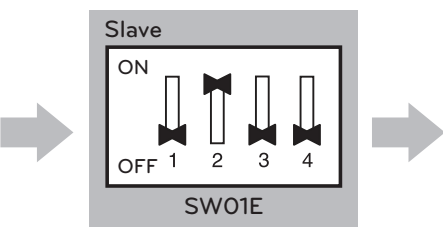

SW #2 On : Select Valve #6

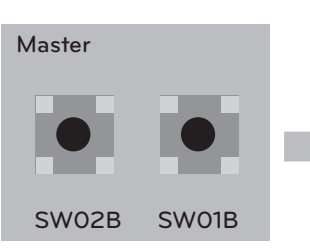

Input the central control address of Indoor unit

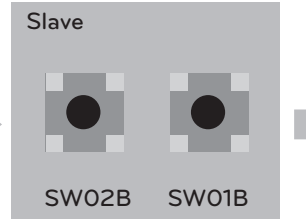

Input the central control address of Indoor unit

| Master      |
|-------------|
|             |
| OFF 1 2 3 4 |
| SW01E       |

SW #1 Off : Finish Valve #1

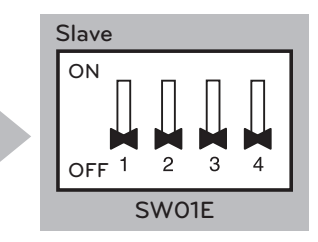

SW #2 Off : Finish Valve #6

## HR Unit PCB

#### 2) Zoning setting

#### Note:

Use the Zoning Control when install two or more indoor units at 1 branch of HR Unit. The indoor units controlled by Zoning Control can be selected collectively as the cooling/heating mode.

ex) Manual pipe detection of Valve #5 with three zoning indoor units, #6 without zoning unit.

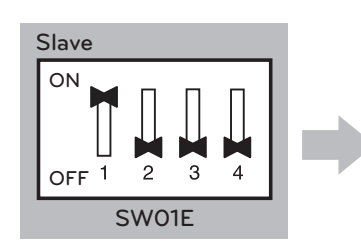

SW #1 On : Select Valve #5

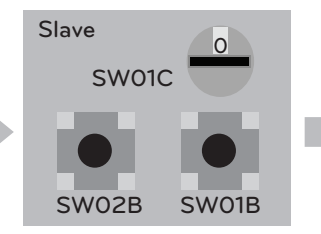

After selecting No.1 zoning indoor unit, input the central control address of indoor unit.

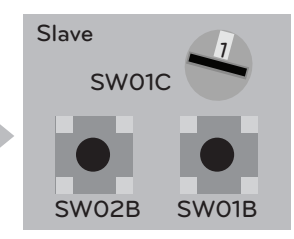

After selecting No.2 zoning indoor unit, input the central control address of indoor unit.

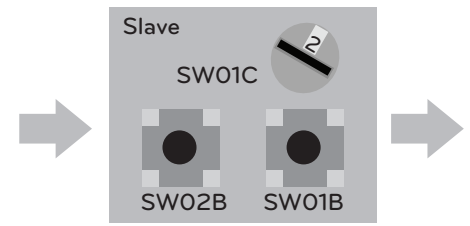

After selecting No.3 zoning indoor unit, input the central control address of indoor unit.

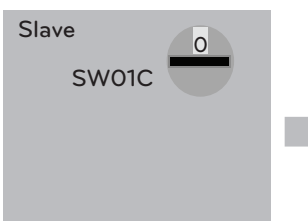

Setting SW01C to '0'

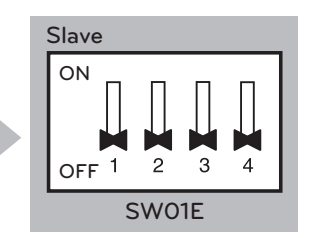

SW #1 Off : Finish Valve #5

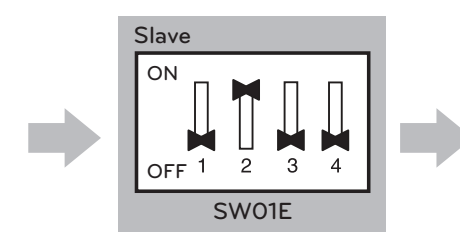

SW #2 On : Select Valve #6

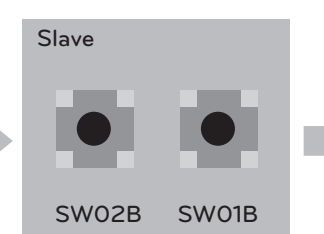

Input the central control address of Indoor unit

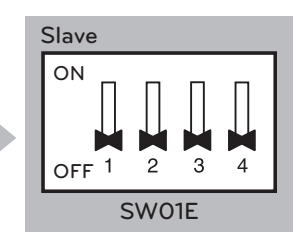

SW #2 Off : Finish Valve #6

# 2. Automatic Addressing

## The address of indoor units would be set by Automatic Addressing

- Wait for 3 minutes after supplying power. (Master and Slave outdoor units, indoor units)
- Press RED button of the outdoor units for 5 seconds. (SW01C)
- A "88" is indicated on 7-segment LED of the outdoor unit PCB.
- For completing addressing, 2~7 minutes are required depending on numbers of connected indoor units
- Numbers of connected indoor units whose addressing is completed are indicated for 30 seconds on 7-segment LED of the outdoor unit PCB
- After completing addressing, address of each indoor unit is indicated on the wired remote control display window. (CH01, CH02, CH03, ....., CH06 : Indicated as numbers of connected indoor units)

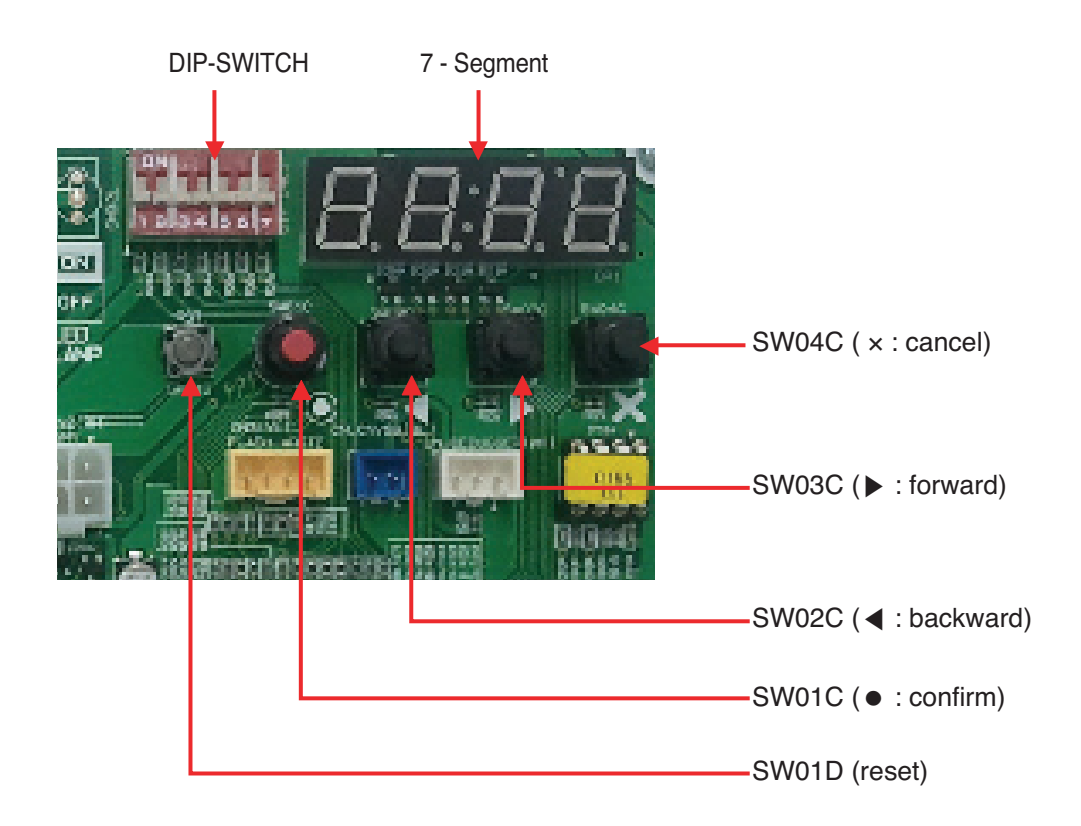

### MAIN PCB

# 

- In replacement of the indoor unit PCB, always perform Automatic addressing setting again (At that time, please check about using Independent power module to any indoor unit.)
- If power supply is not applied to the indoor unit, operation error occur.
- Automatic Addressing is only possible on the master Unit.
- Automatic Addressing has to be performed after 3 minutes to improve communication.

# *3. Flow chart for Chart for Auto-Addressing of Indoor and HR Unit*

# 1) The Procedure of Automatic Addressing

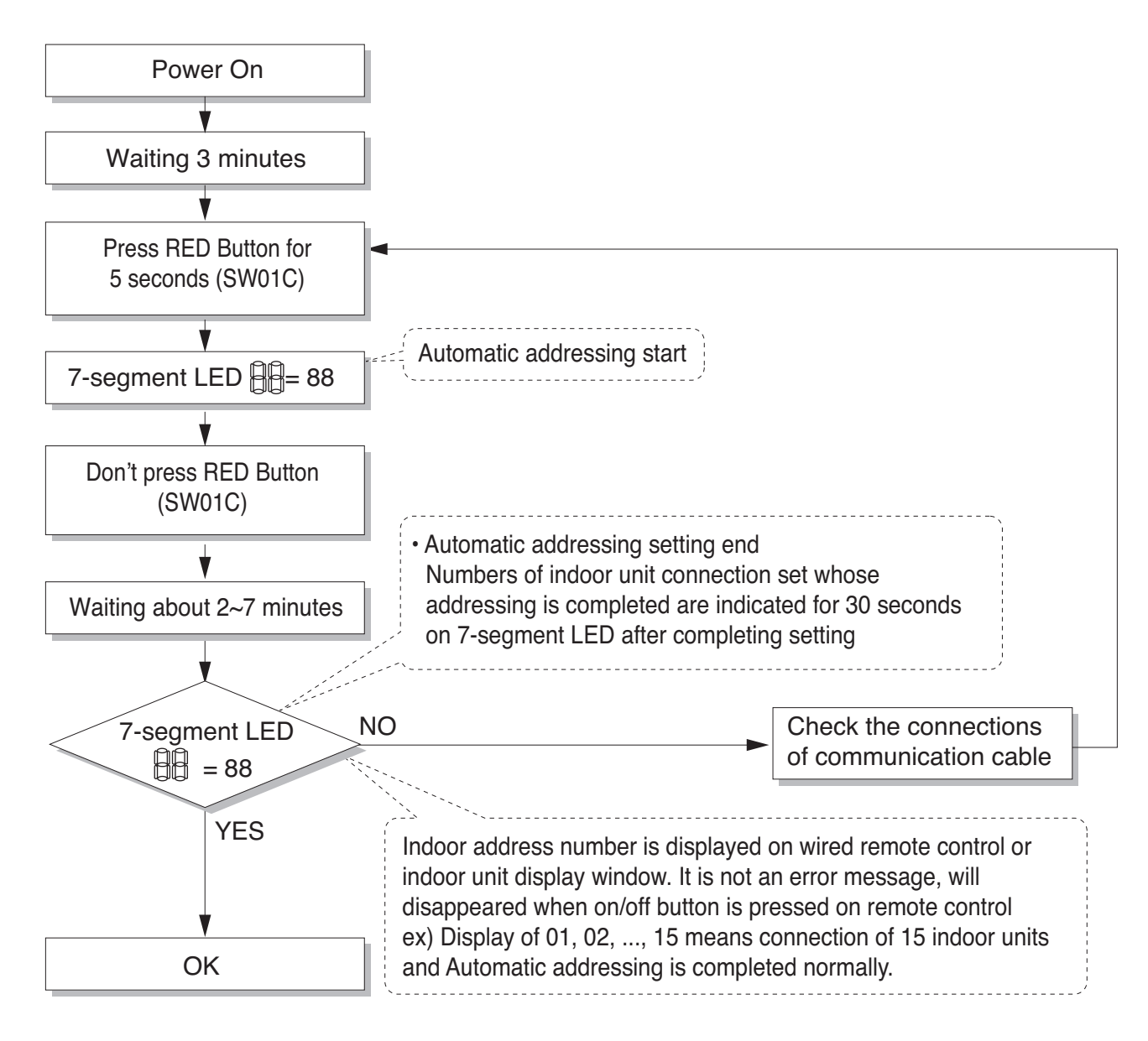

## 2) Flow chart of auto addressing for pipe detection

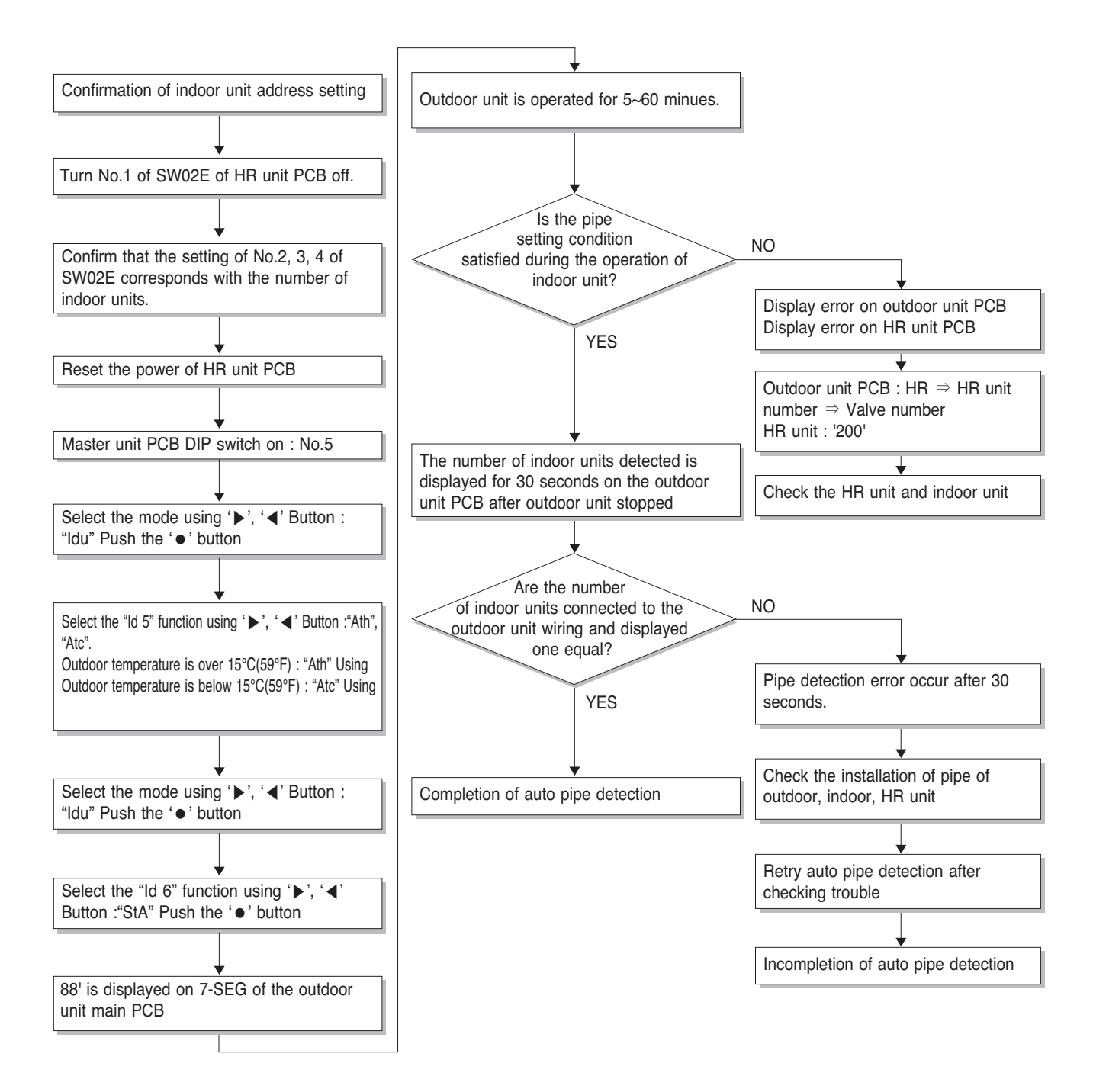

\* It is possible to be generated mode changing noise of heating and cooling which is normal. There is no mode changing noise at normal operation.

# 3) Flow chart of manual addressing for pipe detection

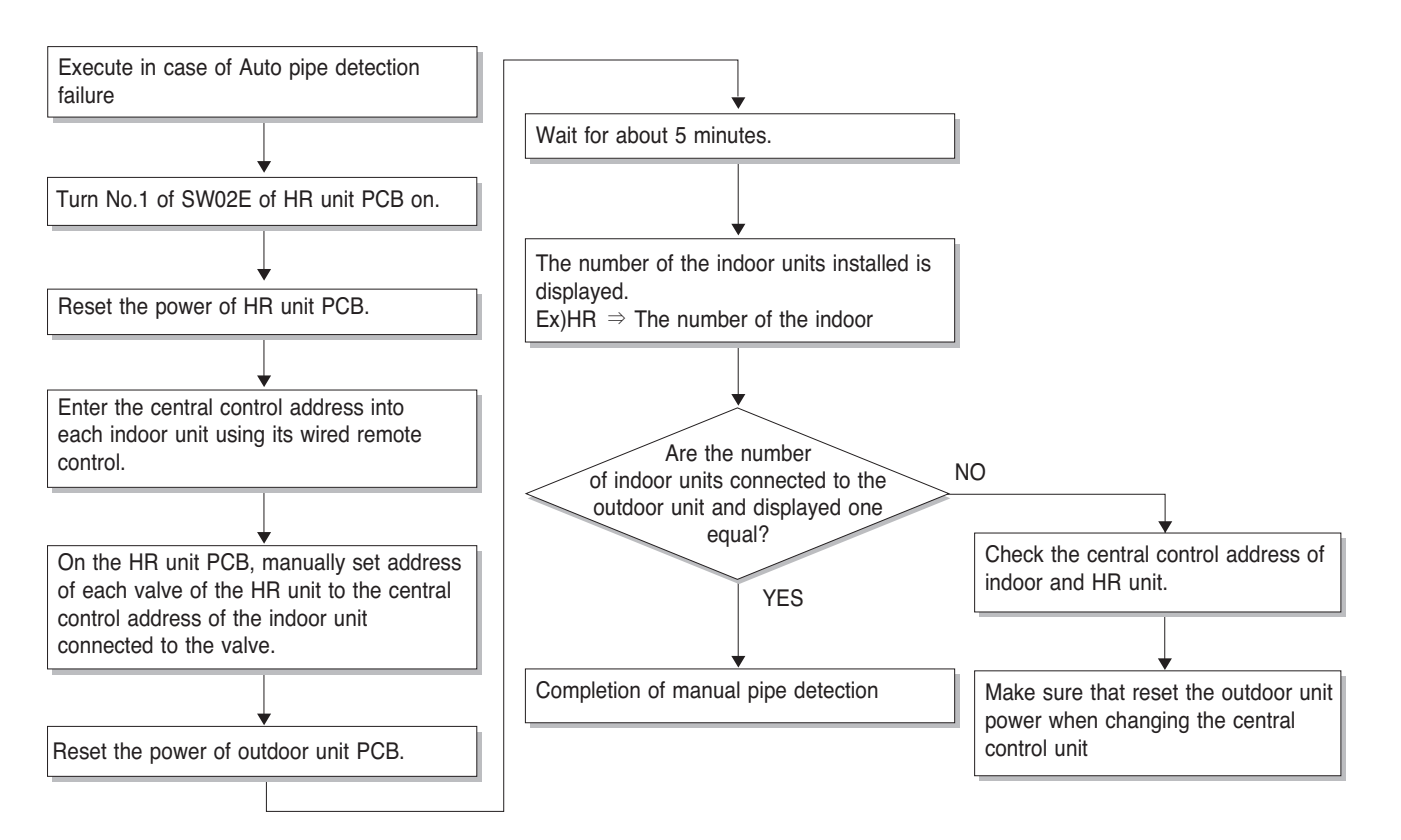

# 4. Example of Manual Valve Addressing(Non-Zoning setting)

(In case that an indoor unit of central control address "11" is connected to a valve #1 of an HR unit)

• Prerequisite for manual valve addressing: central control address of each indoor unit must be preset differently at its wired remote control

| No. | Display and setup | Setup and Contents                                                                                                    |
|-----|-------------------|----------------------------------------------------------------------------------------------------|
| 1   | SW01E SW02B SW01B | <ul> <li>Operation: None</li> <li>Display: None</li> </ul>                                                                                                    |
| 2   | SW01E SW02B SW01B | <ul> <li>Operation: Turn dip S/W No.1 on to address valve #1</li> <li>Display: Existing value saved in EEPROM is displayed in 7-SEG.</li> </ul>                                                                                                    |
| 3   | SW01E             | <ul> <li>Operation: Set the digit of 10 to the number in Group<br/>High data of the wired remote control connected to the<br/>corresponding indoor unit to the valve #1 by pressing left<br/>tack S/W.</li> <li>Display: Digit increasing with the times of pressing tack<br/>S/W is displayed in left 7-SEG</li> </ul> |
| 4   | SW01E SW02B SW01B | <ul> <li>Operation: Set the digit of 1 to the number in Group Low data of the wired remote control connected to the corresponding indoor unit to the valve #1 by pressing right tack S/W.</li> <li>Display: Digit increasing with the times of pressing tack S/W is displayed in right 7-SEG</li> </ul>                 |
| 5   | SW01E SW02B SW01B | <ul> <li>Operation: Turn dip S/W No.1 off to save the address of valve #1</li> <li>Display: "11" displayed in 7-SEG disappears</li> </ul>                                                                                                    |

- Above setup must be done for all HR unit valves.

 The valve that is not connected with any indoor unit should be addressed with any other number than used address numbers of the valves connected with indoor units.
 (The valves does not work if the address numbers are same.)

# 5. Example of manual valve addressing(Zoning setting)

(In case that indoor units of central control address "11", "12" respectively are connected to a valve #1 of an HR Unit.) Zoning control is connecting 2 or more indoor units at one pipe of HR unit. In case of Zoning control, in order to set controls with multiple indoor units connection uses the rotary switch. Namely, only the rotary switch changes from same valve set condition and set indoor units connection.

- 1) On dip switch of the corresponding valves and sets the rotary switch at 0.
- 2) Setting the number with tact switch.
- 3) In case of addition of indoor units to same port, increases 1 with the rotary switch and sets number with tact switch.
- 4) In case of checking the number which the corresponding valve is stored, turn on dip switch and set the number of rotary switch.
- 5) Indoor units set available 8 per a port(rotary switch 0~7), in case of setting above of 8 with rotary switch, it will display error.
- 6) Setting the rotary switch on original condition(HR unit number set conditions) after all finishing a piping setting.
- 7) The rotary switch set value of above number of indoor units which is connected with FF and prevents a malfunction.
- (Example: The case where 3 indoor units is connected in piping 1, sets from rotary switch 0,1,2 and 3,4,5,6,7 with FF set)

| Prerequisite for manual valve addressing: central control address of | f each indoor unit must be preset differently at its wired remote control |
|----------------------------------------------------------------------|---------------------------------------------------------------------------|
|----------------------------------------------------------------------|---------------------------------------------------------------------------|

| No. | Display and setup             | Setup and Contents                                                                                                    |
|-----|-------------------------------|----------------------------------------------------------------------------------------------------|
| 1   | 7-SEG SW01E SW02B SW01B SW01C | <ul><li> Operation: None</li><li> Display: None</li></ul>                                                                                                    |
| 2   | 7-SEG SW01E SW02B SW01B SW01C | <ul> <li>Operation : Turn dip S/W No.1 on to address valve #1</li> <li>Display : Existing value saved in EEPROM is displayed<br/>in 7-SEG.</li> </ul>                                                                                                    |
| 3   | 7-SEG SW01E SW02B SW01B SW01C | <ul> <li>Operation : Set the digit of 10(1) to the number in Group<br/>High data of the wired remote control con-<br/>nected to the corresponding indoor unit to the<br/>valve #1 by pressing left tack S/W.</li> <li>Display : Digit increasing with the times of pressing tack<br/>S/W is displayed in left 7-SEG.</li> </ul> |
| 4   | 7-SEG SW01E SW02B SW01B SW01C | <ul> <li>Operation : SW05M : 1</li> <li>Display : Display former value.</li> </ul>                                                                                                    |
| 5   | 7-SEG SW01E SW02B SW01B SW01C | <ul> <li>Operation : Setting No. using SW03M and SW04M,<br/>SW05M : 1</li> <li>Display : Display setting value.</li> </ul>                                                                                                    |
| 6   | 7-SEG SW01E SW02B SW01B SW01C | <ul> <li>Operation : Turn dip S/W No.1 off to save the address of valve #1</li> <li>Display : "11" displayed in 7-SEG disappears.</li> </ul>                                                                                                    |
| 7   | 7-SEG SW01E SW02B SW01B SW01C | <ul> <li>Operation : Return valve of addressing HR unit.</li> <li>Display : None</li> </ul>                                                                                                    |

- Above setup must be done for all HR unit valves.

- The valve that is not connected with any indoor unit should be addressed with any other number than used address numbers of the valves connected with indoor units. (The valves does not work if the address numbers are same.)

# 6. Example of Checking Valve Address

(In case that an indoor unit of central control address "11" is connected to a valve #1 of an HR unit)

| No. | Display and setup | Setup and contents                                                                                   |
|-----|-------------------|----------------------------------------------------------------------------------------------------|
| 1   | / /<br>SW01E      | <ul> <li>Operation: Turn dip switch No.1 on.</li> <li>Display: "11" is displayed in 7-SEG</li> </ul> |
| 2   | SW01E             | <ul> <li>Operation: Turn dip switch No.1 on.</li> <li>7-SEG disappeared</li> </ul>                   |

# 7. Identification of Manual Valve ID (Address)

| No. | Display and setup | Setup and contents                                                                                              |
|-----|-------------------|----------------------------------------------------------------------------------------------------|
| 1   | Er<br>SW01E       | <ul> <li>Operation: more than 2 dip switches turned on.</li> <li>Display: "Er" is displayed in 7-SEG</li> </ul> |

# 

- Waiting for 80seconds after power on.
- The zoning information and Master IDU information remove from EEPROM after Auto-addressing.
- If there is installed the central control, it is impossible setting of Master IDU in zoning.

# **Test Run**

## 1. Checks Before Test Run

| 1 | Check to see whether there is any refrigerant leakage, and slack of power or communication cable.                                                                                                    |
|---|----------------------------------------------------------------------------------------------------|
| 2 | Confirm that 500 V megger shows 2.0 M $\Omega$ or more between power supply terminal block and ground. Do not operate in the case of 2.0 M $\Omega$ or less.                                                                                                    |
|   | <ul> <li>NOTE: Never carry out megaohm check over terminal control board. Otherwise the control board would be broken.</li> <li>Immediately after mounting the unit or after leaving it turned off for an extended length of time, the resistance of the insulation between the power supply terminal board and the ground may decrease to approx. 2 MΩ as a result of refrigerant accumulating in the internal compressor.</li> <li>If the insulation resistance is less than 2 MΩ, turning on the main power supply and energizing the crankcase heater for more than 6 hours will cause the refrigerant to evaporate, increasing the insulation resistance.</li> </ul> |
| 3 | [For Heat Recovery system]<br>Check if liquid pipe and high/low pressure gas pipe valves are fully opened.                                                                                                    |
|   | [For Heat Pump system]<br>Check if the liquid pipe and gas pipe valves are fully opened.                                                                                                    |
|   | NOTE : In case of Heat Pump system, check if liquid pipe and<br>gas pipe valves fully opened.<br>But the middle positioned pipe<br>valve should be closed. (No use)<br>NOTE: Be sure to tighten caps.                                                                                                    |
|   | Heat Recovery Heat Pump                                                                                                    |
| 4 | Check if there are any problems in automatic addressing or not:<br>Check and confirm that there are no error messages in the display of indoor units or remote controls and<br>LED in outdoor units.                                                                                                    |

# 

## when cutting main power of the Multi V Water5

- Always apply main power of the Outdoor unit during use of product (cooling season/heating season).
- Always apply power before 4 hours to heat the crank case heater where performing test run after installation of product. It may result in burning out of the compressor if not preheating the crank case with the electrical heater for more than 4 hours.(In case of the outdoor temperature below 10°C)

# 

## Preheat of compressor

- Start preheat operation for 4 hours after supplying main power.
- In case that the outdoor temperature is low, be sure to supply power 4 hours before operation so that the heater is heated(insufficient heating may cause damage of the compressor.)

## 2. How to cope with Test Run abnormality

#### The phenomena from main component failure

| Component   | Phenomenon                                             | Cause                           | Check method and Trouble shooting              |
|-------------|--------------------------------------------------------|---------------------------------|------------------------------------------------|
|             |                                                        | Motor insulation broken         | Check resistance between terminals and chassis |
|             | Not operating                                          | Strainer clogged                | Change strainer                                |
| Compressor  |                                                        | Oil leakage                     | Check Oil level after opening oil port         |
| Compressor  | Stop during running                                    | Motor insulation failure        | Check resistance between terminals and chassis |
|             | Abnormal noise during running                          | R(L1)-S(L2)-T(L3) misconnection | Check compressor R(L1)-S(L2)-T(L3) connection  |
|             | Heating failure                                        | Bad connector contact           | Check connector                                |
| Outdoor EEV | No operating sound at applying power                   | Coil failure                    | Check resistance between terminals             |
|             | Low pressure error or dis-<br>charge temperature error | EEV clogged                     | Service necessary                              |

When system fault occurs, the error code is displayed at indoor unit display or remote control display, the trouble shooting guide is in the service manual

• When CH05/53/11 ERROR occurs, check if auto-addressing has done and communication wiring is ok.

## 3. DIP Switch Setting

# ■ Location of setting Switch

## Heat Recovery / Heat Pump (Main PCB)

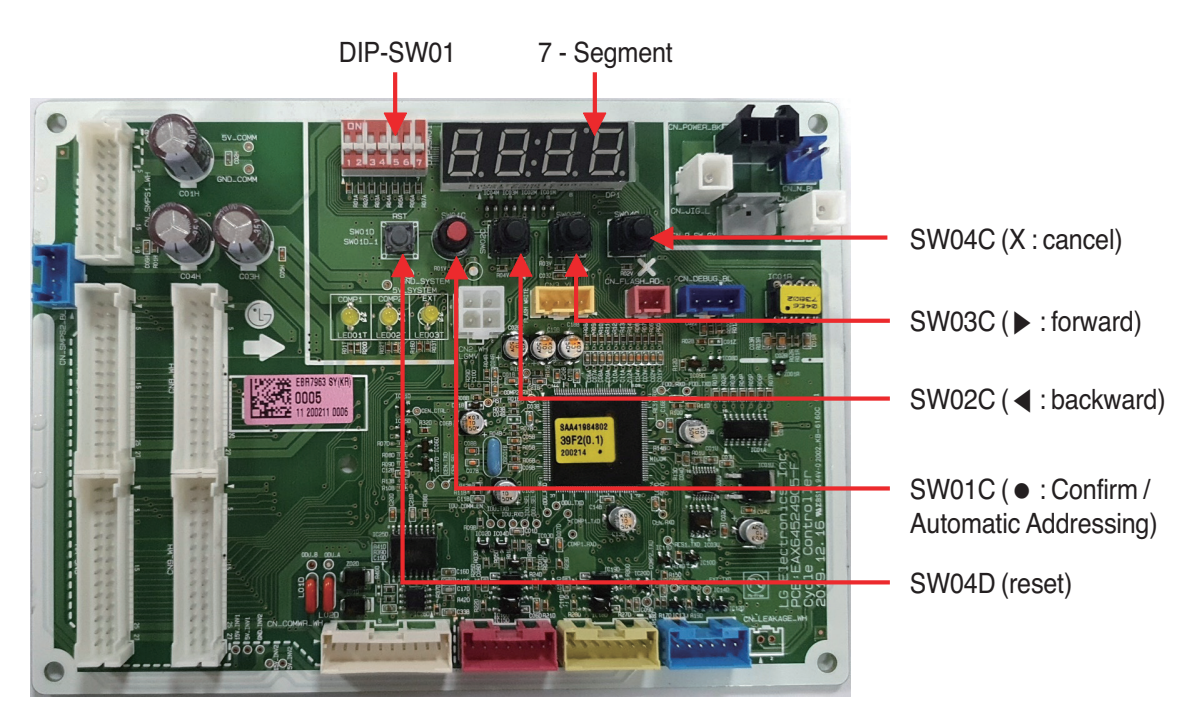

## Checking the setting of Outdoor units

### Checking according to dip switch setting

- 1. You can check the setting values of the Master Outdoor unit from the 7 segment LED. The dip switch setting should be changed when the power is OFF.
- 2. It checks whether the input is properly performed without the bad contact of the dip switch or not

### Checking the setting of Outdoor units

#### Checking according to dip switch setting

- You can check the setting values of the Master Outdoor unit from the 7 segment LED. The dip switch setting should be changed when the power is OFF.

#### Checking the initial display

The number is sequentially appeared at the 7 segment in 5 seconds after applying the power. This number represents the setting condition. (For example, represents R410A 30HP)

#### Initial display order

| Order      | No    | Mean                            |
|------------|-------|---------------------------------|
| 1          | 8~20  | Master model capacity(HP)       |
| 2          | 10~20 | Slave 1 model capacity(HP)      |
| 3          | 10~20 | Slave 2 model capacity(HP)      |
| 4          | 8~54  | Total capacity(HP)              |
| Ē          | 2     | Heat Pump                       |
| 9          | 3     | Heat Recovery (Factory Setting) |
|            | 38    | 380 V model                     |
|            | 46    | 460 V model                     |
| 0          | 57    | 575 V model                     |
|            | 22    | 220 V model                     |
| $\bigcirc$ | 1     | Full function                   |

#### Master Unit

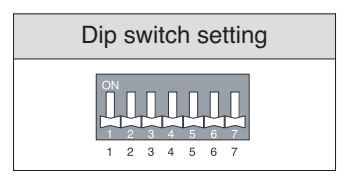

\* Heat Pump installation

#### ① Turn on the DIP s/w No 4.

| DIP switch setting | ODU Setting                 |
|--------------------|-----------------------------|
| ON                 | Setting Heat pump system or |
| 1 2 3 4 5 6 7      | Heat Recovery system        |
| 1 2 3 4 5 6 7      | (Installer Setting)         |

#### Example) ARWM480CAS5

| 1  | 2  | 3  | 4  | 5 | 6  | $\bigcirc$ |
|----|----|----|----|---|----|------------|
| 20 | 14 | 14 | 48 | 3 | 57 | 1          |

#### Slave Unit

| Dip switch setting                                     | ODU Setting |
|--------------------------------------------------------|-------------|
| $ \begin{array}{c ccccccccccccccccccccccccccccccccccc$ | Slave 1     |
| ON<br>1 2 3 4 5 6 7<br>1 2 3 4 5 6 7                   | Slave 2     |

(2) The factory setting display is appeared "HR".

- ③ Change "HR" into "HP" display pushing
  - button and then push confirm button.
- ④ Turn off the DIP s/w No 4. and Push reset button to restart the system.

(If you turn on the DIP s/w No 4, you can make sure "HR" or "HP" display later.)

# Part 5 Trouble shooting guide

# Trouble shooting guide

| 1. The phenomena from main component failure  | 89 |
|-----------------------------------------------|----|
| 2. Checking Method for Key Components         | 90 |
| 2.1 Compressor                                | 90 |
| 2.2 Electronic Expansion Valve                | 91 |
| 2.3 Inverter Bridge Diode Checking Method     | 93 |
| 2.4 Inverter IPM/IGBT Checking Method         | 94 |
| 2.5 Pressure Sensor(High/Low Pressure Sensor) | 95 |
| 2.6 Reverse Valve                             | 96 |
| 2.7 Temperature Sensor                        | 97 |
| 2.8 Others                                    | 98 |
| 3. Self-diagnosis function                    | 99 |

# 1. The phenomena from main component failure

The phenomena from main component failure

| Component   | Phenomenon                                             | Cause                    | Check method and Trouble shooting              |
|-------------|--------------------------------------------------------|--------------------------|------------------------------------------------|
|             |                                                        | Motor insulation broken  | Check resistance between terminals and chassis |
|             | Not operating                                          | Strainer clogged         | Change strainer                                |
| Compressor  |                                                        | Oil leakage              | Check Oil level after opening oil port         |
|             | Stop during running                                    | Motor insulation failure | Check resistance between terminals and chassis |
|             | Abnormal noise during running                          | R-S-T misconnection      | Check compressor R-S-T connection              |
|             | Heating failure                                        | Bad connector contact    | Check resistance between terminals             |
| Outdoor EEV | No operation sound after switching ON the power supply | Coil failure             | Service necessary                              |
|             | Low pressure error or discharge temperature error      | EEV clogged              |                                                |

When system fault occurs, the error code is displayed on the indoor unit display or remote control display. The trouble shooting guide is available in the service manual.

• When CH05/53/11 ERROR occurs, check if auto-addressing has done and communication wiring is ok.

# 2. Checking Method for Key Components

# 2.1 Compressor

Check and ensure in following order when error related with the compressor or error related with power occurs during operation:

| No. | Checking Item                                       | Symptom                                                                                                    | Countermeasure                                                                                                    |
|-----|-----------------------------------------------------|----------------------------------------------------------------------------------------------------|----------------------------------------------------------------------------------------------------|
| 1   | Is how long power on during oper-                   | 1) Power on for 12 hours or more                                                                                                    | * Go to No.2.                                                                                                    |
|     | ation?                                              | on? 2) Power on for 12 hours or less                                                                                                    |                                                                                                    |
| 2   |                                                     | 1) The compressor stops and same error appears again.                                                                                   | * Check IPM may fail.                                                                                                    |
|     | Does failure appears again when starting operation? | <ol> <li>If output voltage of the inverter<br/>is stably output. *1</li> </ol>                                                          | <ul> <li>* Check insulation resistor.</li> <li>If normal, restart the unit.</li> <li>If same symptom occurs,<br/>replace the compressor.</li> <li>* Insulation resistor : 50 MΩ or<br/>more</li> </ul> |
|     | Figure 1.                                           | <ol> <li>If output voltage of the inverter<br/>is unstable or it is 0V.<br/>(When incapable of using a dig-<br/>ital tester)</li> </ol> | <ul> <li>* Check the IPM.</li> <li>If the IPM is normal, replace the inverter board.</li> <li>* Check insulation resistor</li> </ul>                                                                   |

## [Cautions when measuring voltage and current of inverter power circuit]

Measuring values may differ depending on measuring tools and measuring circuits since voltage, current in the power supply or output side of the inverter has no since waveform.

Especially, output voltage changes when output voltage of the inverter has a pattern of pulse wave.

In addition, measuring values appear largely differently depending on measuring tools.

- If using a movable tester when checking that output voltage of the inverter is constant (when comparing relative voltage between lines), always use an analog tester. Especially exercise particular caution if the output frequency of the inverter is low, when using a movable tester, where change of measured voltage values is large between other lines, when virtually same values appear actually or where there is danger to determine that failure of the inverter occurred.
- You can use rectification voltmeter (→+) if using commercial frequency tester when measuring output values of the inverter (when measuring absolute values). Accurate measuring values cannot be obtained with a general movable tester (For analog and digital mode).

# 2.2 Electronic Expansion Valve

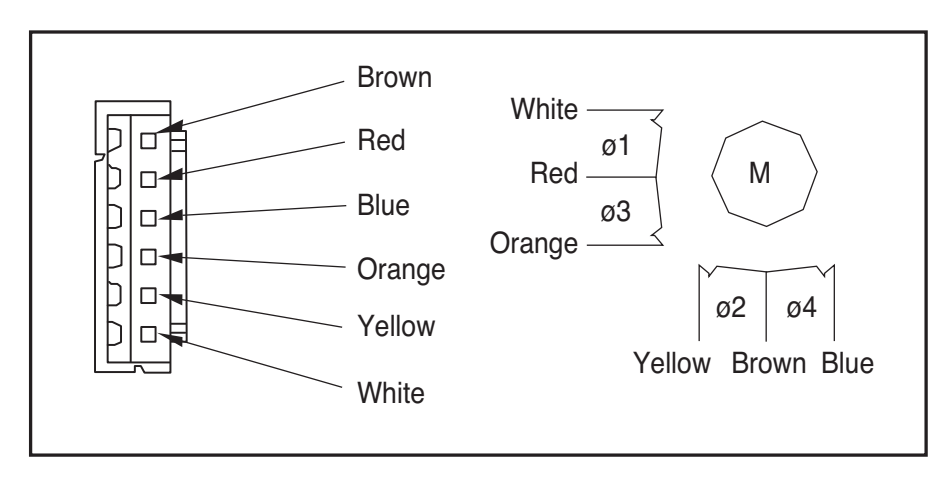

## Pulse signal output value and valve operation

|    | Wire Color | Output state |     |     |     |  |
|----|------------|--------------|-----|-----|-----|--|
|    |            | 1            | 2   | 3   | 4   |  |
| Ø1 | White      | ON           | ON  | OFF | ON  |  |
| Ø2 | Yellow     | ON           | ON  | ON  | OFF |  |
| Ø3 | Orange     | OFF          | OFF | ON  | OFF |  |
| Ø4 | Blue       | OFF          | OFF | OFF | ON  |  |

### Output pulse sequence

- In valve close state: 4  $\rightarrow$  3  $\rightarrow$  2  $\rightarrow$  1  $\rightarrow$  4
- In valve open state:  $1 \rightarrow 2 \rightarrow 3 \rightarrow 4 \rightarrow 1$
- \* 1. If EEV open angle does not change, all of output phase will be OFF
- 2. If output phase is different or continuously in the ON state, motor will not operate smoothly and start vibrating.

## EEV valve operation

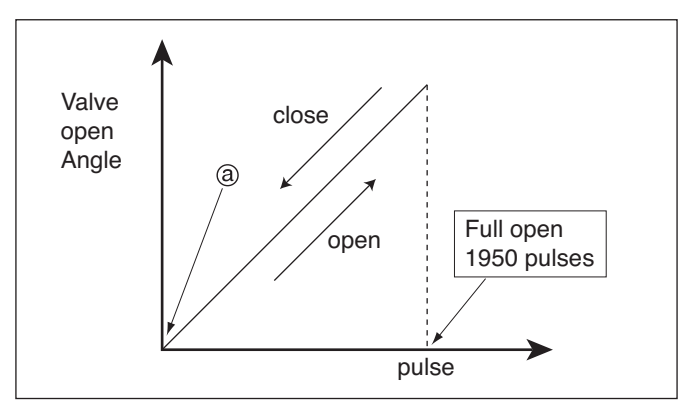

- At power ON, open angle signal of 2000 pulses output and valve position is set to (a) If valve operates smoothly, no noise and vibration occurs and if valve is closed. noise occurs.
- Noise from EEV can be confirmed by touching the EEV surface with a screw driver and listening the EEV noise.
- If liquid refrigerant is in EEV, the noise is lower.

## • EEV failure check method

| Failure mode                                         | Diagnosis                                                                                                    | Repair process                                      | Unit                              |
|------------------------------------------------------|----------------------------------------------------------------------------------------------------|-----------------------------------------------------|-----------------------------------|
| EEV locking                                          | 1.If EEV is locked, in no load state, the driving motor rotate,<br>and clicking sound always occurs                                                                                                    | Replace EEV                                         | Indoor<br>/ Outdoor<br>unit       |
| EEV Motor coil short or                              | 1. Check the resistance between coil terminal (Red-White,<br>Red-Orange, Brow-Yellow, Brown-Blue)                                                                                                    | Replace EEV                                         | Indoor<br>Unit                    |
| misconnection                                        | <ol> <li>Sub cooling EEV : Check the resistance between coil<br/>terminal (Red-White, Red-Yellow, Red-Orange, Red-Blue)</li> <li>If the measured resistance value is in 52 Ω ± 3 %(@ 20°C<br/>[68°F]), then the EEV is normal.</li> </ol>                                                                                                    | Replace EEV coil                                    | Outdoor<br>Unit                   |
|                                                      | <ol> <li>Main / VI EEV : Check the resistance between coil<br/>terminal (Red-White, Red-Orange, Brown-Yellow, Brown-<br/>Blue)</li> <li>If the measured resistance value is in 150 Ω ± 10 %, then<br/>the EEV is normal.</li> </ol>                                                                                                    | Replace EEV                                         | Outdoor<br>Unit                   |
| Full closing<br>(valve leakage)                      | <ol> <li>Operate indoor unit with FAN mode and operate another<br/>indoor unit with COOLING mode</li> <li>Check indoor unit(FAN mode) liquid pipe temperature<br/>(from operation monitor of outdoor unit control board)</li> <li>When fan rotate and EEV is fully closed, if there is any<br/>leakage, then the temperature is down</li> <li>If measured temperature is very low in comparison with<br/>suction temperature which is displayed at remote<br/>controller then the valve is not fully closed</li> </ol> | If the amount of<br>leakage is much,<br>Replace EEV | Indoor<br>unit                    |
| Incomplete<br>Connector<br>connection<br>or assembly | <ol> <li>Check the Pin fully engaged into connector and check the<br/>color of electric wire</li> <li>After removing the connector on the control board and<br/>check with tester.</li> </ol>                                                                                                    | Check<br>the incorrectly<br>connected part          | Outdoor<br>Unit<br>Indoor<br>Unit |

# 2.3 Inverter Bridge Diode Checking Method

### Internal circuit diagram

#### **Appearance**

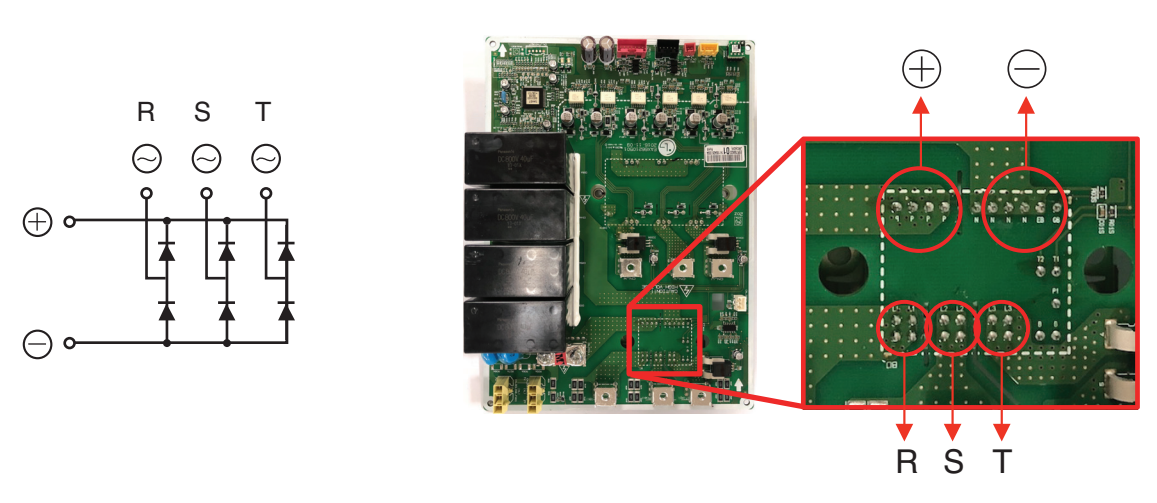

- 1. Wait until Comp PCB DC voltage gets discharged, after the main power switch off (10 minutes).
- 2. Pull out all the connector connected with Inverter PCB.
- 3. Set multi tester in diode mode.
- 4. Measured value should be 0.4~0.7 V measuring as below table.
- 5. In case the measured value is different from the table, set multi tester to resistance mode and measure. If the value is short (0  $\Omega$ ) or Open (hundreds M $\Omega$ ), the Inverter PCB needs to be replaced.
- 6. In case that bridge diode is damaged, check if the Inverter PCB needs be replaced.

| Diode terminal<br>Tester terminal | + terminal: black(-) | - terminal: red(+) |
|-----------------------------------|----------------------|--------------------|
| R(~) : red(+)                     | 0.4 V ~ 0.7 V        | -                  |
| S(~) : red(+)                     | 0.4 V ~ 0.7 V        | -                  |
| T(~) : red(+)                     | 0.4 V ~ 0.7 V        | -                  |
| R(~) : black(-)                   | -                    | 0.4 V ~ 0.7 V      |
| S(~) : black(-)                   | -                    | 0.4 V ~ 0.7 V      |
| T(~) : black(-)                   | -                    | 0.4 V ~ 0.7 V      |

\* Red(+) and black(-) are the measuring terminals of multi tester.

# 

- Check the electric parts of c/box, 10 minutes after switching off the main supply and checking DC voltage is discharged. Otherwise, there is chance of getting electric shock.
- There is chance of electric shock by charged voltage.

# 2.4 Inverter IPM/IGBT Checking Method

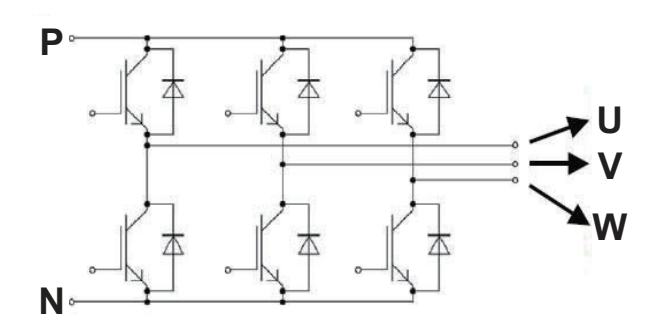

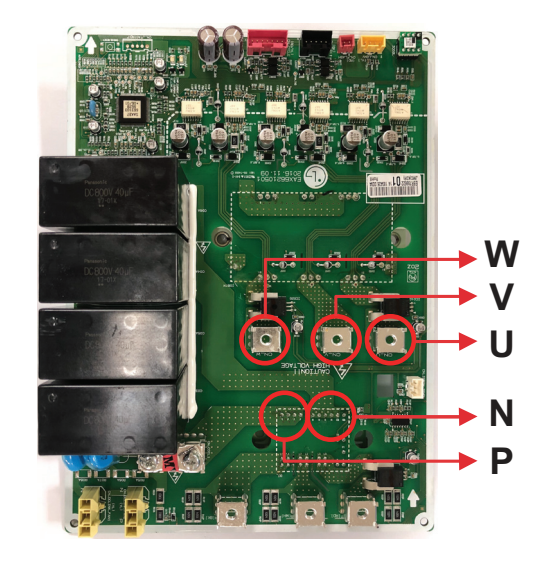

- 1. Wait until the Inverter PCB DC voltage is discharged after main power off. (10 minutes)
- 2. Pull out all the connector connected with Inverter PCB.
- 3. Set multi tester to resistance mode.
- 4. Measured value should be 0.2 ~ 0.6 V measuring as below table.
- 5. In case that the measured value is different from the table, set multi tester to resistance mode and measure. If the value is short (0  $\Omega$ ) or Open (hundreds M $\Omega$ ), Inverter PCB needs to be replaced.
- 6. In case measured value is different from the table, PCB needs to be replaced.(PCB damaged).

|                       | P terminal : black (-) | N terminal : red (-) |  |
|-----------------------|------------------------|----------------------|--|
| U terminal : red(+)   | 0.2 ~ 0.6 V            | -                    |  |
| V terminal : red(+)   | 0.2 ~ 0.6 V            | -                    |  |
| W terminal : red(+)   | 0.2 ~ 0.6 V            | -                    |  |
|                       | P terminal : red(+)    | N terminal : red (+) |  |
| U terminal : black(-) | -                      | 0.2 ~ 0.6 V          |  |
| V terminal : black(-) | -                      | 0.2 ~ 0.6 V          |  |
| W terminal : black(-) | -                      | 0.2 ~ 0.6 V          |  |
|                       |                        |                      |  |

\* Red(+) and black(-) are the measuring terminals of multi tester.

# 2.5 Pressure Sensor(High/Low Pressure Sensor)

Connect manifold gauge to the service valve of Outdoor unit, and compare the output of high pressure sensor to the output of low pressure sensor to detect the defect.

below) Compare the output of pressure sensor to the output of manifold gauge pressure using the table below. Read the pressure clearly between black and white as the composition of pressure sensor.

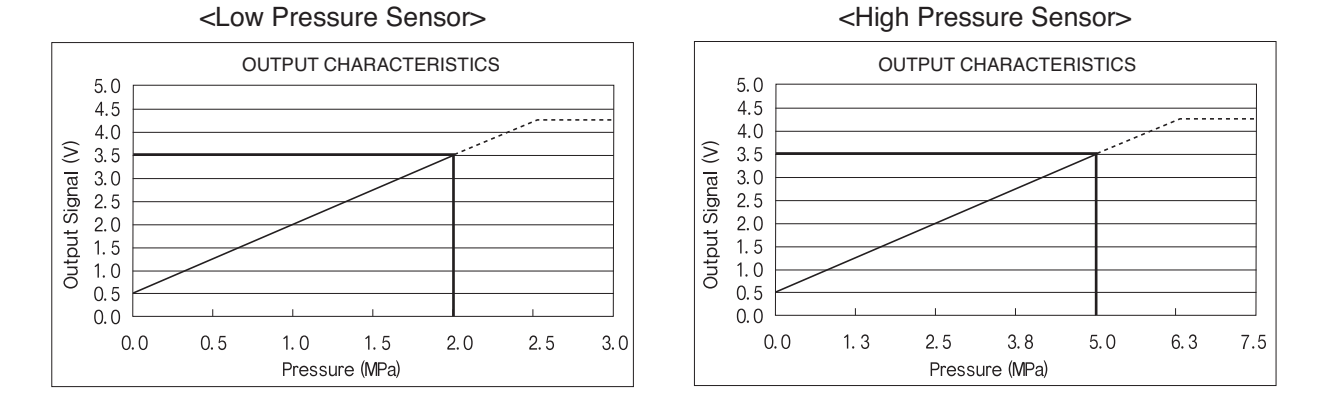

- 1) If the pressure of manifold gauge is 0~1kg/cm<sup>2</sup>, it indicates the pressure got lower due to the leakage of refrigerant. Find the place of leakage and fix it.
- 2) If the difference of the outputs of high and low pressure is in the range of 1kg/cm<sup>2</sup>, the pressure sensor is normal.
- 3) If the difference of the outputs of high and low pressure is over 1kg/cm<sup>2</sup>, the pressure sensor is out of order, it need to be replaced.
- 4) The composition of pressure sensor

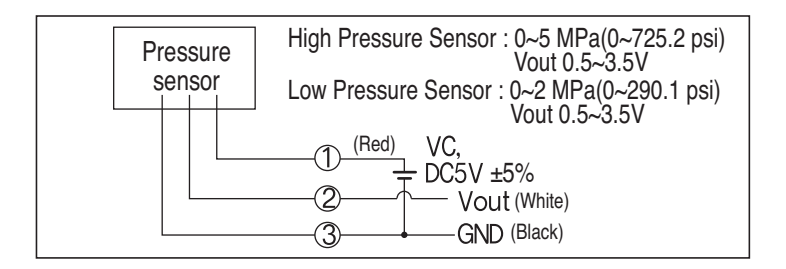

The pressure sensor is composed like the circuit picture shown above. If DC 5V voltage flows on red and black wire, voltage would be made between the white and black wire. The pressure which is equivalent to the pressure output is shown in the table above.

# 2.6 Reverse Valve

- 1. Keep it off before the Outdoor unit is powered on and the indoor unit is turned on.
- 2. Cooling, defrosting, oil recovery : OFF, heating : ON
- 3. When alternating cooling to heating, transform 4 way valve during re-starting for 3 minutes.
- 4. To check the mode of cooling/heating operation of 4 way valve, touch the piping surface of low pressure service valve.
- 5. Refrigerant flowchart of 4 way valve

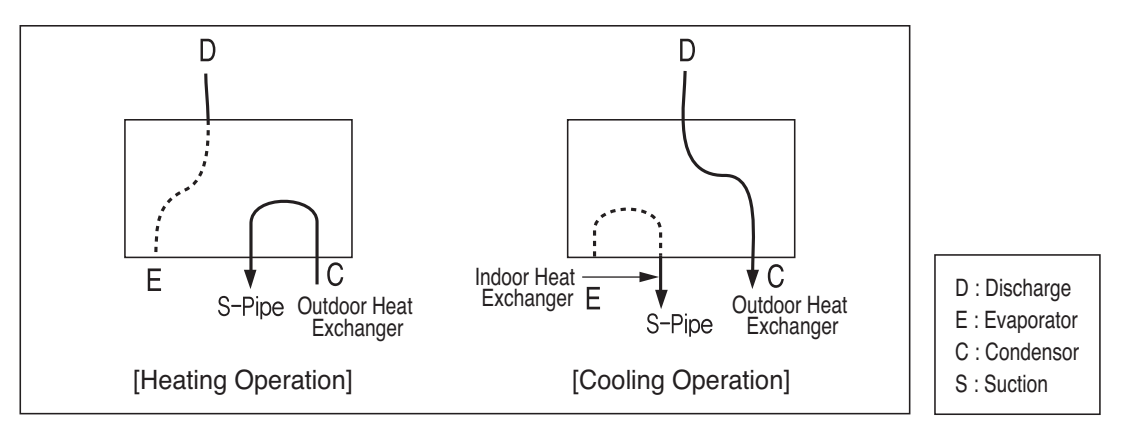

 Insulation resistance in the state of connecting the valve to coil should be over 100mΩ when measure it with DC mega tester(DC 500V).

# 2.7 Temperature Sensor

- 1) outdoor temperature sensor : TH1
- 2) Pipe temperature sensor : TH2
- 3) Discharge pipe(D-pipe) temperature sensor : TH3
  - 1. Check the condition of installation and the contact of temperature sensor.
  - 2. Check whether the connector contact of temperature sensor is normal.
  - 3. Measure the resistance of temperature sensor.

|             | TH1                      | TH2                             | TH3                    |
|-------------|--------------------------|---------------------------------|------------------------|
| Posistanoo  | 10KΩ±1%[25°C(77°F)]      | 5KΩ±1%[25°C(77°F)]              | 200KΩ±1%[25°C(77°F)]   |
| Tresistance | 1.07KΩ±3.3%[85°C(185°F)] | 535 <i>Q</i> ±3.3%[85°C(185°F)] | 28KΩ±7.7%[85°C(185°F)] |

# 2.8 Others

# Electrolytic capacitor and resistor for voltage distribution

- 1) Disconnect an terminal of voltage distribution resistor from each DC link electrolytic capacitor
- 2) Set the multi meter to resistance mode, connect the probe to +,- terminal of the capacitor. If the estimated resistance value is increase continuously without short(value is 0), then the resistor is normal
- 3) Set the multi meter to resistance mode, confirm that the resistance value of the resistor is around 270 kOhm

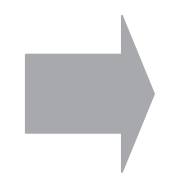

Check and replace inferior components

# 3. Self-diagnosis function

## **Error Indicator**

- This function indicates types of failure in self-diagnosis and occurrence of failure for air condition.
- Error mark is displayed on display window of indoor units and wired remote controller, and 7-segment LED of Outdoor unit control board as shown in the table.
- If more than two troubles occur simultaneously, lower number of error code is first displayed.
- After error occurrence, if error is released, error LED is also released simultaneously.

### **Error Display**

- 1st,2nd,3rd LED of 7 segment indicates error number, 4th LED indicates unit number. Indicates unit number.

- Ex) 211 : No.21 error of master unit
- 213 : No.21 error of slave2
  - 1051 : No.105 error of master unit

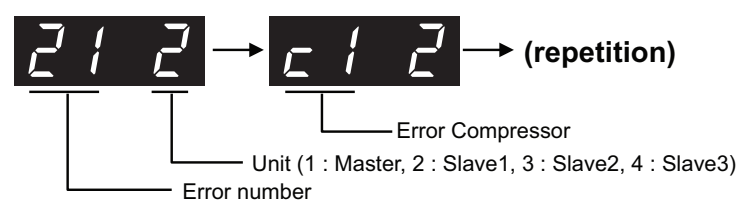

\* Refer to the DX-Venitilation manual for DX-Venitilation error code

| - |                                                                                                  |                                                                                                    |                                                                                                    |                                                                                                    |
|---|--------------------------------------------------------------------------------------------------|----------------------------------------------------------------------------------------------------|----------------------------------------------------------------------------------------------------|----------------------------------------------------------------------------------------------------|
| 0 | 1                                                                                                | -                                                                                                    | Air temperature sensor of indoor unit                                                                                                | Air temperature sensor of indoor unit is open or short                                                                                                    |
| 0 | 2                                                                                                | -                                                                                                    | Inlet pipe temperature sensor of indoor unit                                                                                         | Inlet pipe temperature sensor of indoor unit is open or short                                                                                                    |
| 0 | 3                                                                                                | -                                                                                                    | Communication error : wired remote controller $\leftrightarrow$ indoor unit                                                          | Failing to receive wired remote controller signal in indoor unit PCB                                                                                                    |
| 0 | 4                                                                                                | -                                                                                                    | Drain pump                                                                                                    | Malfunction of drain pump                                                                                                    |
| 0 | 5                                                                                                | -                                                                                                    | $Communication \ error: outdoor \ unit \leftrightarrow indoor \ unit$                                                                | Failing to receive outdoor unit signal in indoor unit PCB                                                                                                    |
| 0 | 6                                                                                                | -                                                                                                    | Outlet pipe temperature sensor of indoor unit                                                                                        | Outlet pipe temperature sensor of indoor unit is open or short                                                                                                    |
| 0 | 8                                                                                                | -                                                                                                    | Hydro Kit Hot water storage tank<br>Temperature sensor                                                                               | Pipe temperature sensor is open or short                                                                                                    |
| 0 | 9                                                                                                | 1                                                                                                    | Indoor EEPROM Error                                                                                                    | In case when the serial number marked on EEPROM of Indoor unit is 0 or FFFFFF                                                                                                    |
| 1 | 0                                                                                                | -                                                                                                    | Poor fan motor operation                                                                                                    | Disconnecting the fan motor connector / Failure of indoor fan motor lock                                                                                                    |
| 1 | 1                                                                                                | -                                                                                                    | Communication error : Hydro Kit Indoor<br>unit ↔ Inv.PCB                                                                             | Failing to receive Inv. PCB signal in indoor unit                                                                                                    |
| 1 | 2                                                                                                | -                                                                                                    | Hydro Kit Inv.PCB error                                                                                                    | Hydro Kit Inv.PCB error                                                                                                    |
| 1 | 3                                                                                                | -                                                                                                    | Hydro Kit Solar heat piping temperature sensor error                                                                                 | Pipe temperature sensor is open or short                                                                                                    |
| 1 | 4                                                                                                | -                                                                                                    | Hydro Kit Indoor unit Flow switch error                                                                                              | Flow switch flow detection error                                                                                                    |
| 1 | 5                                                                                                | -                                                                                                    | Hydro Kit Liquid pipe Strange overheat Error                                                                                         | Temperature sensor defective or hot water inflow                                                                                                    |
| 1 | 6                                                                                                | -                                                                                                    | Hydro Kit Indoor unit Inlet and Outlet pipe<br>Temperature sensor Error                                                              | Pipe temperature sensor is open or short                                                                                                    |
| 1 | 7                                                                                                | -                                                                                                    | Hydro Kit Indoor unit Inlet pipe<br>Temperature sensor Error<br>Outside air Introduction duct Inlet pipe<br>Temperature sensor Error | Pipe temperature sensor is open or short                                                                                                    |
| 1 | 8                                                                                                | -                                                                                                    | Hydro Kit Indoor unit Outlet pipe<br>Temperature sensor Error                                                                        | Pipe temperature sensor is open or short                                                                                                    |
|   | 0<br>0<br>0<br>0<br>0<br>1<br>1<br>1<br>1<br>1<br>1<br>1<br>1<br>1<br>1<br>1<br>1<br>1<br>1<br>1 | 0       3         0       4         0       5         0       6         0       8         0       9         1       0         1       1         1       2         1       3         1       4         1       5         1       6         1       7         1       8 | $\begin{array}{c ccccccccccccccccccccccccccccccccccc$                                                                                | 03-Communication error : wired remote controller ↔ indoor unit04-Drain pump05-Communication error : outdoor unit ↔ indoor unit06-Outlet pipe temperature sensor of indoor unit06-Outlet pipe temperature sensor of indoor unit08-Hydro Kit Hot water storage tank<br>Temperature sensor09-Indoor EEPROM Error10-Poor fan motor operation11-Communication error : Hydro Kit Indoor<br>unit ↔ Inv.PCB12-Hydro Kit Inv.PCB error13-Hydro Kit Indoor unit Flow switch error14-Hydro Kit Indoor unit Flow switch error15-Hydro Kit Indoor unit Inlet and Outlet pipe<br>Temperature sensor Error16-Hydro Kit Indoor unit Inlet pipe<br>Temperature sensor Error17-Hydro Kit Indoor unit Outlet pipe<br>Temperature sensor Error18-Hydro Kit Indoor unit Outlet pipe<br>Temperature sensor Error |

|             | Di | spl | ay |             | Title                                                                                            | Cause of Error                                                                                                    |
|-------------|----|-----|----|-------------|--------------------------------------------------------------------------------------------------|----------------------------------------------------------------------------------------------------|
| error       | 2  | 3   | 0  | -           | Error in refrigerant leakage detection                                                           | Occurs when a refrigerant leakage sensor is detecting refrigerant leakage                                                        |
| nit related | 2  | 3   | 7  | -           | Poor communication between the out-<br>door unit and the indoor unit                             | The indoor unit could not receive the communica-<br>tion signal<br>from the outdoor unit for at least 3 consecutive min-<br>utes |
| Indoor u    | 2  | 3   | 8  | -           | Poor communication between the con-<br>trolling part of the outdoor unit and the<br>indoor unit. | The controlling part of the outdoor unit could not receive the signal for controlling the indoor unit                            |
|             |    | 2   | 1  | *           | Master Outdoor Unit Inverter Compressor IPM Fault                                                | Master Outdoor Unit Inverter Compressor Drive IPM Fault                                                                          |
|             |    | 2   | 2  | *           | Inverter PCB Input Over Current(RMS) of<br>Master Outdoor Unit                                   | Master Outdoor Unit Inverter PCB Input Current excess (RMS)                                                                      |
| -           |    | 2   | 3  | *           | Master Outdoor Unit Inverter Compressor<br>DC Link Low or High Voltage                           | System is turned off by Master Outdoor Unit DC Link Low/High Voltage.                                                            |
|             |    | 2   | 4  | *           | Master Outdoor Unit High Pressure<br>Switch                                                      | System is turned off by Master Outdoor Unit high pres-<br>sure switch.                                                           |
|             |    |     |    |             |                                                                                                  | Master Outdoor Unit input voltage is over 537 V or below 247 V (ARWM***LAS5)                                                     |
|             |    | 2   | 5  | *           | Master Outdoor Unit Input Voltage High/                                                          | Master Outdoor Unit input voltage is over 310 V or<br>below 143 V (ARWM***BAS5)                                                  |
|             |    |     |    | Low voltage | Master Outdoor Unit input voltage is over 598 V or<br>below 320 V (ARWM***DAS5)                  |                                                                                                    |
| errol       |    |     |    |             |                                                                                                  | Master Outdoor Unit input voltage is over 776 V or<br>below 373 V (ARWM***CAS5)                                                  |
| lated       |    | 2   | 6  | *           | Master Outdoor Unit Inverter<br>Compressor Start Failure                                         | The first start failure by Master Outdoor Unit<br>Inverter Compressor abnormality or<br>Compressor locked                        |
| nit re      |    | 2   | 8  | *           | Master Outdoor unit inverter DC link over-voltage error                                          | Compressor turned Off due to master Outdoor unit inverter DC voltage over-charge                                                 |
| or ur       |    | 2   | 9  | *           | Master Outdoor Unit Inverter<br>Compressor Over Current                                          | Master Outdoor Unit Inverter Compressor Fault or some bits in pipe.                                                              |
| Outdo       |    | 3   | 2  | *           | Master Outdoor Unit Inverter<br>Compressor1 High Discharge<br>Temperature                        | Master Outdoor Unit Inverter Compressor1<br>High Discharge Temperature                                                           |
|             |    | 3   | 4  | *           | High Pressure of Master Outdoor<br>Unit                                                          | High Pressure of Master Outdoor Unit                                                                                             |
|             |    | 3   | 5  | *           | Low Pressure of Master Outdoor<br>Unit                                                           | Low Pressure of Master Outdoor Unit                                                                                              |
|             |    | 3   | 6  | *           | Master Outdoor unit Low<br>Compression Ratio Limited                                             | Master Outdoor unit stayed under low<br>Compression limit for 3 minutes                                                          |
|             |    | 4   | 0  | *           | Master Outdoor Unit Inverter<br>Compressor CT Sensor Fault                                       | Master Outdoor Unit Inverter Compressor CT<br>Sensor open or short                                                               |
|             |    | 4   | 1  | *           | Master Outdoor Unit Inverter<br>Compressor1 Discharge<br>Temperature Sensor Fault                | Master Outdoor Unit Inverter Compressor<br>Discharge Temperature Sensor open or short                                            |
|             |    | 4   | 2  | *           | Master Outdoor Unit Low Pressure Sensor Fault                                                    | Master Outdoor Unit Low Pressure Sensor open or short                                                                            |
|             |    | 4   | 4  | *           | Master Outdoor Unit Air<br>Temperature Sensor Fault                                              | Master Outdoor Unit Air Temperature Sensor open or short                                                                         |

| Display         |   |                                                               | ay |                                                         | Title                                                                     | Cause of Error                                                                                    |  |  |
|-----------------|---|---------------------------------------------------------------|----|---------------------------------------------------------|---------------------------------------------------------------------------|---------------------------------------------------------------------------------------------------|--|--|
|                 |   | 4 6 * Master Outdoor Unit Suction<br>Temperature Sensor Fault |    | Master Outdoor Unit Suction<br>Temperature Sensor Fault | Master Outdoor Unit Suction Temperature Sensor open or short              |                                                                                                   |  |  |
| -               |   | 4                                                             | 9  | *                                                       | Master Outdoor Unit Faulty IPM<br>Temperature Sensor                      | Master Outdoor Unit IPM Temperature Sensor short/open                                             |  |  |
|                 |   | 5                                                             | 0  | *                                                       | Omitting connection of R, S, T power of Master Outdoor Unit               | Omitting connection of Master outdoor unit                                                        |  |  |
|                 |   | 5                                                             | 1  | *                                                       | Excessive capacity of indoor units                                        | Excessive connection of indoor units compared to capacity of Outdoor Unit                         |  |  |
|                 |   | 5                                                             | 2  | *                                                       |                                                                           | Failing to receive inverter signal at main PCB of Master Outdoor Unit                             |  |  |
|                 |   | 5                                                             | 3  | *                                                       | Communication error : indoor unit $\rightarrow$ Main PCB of Outdoor Unit  | Failing to receive indoor unit signal at main PCB of Outdoor Unit.                                |  |  |
|                 |   | 5                                                             | 7  | *                                                       | Communication error : Main PCB $\rightarrow$ inverter PCB                 | Failing to receive signal main PCB at inverter PCB of Master Outdoor Unit                         |  |  |
|                 |   | 5                                                             | 9  | *                                                       | Wrong setting between master and slave Outdoor unit                       | When geothermal mode setting is different (Fn 2 setting)                                          |  |  |
|                 |   | 6                                                             | 0  | *                                                       | Inverter PCB EEPROM Error of<br>Master Outdoor Unit                       | Access Error of Inverter PCB of Master Outdoor Unit                                               |  |  |
| or              |   | 6                                                             | 2  | *                                                       | Master Outdoor Unit Inverter<br>Heatsink High Temperature                 | System is turned off by Master Outdoor Unit<br>Inverter Heatsink High Temperature                 |  |  |
| d err           |   | 6                                                             | 5  | *                                                       | Master Outdoor Unit Inverter<br>Heatsink Temperature Sensor Fault         | Master Outdoor Unit Inverter Heatsink<br>Temperature Sensor open or short                         |  |  |
| elate           |   | 7                                                             | 1  | *                                                       | Inverter CT Sensor Error of Master<br>Outdoor Unit                        | Inverter CT Sensor open or short of Master<br>Outdoor Unit                                        |  |  |
| Outdoor unit re |   | 8                                                             | 6  | *                                                       | Master Outdoor Unit Main PCB<br>EEPROM Error                              | Communication Fail Between Master Outdoor Unit<br>Main MICOM and EEPROM or omitting EEPROM        |  |  |
|                 | 1 | 0                                                             | 4  | *                                                       | Communication Error Between Master<br>Outdoor Unit and Other Outdoor Unit | Failing to receive Slave Unit signal at main PCB of Master Outdoor Unit                           |  |  |
|                 | 1 | 1                                                             | 3  | *                                                       | Outdoor Unit Liquid pipe Temperature Sensor Error                         | Liquid pipe temperature sensor of Outdoor Unit is open or short                                   |  |  |
|                 | 1 | 1                                                             | 5  | *                                                       | Outdoor Unit Subcooling Outlet<br>Temperature Sensor Error                | Outdoor Unit Subcooling Outlet Temperature<br>Sensor Error                                        |  |  |
|                 | 1 | 1                                                             | 6  | *                                                       | Outdoor Unit Oil Level Sensor Error                                       | Oil Level Sensor of Outdoor Unit is open or short                                                 |  |  |
|                 | 1 | 4                                                             | 5  | *                                                       | Outdoor unit Main Board - External<br>Board communication Error           | Outdoor unit Main Board - External Board communication Error                                      |  |  |
|                 | 1 | 5                                                             | 0  | *                                                       | Outdoor Unit Discharge Superheat not satisfied                            | Outdoor Unit Compressor Discharge Superheat not satisfied during 5 Min.                           |  |  |
|                 | 1 | 5                                                             | 1  | *                                                       | Failure of operation mode conversion at Outdoor Unit                      | Failure of operation mode conversion at<br>Outdoor Unit                                           |  |  |
|                 | 1 | 8                                                             | 0  | *                                                       | Plate type heat exchanger freeze prevention                               | Plate type heat exchanger freeze prevention error                                                 |  |  |
|                 | 1 | 8                                                             | 1  | *                                                       | Water outlet temperature sensor error                                     | Water outlet temperature sensor open or short                                                     |  |  |
|                 | 1 | 8                                                             | 2  | *                                                       | Outdoor unit External Board Main-Sub<br>Micom communication Error         | Outdoor Unit Main Board Main-Sub Micom communication failed                                       |  |  |
|                 | 1 | 8                                                             | 7  | *                                                       | Hydro - Kit P,HEX bursting error                                          | Inlet water temperature is below 5 degree or water temperature error during defrosting operation. |  |  |
|                 | 1 | 8                                                             | 8  | *                                                       | Water inlet temperature sensor error                                      | Water inlet temperature sensor open or short                                                      |  |  |
|                 | 1 | 8                                                             | 9  | *                                                       | Flow switch error                                                         | Heat water not supplied or flow rate is insufficient                                              |  |  |

### Self-diagnosis function

| Display               |   |   |   |            | Title                                                            | Cause of Error                                                                        |
|-----------------------|---|---|---|------------|------------------------------------------------------------------|---------------------------------------------------------------------------------------|
| HR Unit related error | 2 | 0 | 0 | 1          | Searching pipe Error                                             | Failure of automatic addressing of valves                                             |
|                       | 2 | 0 | 1 | #HR +<br>h | HR unit1 Liqiud sensor error                                     | Liquid pipe sensor of HR unit open or short                                           |
|                       | 2 | 0 | 2 | #HR +<br>h | HR unit1 Sub Cooling Pipe sensor error                           | Sub Cooling Pipe In sensor of HR unit open or short                                   |
|                       | 2 | 0 | 3 | #HR +<br>h | HR unit1 Sub Cooling Pipe Out sensor error                       | Sub Cooling Pipe Out sensor of HR unit. open or short                                 |
|                       | 2 | 0 | 4 | #HR +<br>h | Communication error                                              | Failing to receive HR unit signal at outdoor unit                                     |
|                       | 2 | 0 | 5 | #HR +<br>h | Communication error between HR unit and the upgraded 485 modem.  | 4 series upgraded 485 communication<br>error between<br>HR unit and HR unit modem     |
|                       | 2 | 0 | 6 | #HR +<br>h | Duplicate address error of HR unit                               | When the HR unit address is set duplicated at the 4 series upgraded 485 communication |
|                       | 2 | 0 | 7 | #HR +<br>h | Communication error between Master and Slave Main PCB of HR Unit | When fail to communication between<br>Master and Slave Main PCB of HR Unit            |
|                       | 2 | 0 | 8 | #HR +<br>h | Communication error of EEPROM of HR Unit                         | When fail to communication of EEPROM of HR Unit                                       |
| Network error         | 2 | 4 | 2 | *          | Network error of cntral controller                               | Communication wiring defect                                                           |

#### C : HR unit

#### # : HR unit Number

# HR is the information in outdoor unit Main PCB segment (HR unit is excluded from #HR related display on PCB segment)

#### 

• To use open line 485 communication (9,600 bps communication), you need to use a product in which all of the indoor unit/HR unit/outdoor unit/accessory model can use (9,600 bps communication).

| Error<br>No. | Error Type                           | Error Point           | Main Reasons                        |
|--------------|--------------------------------------|-----------------------|-------------------------------------|
| 01           | Indoor unit air sensor error         |                       |                                     |
| 01(FAU)      | FAU Outlet air sensor error          | Indoor unit sensor is | 1. Indoor unit PCB wrong connection |
| 02           | Indoor unit pipe inlet sensor error  |                       | 2. Indoor unit PCB failure          |
| 06           | Indoor unit pipe outlet sensor error | opermenter            | 3. Sensor problem (main reason)     |
| 17(FAU)      | FAU Inlet air sensor error           |                       |                                     |

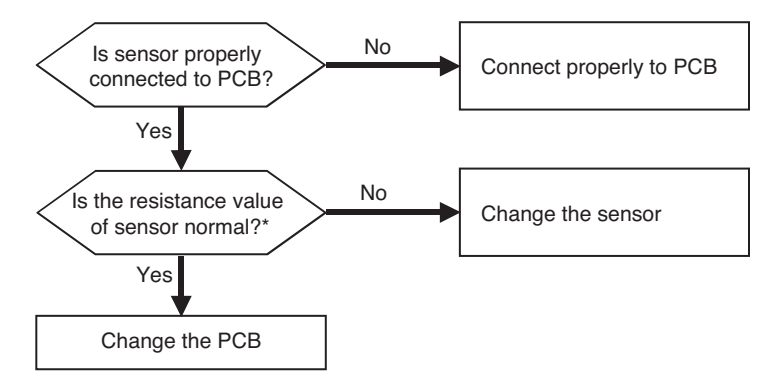

\* In case the value is more than 100 k $\Omega$  (open) or less than 100  $\Omega$  (short), Error occurs

Refer: Resistance value maybe change according to temperature of temp sensor, It shows according to criteria of current temperature(±5 % margin) → Normal Air temp sensor: 10 °C [50 °F] = 20.7 kΩ : 25 °C [77 °F]= 10 kΩ : 50 °C [122 °F]= 3.4 kΩ Pipe temp sensor: 10 °C [50 °F] = 10 kΩ : 25 °C [77 °F]= 5 kΩ : 50 °C [122 °F]= 1.8 kΩ

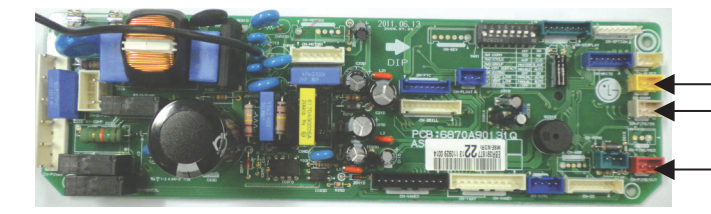

- CN-ROOM : Indoor air temp sensor - CN-PIPE IN : Pipe inlet temp sensor

- CN-PIPE OUT : Pipe outlet temp sensor

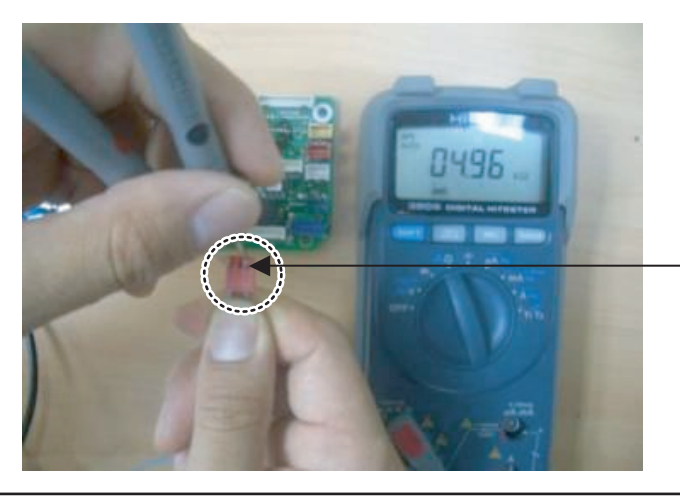

Measure the resistance of outlet pipe temp sensor.

| Error<br>No. | Error Type                                                            | Error Point                                                                                     | Main Reasons                                                                                                    |
|--------------|-----------------------------------------------------------------------|-------------------------------------------------------------------------------------------------|----------------------------------------------------------------------------------------------------|
| 03           | No communication between<br>cabled remote controller &<br>indoor unit | The remote controller did<br>not receive the signal from<br>indoor unit during specific<br>time | <ol> <li>Remote controller fault</li> <li>Indoor unit PCB fault</li> <li>Connector fault, Wrong connection</li> <li>Communication cable problem</li> </ol> |

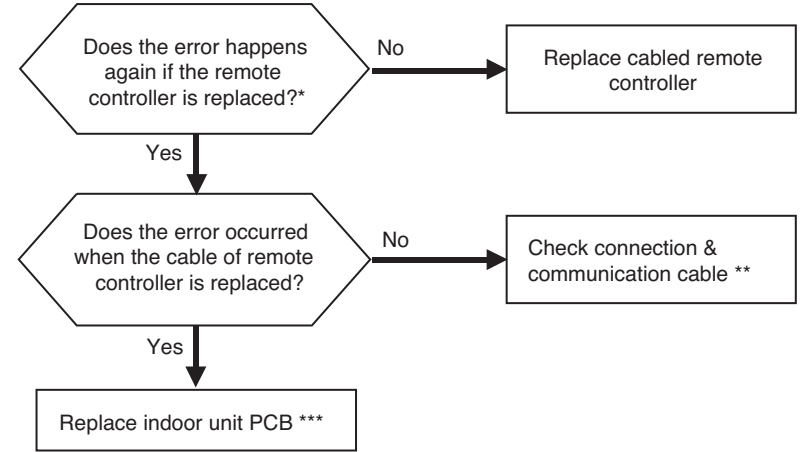

\* If there is no remote controller to replace : Use another unit's remote controller doing well

- \*\* Check cable : Contact failure of connected portion or extension of cable are main cause Check any surrounded noise ( check the distance with main power cable)
   → make safe distance from the devices generate electromagnetic wave
- \*\*\* After replacing indoor unit PCB, do Auto Addressing & input unit's address if connected to central controller. (All the indoor units connected should be turned on before Auto Addressing

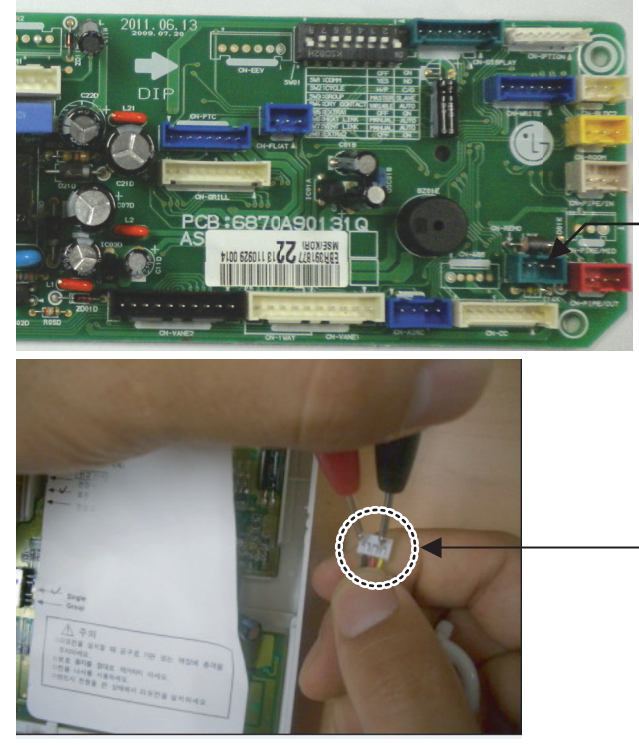

- CN-REMO : Remote controller connection
- \* The PCB can differ from model to model. Check from the right source.

Checking communication cable connection status

| Error<br>No. | Error Type       | Error Point                                                                                                    | Main Reasons                                                                                                    |
|--------------|------------------|----------------------------------------------------------------------------------------------------|----------------------------------------------------------------------------------------------------|
| 04           | Drain pump error | Float switch is open due to rising of<br>condensate water level because of<br>drain pump fault<br>or drain pipe clogging | <ol> <li>Drain pump/float switch fault</li> <li>Improper drain pipe location, clogging of<br/>drain pipe</li> <li>Indoor unit PCB fault</li> </ol> |

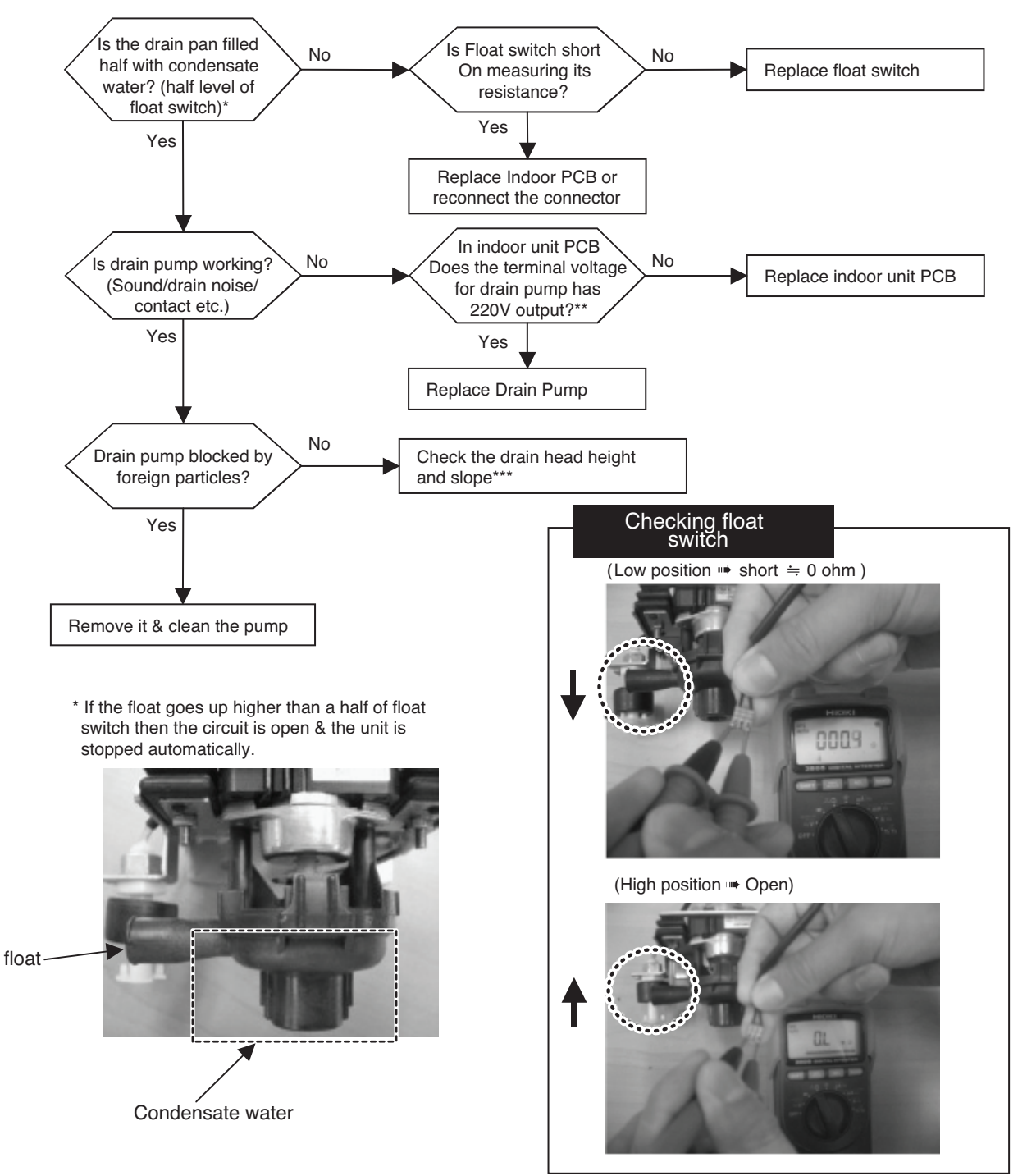

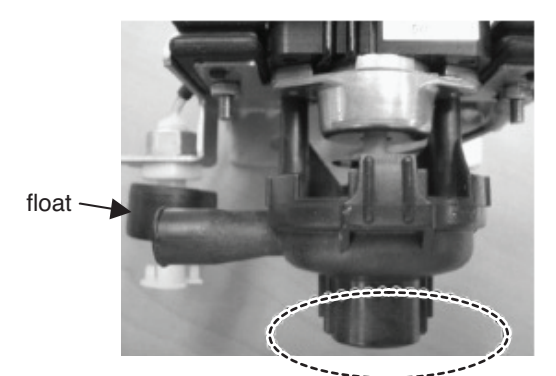

A:Point to check rotating

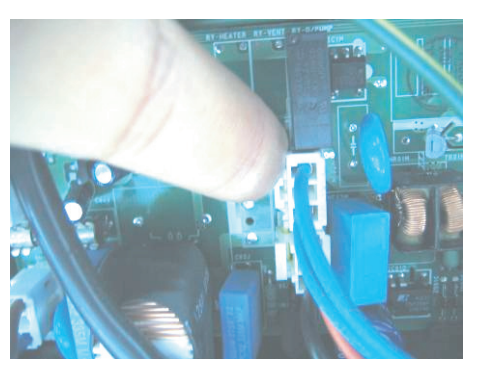

\*\* Indoor PCB drain pump connector (Check input of 220V)(Marked as **CN-DPUMP)** 

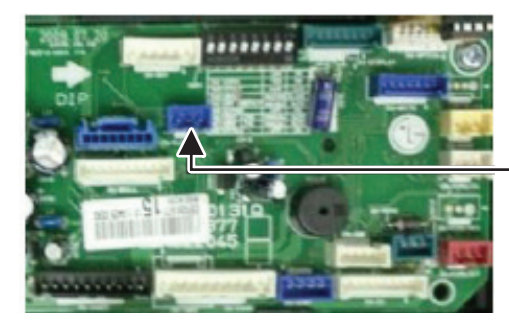

-Float switch Housing (CN-FLOAT)

[\*\*\*] Standard of drain pipe head height / slope

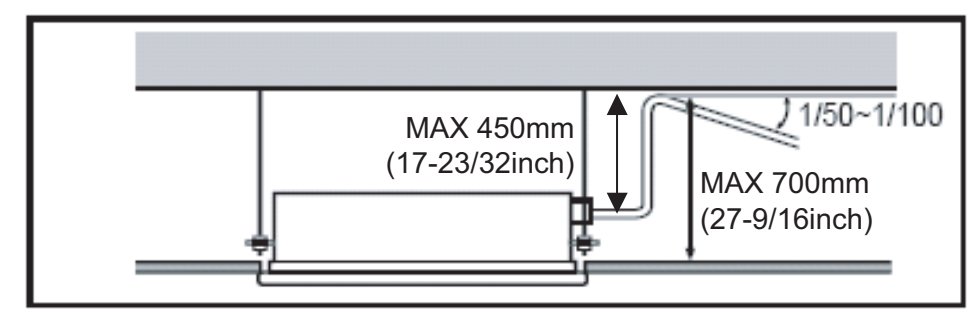

| Error<br>No. | Error Type                                | Error Point                                             | Main Reasons                                                                                                    |
|--------------|-------------------------------------------|---------------------------------------------------------|----------------------------------------------------------------------------------------------------|
| 05           | Indoor & Outdoor unit communication error | No signal communication between indoor & outdoor units. | <ol> <li>Auto addressing is not done</li> <li>Communication cable is not connected</li> <li>Short circuit of communication cable</li> <li>Indoor unit communication circuit fault</li> <li>Outdoor unit communication circuit fault</li> <li>Not enough distance between power and<br/>communication cable?</li> <li>T phase line disconnection</li> </ol> |

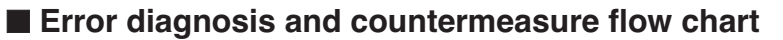

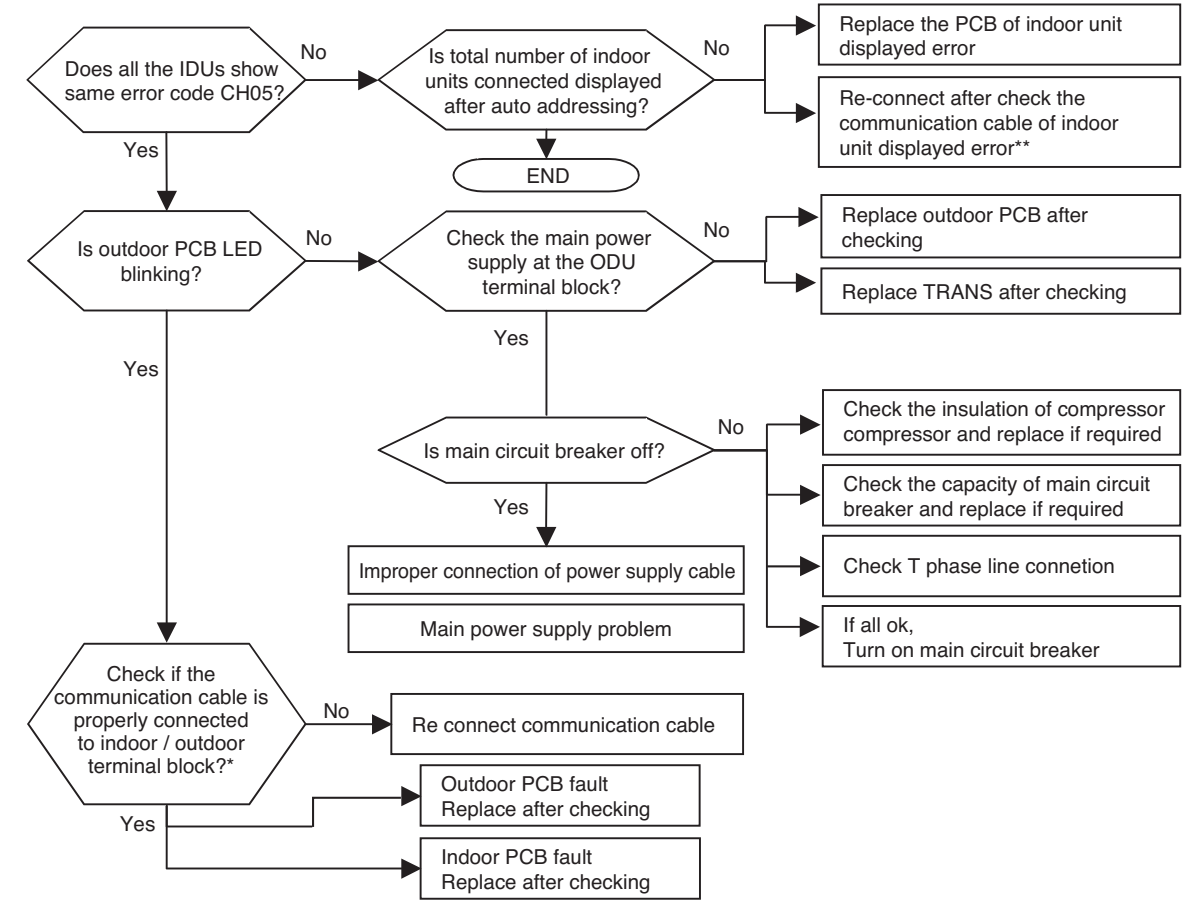

 \* (Note1) communication from IDU is normal if voltage fluctuation(-9V ~ +9V) exists when checking DC voltage of communication terminal between IDU and ODU

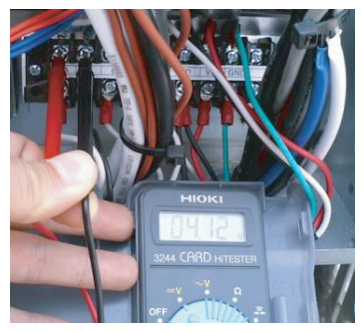

\*\* If the DC voltage between communication terminal A, B of indoor unit is fluctuate within (-9V~+9V) then communication from outdoor unit is normal

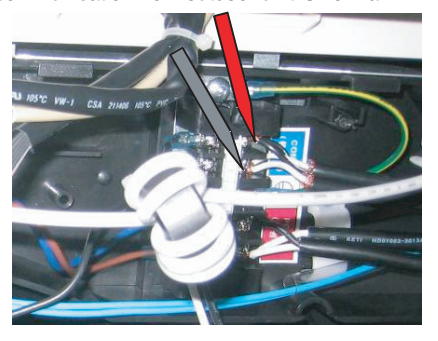

| Error<br>No. | Error Type               | Error Point                             | Main Reasons                                                                                                    |
|--------------|--------------------------|-----------------------------------------|----------------------------------------------------------------------------------------------------|
| 09           | Indoor unit EEPROM error | Error occur in EEPROM of the Indoor PCB | <ol> <li>Error developed in communication between<br/>the micro- processor and the EEPROM on<br/>the surface of the PCB.</li> <li>ERROR due to the EEPROM damage</li> </ol> |

- Replace the indoor unit PCB, and then make sure to perform Auto addressing and input the address of central control
| Error<br>No. | Error Type                         | Error Point                                                 | Main Reasons                                                                                        |
|--------------|------------------------------------|-------------------------------------------------------------|----------------------------------------------------------------------------------------------------|
| 10           | Indoor unit BLDC fan motor failure | Indoor BLDC fan motor feedback signal is absent (for 50 s.) | <ol> <li>Motor connector connection fault</li> <li>Indoor PCB fault</li> <li>Motor fault</li> </ol> |

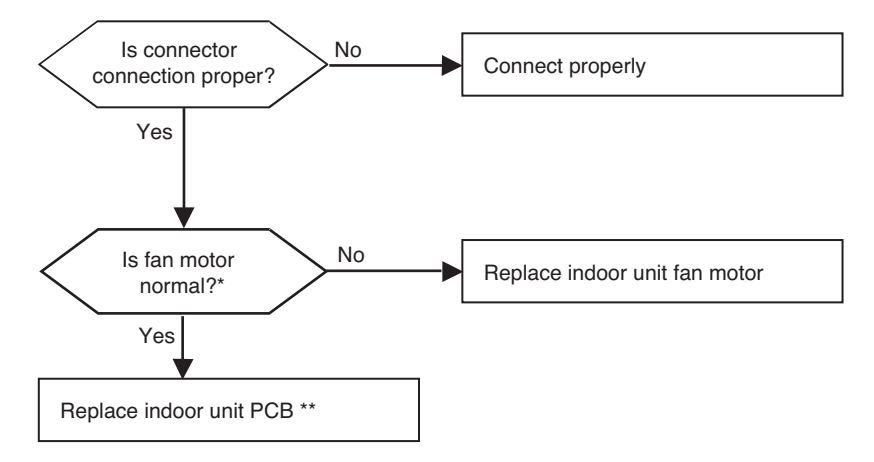

\* It is normal when check hall sensor of indoor fan motor as shown below

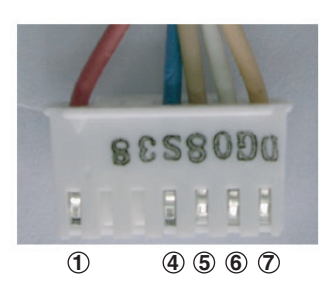

#### Each termainl with the tester

| Tester     |   | Normal registeres (+100/) |             |  |
|------------|---|---------------------------|-------------|--|
| +          | - | Normal resistance(±10%)   |             |  |
| 1          | 4 | ∞ ∞                       |             |  |
| 5          | 4 | hundreds kΩ               | hundreds kΩ |  |
| 6          | 4 | œ                         | 00          |  |
| $\bigcirc$ | 4 | hundreds kΩ               | hundreds kΩ |  |

<Checking connection state of fan motor connector>

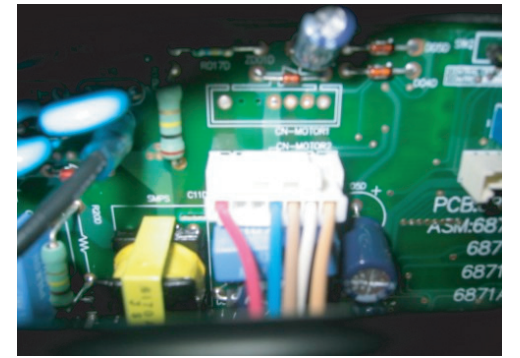

\*\* Replace the indoor unit PCB, and then make sure to do Auto addressing and input the address of central control

# 

• The connection of motor connector to PCB should be done under no power supplying to PCB.

## Control box / Inverter PCB Servicing / Dismantling Procedure.

## WARNING

- · Do not pull out the heat sink assembly before removing the middle bracket screws.
- Do not apply heavy force on tube parts while detaching the heat sink assembly.

It may damage and leads to failure of device. Gently detach total heat sink assembly.

## Control Box assembly Servicing / Dismantling Procedure

- 1. Remove the control box cover.
- 2. Remove the middle bracket screws 3. Gently detach the as shown in the figure.
  - Heat sink assembly from the control box

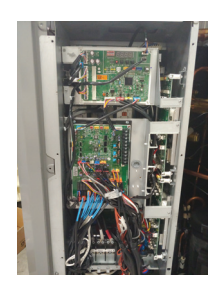

Mid bracket Mid bracket Mid bracket screw Heat sink assembly

## Inverter PCB Servicing / Dismantling Procedure

1. Remove the Thermal Pad mounting screws at the left side of the control box (4EA)

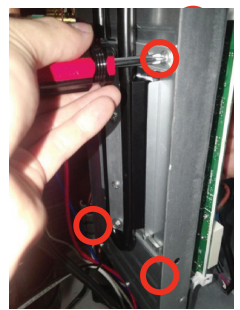

4. Unscrew the middle IGBT mounting screws (2EA)

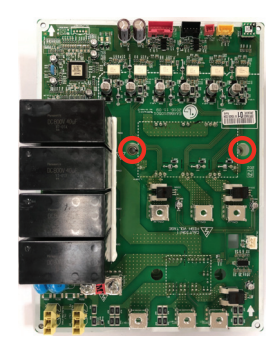

2. Carefully pull out the Inverter PCB from control box assembly.

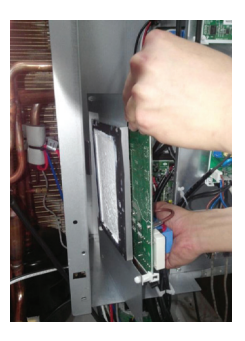

5. Finally take out the PCB from the corner supporters.

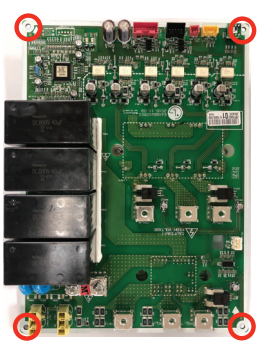

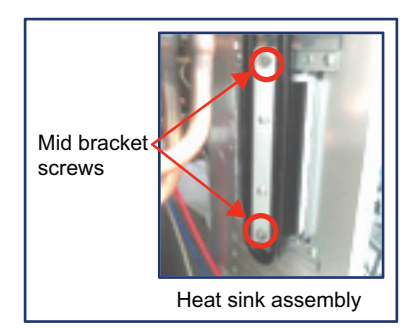

- 4. Detach Fan lead wire from the control box and compressor lead wires from the compressors.
- 5. Now the control box assembly can be removed from the outdoor unit after removing the outer screws.
- 6. Inversely follow above procedure (1~5) to reassemble the control box.

#### Note.

Apply thermal grease at the heat sink if necessary.

3. Detach the Compressor (U/V/W) and the power input (R/S/T) lead wires.

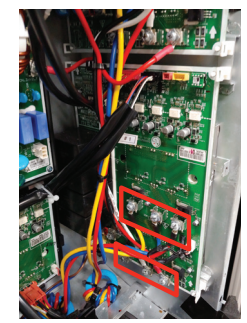

6. Follow the same procedure (1~5) inversely to reassembly the inverter PCB.

#### Note.

- 1. Apply thermal grease at heat sink if needed.
- 2. Carefully reconnect the wires with out interchanging the locations.

- 110 -

| Error<br>No.                                           | Error Type                             | Error Point                                                                                     | Main Reasons                                                                                                    |
|--------------------------------------------------------|----------------------------------------|-------------------------------------------------------------------------------------------------|----------------------------------------------------------------------------------------------------|
| 21*<br>Master<br>211<br>Slave1<br>212<br>Slave2<br>213 | Inverter PCB Assy.<br>IGBT Fault occur | IPM self protection circuit<br>activation<br>(Overcurrent/IPM overheat-<br>ing/Vcc low voltage) | <ol> <li>Over current detection at Inverter compressor(U,V,W)</li> <li>Compressor damaged (insulation damaged/Motor damaged)</li> <li>IPM overheating (Heat sink disassembled)</li> <li>Inverter compressor terminal disconnected or loose</li> <li>Inverter PCB assembly damaged</li> <li>ODU input current low</li> <li>15V Regulator damaged in the Inverter PCB 15V Under Voltage(&lt; 10V)</li> </ol> |

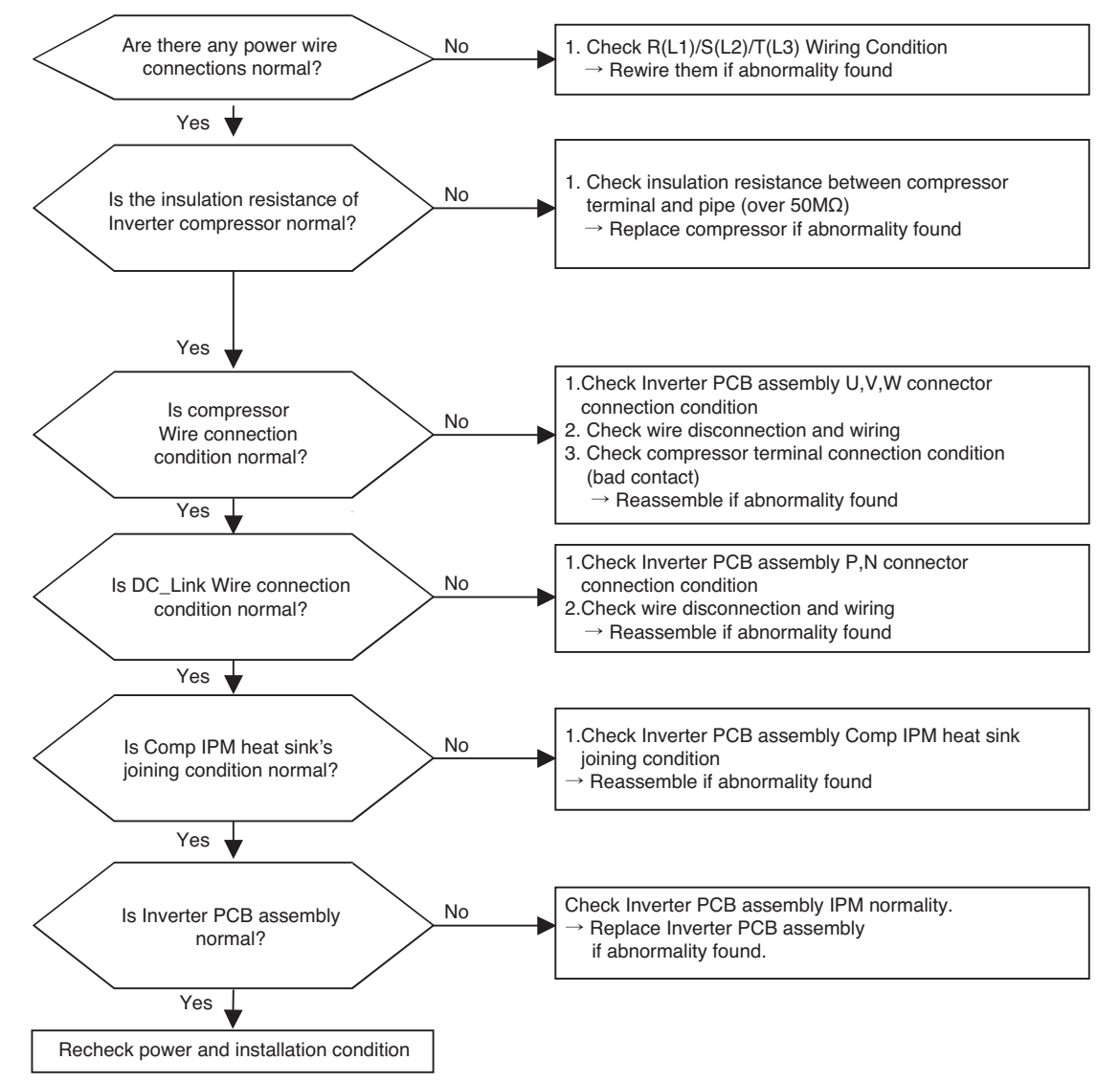

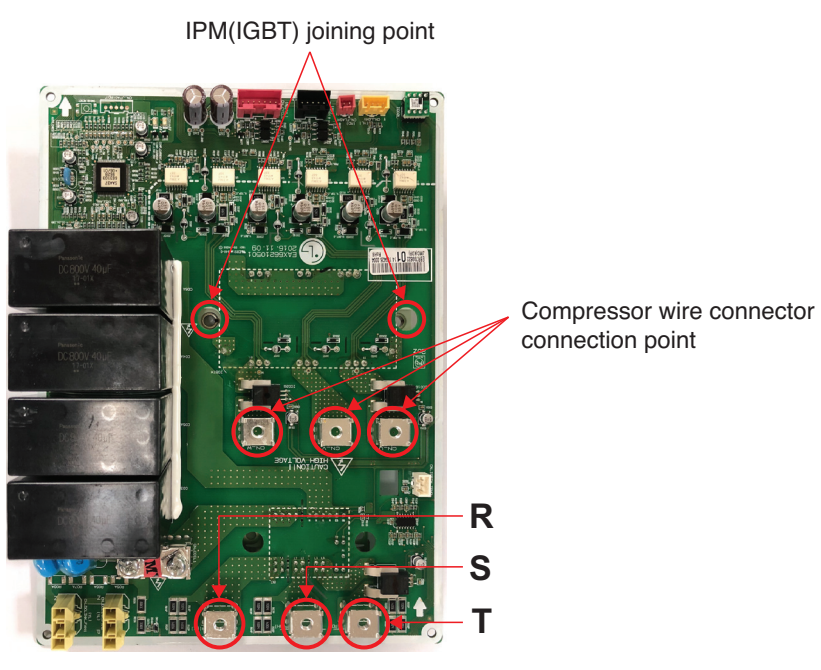

Check DC Link connector joining condition

| Error<br>No.                                           | Error Type                     | Error Point                                                                   | Main Reasons                                                                                                    |
|--------------------------------------------------------|--------------------------------|-------------------------------------------------------------------------------|----------------------------------------------------------------------------------------------------|
| 22*<br>Master<br>221<br>Slave1<br>222<br>Slave2<br>223 | AC Input Current Over<br>Error | Inverter PCB Assembly input<br>3 phase power<br>current is over limited value | <ol> <li>Overload operation (Pipe clogging/Covering/EEV<br/>defect/Ref. overcharge)</li> <li>Compressor damage(Insulation damage/Motor<br/>damage)</li> <li>Input voltage low</li> <li>Power Line Misconnection</li> <li>Inverter PCB Assembly damage<br/>(Input current sensing part)</li> </ol> |

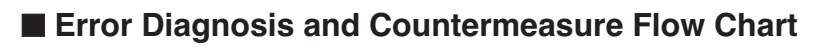

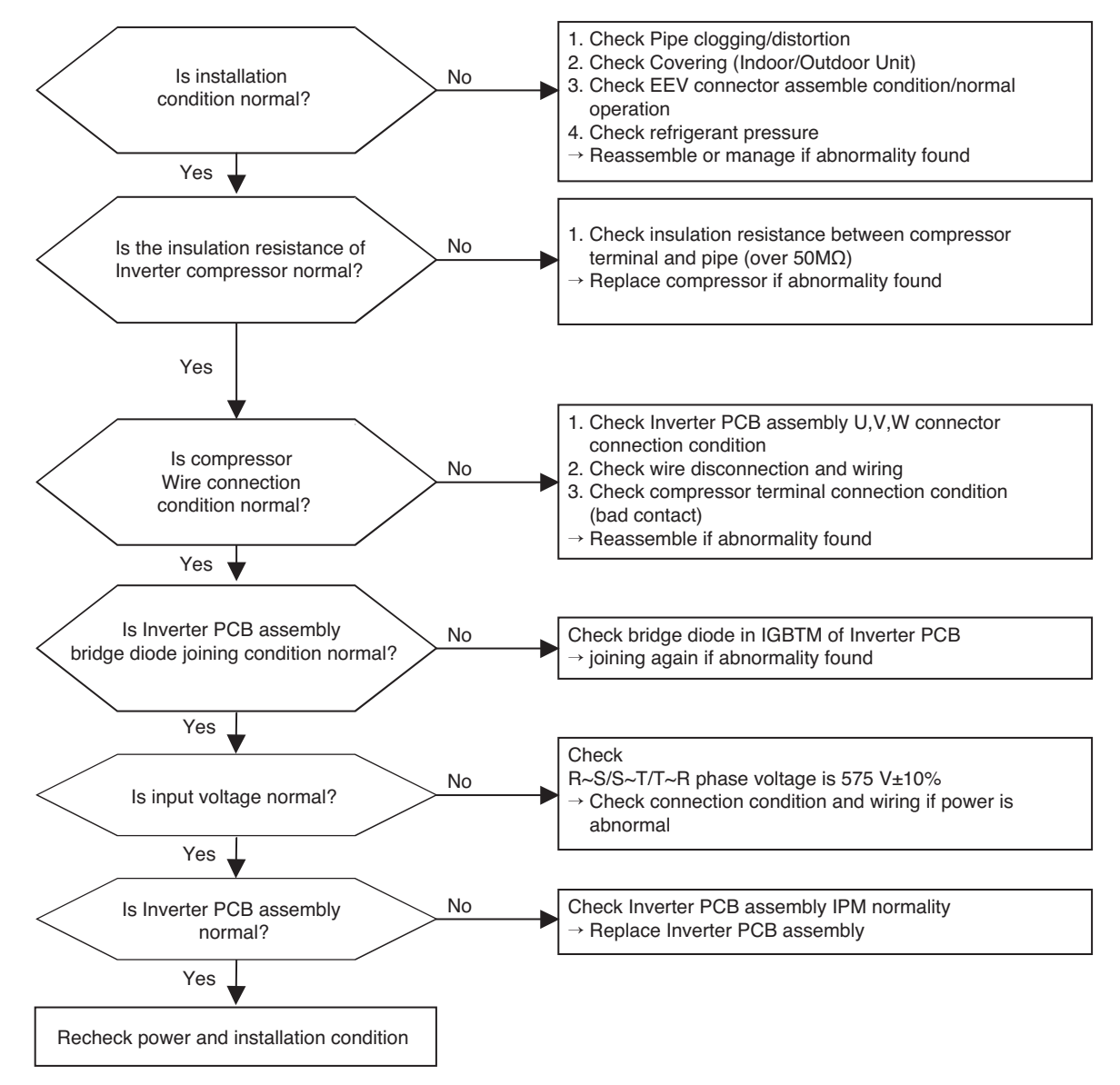

#### Self-diagnosis function

#### \* Measuring input voltage

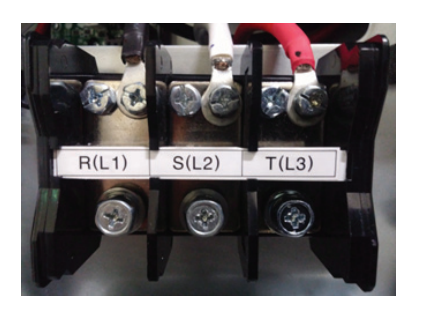

# \* Compressor wire connector connection

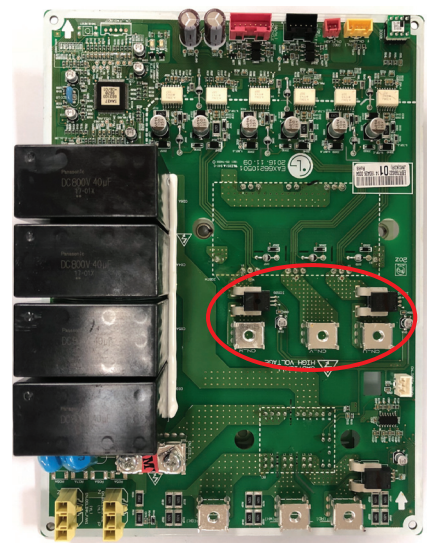

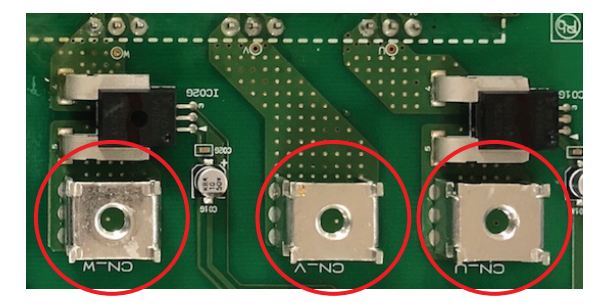

| Error<br>No.                                           | Error Type                                        | Error Point                                      | Main Reasons                                                                                                    |
|--------------------------------------------------------|---------------------------------------------------|--------------------------------------------------|----------------------------------------------------------------------------------------------------|
| 23*<br>Master<br>231<br>Slave1<br>232<br>Slave2<br>233 | Inverter Compressor DC<br>Link High / Low Voltage | DC Voltage isn't charged after starting relay on | <ol> <li>DC Link terminal misconnection/terminal<br/>contact fault</li> <li>Condenser damage</li> <li>Inverter PCB assembly damage<br/>(DC Link voltage sensing part)</li> <li>Input voltage High / Low</li> </ol> |

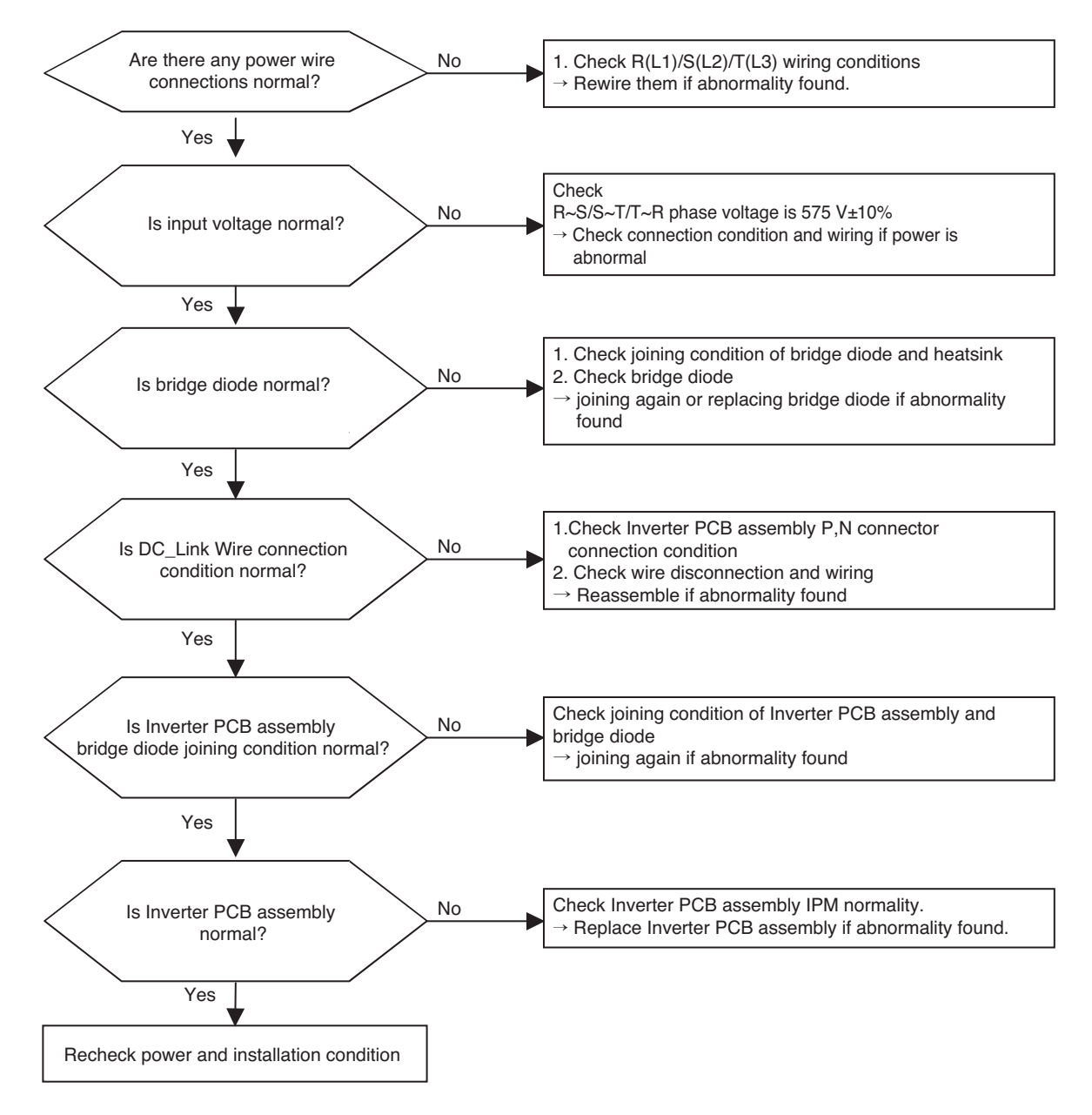

\* Check DC\_Link Connector joining condition

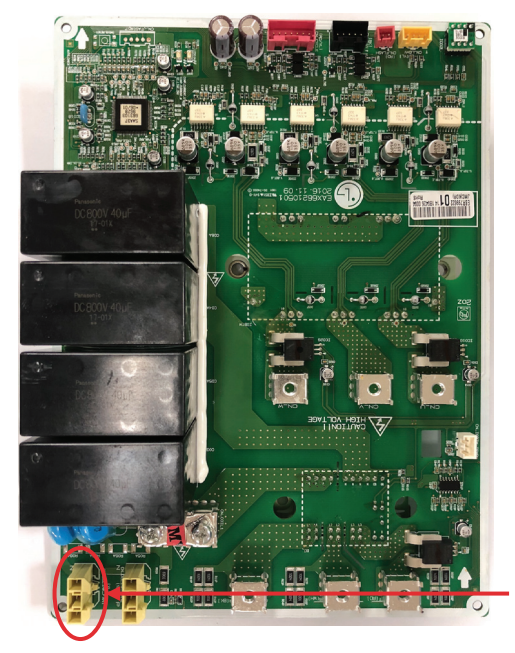

\* Measuring input voltage

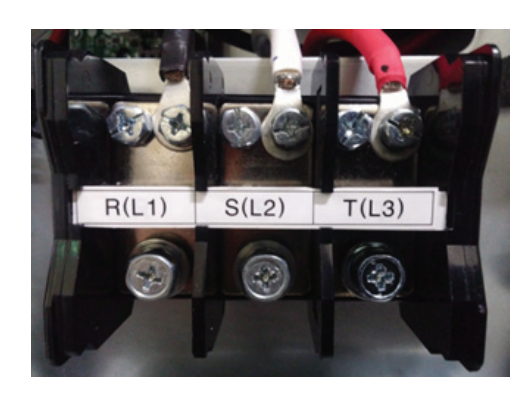

DC Link Connector

| Error<br>No.                                           | Error Type                                                         | Error Point                                                            | Main Reasons                                                                                                    |
|--------------------------------------------------------|--------------------------------------------------------------------|------------------------------------------------------------------------|----------------------------------------------------------------------------------------------------|
| 24*<br>Master<br>241<br>Slave1<br>242<br>Slave2<br>243 | Excessive rise of discharge<br>pressure in outdoor com-<br>pressor | Compressor off due to the<br>high pressure switch in out-<br>door unit | <ol> <li>Defective high pressure switch</li> <li>Defective fan of indoor unit or outdoor unit</li> <li>Check valve of compressor clogged</li> <li>Pipe distortion due to the pipe damage</li> <li>Refrigerant overcharge</li> <li>Defective EEV at the indoor or outdoor unit.</li> <li>Covering or clogging(Outdoor covering during the cooling mode /Indoor unit filter clogging during the heating mode)</li> <li>SVC valve clogging</li> <li>Defective outdoor PCB</li> <li>Defective active path valve</li> </ol> |

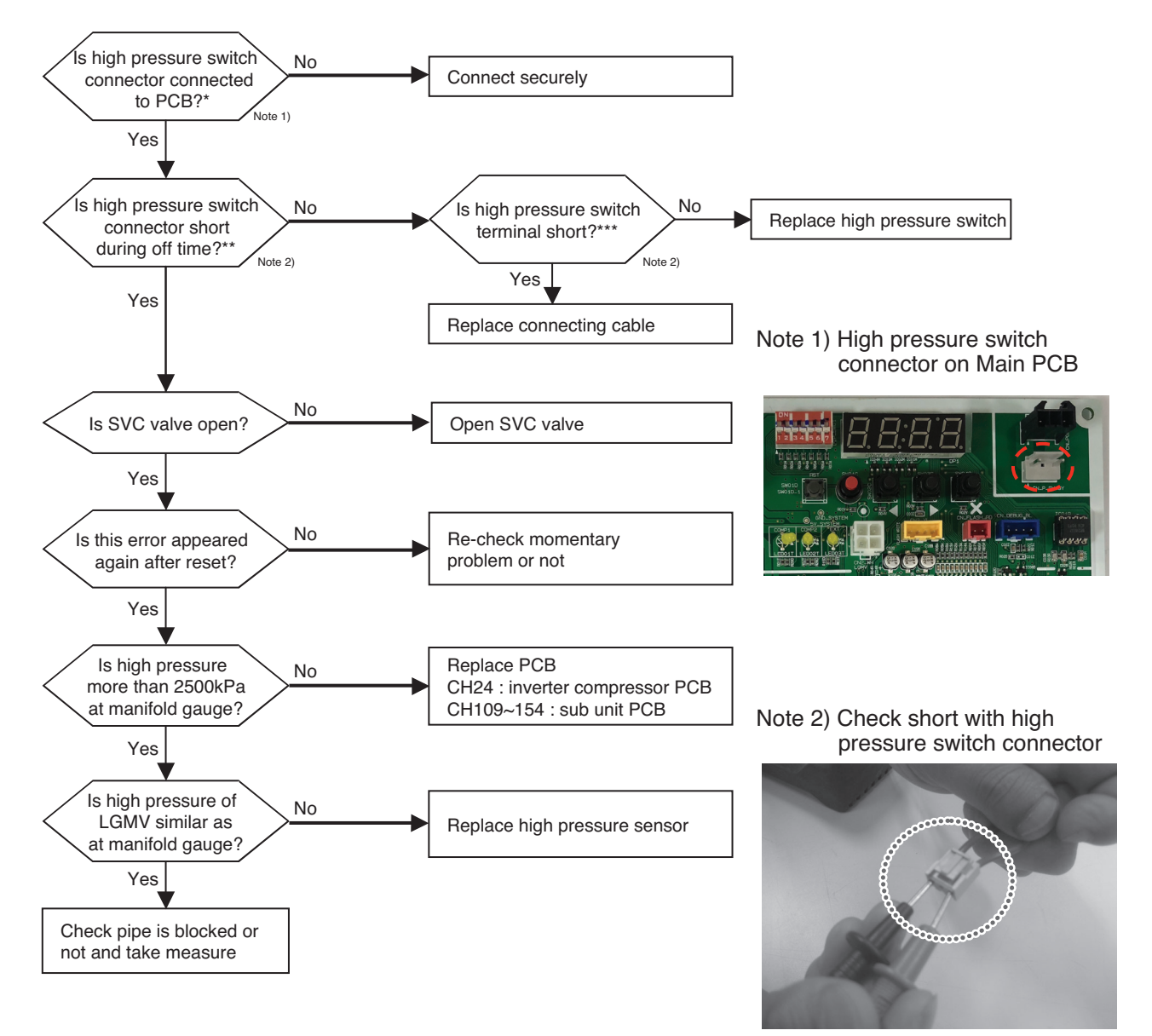

| Error<br>No.                                           | Error Type             | Error Point                                        | Main Reasons                                                                                                    |
|--------------------------------------------------------|------------------------|----------------------------------------------------|----------------------------------------------------------------------------------------------------|
| 25*<br>Master<br>251<br>Slave1<br>252<br>Slave2<br>253 | Input Voltage high/low | Input voltage is over limited value of the product | <ol> <li>Input voltage abnormal</li> <li>Outdoor unit Inverter PCB assembly<br/>damage (input voltage sensing part)</li> </ol> |

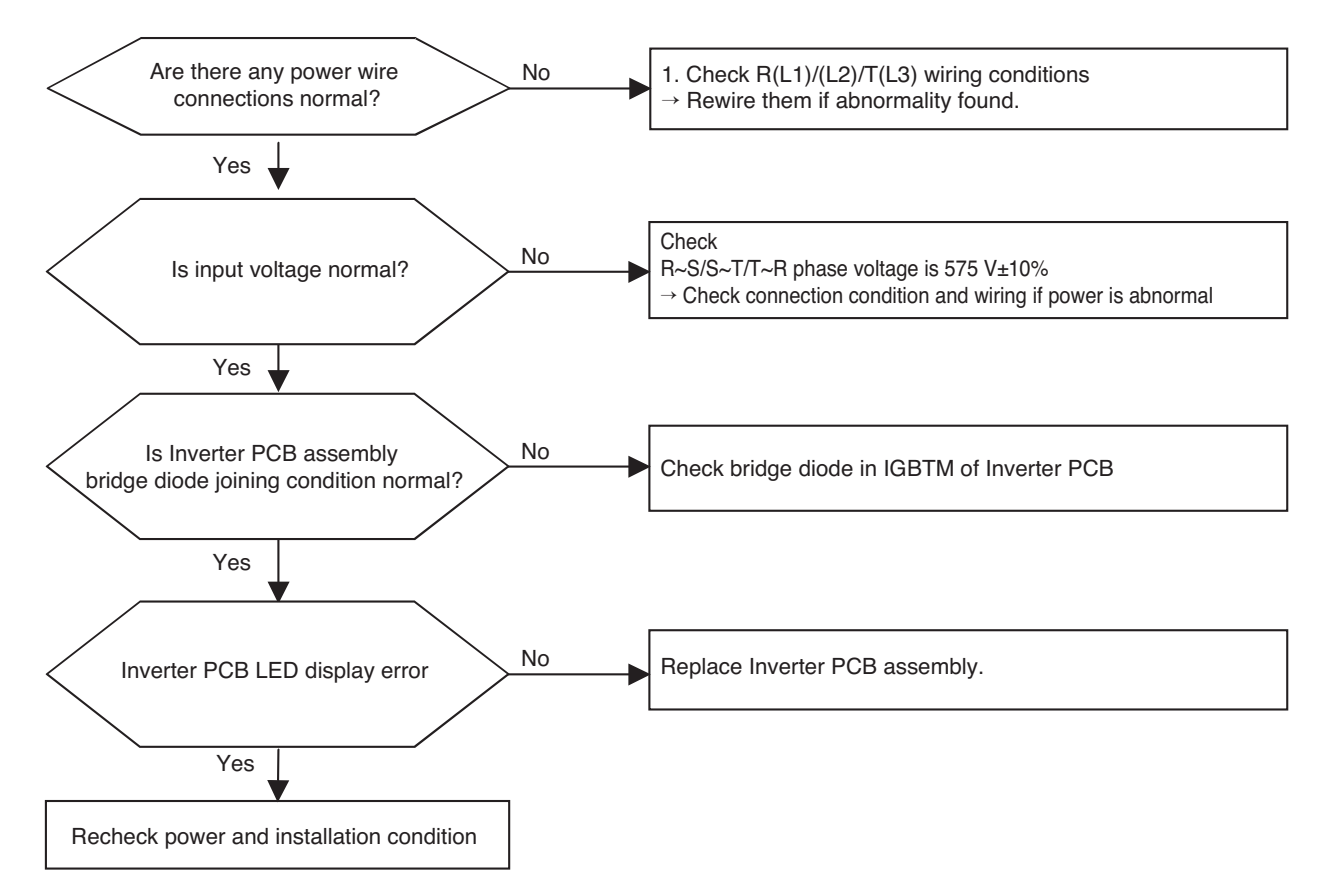

| Error<br>No.                                           | Error Type                                    | Error Point                                        | Main Reasons                                                                                                    |
|--------------------------------------------------------|-----------------------------------------------|----------------------------------------------------|----------------------------------------------------------------------------------------------------|
| 26*<br>Master<br>261<br>Slave1<br>262<br>Slave2<br>263 | Inverter compressor starting<br>failure Error | Starting failure because of compressor abnormality | <ol> <li>Overload operation<br/>(Pipe clogging/Covering/EEV defect/Ref.<br/>overcharge)</li> <li>Compressor damage<br/>(Insulation damage/Motor damage)</li> <li>Compressor wiring fault</li> <li>ODU Comp PCB damage (CT)</li> </ol> |

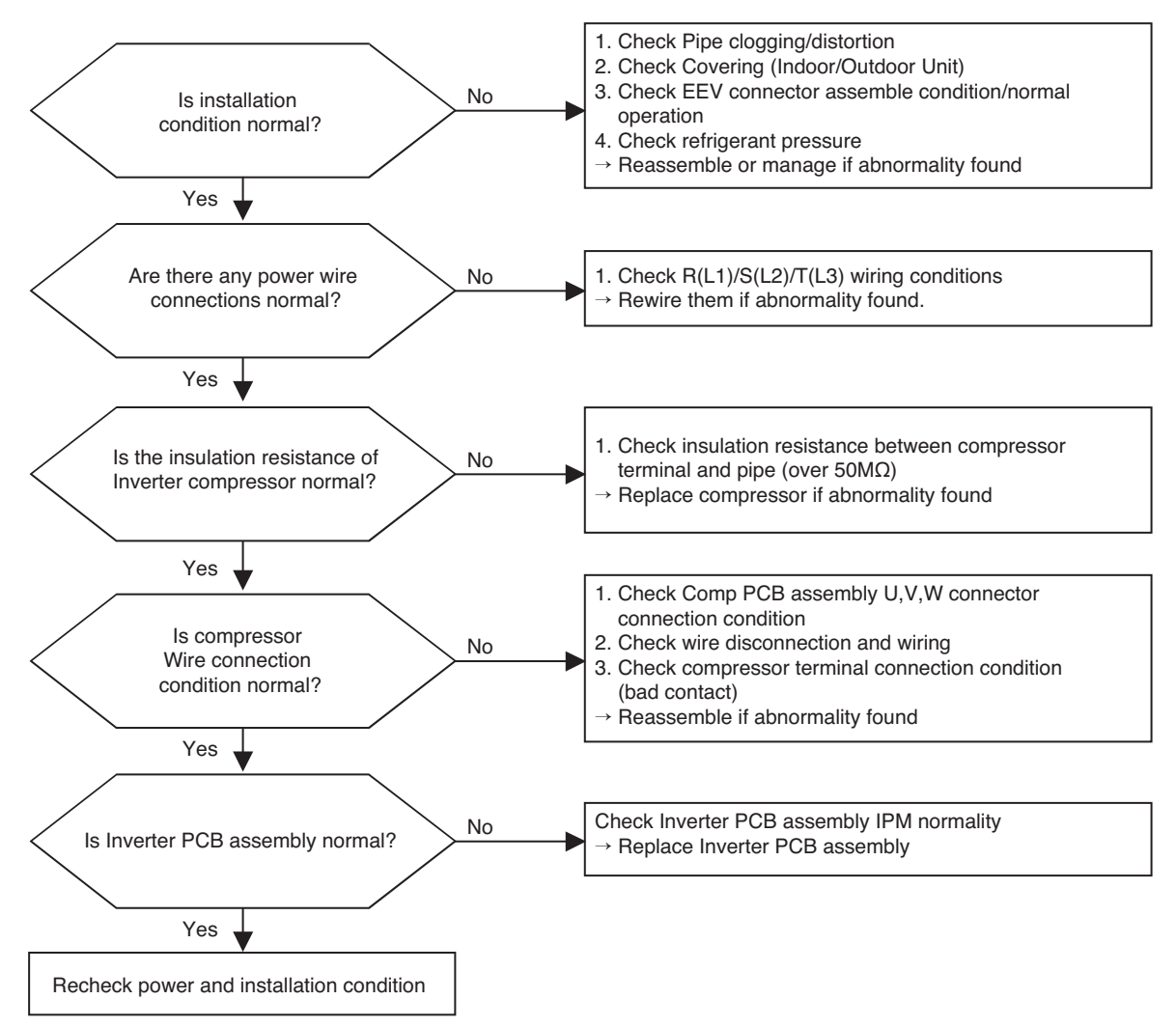

\* Compressor wire connection

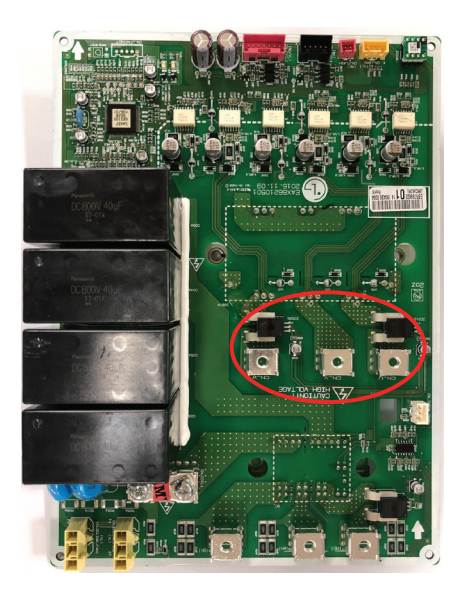

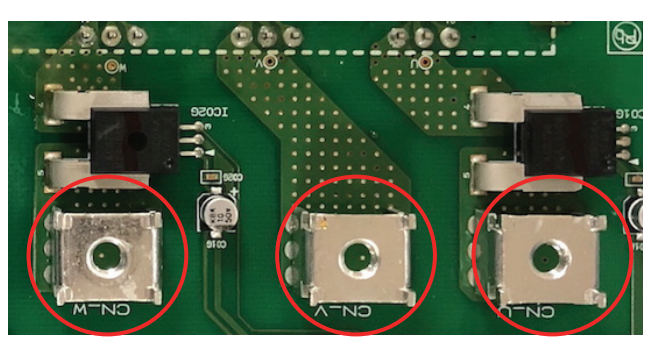

| Error<br>No.                                           | Error Type                       | Error Point                                  | Main Reasons                                                                                                    |
|--------------------------------------------------------|----------------------------------|----------------------------------------------|----------------------------------------------------------------------------------------------------|
| 29*<br>Master<br>291<br>Slave1<br>292<br>Slave2<br>293 | Inverter compressor over current | Inverter compressor input<br>current is over | <ol> <li>Overload operation<br/>(Pipe clogging/Covering/EEV defect/Ref.<br/>overcharge)</li> <li>Compressor damage(Insulation<br/>damage/Motor damage)</li> <li>Input voltage low</li> <li>ODU Inverter PCB assembly damage</li> </ol> |

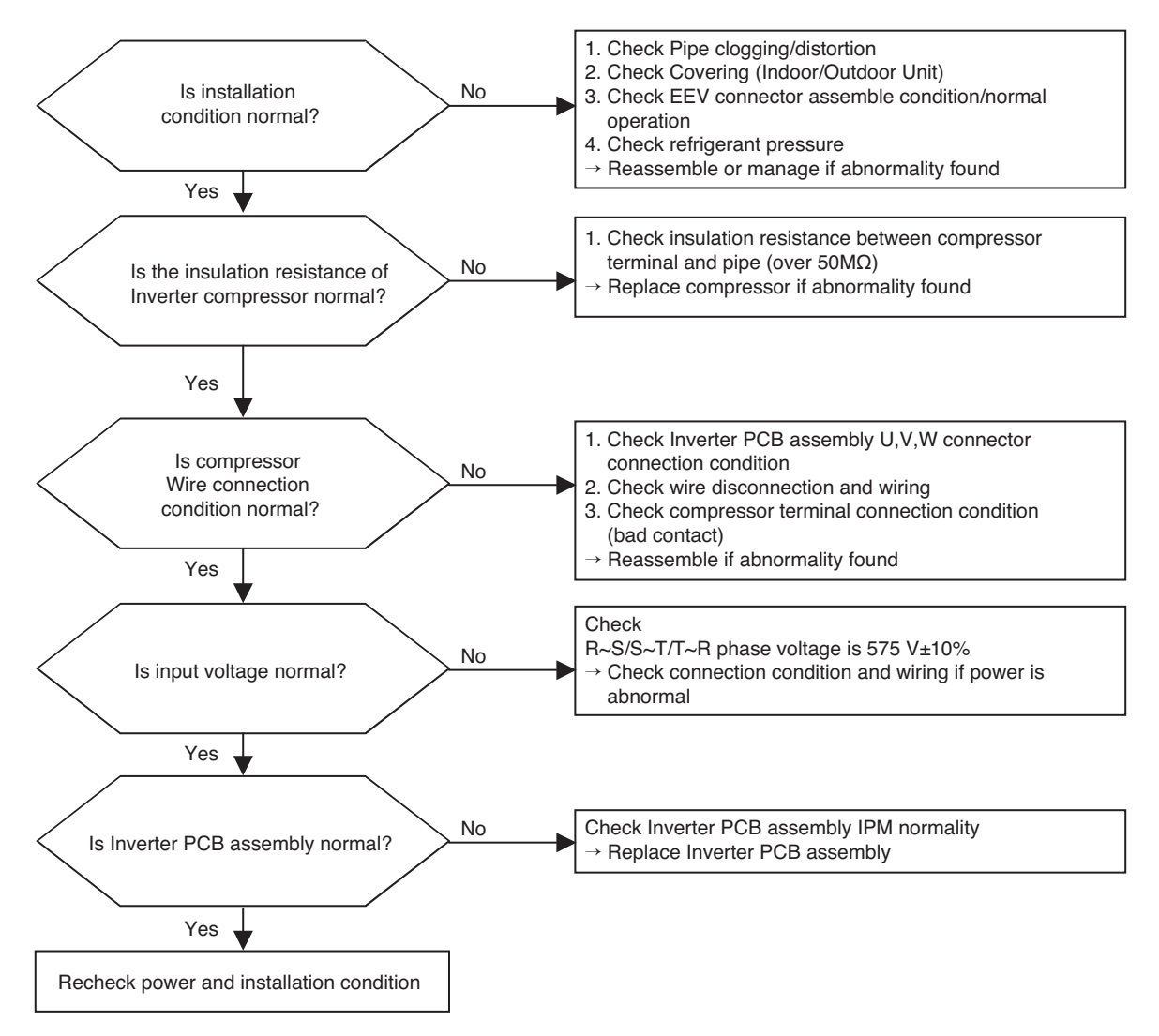

\* Measuring input voltage

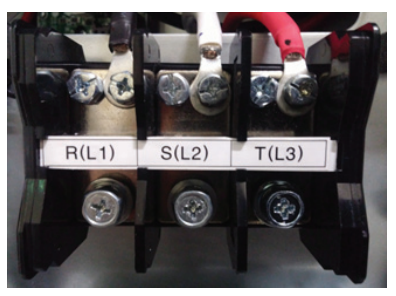

\* Compressor wire connection

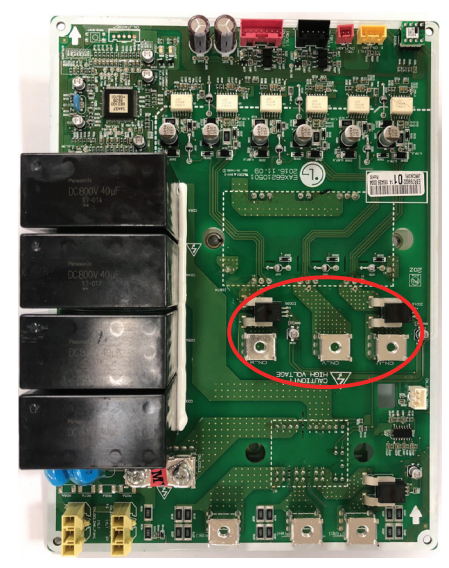

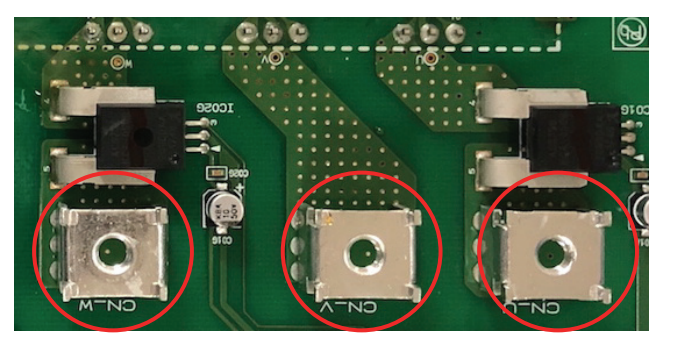

| Error<br>No.                                  | Error Type                                                                                 | Error Point                                                                                        | Main Reasons                                                                                                    |
|-----------------------------------------------|--------------------------------------------------------------------------------------------|----------------------------------------------------------------------------------------------------|----------------------------------------------------------------------------------------------------|
| 32*<br>Master 321<br>Slave1 322<br>Slave2 323 | Over-increase discharge<br>temperature of inverter<br>compressor 1 at main<br>outdoor unit | Compressor is off because<br>of over-increase discharge<br>temperature of inverter<br>compressor 1 | <ol> <li>Temperature sensor defect of inverter compressor<br/>1 discharge pipe</li> <li>Refrigerant shortage / leak</li> <li>EEV defect</li> <li>Liquid injection valve defect</li> </ol> |

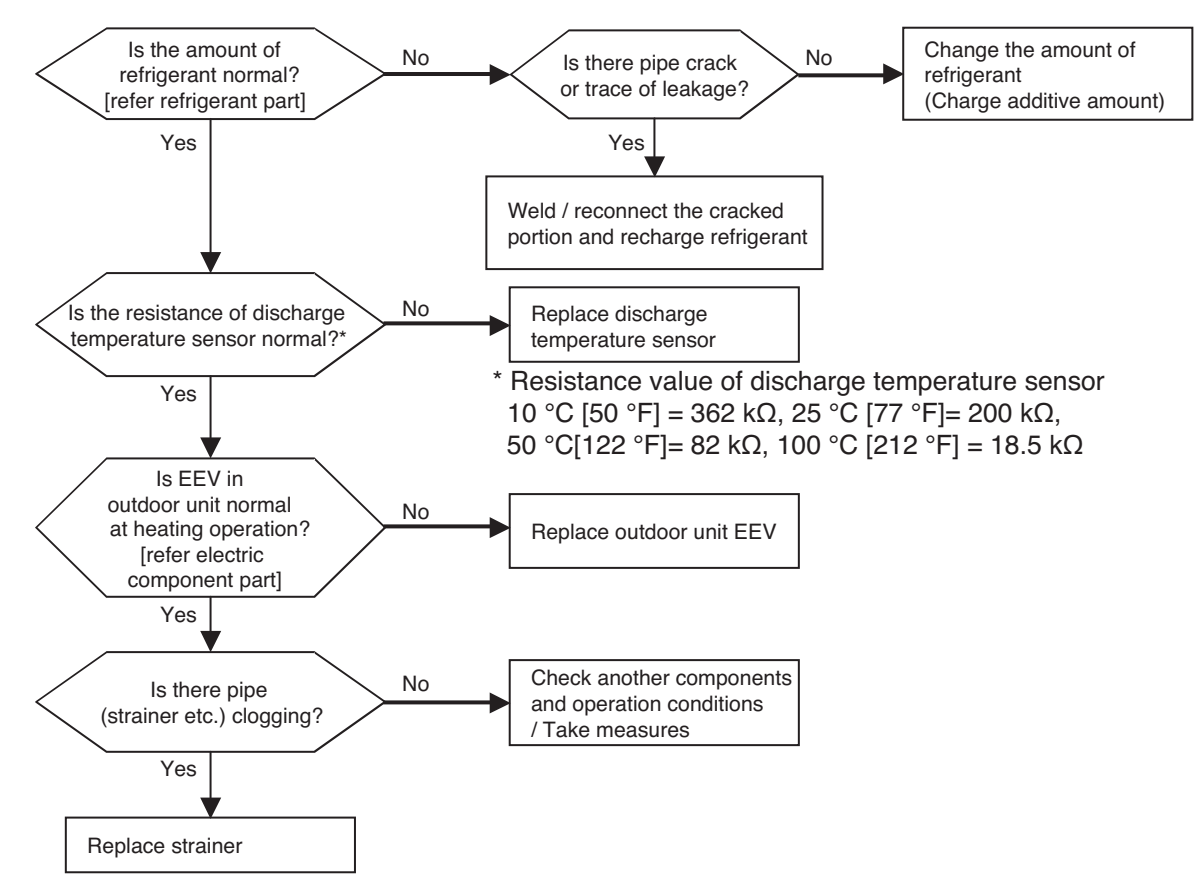

| Error<br>No.                                           | Error Type                                           | Error Point                                                                                                    | Main Reasons                                                                                                    |
|--------------------------------------------------------|------------------------------------------------------|----------------------------------------------------------------------------------------------------|----------------------------------------------------------------------------------------------------|
| 34*<br>Master<br>341<br>Slave1<br>342<br>Slave2<br>343 | Over-increase of discharge<br>pressure of compressor | Error happens because of<br>10 times<br>successive compressor off<br>due to over-increase of<br>high pressure by high<br>pressure sensor | <ol> <li>Defect of high pressure sensor</li> <li>Defect of indoor or outdoor unit fan</li> <li>Deformation because of damage of refrigerant pipe</li> <li>Over-charged refrigerant</li> <li>Defective indoor / outdoor unit EEV</li> <li>When blocked         <ul> <li>Outdoor unit is blocked during cooling</li> <li>Indoor unit filter is blocked during heating</li> </ul> </li> <li>SVC valve is clogged</li> <li>PCB defect of outdoor unit</li> <li>Indoor unit's pipe temperature defect</li> <li>Indoor unit pipe temperature sensor defect</li> </ol> |

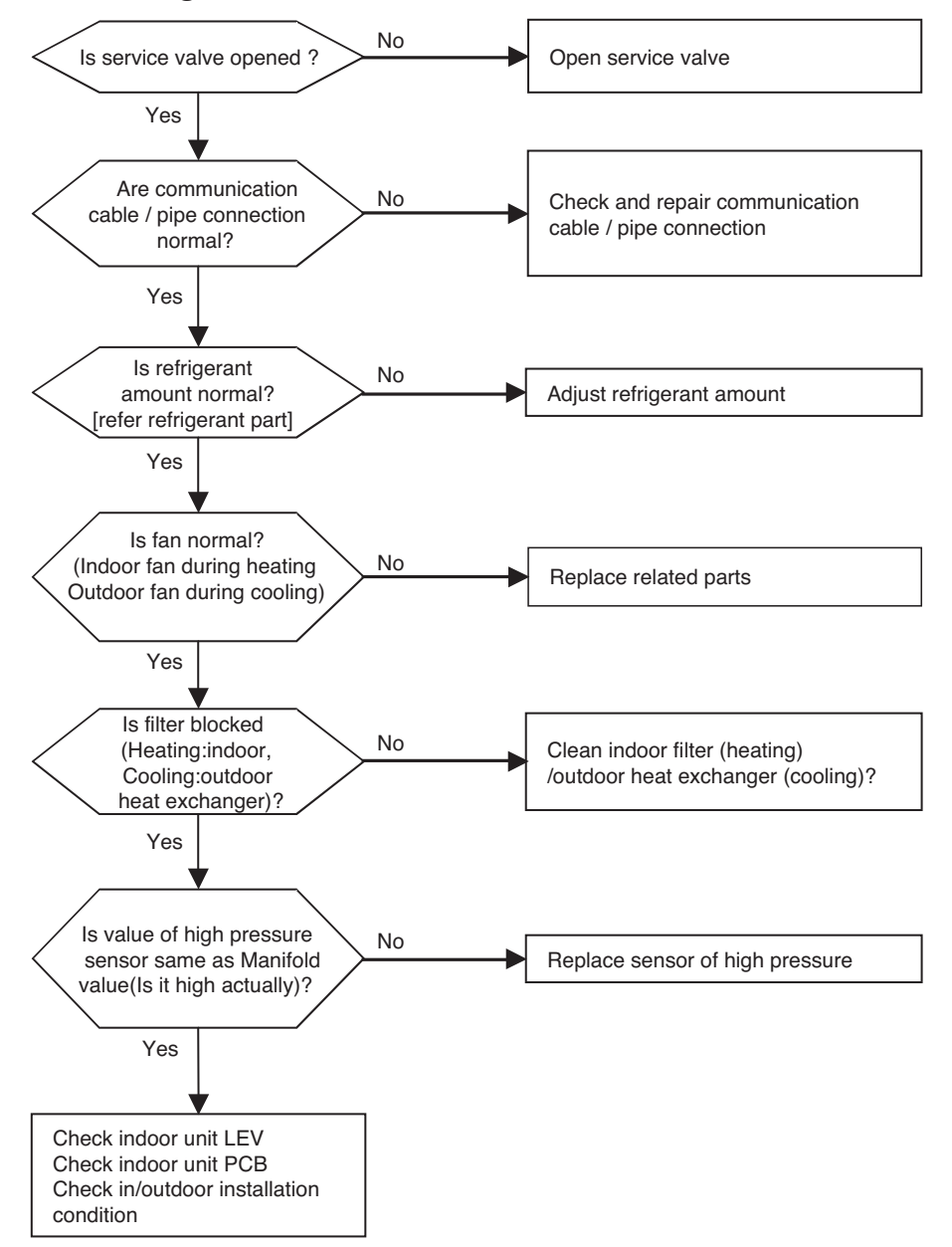

| Error<br>No.                                           | Error Type                                         | Error Point                                                                                                    | Main Reasons                                                                                                    |
|--------------------------------------------------------|----------------------------------------------------|----------------------------------------------------------------------------------------------------|----------------------------------------------------------------------------------------------------|
| 35*<br>Master<br>351<br>Slave1<br>352<br>Slave2<br>353 | Excessive drop of discharge pressure of compressor | Error happens because<br>of 3 times successive<br>compressor off due to<br>excessive drop of low<br>pressure by the low<br>pressure sensor | <ol> <li>Defective low pressure sensor</li> <li>Defective outdoor/indoor unit fan</li> <li>Refrigerant shortage/leakage</li> <li>Deformation because of damage of refrigerant pipe</li> <li>Defective indoor / outdoor unit EEV</li> <li>Covering / clogging         <ul> <li>(outdoor unit covering during the cooling mode/<br/>indoor unit filter clogging during heating mode)</li> <li>SVC valve clogging</li> <li>Defective outdoor unit PCB</li> <li>Defective indoor unit pipe sensor</li> </ul> </li> </ol> |

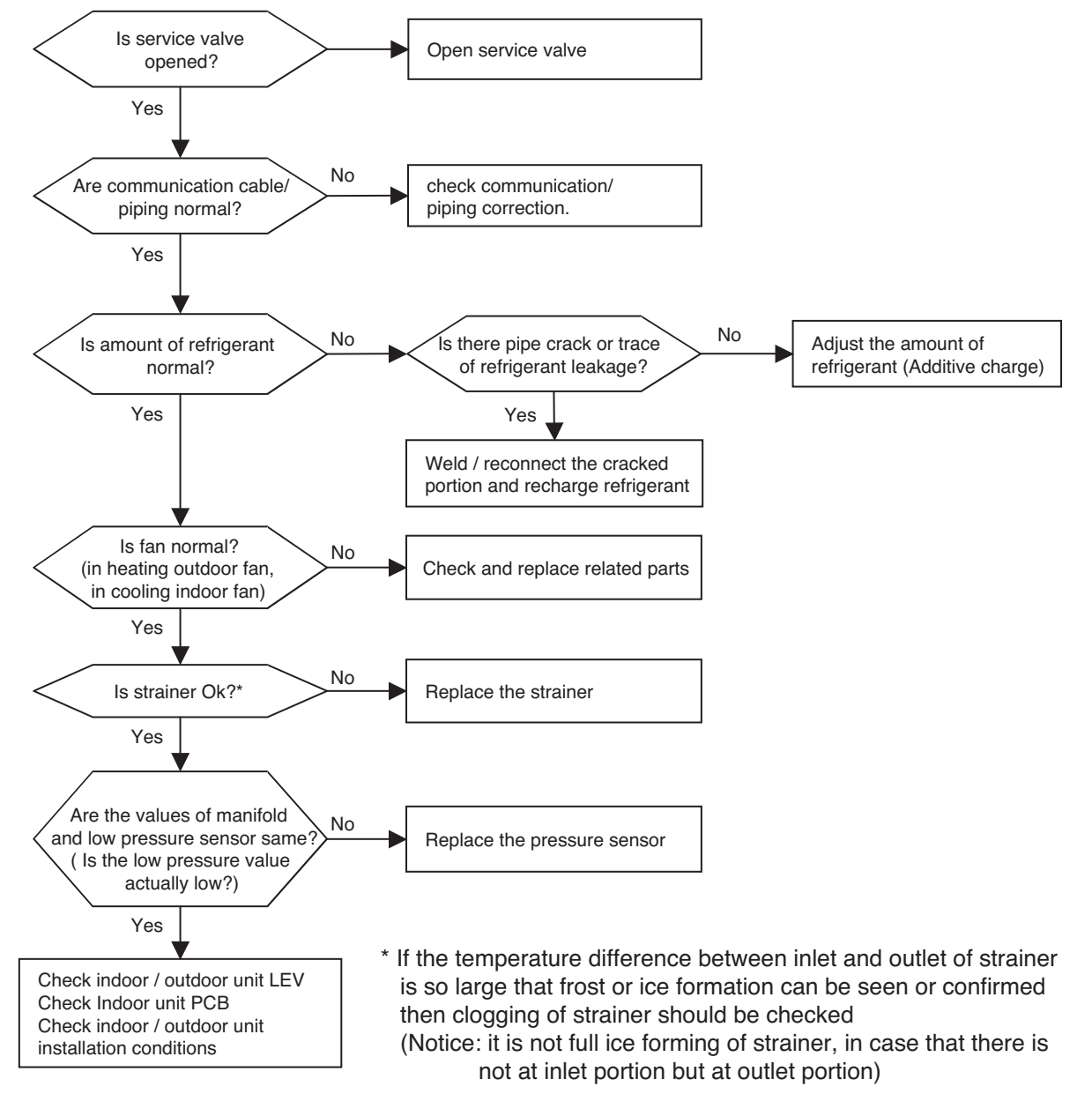

| Error<br>No.                                           | Error Type                          | Error Point                                                                        | Main Reasons                                                                                                    |
|--------------------------------------------------------|-------------------------------------|------------------------------------------------------------------------------------|----------------------------------------------------------------------------------------------------|
| 40*<br>Master<br>401<br>Slave1<br>402<br>Slave2<br>403 | Inverter compressor CT sensor error | Micom input voltage isn't within<br>2.5V ±0.3V at initial state of<br>power supply | <ol> <li>Input voltage abnormal</li> <li>DC power part damage (DC 5V)</li> <li>Outdoor unit's inverter PCB damage<br/>(CT sensing part)</li> </ol> |

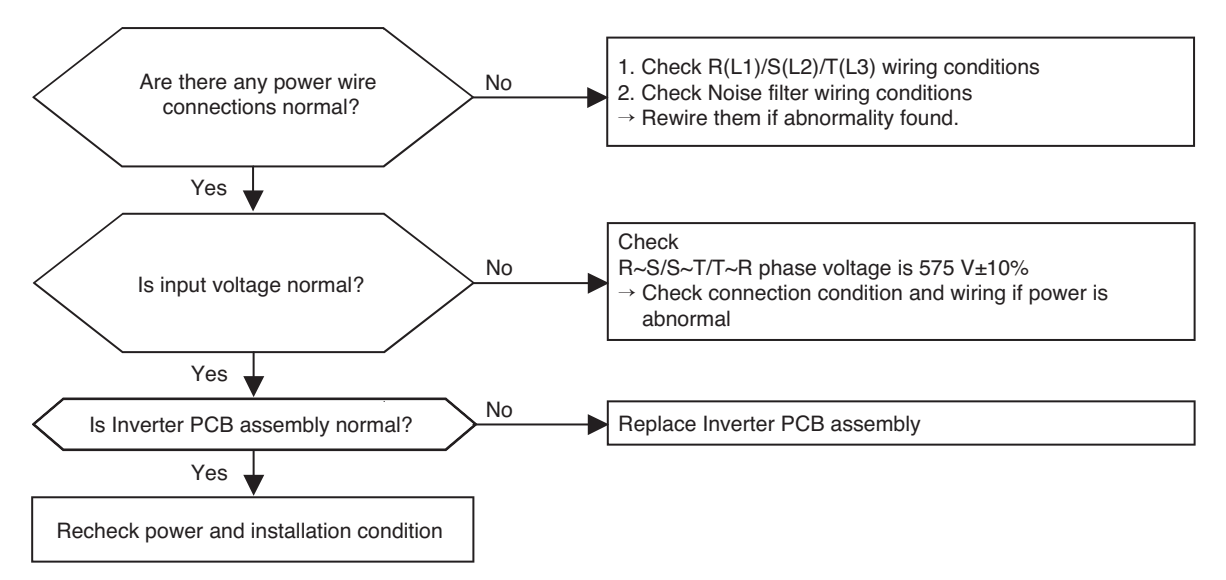

\* Measuring input voltage

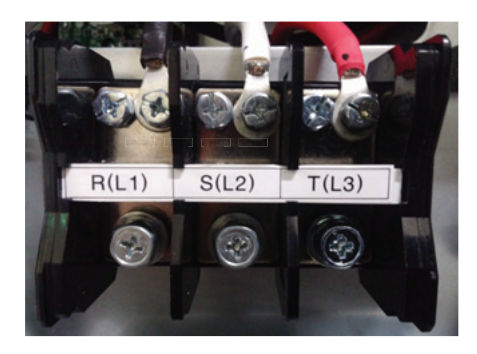

\* Inverter PCB assembly

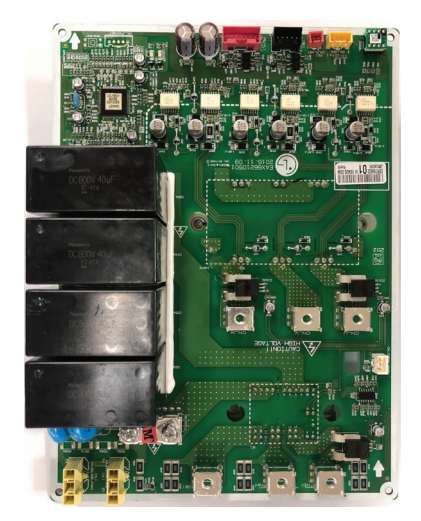

| Error No.                                                    | Error Type                                                    | Error Point                                             | Main Reasons                                                                                                    |
|--------------------------------------------------------------|---------------------------------------------------------------|---------------------------------------------------------|----------------------------------------------------------------------------------------------------|
| 41*<br>(Inverter1)<br>Master 411<br>Slave1 412<br>Slave2 413 | Compressor1 dis-<br>charge pipe tempera-<br>ture sensor error | Sensor measurement<br>value is abnormal<br>(Open/Short) | <ol> <li>Defective connection of the compressor1 discharge<br/>pipe temperature sensor</li> <li>Defective discharge pipe compressor sensor of the<br/>compressor1 (open/short)</li> <li>Defective outdoor PCB</li> </ol> |

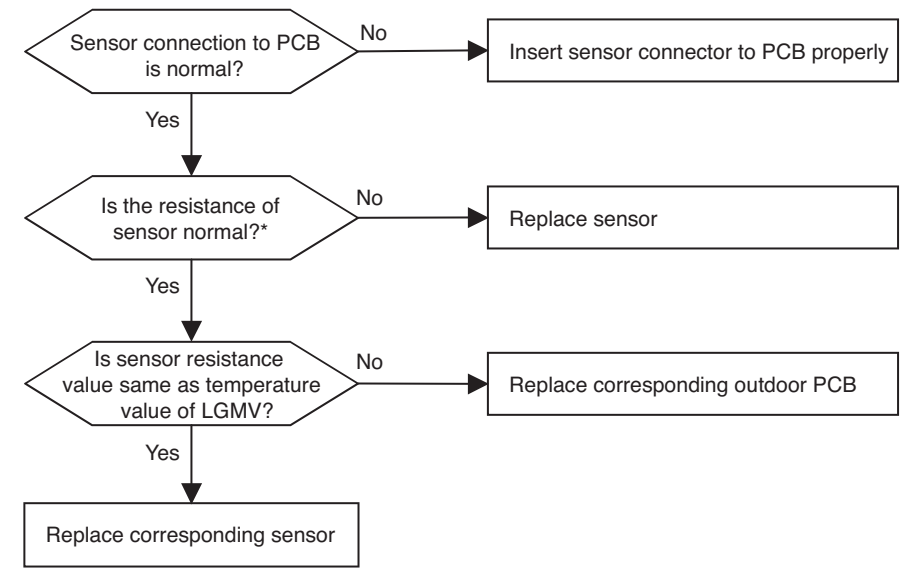

\* Error is generated if the resistance is more than 5 M\Omega(open) and less than 2 k\Omega (short)

Note: Standard values of resistance of sensors at different temperatures (5% variation) 10 °C [50 °F] = 362 k $\Omega$  : 25 °C [77 °F] = 200 k $\Omega$  : 50 °C[122 °F] = 82 k $\Omega$  : 100 °C [212 °F]= 18.5 k $\Omega$ 

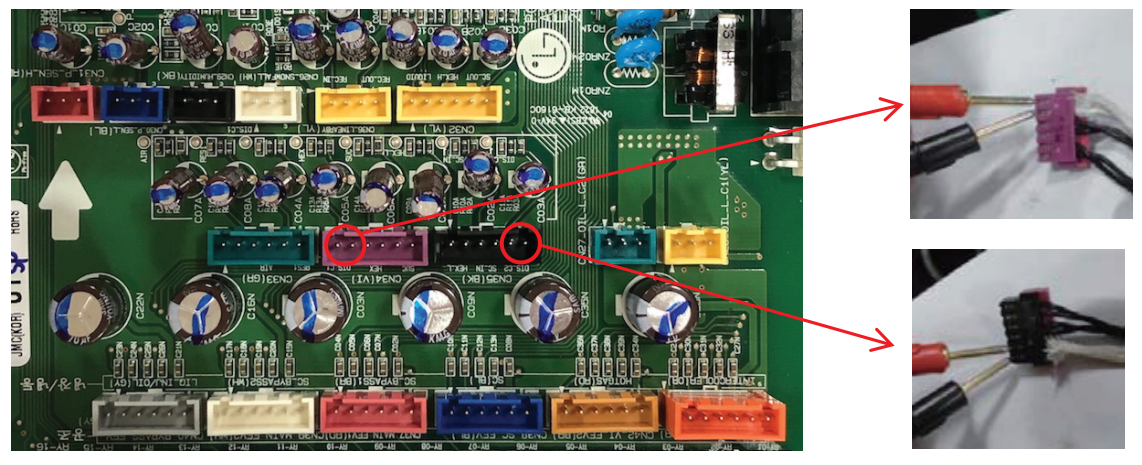

Check the resistance inverter compressor discharge temperature sensor

| Error No.                                     | Error Type                       | Error Point                                 | Main Reasons                                                                                                    |
|-----------------------------------------------|----------------------------------|---------------------------------------------|----------------------------------------------------------------------------------------------------|
| 42*<br>Master 421<br>Slave1 422<br>Slave2 423 | Sensor error of low pressure     | Abnormal value of<br>sensor<br>(Open/Short) | <ol> <li>Bad connection of low pressure sensor connector</li> <li>Defect of low pressure sensor connector (Open/Short)</li> <li>Defect of outdoor PCB</li> </ol>   |
| 43*<br>Master 431<br>Slave1 432<br>Slave2 433 | Sensor error of<br>high pressure | Abnormal value of<br>sensor<br>(Open/Short) | <ol> <li>Bad connection of high pressure sensor connector</li> <li>Defect of high pressure sensor connector (Open/Short)</li> <li>Defect of outdoor PCB</li> </ol> |

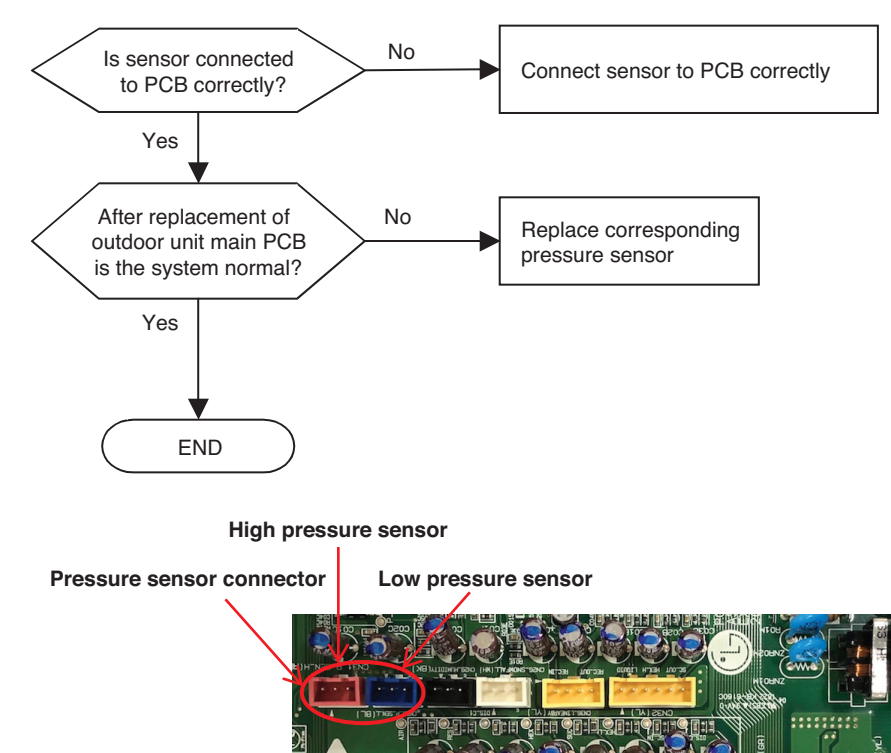

| Error No.                                     | Error Type                                           | Error Point                                                     | Main Reasons                                                                                                    |
|-----------------------------------------------|------------------------------------------------------|-----------------------------------------------------------------|----------------------------------------------------------------------------------------------------|
| 44*<br>Master 441<br>Slave1 442<br>Slave2 443 | Sensor error of<br>outdoor air<br>temperature        | Abnormal value<br>of sensor<br>(Open/Short)                     | <ol> <li>Bad connection of air temperature connector</li> <li>Defect of air temperature connector(Open/Short)</li> <li>Defect of outdoor PCB</li> </ol> |
| 46*<br>Master 461<br>Slave1 462<br>Slave2 463 | Compressor<br>suction<br>temperature<br>sensor error | Abnormal value<br>of sensor<br>(Open/Short)                     | <ol> <li>Bad connection of air temperature connector</li> <li>Defect of air temperature connector(Open/Short)</li> <li>Defect of outdoor PCB</li> </ol> |
| 49*<br>Master 491<br>Slave1 492<br>Slave2 493 | Outdoor Unit<br>IGBTM<br>Temperature<br>Sensor Fault | Outdoor Unit<br>IGBTM<br>Temperature<br>Sensor<br>Open or Short | <ol> <li>Bad connection of air temperature connector</li> <li>Defect of air temperature connector(Open/Short)</li> <li>Defect of outdoor PCB</li> </ol> |

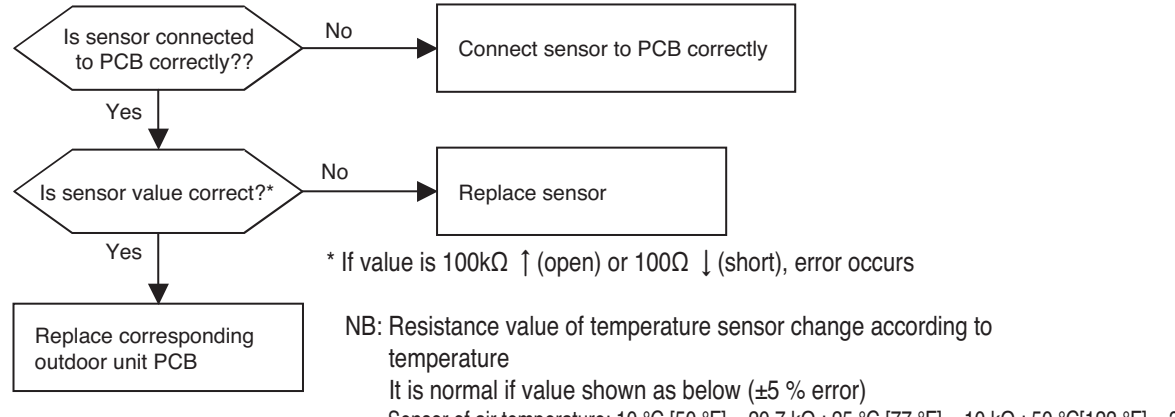

Sensor of air temperature: 10 °C [50 °F] = 20.7 k $\Omega$  : 25 °C [77 °F] = 10 k $\Omega$  : 50 °C[122 °F] = 3.4 k $\Omega$ Sensor of piping temperature: 10 °C [50 °F] = 10 k $\Omega$  : 25 °C [77 °F] = 5 k $\Omega$  : 50 °C[122 °F] = 1.8 k $\Omega$ 

| Error No.                                     | Error Type                         | Error Point                                  | Main Reasons                                                                                                    |
|-----------------------------------------------|------------------------------------|----------------------------------------------|----------------------------------------------------------------------------------------------------|
| 50*<br>Master 501<br>Slave1 502<br>Slave2 503 | ODU 3phase power<br>omission error | Omitting one or more of<br>R,S,T input power | <ol> <li>Input Voltage abnormal (R,S,T)</li> <li>Check power Line connection condition</li> <li>Main PCB damage</li> <li>Inverter PCB input current sensor fault</li> </ol> |

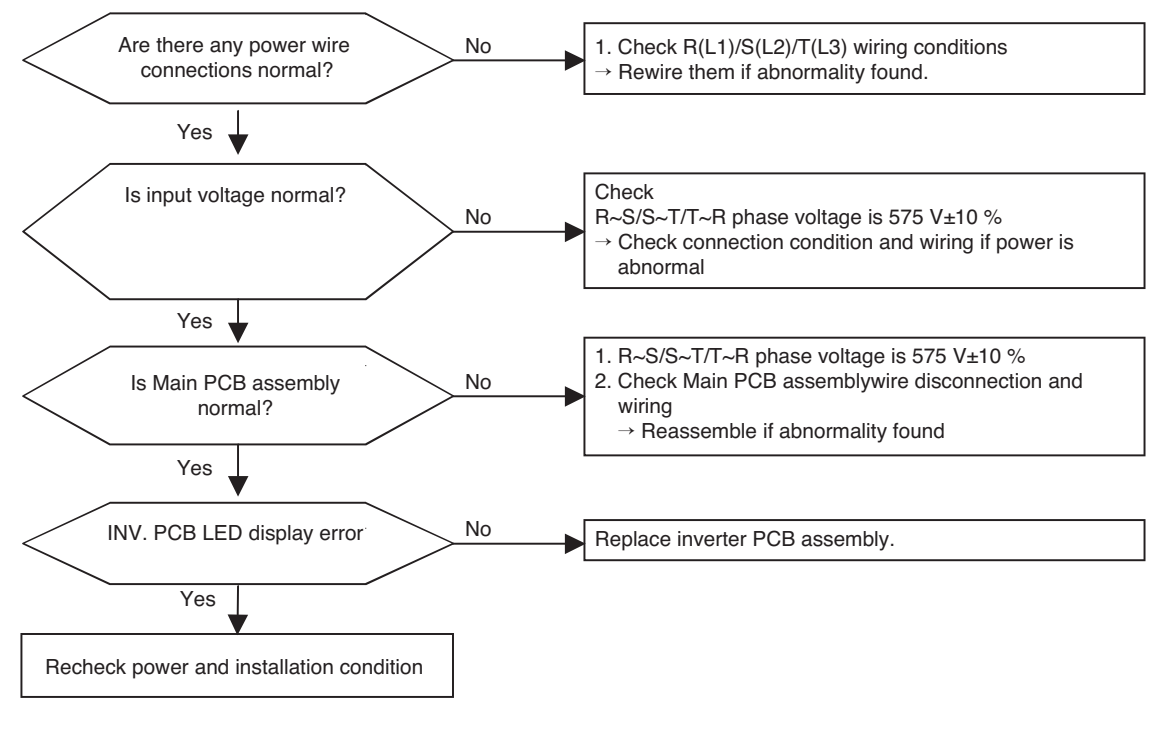

\* Measuring input voltage

\* Noise filter wiring

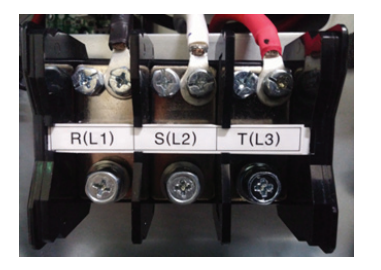

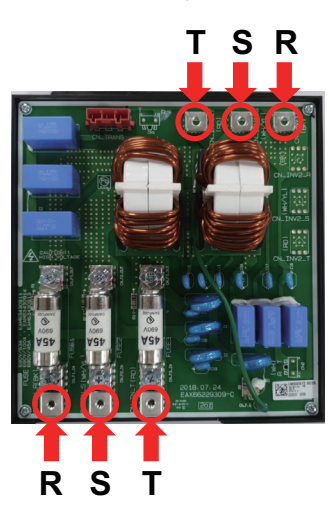

\* Field Fault Case

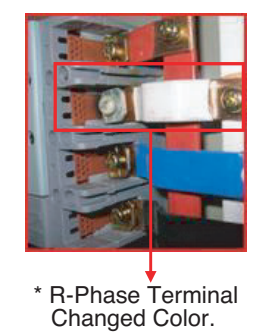

| Error No.         | Error Type                                                                         | Error Point                                                                     | Main Reasons                                                                                                    |
|-------------------|------------------------------------------------------------------------------------|---------------------------------------------------------------------------------|----------------------------------------------------------------------------------------------------|
| 51*<br>Master 511 | Over-Capacity (Sum<br>of indoor unit capacity<br>is more than outdoor<br>capacity) | Sum of indoor unit<br>capacity exceed outdoor<br>unit capacity<br>specification | <ol> <li>1. 130% more than outdoor unit rated capacity</li> <li>Wrong connection of communication<br/>cable/piping</li> <li>Control error of slave outdoor unit DIP switch</li> <li>Power supply defect of slave unit PCB</li> <li>Defect of outdoor unit PCB</li> </ol> |

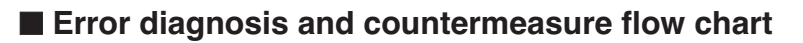

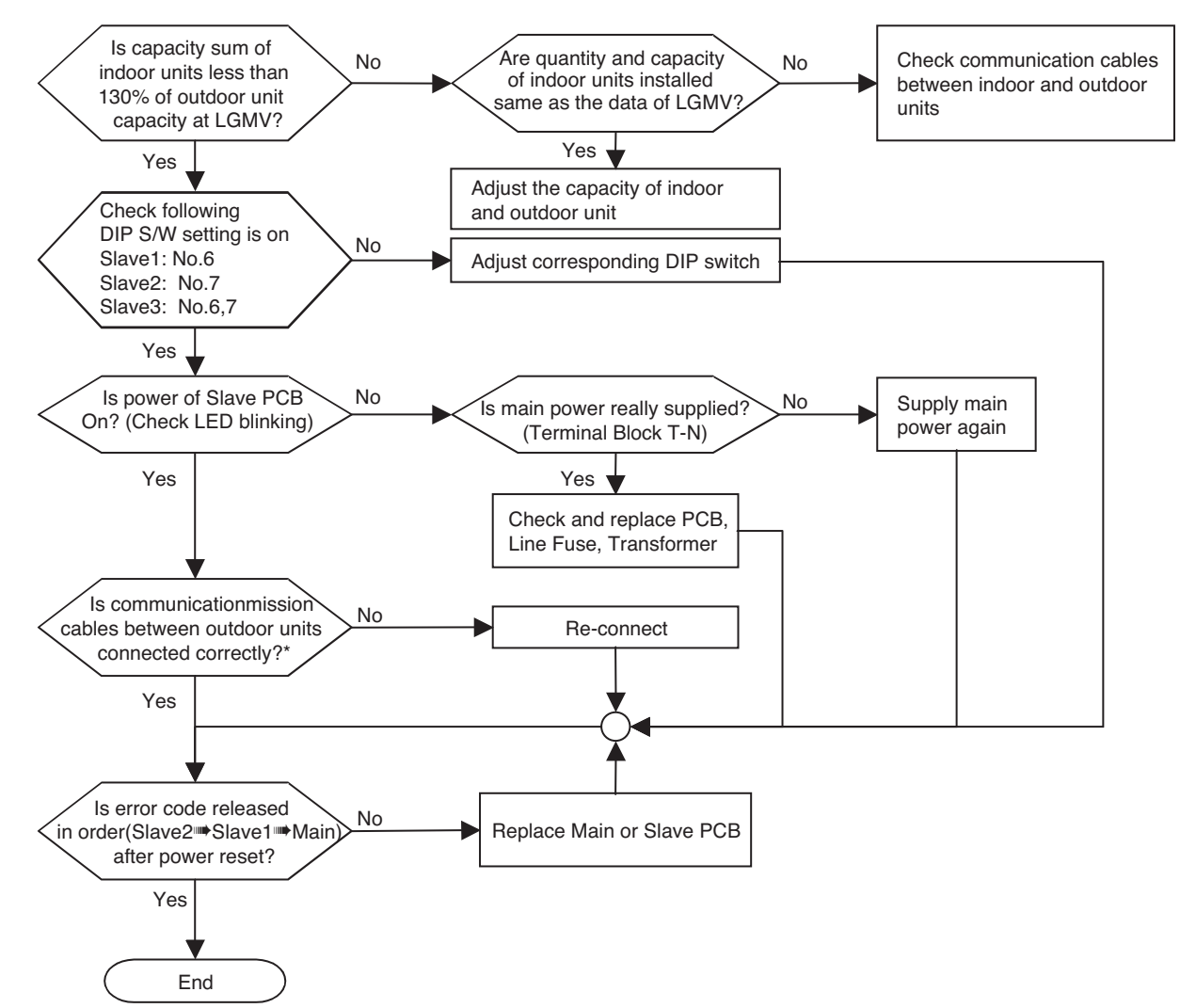

\* In order to check communication cables between outdoor units, check in order as below : PCB connectors — terminal block — communication cables

| Error No.                                     | Error Type                                                 | Error Point                                                                               | Main Reasons                                                                                                    |
|-----------------------------------------------|------------------------------------------------------------|-------------------------------------------------------------------------------------------|----------------------------------------------------------------------------------------------------|
| 52*<br>Master 521<br>Slave1 522<br>Slave2 523 | Communication error<br>between<br>(Comp PCB<br>→ Main PCB) | Main PCB of Master unit of<br>Master unit<br>can't receive signal from<br>Comp controller | <ol> <li>Power cable or communication cable<br/>is not connected</li> <li>Defect of outdoor Main PCB or<br/>Comp PCB</li> </ol> |

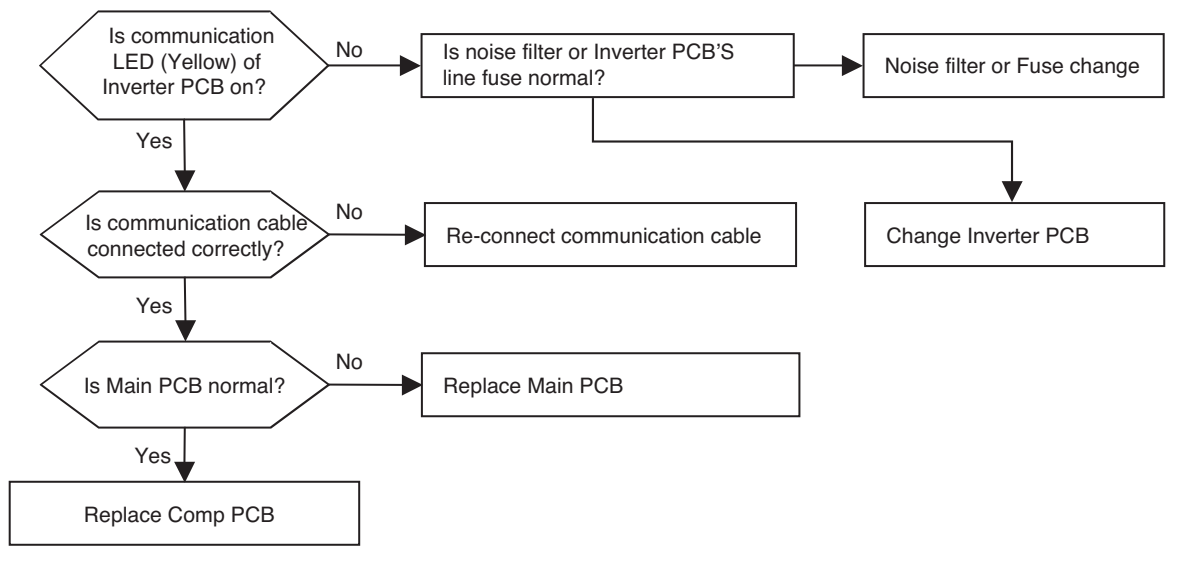

\* The method of checking Main PCB and Inverter 2 PCB (If normal, communication LED blinks)

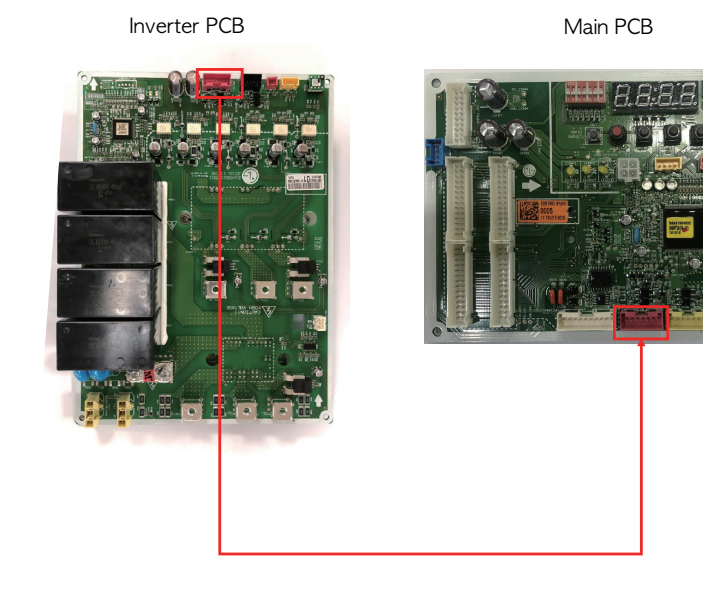

| Error<br>No.         | Error Type                                      | Error Point                                                  | Main Reasons                                                                                                    |
|----------------------|-------------------------------------------------|--------------------------------------------------------------|----------------------------------------------------------------------------------------------------|
| 53*<br>Master<br>531 | Communication error<br>(Indoor unit → Main PCB) | In case Main PCB can't<br>receive signal from<br>indoor unit | <ol> <li>Communication cables are not connected between<br/>External PCB and indoor PCB</li> <li>Communication cables are not connected between Main<br/>PCB and External PCB</li> <li>Communication cables are not connected between Main<br/>PCB and Communication PCB</li> <li>Communication cables are short/open</li> <li>Indoor PCB power off</li> <li>Defect of outdoor Main/Communication/indoor PCB</li> <li>Communication wire connection fault</li> </ol> |

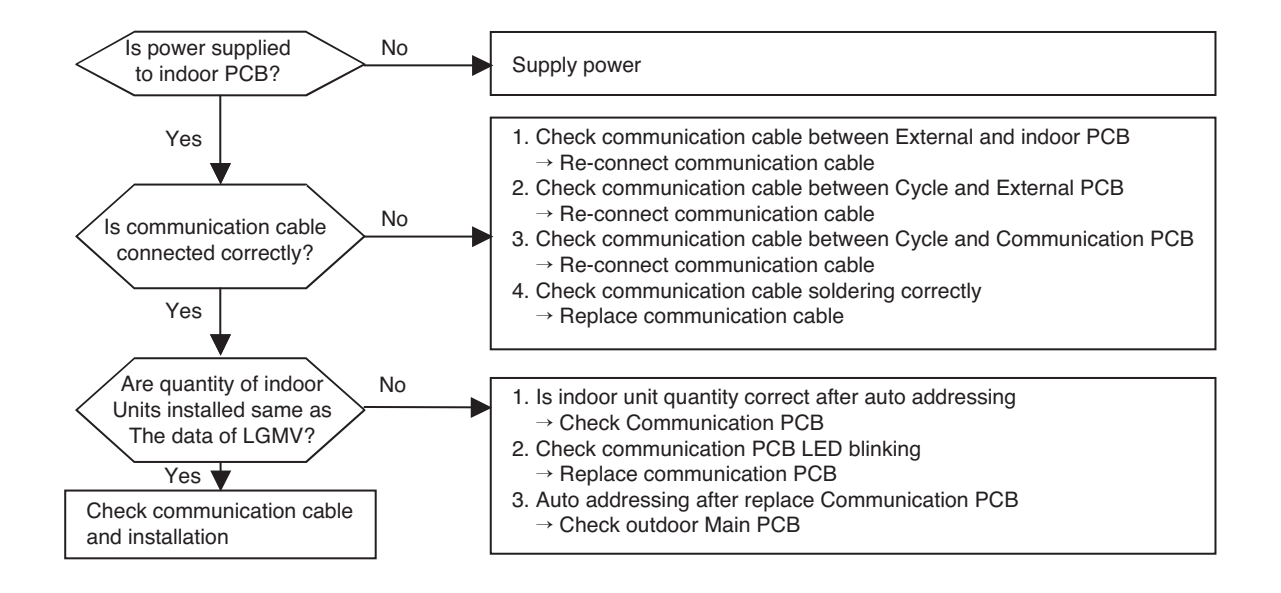

In case of CH53, almost happened with CH05, the indoor units not operated actually are normal so check with same method of CH05. and additionally check as shown as below and above flow chart

- Although the quantity of indoor units installed is same as LGMV data there may be a few indoor units with which the number of communication is not increased with LGMV
- Although the guantity of indoor units installed is not same as LGMV data, and if communication of the indoor unit displayed at LGMV is done well then the indoor unit suspected to have some problem (and is not appear at LGMV) may have following problems
- ① wrong connection of communication cable or power cable
- 2 fault of power / PCB / communication cable
- 3 duplication of indoor unit number
- If communication is not doing well wholly then the Auto Addressing is not done
- The case that CH53 appear at indoor unit also Auto Addressing is not done so indoor unit address may be duplicated
- \* After replacement of indoor unit PCB, Auto Addressing should be done, if central controller is installed then the central control address also should be input.
- In case that only communication PCB is replaced above process is not needed

External PCB

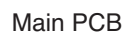

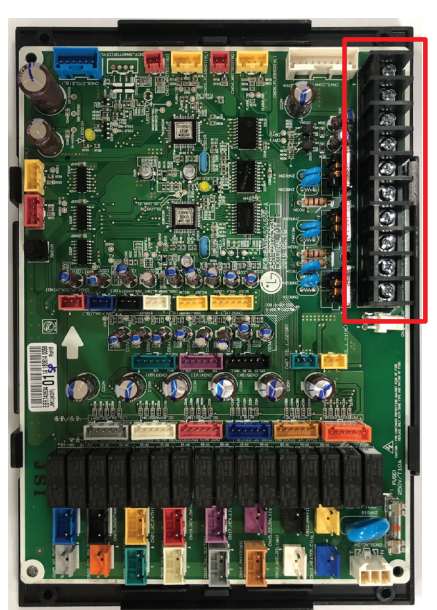

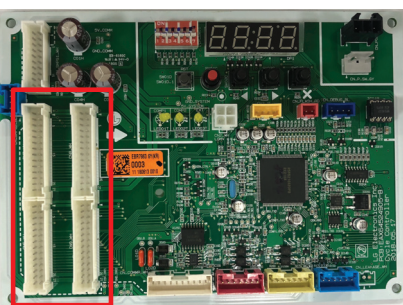

Indoor Unit Communication PCB

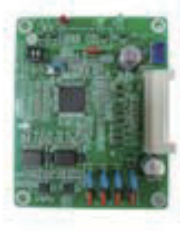

Wiring Fault Case

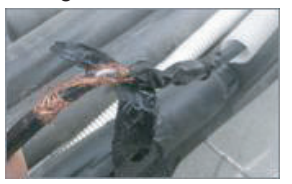

| Error No.                                     | Error Type                                          | Error Point                                                            | Main Reasons                                                                                                    |
|-----------------------------------------------|-----------------------------------------------------|------------------------------------------------------------------------|----------------------------------------------------------------------------------------------------|
| 57*<br>Master 571<br>Slave1 572<br>Slave2 573 | Communication error :<br>Main PCB → Inverter<br>PCB | Failing to receive invert-<br>er signal at main PCB of<br>Outdoor Unit | <ol> <li>Bad Connection Between Comp PCB and<br/>Comp PCB</li> <li>Communication Wire Noise Effect</li> <li>ODU Main PCB Damage</li> <li>ODU Main PCB Damage</li> </ol> |

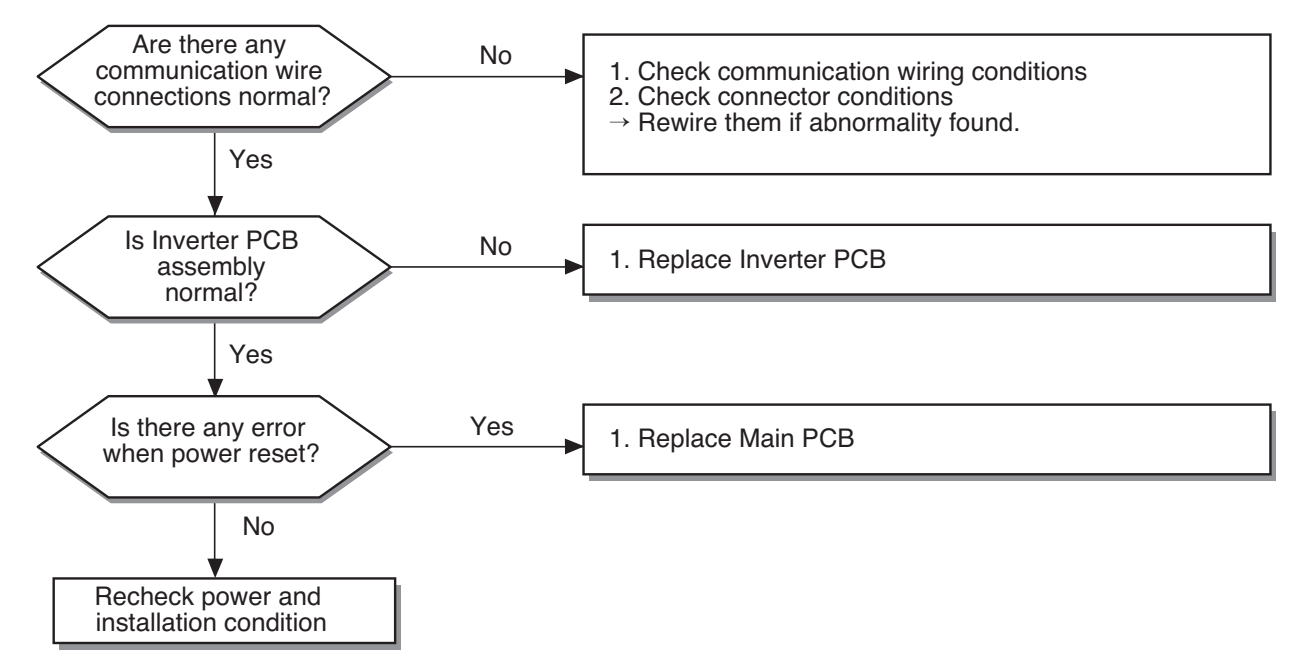

**Inverter PCB** 

Main PCB

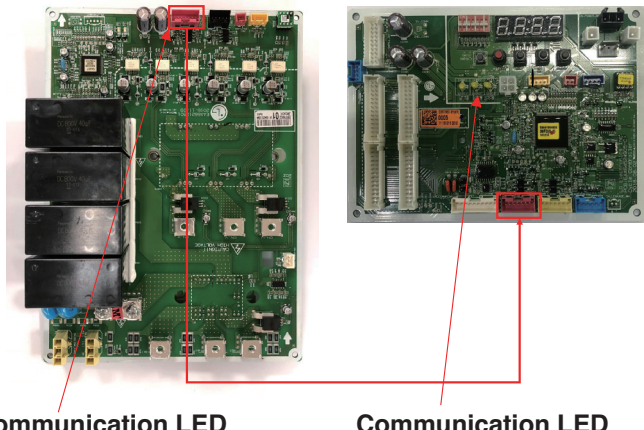

| Error No.                                     | Error Type                   | Error Point                                | Main Reasons                                                                                                    |
|-----------------------------------------------|------------------------------|--------------------------------------------|----------------------------------------------------------------------------------------------------|
| 60*<br>Master 601<br>Slave1 602<br>Slave2 603 | Inverter PCB EEPROM<br>error | EEPROM Access error and<br>Check SUM error | <ol> <li>EEPROM contact defect/wrong insertion</li> <li>Different EEPROM Version</li> <li>ODU Inverter PCB assembly damage</li> </ol> |

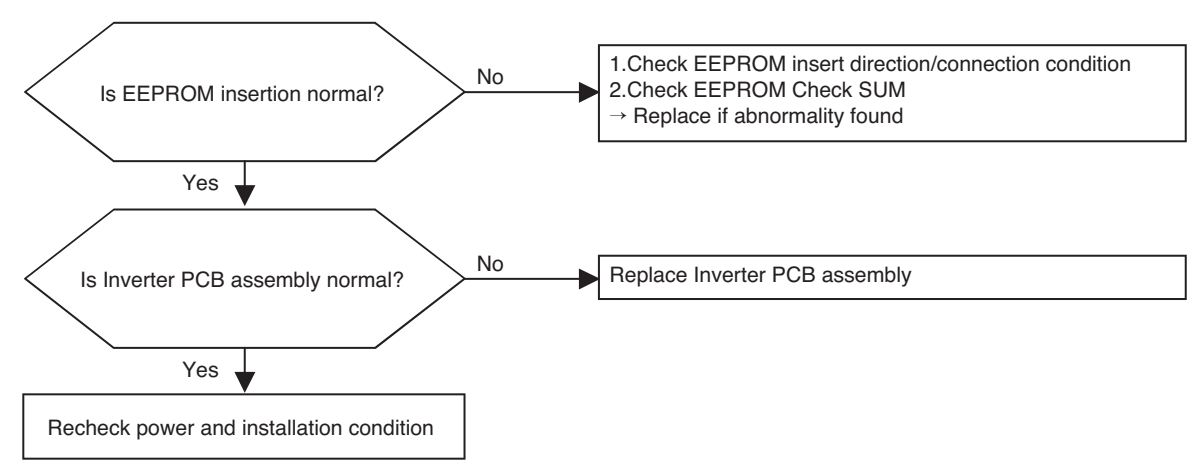

\* Inverter EEPROM inserting point

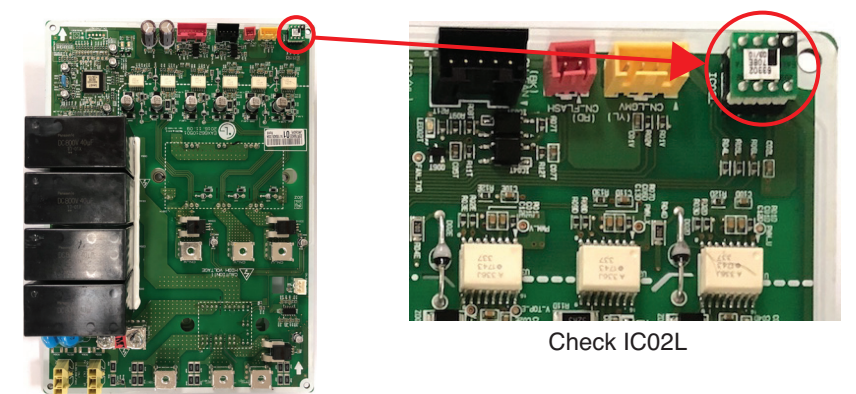

\* Right inserting direction of inverter EEPROM

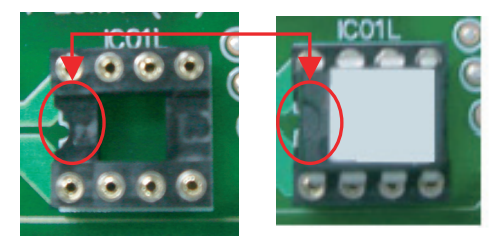

\* Note : Replace after power off

| Error No.                                     | Error Type                                | Error Point                                  | Main Reasons                                                                                                    |
|-----------------------------------------------|-------------------------------------------|----------------------------------------------|----------------------------------------------------------------------------------------------------|
| 62*<br>Master 621<br>Slave1 622<br>Slave2 623 | Inverter PCB Heatsink<br>Temperature High | Heatsink Temperature<br>is Over 125°C[257°F] | <ol> <li>Inverter PCB IGBTM Connection Condition<br/>Abnormal</li> <li>Outdoor Unit Fan Motor Operation Abnormal</li> <li>Outdoor Unit Inverter PCB Assembly Defect</li> <li>Overload Operation (Pipe Clogging/ Covering/EEV<br/>Defect/Ref. Overcharge)</li> </ol> |

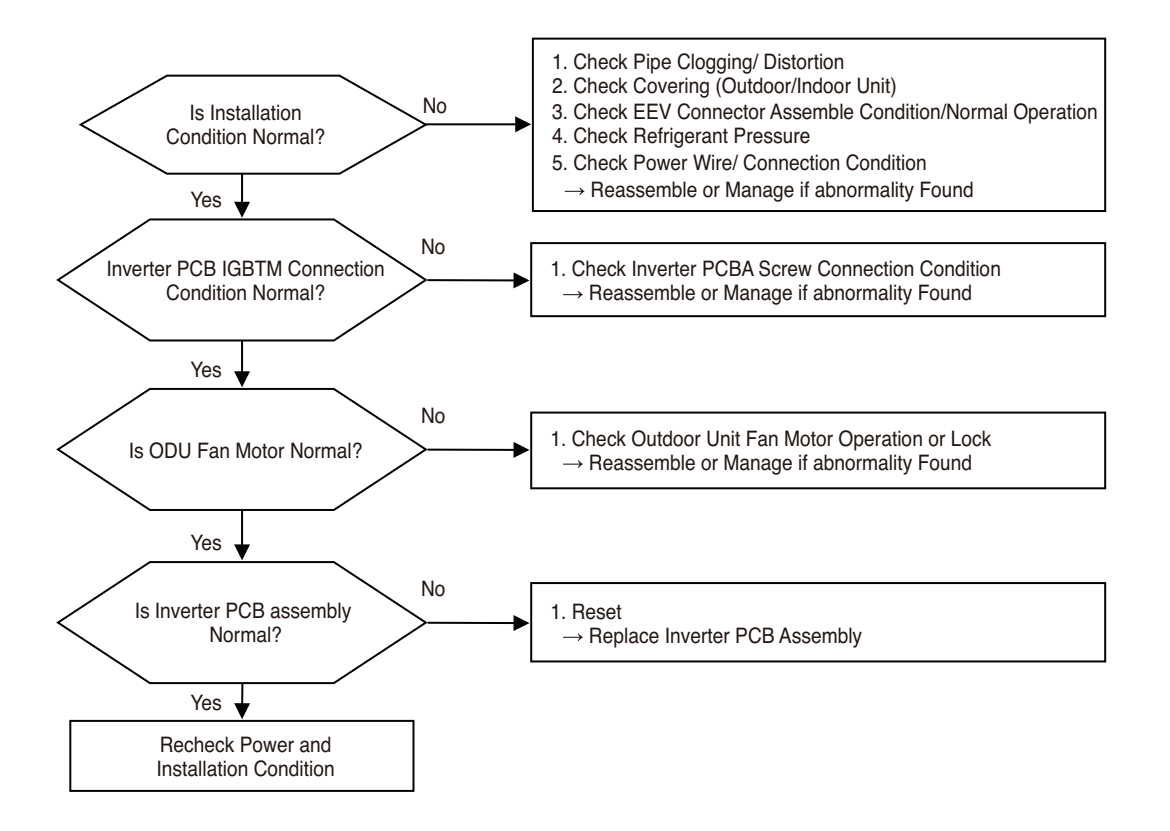

## Check Inverter PCB Screw Connection Condition

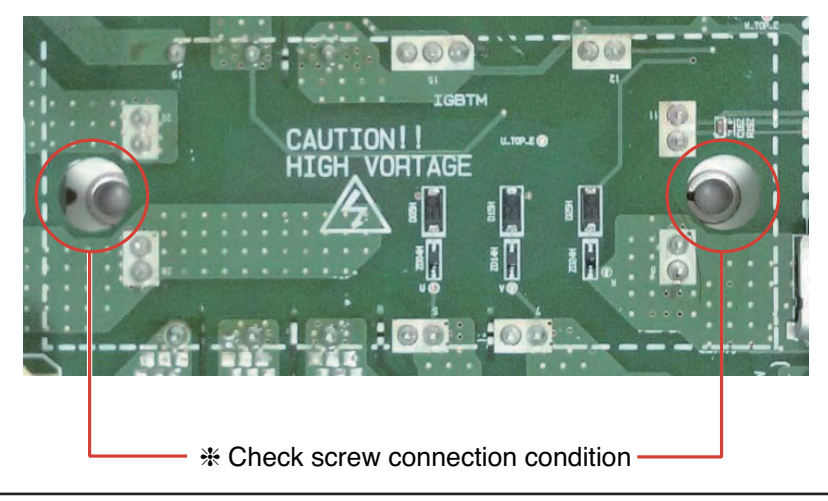

#### Self-diagnosis function

| Error No.                                              | Error Type                                | Error Point                                           | Main Reasons                                                                                                    |
|--------------------------------------------------------|-------------------------------------------|-------------------------------------------------------|----------------------------------------------------------------------------------------------------|
| 65*<br>Master<br>651<br>Slave1<br>652<br>Slave2<br>653 | Inverter PCB Power<br>Module sensor error | Abnormal sensor resis-<br>tance value<br>(Open/Short) | <ol> <li>Defective temperature sensor connection</li> <li>Defective temperature sensor (Open / Short)</li> <li>Defective outdoor unit PCB</li> </ol> |

#### Error diagnosis and countermeasure flow chart

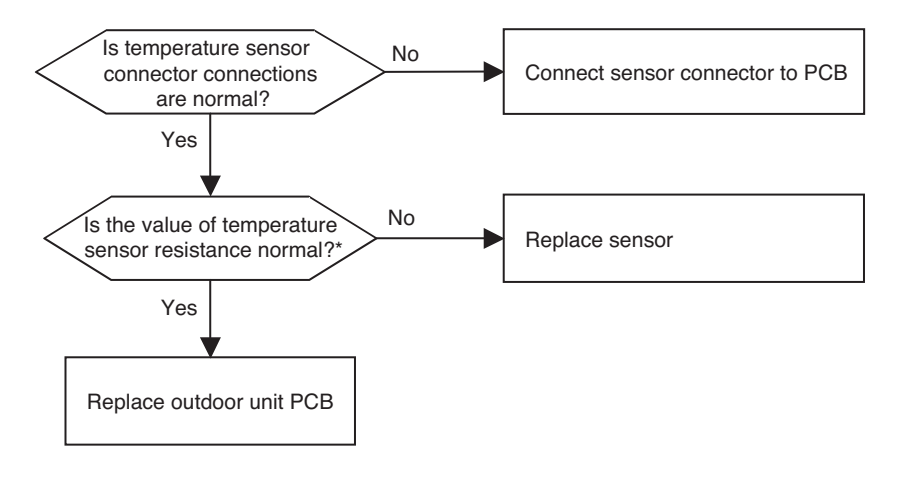

\* Sensor resistance 100 k $\Omega$ over (open) or 100  $\Omega$  below (short) will generate error

Note: Temperate sensor resistance vary with temperature, So compare temperature sensor resistance value according to outdoor unit temperature by referring below table (±5 % tolerance) Air temperature sensor: 10 °C [50 °F] = 20.7 kΩ : 25 °C [77 °F] = 10 kΩ : 50 °C [122 °F] = 3.4 kΩ Pipe temperature sensor: 10 °C [50 °F] = 10 kΩ : 25 °C [77 °F] = 5 kΩ : 50 °C [122 °F] = 1.8 kΩ

| Error No.                                     | Error Type      | Error Point         | Main Reasons                                                                              |
|-----------------------------------------------|-----------------|---------------------|-------------------------------------------------------------------------------------------|
| 86*<br>Master 861<br>Slave1 862<br>Slave2 863 | Main PCB EEPROM | EEPROM Access Error | <ol> <li>No EEPROM</li> <li>EEPROM wrong insertion<br/>(use only 575 V EEPROM)</li> </ol> |

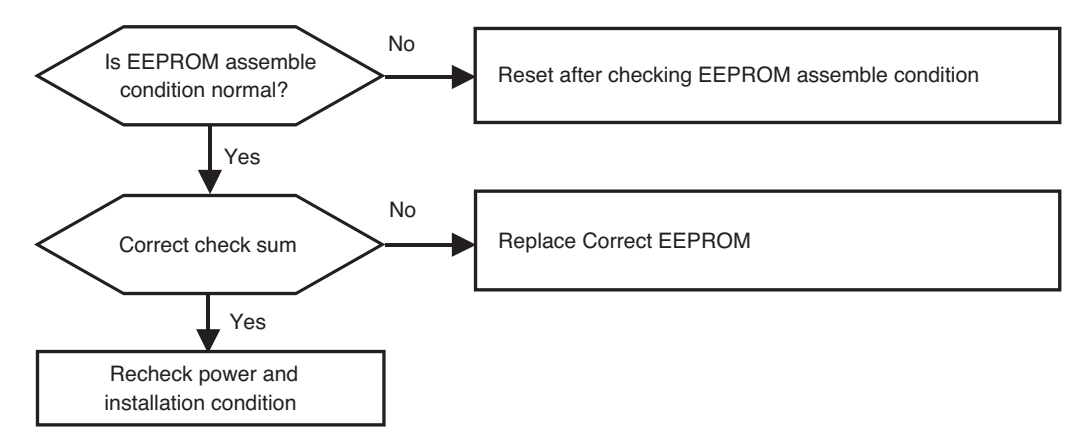

#### **EEPROM Insertion**

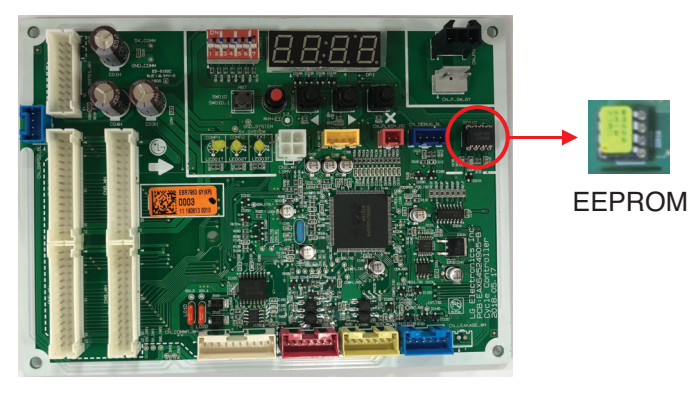

\* Note : Replace after power off

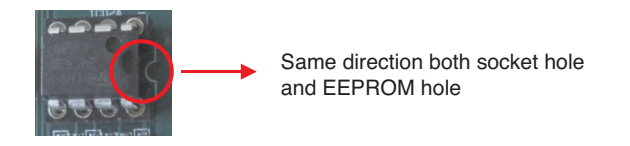

| Error No.                                                  | Error Type                                 | Error Point                                                                                 | Main Reasons                                                                                                    |
|------------------------------------------------------------|--------------------------------------------|---------------------------------------------------------------------------------------------|----------------------------------------------------------------------------------------------------|
| 104*<br>Master<br>1041<br>Slave1<br>1042<br>Slave2<br>1043 | Communication<br>Error Between<br>Outdoors | Master displays ODU number which is<br>not communicated.<br>Slave displays own error number | <ol> <li>Loose connection of power cable/ com-<br/>munication cable (Open/Short)</li> <li>Defect of each outdoor unit PCB</li> </ol> |

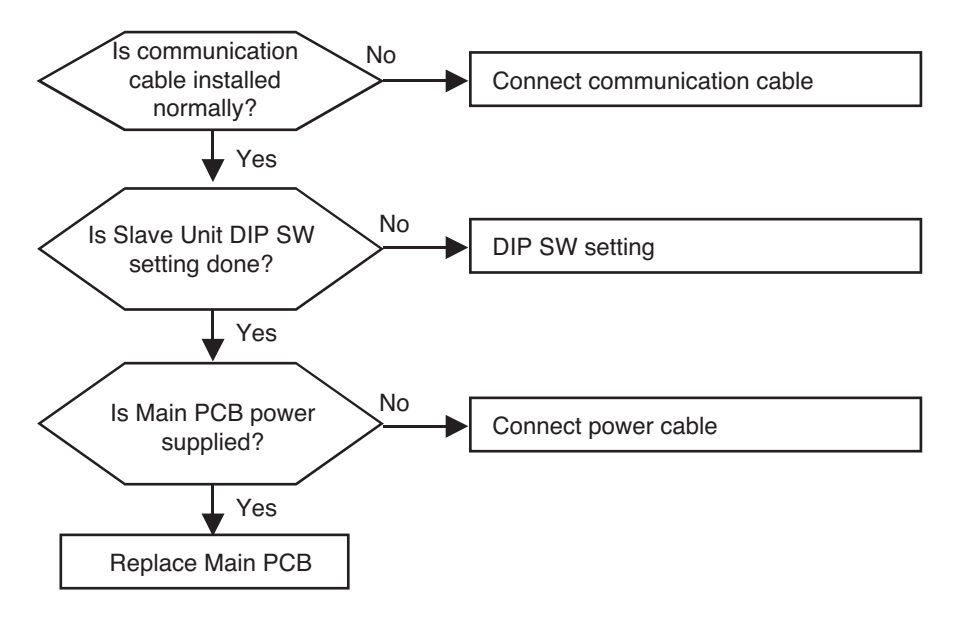

| Error No.                                                  | Error Type                                                             | Error Point                                         | Main Reasons                                                                                                    |
|------------------------------------------------------------|------------------------------------------------------------------------|-----------------------------------------------------|----------------------------------------------------------------------------------------------------|
| 113*<br>Master<br>1131<br>Slave1<br>1132<br>Slave2<br>1133 | Outdoor unit liquid<br>pipe (condenser)<br>temperature sensor<br>error | Abnormal sensor<br>resistance value<br>(Open/Short) | <ol> <li>Defective temperature sensor connection</li> <li>Defective temperature sensor (Open / Short)</li> <li>Defective outdoor unit PCB</li> </ol> |
| 115*<br>Master<br>1151<br>Slave1<br>1152<br>Slave2<br>1153 | Outdoor Unit<br>Subcooling Outlet<br>Temperature Sensor<br>Error       | Abnormal sensor<br>resistance value<br>(Open/Short) | <ol> <li>Defective temperature sensor connection</li> <li>Defective temperature sensor (Open/Short)</li> <li>Defective outdoor PCB</li> </ol>        |

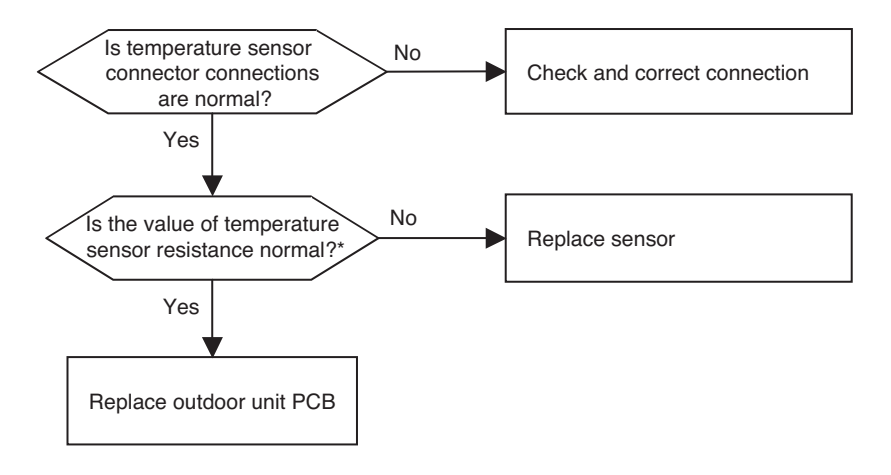

\* Sensor resistance 100 k $\Omega$ over (open) or 100  $\Omega$  below (short) will generate error

Note: Temperate sensor resistance vary with temperature, So compare temperature sensor resistance value according to outdoor unit temperature by referring below table (±5% tolerance) Air temperature sensor: 10°C[50°F] = 20.7kΩ : 25°C[77°F] = 10kΩ : 50°C[122°F]= 3.4kΩ Pipe temperature sensor: 10°C[50°F] = 10kΩ : 25°C[77°F] = 5kΩ : 50°C[122°F]= 1.8kΩ

| Error No.                                                  | Error Type                                                  | Error Point                                                                                        | Main Reasons                                                                                                    |
|------------------------------------------------------------|-------------------------------------------------------------|----------------------------------------------------------------------------------------------------|----------------------------------------------------------------------------------------------------|
| 145*<br>Master<br>1451<br>Slave1<br>1452<br>Slave2<br>1453 | Communication Error<br>between<br>(Main PCB → External PCB) | Cycle controller of Master unit<br>of Master unit can't receive<br>signal from External controller | <ol> <li>Power cable or communication<br/>cable is not connected</li> <li>Defect of outdoor Cycle/External<br/>PCB</li> </ol> |

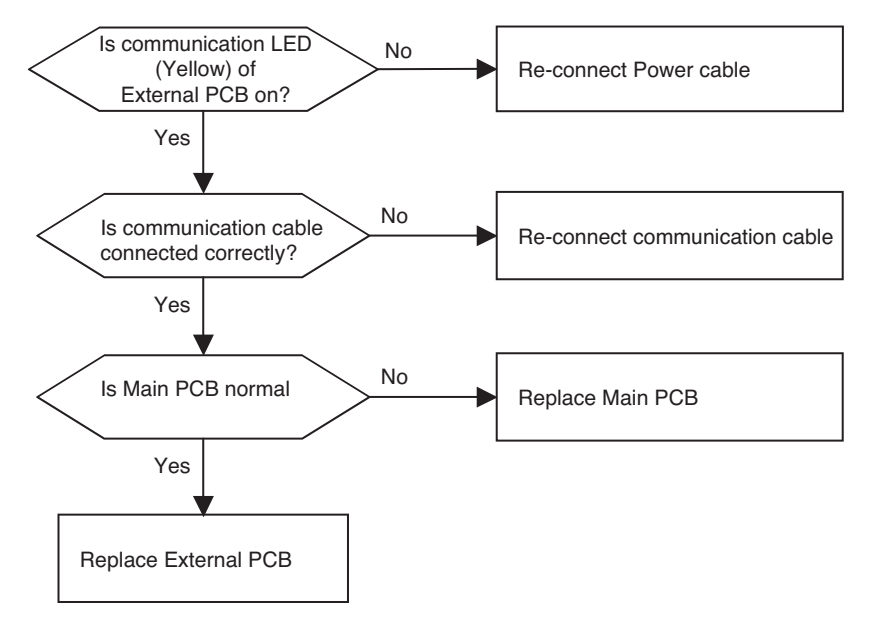

\* The Method of checking Main PCB and External PCB (If normal, communication LED blinks)

| Error No. | Error Type              | Error Point                                                | Main Reasons                                                                                                    |
|-----------|-------------------------|------------------------------------------------------------|----------------------------------------------------------------------------------------------------|
| CH150     | Discharge superheat low | Discharge superrheat is<br>under 3°C[6°F]<br>(liquid back) | <ul> <li>Check liquid bypass</li> <li>1. Individual power of indoor unit is open during operation</li> <li>2. Indoor unit EEV fault(ref. leak much)</li> <li>3. Indoor unit EEV connector disconnected.</li> <li>4. SC EEV fault(ref. leak much)</li> <li>5. Liquid pipe – gas pipe direct connection</li> </ul> |

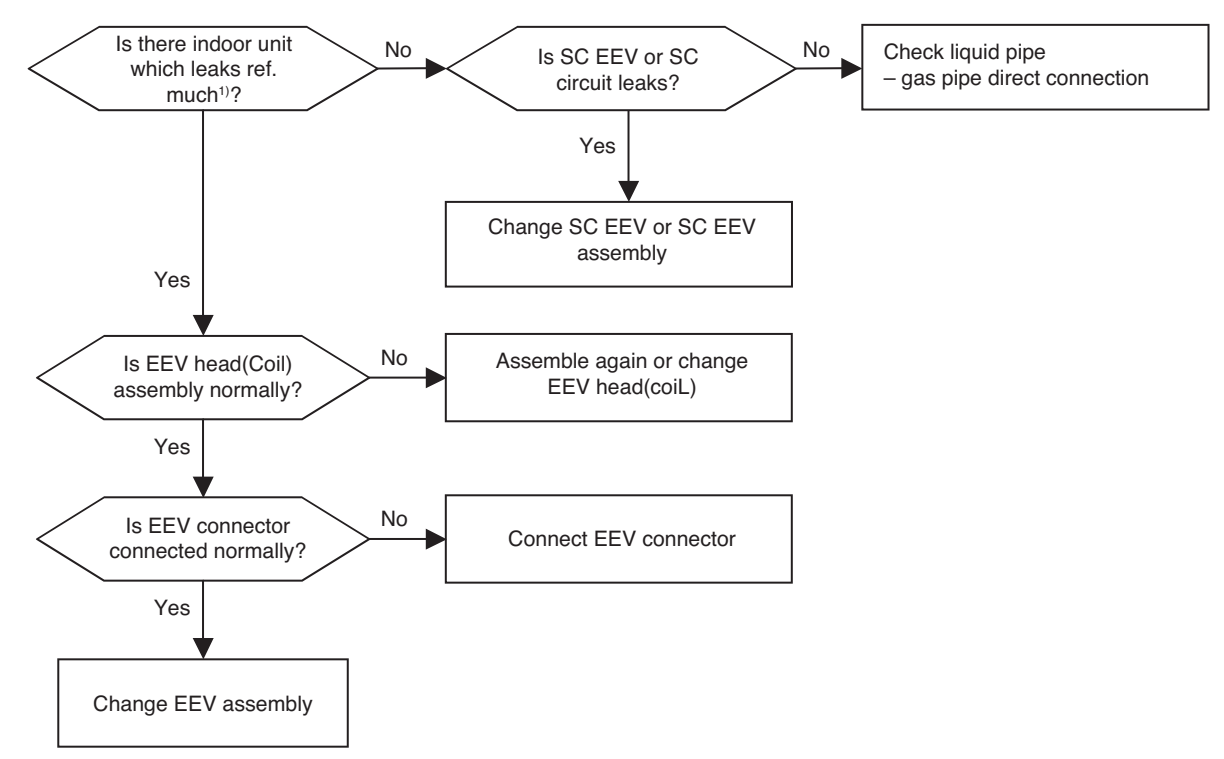

1) Ref. leakage much

: Both Pipe in, pipe out temp. is under 10°C[50°F] during unit is off(EEV 40pls) Also, big refrigerant flow noise occured

| Error<br>No.           | Error Type                                          | Error Point                                                                   | Main Reasons                                                                                                    |
|------------------------|-----------------------------------------------------|-------------------------------------------------------------------------------|----------------------------------------------------------------------------------------------------|
| 151*<br>Master<br>1511 | Function error of outdoor<br>4way (reversing valve) | Function error of 4way<br>(reversing valve) in Main or<br>Slave outdoor units | <ol> <li>Wrong operation of 4way valve because of sludge<br/>etc. inflow</li> <li>No pressure difference because of<br/>compressor fault</li> <li>Wrong installation of In/outdoor common pipe</li> <li>Defect of 4way valve</li> </ol> |

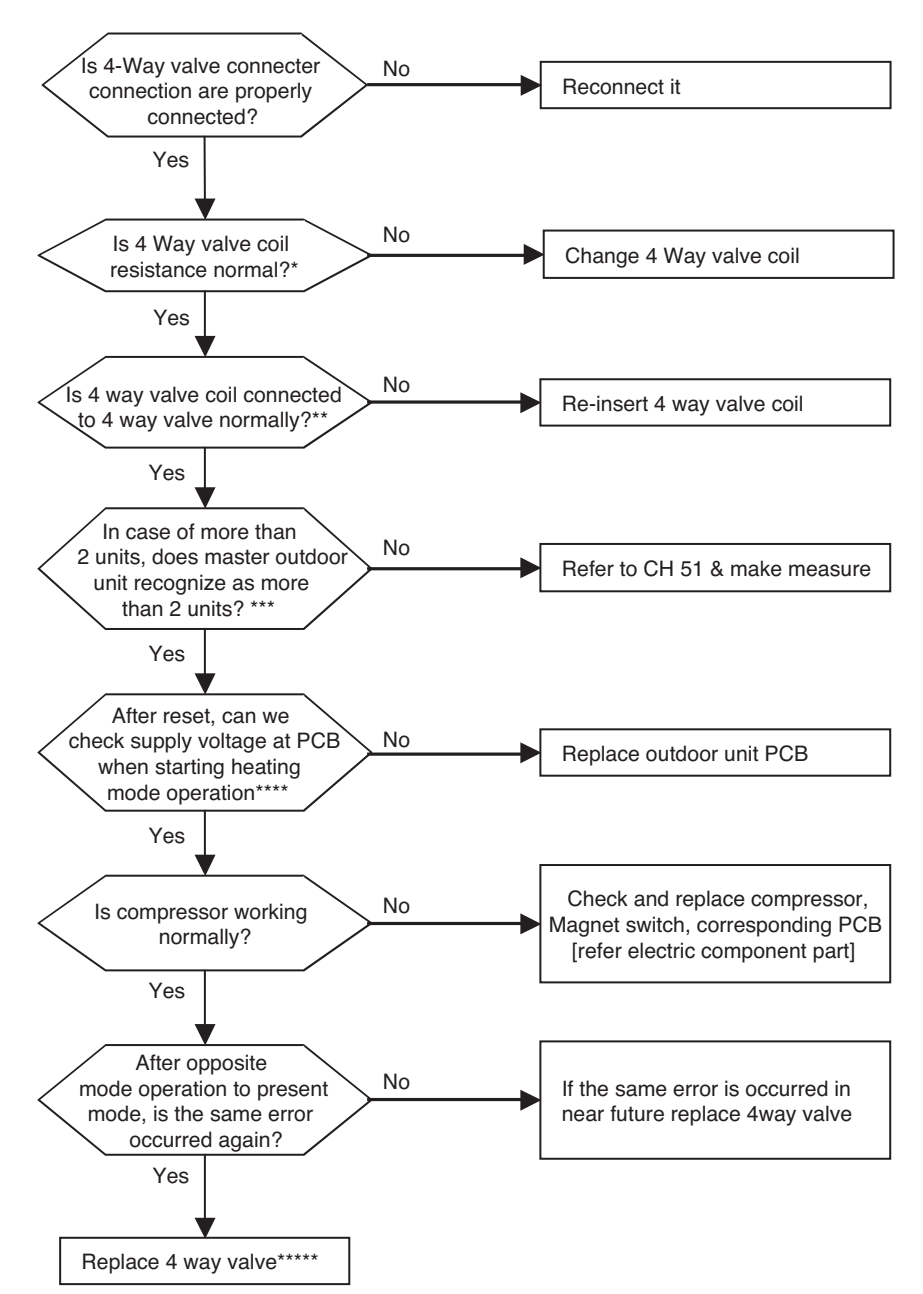

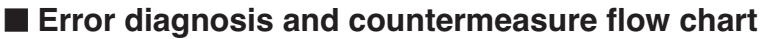
\* Measure the resistance of 4way valve

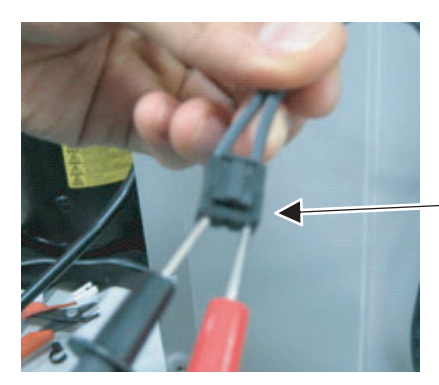

Location of 4way valve connector on Main PCB(marked as 4way,CN09)

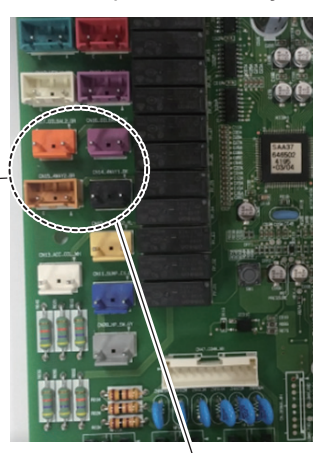

\*\* Confirm the 4way valve coil is inserted to the end

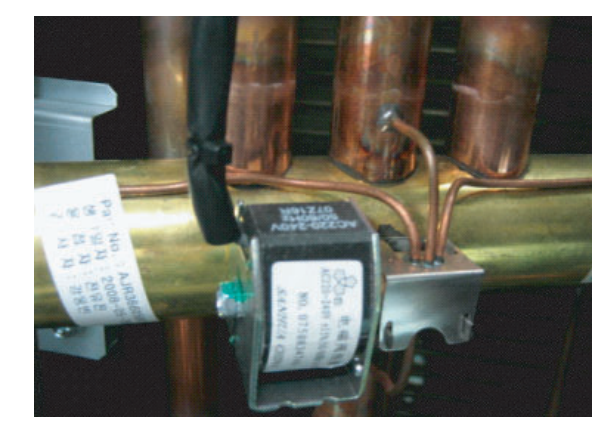

\*\*\*\* Check the output voltage of terminal socket during heating operation

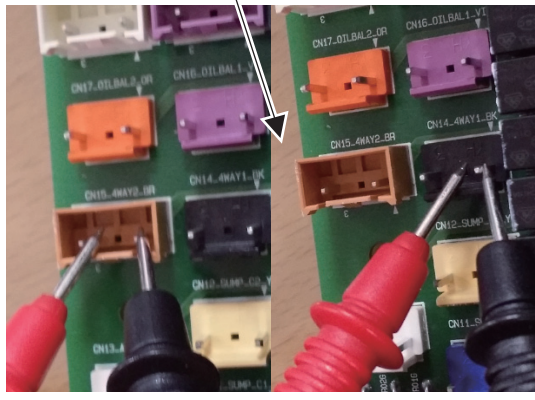

- \*\*\* When power is supplied in order as follow
  - (Slave2  $\rightarrow$  Slave1  $\rightarrow$  Mater)

ODU information is displayed one after the other at main PCB 7-segment

- 1. Model ID
  - → 8 HP : 8, 10 HP : 10, 12 HP : 12, 14 HP : 14, 16 HP : 16, 18 HP : 18, 20 HP : 20
- 2. Total Capacity
  - $\rightarrow$  Displayed with HP
- 3. ODU Type
  - $\rightarrow$  Heat Pump : 2
  - → Heat Recovery : 3
- 4. Power type
- → 575 V : 57
- 5. Model type
  - → CAS5 : 30
- \*\*\*\*\* Checking method for outdoor unit of 3unit system
  - (Master + Slave1 + Slave2)
  - Close all the SVC valves of high / low pressure
  - ② Operate system
  - ③ Check the difference of high and low pressure with LGMV for each unit (Master, Slave1, Slave2)
  - ④ If there is a unit in which the difference is not increased then the 4way valve of that unit is defective

| Error<br>No.                                              | Error Type                                  | Error Point                                 | Main Reasons                                                                                                    |
|-----------------------------------------------------------|---------------------------------------------|---------------------------------------------|----------------------------------------------------------------------------------------------------|
| 180<br>Master<br>1801<br>Slave1<br>1802<br>Slave2<br>1803 | Plate type heat exchanger freeze prevention | Plate type heat exchanger freeze prevention | <ol> <li>Lack of circulation water</li> <li>Inlet water temperaure is low</li> <li>Defective water temperature sensor (Open/Short)</li> </ol> |

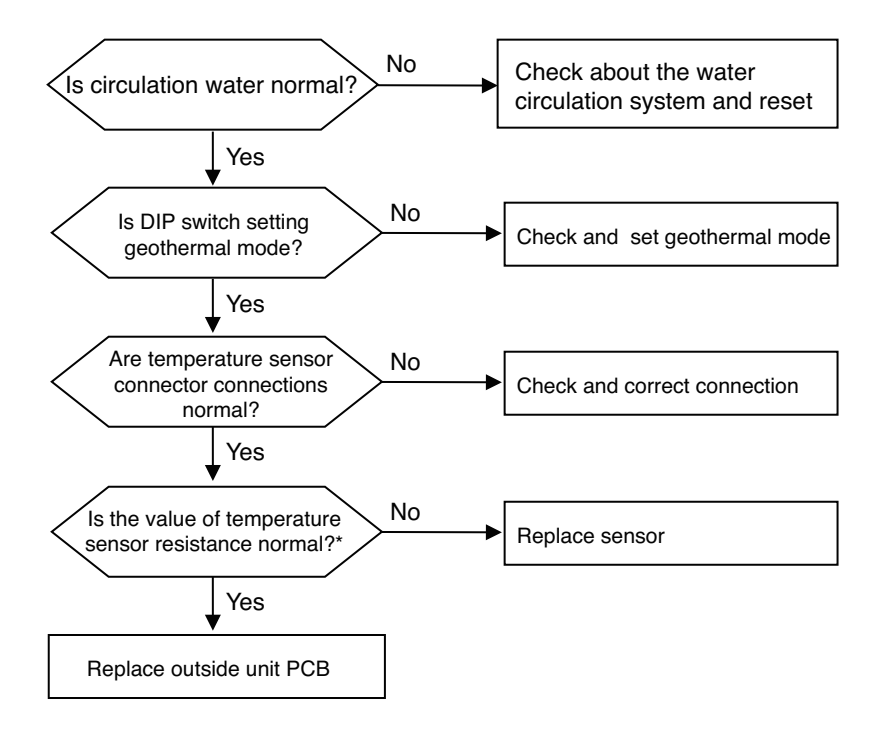

\* Sensor resistance 100 k $\Omega$  over (open) or 100  $\Omega$  below (short) will generate error

Note: Temperate sensor resistance vary with temperature, So compare temperature sensor resistance value according to Outdoor unit temperature by referring below table (±5 % tolerance) Air temperature sensor: 10 °C = 20.7 k $\Omega$  : 25 °C = 10 k $\Omega$  : 50 °C = 3.4 k $\Omega$ Pipe temperature sensor: 10 °C = 10 k $\Omega$  : 25 °C = 5 k $\Omega$  : 50 °C = 1.8 k $\Omega$ 

| Error<br>No.                                               | Error Type                            | Error Point                                      | Main Reasons                                                                                                    |
|------------------------------------------------------------|---------------------------------------|--------------------------------------------------|----------------------------------------------------------------------------------------------------|
| 181<br>Master<br>1811<br>Slave1<br>1812<br>Slave2<br>1813  | Water outlet temperature sensor error | Abnormal sensor resistance<br>value (Open/Short) | <ol> <li>Defective temperature sensor connection</li> <li>Defective temperature sensor (Open/Short)</li> <li>Defective outdoor PCB</li> </ol> |
| 188*<br>Master<br>1881<br>Slave1<br>1882<br>Slave2<br>1883 | Water inlet temperature sensor error  | Abnormal sensor resistance<br>value (Open/Short) | <ol> <li>Defective temperature sensor connection</li> <li>Defective temperature sensor (Open/Short)</li> <li>Defective outdoor PCB</li> </ol> |

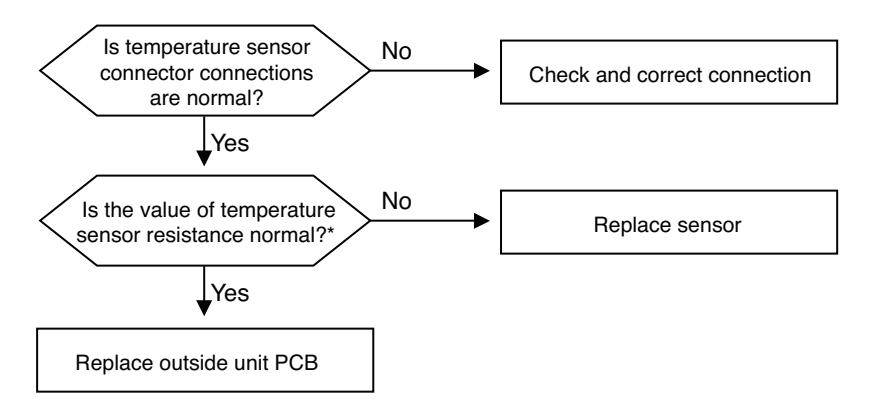

\* Sensor resistance 100 k  $\Omega$ over (open) or 100  $\Omega$  below (short) will generate error

Note: Temperate sensor resistance vary with temperature, So compare temperature sensor resistance value according to Outdoor unit temperature by referring below table (±5 % tolerance) Air temperature sensor: 10 °C = 20.7 k $\Omega$  : 25 °C = 10 k $\Omega$  : 50 °C = 3.4 k $\Omega$ Pipe temperature sensor: 10 °C = 10 k $\Omega$  : 25 °C = 5 k $\Omega$  : 50 °C = 1.8 k $\Omega$ 

| Error No.                                         | Error Type                                                           | Error Point                                               | Main Reasons                                              |
|---------------------------------------------------|----------------------------------------------------------------------|-----------------------------------------------------------|-----------------------------------------------------------|
| 182*<br>Master 1821<br>Slave1 1822<br>Slave2 1823 | Communication Error<br>Between Main and Sub<br>Micom of External PCB | Failure Receiving Signal<br>Between Main and Sub<br>Micom | 1. Failure Receiving Signal Between Main<br>and Sub Micom |

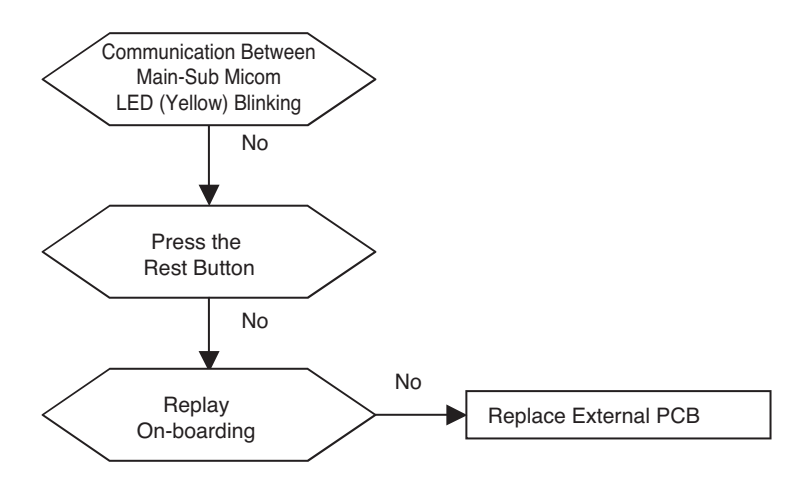

| Error No.                                                  | Error Type        | Error Point                                     | Main Reasons                                                                                                    |
|------------------------------------------------------------|-------------------|-------------------------------------------------|----------------------------------------------------------------------------------------------------|
| 189*<br>Master<br>1891<br>Slave1<br>1892<br>Slave2<br>1893 | Flow switch error | Flow switch can't detect flow of the heat water | <ol> <li>Lack of circulation water</li> <li>Defective flow switch wire connection</li> <li>Defective flow switch</li> <li>Defective outdoor unit PCB</li> </ol> |

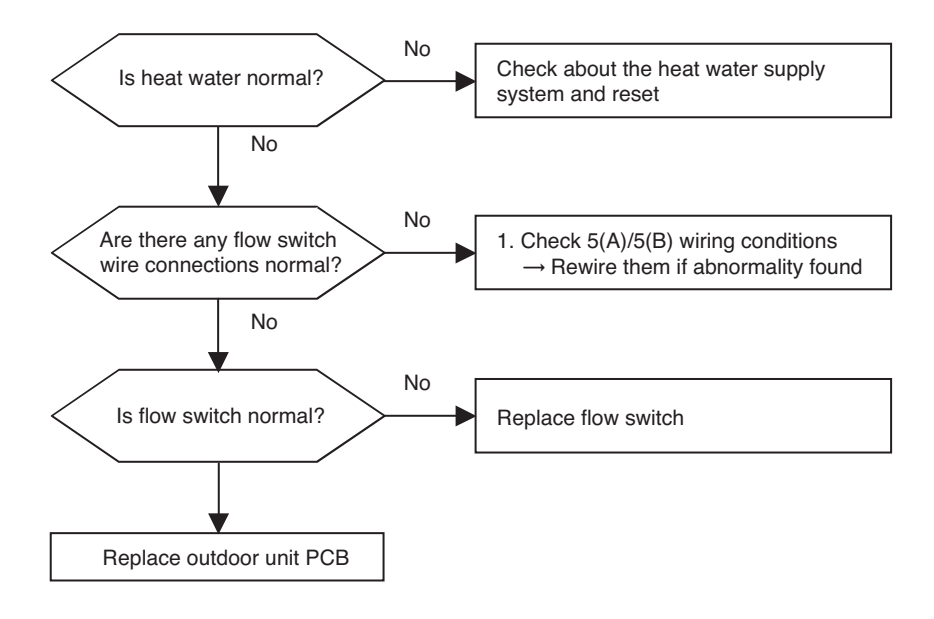

| Error No.              | Error Type    | Error Point                         | Main Reasons                                                                                                    |
|------------------------|---------------|-------------------------------------|----------------------------------------------------------------------------------------------------|
| 242*<br>Master<br>2421 | Network Error | Network error of central controller | <ol> <li>RS-485 communication wiring defect</li> <li>Communication defect between remote<br/>controller and indoor unit</li> <li>RS-485 DIP switch setting error</li> <li>Indoor unit addressing ssetting error on<br/>central controller</li> </ol> |

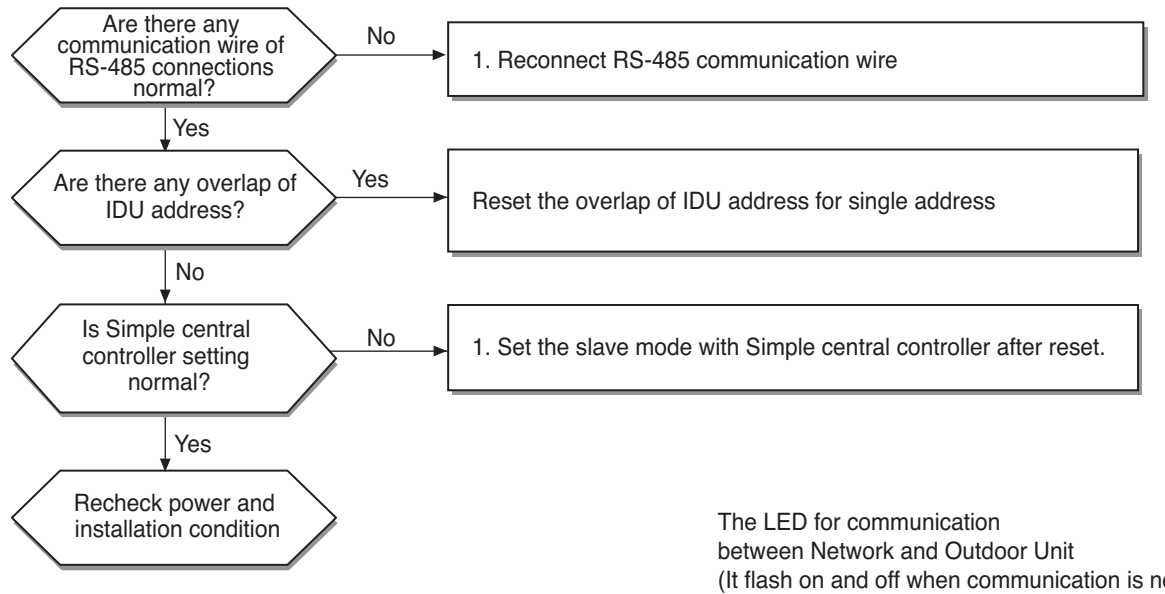

<RS-485 communication wire miss connection>

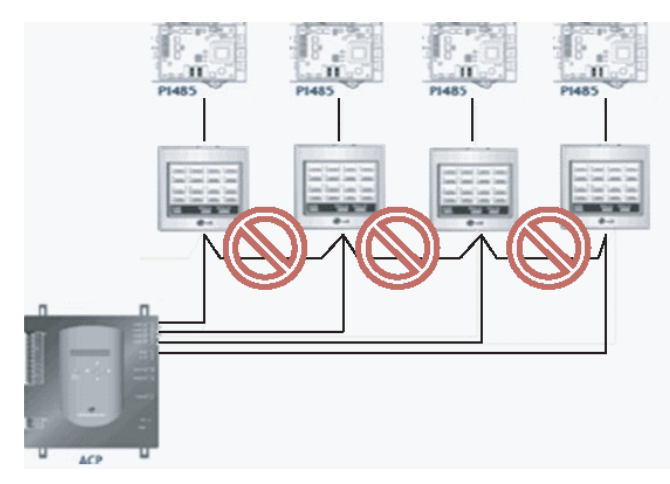

(It flash on and off when communication is normally between Network and Outdoor Unit)

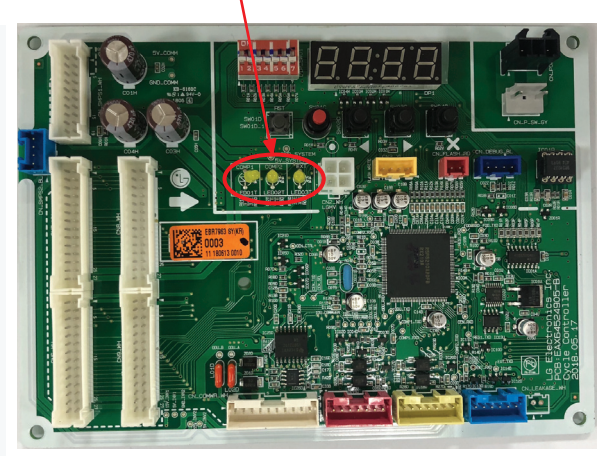

| Error<br>No. | Error Type                                           | Error Point                                                      | Main Reasons                                                                                                    |
|--------------|------------------------------------------------------|------------------------------------------------------------------|----------------------------------------------------------------------------------------------------|
| 51C#HR       | Excessive connection<br>of indoor unit<br>to HR unit | Indoor unit capacity<br>exceed HR unit capacity<br>specification | <ol> <li>Wrong connection of communication line or pipe</li> <li>Incorrect operation of HR unit PCB DIP Switch</li> <li>Indoor unit connection each HR unit connection port<br/>exceeding the capacity</li> </ol> |

HR: Heat Recovery

## Error diagnosis and countermeasure flow chart

- 1) Check if the communication line and pipe between HR unit and indoor unit are correctly connected
- 2) Check whether DIP switch is set for each connection conditions between HR unit and indoor unit
- 3) If the indoor unit connected to HR unit is in group control, check if the corresponding capacity is 100 kBtu or less.
- 4) If the indoor unit connected to HR unit is not in group control, check if the corresponding capacity is 56 kBtu or less (including zoning control)
- 5) Even after performing the above process, if the same error code occurs, replace the corresponding HR unit PCB
- 6) After checking and taking action for No.1~5 processes, carry out auto addressing, and carry out pipe search

| Error No.                  | Error Type           | Error Point                                                                                                    | Main Reasons                                                                                                    |
|----------------------------|----------------------|----------------------------------------------------------------------------------------------------|----------------------------------------------------------------------------------------------------|
| 2001<br>Master<br>21 → 001 | Pipe detection error | After the auto operation, if<br>the number of the indoor<br>units detected is different<br>from the number commu-<br>nicating indoor unit | <ol> <li>HR unit's power cable or communication cable connection<br/>defect</li> <li>After auto-addressing, wrong address setting of the indoor<br/>unit (Defective indoor power / transmission error and PCB<br/>defect)</li> <li>Wrong setting of the HR unit's rotary switch or DIP switch</li> <li>HR unit PCB defect</li> </ol> |

HR: Heat Recovery

- 1) Check the periodic blinking of the HR unit's green LED (transmission LED)
- 2) When green LED (communication LED) of HR unit blinks regularly,
- 2.1) Check input power of HR unit.(220V±10%)
- 2.2) After reset of power of outdoor, wait for more than 30 minutes, temperature of pipes will be cool down then, do auto-addressing
- 2.2) While power of HR unit is on, check total indoors display 'CH05' or not.(Refer to CH05)
- 3) When green LED (communication LED) of HR unit blinks regularly, Check setting of rotary switch and DIP switch, After reset of power of outdoor and HR unit, wait for more than 30 minutes, temperature of pipes will be cool dow then, do auto-addressing \*
- 4) If indoor unit quantity is different between installed quantity and quantity which check thru piping searching, check pipe installation condition
  - Outdoor unit  $\leftrightarrow$  HR unit  $\leftrightarrow$  Indoor unit
- 5) If indoor unit has not been connected to #1 valve of HR unit, set pipes of HR unit manually\*\*
- 6) If it is not applied as above, set pipes of HR unit as manual
- [NB] How to check display method of outdoor main PCB 7-segment ?:
  - '88' → Indoor qty which check thru 'Auto-Addressing' → '88' → Indoor qty which check thru 'piping checking'

#### Self-diagnosis function

| Error No. | Error Type               | Error Point                | Main Reasons                                                                                     |
|-----------|--------------------------|----------------------------|--------------------------------------------------------------------------------------------------|
| 201C#HR   | HR unit liquid pipe tem- | Abnormal value of sensor   | <ul> <li>Defective temperature sensor connection</li> <li>Defective temperature sensor</li></ul> |
|           | perature sensor error    | measurement (Open / Short) | (Open/Short) <li>Defective outdoor unit PCB</li>                                                 |

| Error No. | Error Type                                                       | Error Point                                            | Main Reasons                                                                                                    |
|-----------|------------------------------------------------------------------|--------------------------------------------------------|----------------------------------------------------------------------------------------------------|
| 202C#HR   | HR unit<br>Sub-cooling inlet pipe<br>temperature sensor<br>error | Abnormal value of sensor<br>measurement(Open / Short ) | <ul> <li>Defective temperature sensor connection</li> <li>Defective temperature sensor<br/>(Open/Short)</li> <li>Defective outdoor unit PCB</li> </ul> |

| Error No. | Error Type                                                           | Error Point                                           | Main Reasons                                                                                                    |
|-----------|----------------------------------------------------------------------|-------------------------------------------------------|----------------------------------------------------------------------------------------------------|
| 203C#HR   | HR unit<br>Sub-cooling discharge<br>pipe temperature sensor<br>error | Abnormal value of sensor<br>measurement(Open / Short) | <ul> <li>Defective temperature sensor connection</li> <li>Defective temperature sensor<br/>(Open/Short)</li> <li>Defective outdoor unit PCB</li> </ul> |

#### Error diagnosis and countermeasure flow chart

1) Check connection condition of temperature sensor and lead cable

2) Is value of temperature sensor normal? If not replace sensor

- Piping temperature sensor :  $10^{\circ}C[50^{\circ}F] = 10k\Omega$  :  $25^{\circ}C[77^{\circ}F] = 5k\Omega$  :  $50^{\circ}C[122^{\circ}F] = 1.8k\Omega$ 

3) If connection of sensor and value is correct, replace outdoor unit PCB

#### HR unit error display No.

| HR Unit       | HR #1 | HR #2 | HR #3 | HR #4 | HR #5 | HR #6 | HR #7 | HR #8 | HR #9 | HR #10 | HR #11 | HR #12 | HR #13 | HR #14 | HR #15 | HR#16 |
|---------------|-------|-------|-------|-------|-------|-------|-------|-------|-------|--------|--------|--------|--------|--------|--------|-------|
| Error display | C01   | C02   | C03   | C04   | C05   | C06   | C07   | C08   | C09   | C10    | C11    | C12    | C13    | C14    | C15    | C16   |

## Example of HR unit error display.

#16 HR unit Sub-cooling inlet pipe temperature sensor error 200 → C16 (Repeat)

C: HR unit

#: HR unit Nuber

| Error No. | Error Type                                                    | Error Point                                             | Main Reasons                                                                                                    |
|-----------|---------------------------------------------------------------|---------------------------------------------------------|----------------------------------------------------------------------------------------------------|
| 204C#HR   | Transmission error<br>between the HR unit<br>and outdoor unit | Transmission error between the HR unit and outdoor unit | <ol> <li>Defective connection in HR unit power<br/>supply and communication connection</li> <li>Wrong setting of the HR unit rotary switch<br/>and DIP switch</li> <li>Defective HR unit PCB</li> </ol> |

- 1) Check connection between power cables and communication cables, check communication green LED blink of HR unit PCB
- If communication green LED blink of HR unit PCB is normal, check setting of rotary switch of HR unit and DIP switch(Refer to CH200),

Reset power of outdoor and HR unit

(If communication error of HR unit occurs, it can't be released until reset of outdoor power)

- If communication green LED blink of HR unit PCB is abnormal(not blinking,just on), check communication condition of total indoor units(Refer to CH05)
   If communication green LED blink of HR unit PCB is abnormal(not blinking, just on) even if communication condition is normal, replace HR unit PCB
- [NB] If Indoor units/communication cables of HR unit and cables of power 220 V has been changed each other, communication parts and indoor will be burnt

## HR Unit PCB (PRHR\*\*2A)

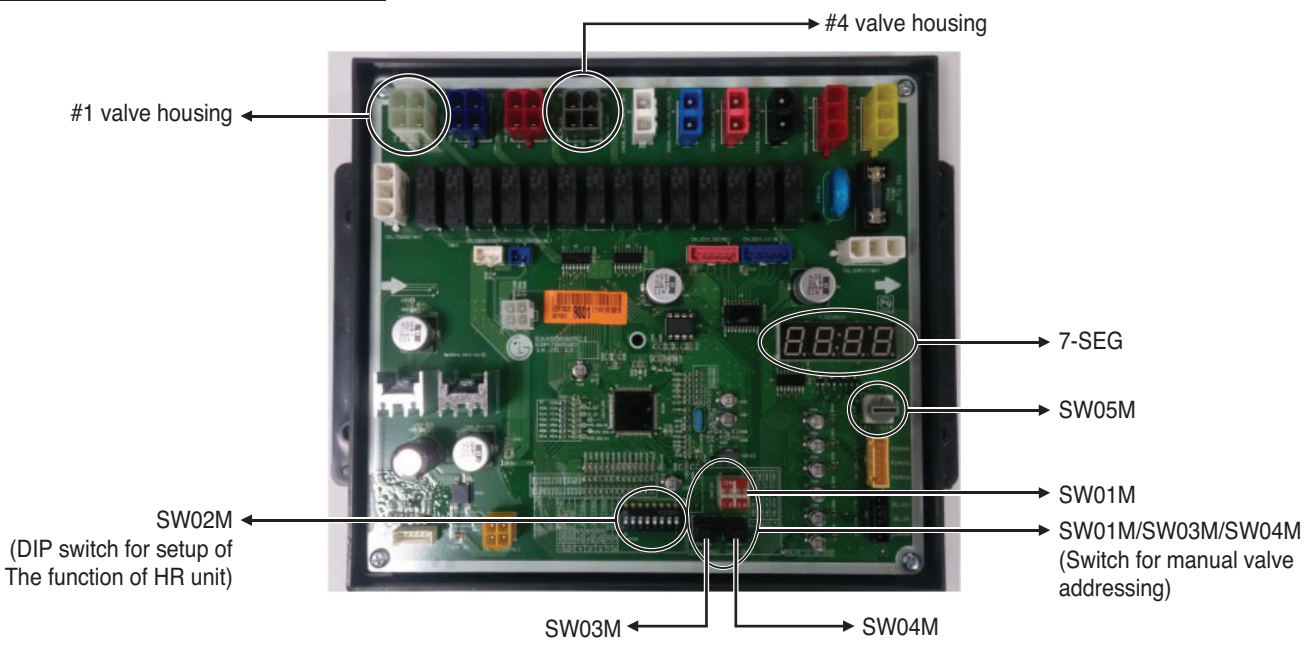

## HR Unit PCB (PRHR\*\*3A)

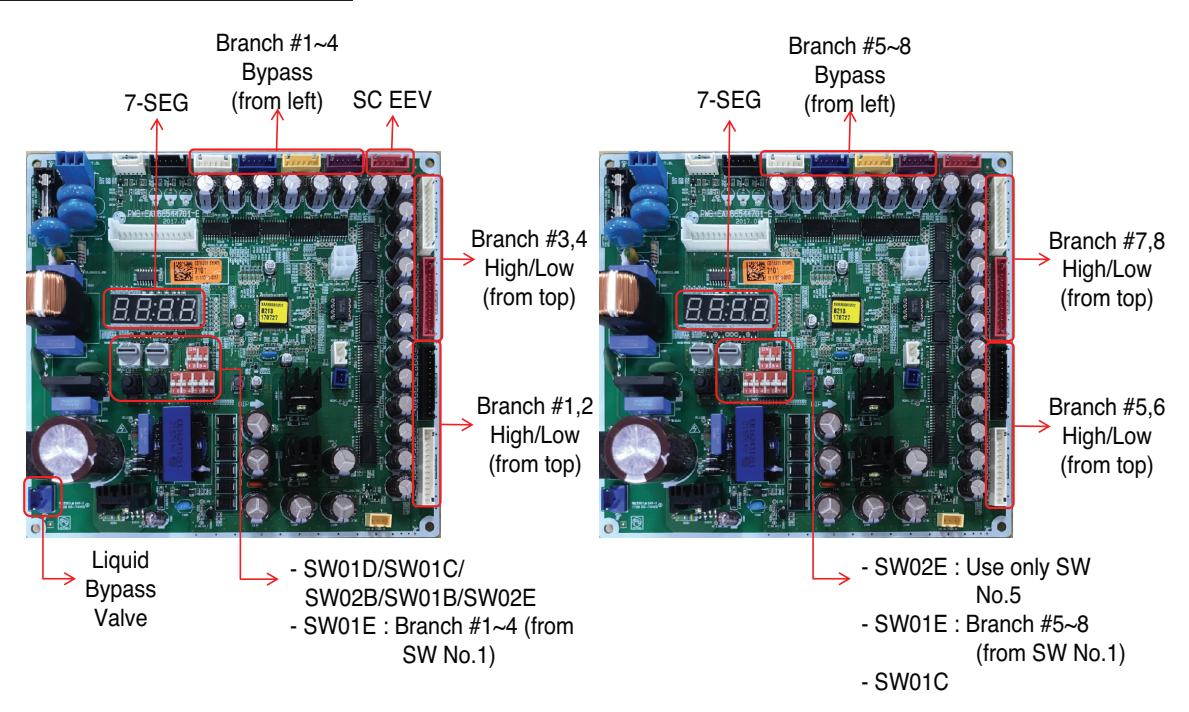

| Error No. | Error Type                                                              | Error Point                                                                            | Main Reasons                                                                                                    |
|-----------|-------------------------------------------------------------------------|----------------------------------------------------------------------------------------|----------------------------------------------------------------------------------------------------|
| 205C#HR   | Communication error<br>between HR unit and<br>the upgraded 485<br>modem | 4 series upgraded 485 com-<br>munication error<br>between HR unit and<br>HR unit modem | <ol> <li>Wiring defect between HR unit and upgraded 485 modem</li> <li>Defect of the upgraded 485 PCB modem</li> <li>Defect of the HR unit PCB</li> </ol> |

- 1) Check the communication connection between HR unit and the upgraded 485 modem, and check for the red LED on
- 2) Reset the outdoor unit and the power of HR unit if the red LED of the upgraded 485 modem is on
- 3) Replace the upgraded 485 modem if the red LED is flashing at the upgraded 485 modem
- 4) Replace the HR unit PCB if the red LED of the upgraded 485 modem is flashing even after replacing the upgraded 485 modem.

| Error No. | Error Type                         | Error Point                                                                                    | Main Reasons                                                                                                    |
|-----------|------------------------------------|------------------------------------------------------------------------------------------------|----------------------------------------------------------------------------------------------------|
| 206C#HR   | Duplicate address error of HR unit | When the HR unit address is<br>set duplicated<br>at the 4 series upgraded 485<br>communication | <ol> <li>Defect of power cable of HR unit or<br/>communication line connection</li> <li>Error of address allocation rotary switch<br/>setting of HR unit</li> <li>Defect of the HR unit PCB</li> </ol> |

#### Error diagnosis and countermeasure flow chart

- 1) Check whether the rotary switch setting of HR unit PCB is set differently for HR units
- Reset the outdoor unit and the power of HR unit by setting the rotary switch of HR unit PCB differently for HR units
- 3) Perform the auto addressing again after performing the number 2 process
- 4) Replace the corresponding HR unit PCB if the same error code is occurred even after performing the number 3 process
- The above error code is only occurred at the upgraded 485 communication (9600bps communication)
- Refer to the installation manual of the outdoor unit for the address setting to HR unit rotary switch for HR units

## Upgraded 485 Modem

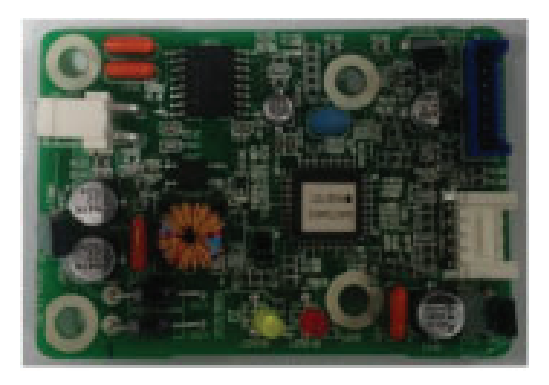

| Error No. | Error Type                                                                | Error Point                                                                   | Main Reasons                                                                                                    |
|-----------|---------------------------------------------------------------------------|-------------------------------------------------------------------------------|----------------------------------------------------------------------------------------------------|
| 207C#HR   | Communication error<br>between Master and<br>Slave Main PCB of HR<br>Unit | When fail to communication<br>between Master and Slave<br>Main PCB of HR Unit | <ol> <li>Wiring defect between Main and Slave Main<br/>PCB of HR Unit.</li> <li>Defect of the Main PCB of HR Unit.</li> </ol> |

- 1) Check if DIP switch No.5 of SW02E on Slave Main PCB is ON.
- 2) Check the communication connection between Master and Slave Main PCB of HR Unit even after check No.1 process.
- 3) Replace Main PCB of HR Unit even after check No.2 process.

| Error No. | Error Type                                  | Error Point                                     | Main Reasons                                                                                                    |
|-----------|---------------------------------------------|-------------------------------------------------|----------------------------------------------------------------------------------------------------|
| 208C#HR   | Communication error of<br>EEPROM of HR Unit | When fail to communication of EEPROM of HR Unit | <ol> <li>Wiring defect between EEPROM and Main<br/>PCB of HR Unit.</li> <li>Wiring wrong type of EEPROM.</li> <li>Defect of the Main PCB of HR Unit.</li> </ol> |

- 1) Check the wiring connection between EEPROM and Main PCB of HR Unit.
- 2) Replace Main PCB of HR Unit even after check No.1 process.

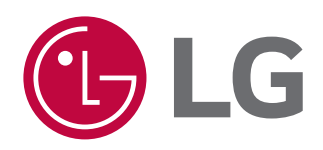

P/NO : MFL71707501

Copyright © 2020 LG Electronics Inc. All rights reserved. Only training and service purposes.